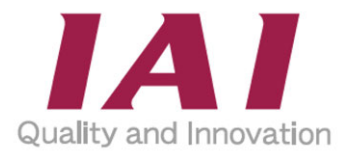

# **XSEL2 PLC Feature**

## Instruction Manual First Edition ME0479-1A

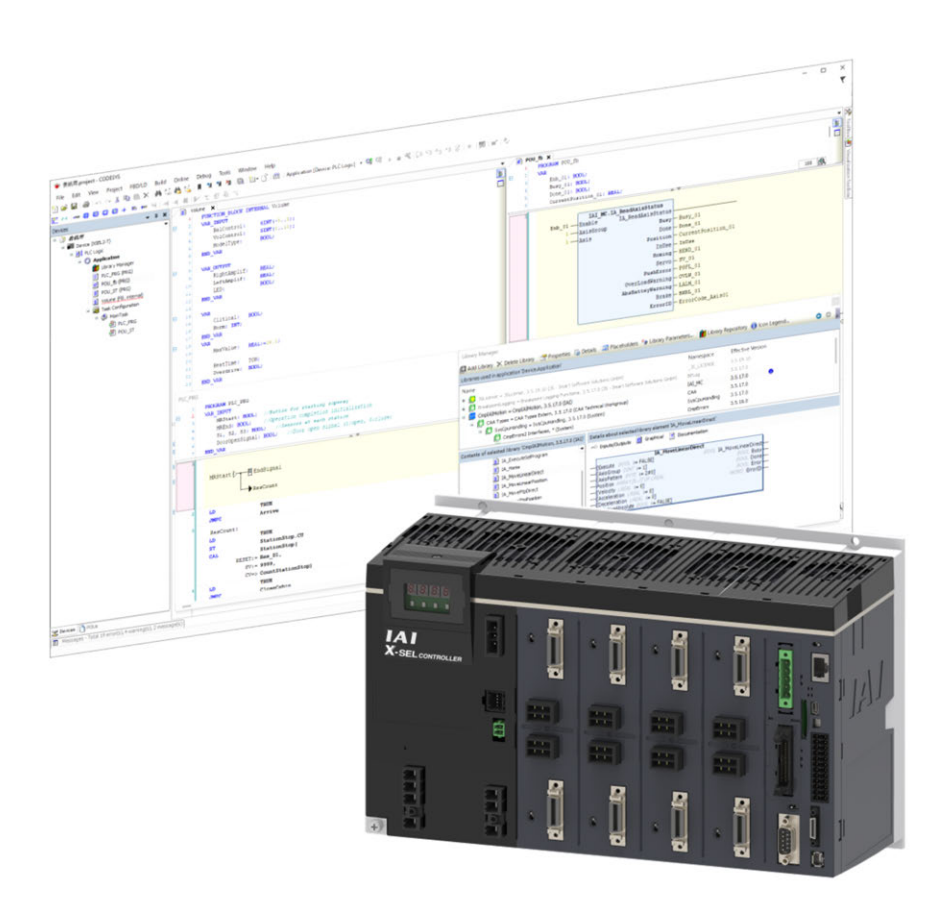

| Feature overview             | Chapter 1        |
|------------------------------|------------------|
| Specifications               | Chapter <b>2</b> |
| Wiring                       | Chapter <b>3</b> |
| How to Use<br>CODESYS        | Chapter <b>4</b> |
| SEL Interface<br>Feature     | Chapter 5        |
| Communication<br>Feature     | Chapter 6        |
| Other Features of<br>CODESYS | Chapter 7        |
| Troubleshooting              | Chapter <b>8</b> |
| Appendix                     | Chapter 9        |
|                              |                  |

## **IAI** Corporation

#### **Regarding Readers Subject to This Manual**

This manual is made targeting the following personnels who possess knowledge of electricity (knowledge of a qualified electrician or equivalent).

- Personnel in charge to introduce FA devices
- Personnel who designs FA system
- Personnel who install or link FA devices
- Personnel who manages FA site

This manual is also made targeting personnels who understand the contents specified in the international standard IEC61131-3 or domestic standard JIS B 3503 regarding programing languages.

#### Please Read Before Use

Thank you for purchasing our product.

This instruction manual explains the handling methods, structure and maintenance of this product, providing the information you need in order to use the product safely.

Before using the product, be sure to read this manual and fully understand the contents explained herein to ensure safe use of the product.

Please downloaded the user's manual from our website.

You can download it free of charge. User registration is required for the first time downloading.

URL : www.iai-robot.co.jp/data\_dl/CAD\_MANUAL/

When using the product, print out of the necessary portions of the relevant manual, or please display it on your computer, tablet terminal, etc. so that you can check it immediately.

After reading the instruction manual, keep it in a convenient place so that whoever is handling the product can refer to it quickly when necessary.

#### [Important]

- This instruction manual is an original document dedicated for this product.
- This product cannot be used in ways not shown in this instruction manual. IAI shall not be liable for any result whatsoever arising from the use of the product in any other way than what is noted in the manual.
- The information contained in this instruction manual is subject to change without notice for the purpose of product improvement.
- If any issues arise regarding the information contained in this instruction manual, contact our customer center or the nearest sales office.
- Use or reproduction of this instruction manual in full or in part without permission is prohibited.
- The company names, names of products and trademarks of each company shown in the text are registered trademarks.
- CODESYS is a registered trademark or trademark of CODESYS Development GmbH.
- EtherNet/IP<sup>™</sup> is a trademark used under ODVA licenses.
- Windows is a registered trademark or a trademark of Microsoft Corporation in the United States of America and other countries and regions.

#### Contents

| Safety Guide Interview Interview Int | ro-1  |
|----------------------------------------------------------------------------------------------------|-------|
| Precautions for Use                                                                                                    | ro-8  |
| Application of Product Interview Interview Int | ro-11 |
| Trademark and Patent                                                                                                    | ro-13 |
| Software License Agreement ······ Interview Interview In | ro-14 |
| About License of Used Software Interview Interview       | ro-16 |
| Trademark and Patent ······ Interview Interview Intervie | ro-17 |

#### Chapter 1 Feature Overview

| 1.1 | Introduction ······ 1-1                            |
|-----|----------------------------------------------------|
| 1.2 | Subject Products 1-2                               |
| 1.3 | Characteristics 1-3                                |
| 1.4 | System Configuration 1-4                           |
| 1.5 | Names and Features of Each Part Related to PLC 1-5 |
| 1.6 | Flow Till Operation ······ 1-13                    |

#### **Chapter 2** Specifications

| 2.1 | PLC I  | Performance / Feature Specifications ······ 2-1 |
|-----|--------|-------------------------------------------------|
| 2.2 | Instal | lation and Storage/preservation environment     |
|     | 2.2.1  | Installation environment ······2-3              |
|     | 2.2.2  | Storage/preservation environment·····2-3        |
| 2.3 | Comp   | oonents ······ 2-4                              |
|     | 2.3.1  | Installation environment ······2-3              |

#### Chapter 3 Wiring

| 3.1 | Wiring for USB port ······ 3-1           |
|-----|------------------------------------------|
| 3.2 | Wiring for Ethernet ······ 3-3           |
| 3.3 | Wiring for teaching tool                 |
|     | 3.3.1 Wiring for Teaching port ······3-5 |

#### Chapter 4 How to use CODESYS

| 4.1 | PLC I  | Feature Parameter Setting ······ 4-1 |
|-----|--------|--------------------------------------|
| 4.2 | Instal | ling CODESYS for XSEL2 ······ 4-3    |
|     | 4.2.1  | Operating environment ······4-3      |

|      | 4.2.2<br>4.2.3  | How to Install ········4-4<br>Starting the software ·····4-8                    |
|------|-----------------|---------------------------------------------------------------------------------|
| 4.3  | Creat           | ing New Project ······ 4-9                                                      |
| 4.4  | Addin           | g I/O Device Configuration ······ 4-11                                          |
|      | 4.4.1           | Adding I/O Device 4-12                                                          |
|      | 4.4.2           | Defining I/O Variables                                                          |
|      | 4.4.3           | I/O Refresh······4-16                                                           |
| 4.5  | Progra          | aming 4-18                                                                      |
|      | 4.5.1           | Creating POU (Program Organization Unit) Object ·······4-18                     |
|      | 4.5.2           | Ladder Logic Diagram (LD Language) ······4-19                                   |
|      | 4.5.3           | Structuring Text (ST Language)                                                  |
| 4.6  | Task a          | and program ······ 4-24                                                         |
|      | 4.6.1           | Adding Task 4-24                                                                |
|      | 4.6.2           | Iask Configuration Setting       4-26         Adding Program to Task       4.28 |
|      | 4.0.3           | Adding Program to Task 4-20<br>Oders to Execute POLL                            |
|      | 4.6.5           | Precautions ····································                                |
| 4.7  | Buildi          | ng Program ······ 4-32                                                          |
| 4.8  | Down            | loading program ······ 4-33                                                     |
|      | 481             | Preparation for USB Connection                                                  |
|      | 4.8.2           | Setup for Connection to XSEL2 ····································              |
|      | 4.8.3           | Login / Logout ······4-41                                                       |
|      | 4.8.4           | Creating Boot Application                                                       |
|      | 4.8.5           | Precautions                                                                     |
| 4.9  | Down            | loading / Uploading of Source ······ 4-46                                       |
| 4.10 | Opera           | ation / Stop / Reset ······ 4-49                                                |
|      | 4.10.1          | Operation / Stop ······4-49                                                     |
|      | 4.10.2          | Single Cycle4-50                                                                |
|      | 4.10.3          | Reset4-51                                                                       |
|      | 4.10.4          | Initialization                                                                  |
| 4.11 | Debu            | g ······ 4-53                                                                   |
|      | 4.11.1          | Monitoring 4-53                                                                 |
|      | 4.11.2          | Break Point 4-55                                                                |
| 1 10 | 4.11.3<br>Cimul | ation                                                                           |
| 4.12 |                 | auon 4-00                                                                       |
| 4.13 | Iracir          | ng ⊢eature ······· 4-66                                                         |
|      | 4.13.1          | Setting up Tracing                                                              |

|      | 4.13.2 Executing and Stopping Tracing ······4-70     |
|------|------------------------------------------------------|
|      | 4.13.3 Tracing Result, Saving and Loading ······4-71 |
|      | 4.13.4 Showing Multiple Channels 4-72                |
| 4.14 | Watch                                                |
| 4.15 | Write-in of Values ······ 4-76                       |

#### Chapter 5 SEL Interface Feature

| 5.1 | Featu | res overview ······ 5-1                                            |
|-----|-------|--------------------------------------------------------------------|
| 5.2 | Speci | fications 5-2                                                      |
|     | 5.2.1 | Relation Between PLC Input Addresses and SEL Output Port Numbers   |
|     | 5.2.2 | Relation Between PLC Input Addresses and SEL Input Port Numbers5-8 |
| 5.3 | SEL S | System Feature Setup ······ 5-13                                   |
|     | 5.3.1 | Adding SEL Interface Device                                        |
|     | 5.3.2 | Setting up SEL Parameters, etc5-13                                 |
|     | 5.3.3 | PIO pin arrangement ·····5-19                                      |

#### Chapter 6 Communication Feature

| 6.1 | Ether                                            | Net/IP Scanner Feature ······ 6-1                                                                                                    |
|-----|--------------------------------------------------|----------------------------------------------------------------------------------------------------|
|     | 6.1.1                                            | Feature Specification 6-2                                                                                                    |
|     | 6.1.2                                            | Cyclic Communication Feature6-3                                                                                                    |
|     | 6.1.3                                            | Message Communication Feature ······6-4                                                                                                    |
|     | 6.1.4                                            | Setup of EtherNet/IP Scanner ·····6-5                                                                                                    |
|     | 6.1.5                                            | Accessaries in EtherNet/IP Scanner Features6-18                                                                                                    |
|     | 6.1.6                                            | Caution for EDS File 6-26                                                                                                    |
|     |                                                  |                                                                                                    |
| 6.2 | OPC                                              | UA server feature······ 6-29                                                                                                    |
| 6.2 | OPC<br>6.2.1                                     | UA server feature 6-29<br>Feature Specification 6-30                                                                                                    |
| 6.2 | OPC<br>6.2.1<br>6.2.2                            | UA server feature 6-29<br>Feature Specification 6-30<br>Flow from Setup to Connection 6-31                                                                                                    |
| 6.2 | OPC<br>6.2.1<br>6.2.2<br>6.2.3                   | UA server feature 6-29<br>Feature Specification 6-30<br>Flow from Setup to Connection 6-31<br>OPC UA Server Setup 6-32                                                                                                    |
| 6.2 | OPC<br>6.2.1<br>6.2.2<br>6.2.3<br>6.2.4          | UA server feature 6-29<br>Feature Specification 6-30<br>Flow from Setup to Connection 6-31<br>OPC UA Server Setup 6-32<br>Guideline of Security Feature 6-34                                                                            |
| 6.2 | OPC<br>6.2.1<br>6.2.2<br>6.2.3<br>6.2.4<br>6.2.5 | UA server feature 6-29<br>Feature Specification 6-30<br>Flow from Setup to Connection 6-31<br>OPC UA Server Setup 6-32<br>Guideline of Security Feature 6-34<br>Connection from OPC UA Client and Reading and Writing of Variables 6-41 |

#### Chapter 7 Other Features of CODESYS

| 7.1 | Featu | re of POU for implicit checks ······ 7-1          |
|-----|-------|---------------------------------------------------|
|     | 7.1.1 | Setup for Automatic Confirmation POU ······7-1    |
| 7.2 | Secu  | rity Protection Support Feature······ 7-3         |
|     | 7.2.1 | Device User Feature ······7-3                     |
|     | 7.2.2 | Encrypting CODESYS Project File ······7-7         |
|     | 7.2.3 | Ethernet Communication / Control System ······7-9 |

| 7.3                       | Interf                                                     | ace Object ······ 7-12                                                                                                    |
|---------------------------|------------------------------------------------------------|----------------------------------------------------------------------------------------------------|
|                           | 7.3.1                                                      | Setting up Interface Object ······7-12                                                                                                    |
|                           | 7.3.2                                                      | Mounting to New Function Block                                                                                                    |
|                           | 7.3.3                                                      | Mounting to Existing Function Block ······7-17                                                                                                    |
|                           | 7.3.4                                                      | Extension of Interface7-19                                                                                                    |
| 7.4                       | Chan                                                       | ging Displayed Language ······ 7-22                                                                                                    |
| 7.5                       | Proje                                                      | ct archive ······ 7-23                                                                                                    |
|                           | 7.5.1                                                      | Saving archive ······7-23                                                                                                    |
|                           | 7.5.2                                                      | Unzipping Archives ·····7-25                                                                                                    |
|                           |                                                            |                                                                                                    |
| Chap                      | oter 8                                                     | Troubleshooting                                                                                                    |
| <b>Chap</b><br>8.1        | o <b>ter 8</b><br>Error                                    | Troubleshooting<br>8-1                                                                                                    |
| <b>Char</b><br>8.1        | <b>oter 8</b><br>Error<br>8.1.1                            | Troubleshooting<br>                                                                                                    |
| <b>Char</b><br>8.1        | <b>5ter 8</b><br>Error<br>8.1.1<br>8.1.2                   | Troubleshooting<br>                                                                                                    |
| <b>Char</b><br>8.1        | Error<br>8.1.1<br>8.1.2<br>8.1.3                           | Troubleshooting                                                                                                    |
| <b>Char</b><br>8.1        | Error<br>8.1.1<br>8.1.2<br>8.1.3<br>8.1.4                  | Troubleshooting<br>                                                                                                    |
| <b>Char</b><br>8.1        | Error<br>8.1.1<br>8.1.2<br>8.1.3<br>8.1.4<br>8.1.5         | TroubleshootingConfirming Error During PLC OperationPLC Exception Error ListPLC Related Errors Occurred in SEL System (XSEL2)Operation at PLC Error Occurred8-10Outputting PLC Operation Error Status                                                                                        |
| <b>Char</b><br>8.1<br>8.2 | Error<br>8.1.1<br>8.1.2<br>8.1.3<br>8.1.4<br>8.1.5<br>Powe | Troubleshooting         Confirming Error During PLC Operation         PLC Exception Error List         8-6         List of PLC Related Errors Occurred in SEL System (XSEL2)         0peration at PLC Error Occurred         8-10         Outputting PLC Operation Error Status         8-11 |

8.4 Precautions ······ 8-14

#### Chapter 9 Appendix

| 9.1   | Time Setting ······ 9-1                                   |                                           |  |
|-------|-----------------------------------------------------------|-------------------------------------------|--|
|       | 9.1.1                                                     | XSEL2 Parameter settings9-1               |  |
|       | 9.1.2                                                     | Operation Process of Teaching Tool9-9     |  |
|       | 9.1.3                                                     | Time Retain Period While Power is OFF9-11 |  |
| 9.2   | Keyboard shortcuts ······ 9-12                            |                                           |  |
| 9.3   | License of Software Used in CODESYS for XSEL2 ······ 9-15 |                                           |  |
| Revis | Revision History ······ Post-1                            |                                           |  |

## Safety Guide

"Safety Guide" has been written to use the machine safely and so prevent personal injury or property damage beforehand. Make sure to read it before the operation of this product.

## **Safety Precautions for Our Products**

The common safety precautions for the use of any of our robots in each operation.

| No. | Operation<br>Description | Description                                                                                                    |
|-----|--------------------------|----------------------------------------------------------------------------------------------------|
| 1   | Model<br>Selection       | <ul> <li>This product has not been planned and designed for the application where high level of safety is required, so the guarantee of the protection of human life is impossible.</li> <li>Accordingly, do not use it in any of the following applications.</li> <li>1) Medical equipment used to maintain, control or otherwise affect human life or physical health.</li> <li>2) Mechanisms and machinery designed for the purpose of moving or transporting people (For vehicle, railway facility or air navigation facility)</li> <li>3) Important safety parts of machinery (Safety device, etc.)</li> <li>Do not use the product outside the specifications.</li> <li>Failure to do so may considerably shorten the life of the product.</li> <li>Do not use it in any of the following environments.</li> <li>1) Location where there is any inflammable gas, inflammable object or explosive</li> <li>2) Place with potential exposure to radiation</li> <li>3) Location where there adiant heat is added from direct sunlight or other large heat source</li> <li>5) Location where there is any corrosive gas (sulfuric acid or hydrochloric acid)</li> <li>7) Location subject to direct vibration or impact</li> <li>For an actuator used in vertical orientation, select a model which is equipped with a brake. If selecting a model with no brake, the moving part may drop when the power is turned OFF and may cause an accident such</li> </ul> |
|     |                          | as an injury of damage of the work piece.                                                                                                    |

| No. | Operation<br>Description    | Description                                                                                                    |
|-----|-----------------------------|----------------------------------------------------------------------------------------------------|
| 2   | Transportation              | <ul> <li>When carrying a heavy object, do the work with two or more persons or utilize equipment such as crane.</li> <li>When the work is carried out with 2 or more persons, make it clear who is to be the "leader" and who to be the "follower(s)" and communicate well with each other to ensure the safety of the workers.</li> <li>When in transportation, consider well about the positions to hold, weight and weight balance and pay special attention to the carried object so it would not get hit or dropped.</li> <li>Transport it using an appropriate transportation measure. The actuators available for transportation with a crane have eyebolts attached or there are tapped holes to attach bolts. Follow the instructions in the instruction manual for each model.</li> <li>Do not step or sit on the package.</li> <li>Do not put any heavy thing that can deform the package, on it.</li> <li>When using a crane capable of 1t or more of weight, have an operator who has qualifications for crane operation and sling work.</li> <li>When using a crane or equivalent equipments, make sure not to hang a load that weighs more than the equipment's capability limit.</li> <li>Use a hook that is suitable for the load. Consider the safety factor of the hook in such factors as shear strength.</li> <li>Do not get on the load that is hung on a crane.</li> <li>Do not leave a load hung up with a crane.</li> <li>Do not stand under the load that is hung up with a crane.</li> </ul> |
| 3   | Storage and<br>Preservation | <ul> <li>The storage and preservation environment conforms to the installation<br/>environment. However, especially give consideration to the prevention of<br/>condensation.</li> <li>Store the products with a consideration not to fall them over or drop due to<br/>an act of God such as earthquake.</li> </ul>                                                                                                    |
| 4   | Installation and<br>Start   | <ul> <li>(1) Installation of Robot Main Body and Controller, etc.</li> <li>Make sure to securely hold and fix the product (including the work part). A fall, drop or abnormal motion of the product may cause a damage or injury. Also, be equipped for a fall-over or drop due to an act of God such as earthquake.</li> <li>Do not get on or put anything on the product. Failure to do so may cause an accidental fall, injury or damage to the product due to a drop of anything, malfunction of the product, performance degradation, or shortening of its life.</li> <li>When using the product in any of the places specified below, provide a sufficient shield.</li> <li>Location where high electrical or magnetic field is present</li> <li>Location where the product may come in contact with water, oil or chemical droplets</li> </ul>                                                                                                    |

| No. | Operation<br>Description  | Description                                                                                                    |
|-----|---------------------------|----------------------------------------------------------------------------------------------------|
| 4   | Installation and<br>Start | <ul> <li>(2) Cable Wiring</li> <li>Use our company's genuine cables for connecting between the actuator and controller, and for the teaching tool.</li> <li>Do not scratch on the cable. Do not bend it forcibly. Do not pull it. Do not coil it around. Do not insert it. Do not put any heavy thing on it. Failure to do so may cause a fire, electric shock or malfunction due to leakage or continuity error.</li> <li>Perform the wiring for the product, after turning OFF the power to the unit, so that there is no wiring error.</li> <li>When the direct current power (+24V) is connected, take the great care of the directions of positive and negative poles. If the connection direction is not correct, it might cause a fire, product breakdown or malfunction.</li> <li>Connect the cable connector securely so that there is no disconnection or looseness. Failure to do so may cause a fire, electric shock or malfunction of the product.</li> <li>Never cut and/or reconnect the cables supplied with the product for the purpose of extending or shortening the cable length. Failure to do so may cause the product to malfunction or cause fire.</li> </ul>                       |
|     |                           | <ul> <li>(3) Grounding</li> <li>The grounding operation should be performed to prevent an electric shock or electrostatic charge, enhance the noise-resistance ability and control the unnecessary electromagnetic radiation.</li> <li>For the ground terminal (PE) on the AC power cable of the controller and the grounding plate in the control panel, make sure for grounding work. For security grounding, it is necessary to select an appropriate wire thickness suitable for the load.</li> <li>Perform wiring that satisfies the specifications (electrical equipment standards and criteria).</li> <li>For detail, follow the description in [an instruction manual of each controller or controller built-in actuator].</li> <li>Conduct functional grounding on the FG terminal for a controller supplying 24V DC or a controller built-in type actuator. In order to minimize influence to mechanical operation given by electromagnetic interference (noise) to an electrical device or insulation failure, conduct grounding on a terminal or a conductor that is electrically stable. The reference impedance should be Type D (Former Class 3, ground resistance 100Ω or less).</li> </ul> |

| No. | Operation<br>Description  | Description                                                                                                    |
|-----|---------------------------|----------------------------------------------------------------------------------------------------|
| 4   | Installation and<br>Start | <ul> <li>(4) Safety Measures</li> <li>When the work is carried out with 2 or more persons, make it clear who is to be the "leader" and who to be the "follower(s)" and communicate well with each other to ensure the safety of the workers.</li> <li>When the product is under operation or in the ready mode, take the safety measures (such as the installation of safety and protection fence) so that nobody can enter the area within the robot's movable range. When the robot under operation is touched, it may result in death or serious injury.</li> <li>Make sure to install the emergency stop circuit so that the unit can be stopped immediately in an emergency during the unit operation.</li> <li>Take the safety measure not to start up the unit only with the power turning ON. Failure to do so may start up the machine suddenly and cause an injury or damage to the product.</li> <li>Take the safety measure not to start up the machine only with the emergency stop cancellation or recovery after the power failure. Failure to do so may result in an electric shock or injury due to unexpected power input.</li> <li>When the installation or adjustment operation is to be performed, give clear warnings such as "Under Operation; Do not turn ON the power!" etc. Sudden power input may cause an electric shock or injury.</li> <li>Take the measure so that the work part is not dropped in power failure or emergency stop.</li> <li>Wear protection gloves, goggle or safety shoes, as necessary, to secure safety.</li> <li>Do not insert a finger or object in the openings in the product. Failure to do so may cause an injury, electric shock, damage to the product. Failure to do so may cause an injury, electric shock, damage to the product or fire.</li> </ul> |
| 5   | Teaching                  | <ul> <li>When the work is carried out with 2 or more persons, make it clear who is to be the "leader" and who to be the "follower(s)" and communicate well with each other to ensure the safety of the workers.</li> <li>Perform the teaching operation from outside the safety protection fence, if possible. In the case that the operation is to be performed unavoidably inside the safety protection fence, prepare the "Stipulations for the Operation" and make sure that all the workers acknowledge and understand them well.</li> <li>When the operation is to be performed inside the safety protection fence, the worker should have an emergency stop switch at hand with him so that the unit can be stopped any time in an emergency.</li> <li>When the operation is to be performed inside the safety protection fence, in addition to the workers, arrange a watchman so that the machine can be stopped any time in an emergency. Also, keep watch on the operation so that any third person can not operate the switches carelessly.</li> <li>Place a sign "Under Operation" at the position easy to see.</li> <li>When releasing the brake on a vertically oriented actuator, exercise precaution not to pinch your hand or damage the work parts with the actuator dropped by gravity.</li> <li>* Safety protection Fence : In the case that there is no safety protection fence, the movable range should be indicated.</li> </ul>                                                                                                    |

| No. | Operation<br>Description | Description                                                                                                    |
|-----|--------------------------|----------------------------------------------------------------------------------------------------|
| 6   | Trial Operation          | <ul> <li>When the work is carried out with 2 or more persons, make it clear who is to be the "leader" and who to be the "follower(s)" and communicate well with each other to ensure the safety of the workers.</li> <li>After the teaching or programming operation, perform the check operation one step by one step and then shift to the automatic operation.</li> <li>When the check operation is to be performed inside the safety protection fence, perform the check operation using the previously specified work procedure like the teaching operation.</li> <li>Make sure to perform the programmed operation check at the safety speed. Failure to do so may result in an accident due to unexpected motion caused by a program error, etc.</li> <li>Do not touch the terminal block or any of the various setting switches in the power ON mode. Failure to do so may result in an electric shock or malfunction.</li> </ul> |
| 7   | Automatic<br>Operation   | <ul> <li>Check before starting the automatic operation or rebooting after operation stop that there is nobody in the safety protection fence.</li> <li>Before starting automatic operation, make sure that all peripheral equipment is in an automatic-operation-ready state and there is no alarm indication.</li> <li>Make sure to operate automatic operation start from outside of the safety protection fence.</li> <li>In the case that there is any abnormal heating, smoke, offensive smell, or abnormal noise in the product, immediately stop the machine and turn OFF the power switch. Failure to do so may result in a fire or damage to the product.</li> <li>When a power failure occurs, turn OFF the power switch. Failure to do so may cause an injury or damage to the product, due to a sudden motion of the product in the recovery operation from the power failure.</li> </ul>                                     |

| No. | Operation<br>Description      | Description                                                                                                    |
|-----|-------------------------------|----------------------------------------------------------------------------------------------------|
| 8   | Maintenance<br>and Inspection | <ul> <li>When the work is carried out with 2 or more persons, make it clear who is to be the "leader" and who to be the "follower(s)" and communicate well with each other to ensure the safety of the workers.</li> <li>Perform the work out of the safety protection fence, if possible. In the case that the operation is to be performed unavoidably inside the safety protection fence, prepare the "Stipulations for the Operation" and make sure that all the workers acknowledge and understand them well.</li> <li>When the work is to be performed inside the safety protection fence, basically turn OFF the power switch.</li> <li>When the operation is to be performed inside the safety protection fence, the worker should have an emergency stop switch at hand with him so that the unit can be stopped any time in an emergency.</li> <li>When the operation is to be performed inside the safety protection fence, in addition to the workers, arrange a watchman so that the machine can be stopped any time in an emergency. Also, keep watch on the operation so that any third person can not operate the switches carelessly.</li> <li>Place a sign "Under Operation" at the position easy to see.</li> <li>For the grease for the guide or ball screw, use appropriate grease according to the instruction manual for each model.</li> <li>Do not perform the dielectric strength test. Failure to do so may result in a damage to the product.</li> <li>When releasing the brake on a vertically oriented actuator, exercise precaution not to pinch your hand or damage the work parts with the actuator dropped by gravity.</li> <li>The slider or rod may get misaligned OFF the stop position if the servo is turned OFF. Be careful not to get injured or admaged due to an unnecessary operation.</li> <li>Pay attention not to lose the removed cover or screws, and make sure to put the product back to the original condition after maintenance and inspection works.</li> <li>Use in incomplete condition may cause damage to the product or an injury.</li> <li>* Safety protection Fen</li></ul> |
| 9   | Modification<br>and Dismantle | <ul> <li>Do not modify, disassemble, assemble or use of maintenance parts not<br/>specified based at your own discretion.</li> </ul>                                                                                                    |
| 10  | Disposal                      | <ul> <li>When the product becomes no longer usable or necessary, dispose of it properly as an industrial waste.</li> <li>When removing the actuator for disposal, pay attention to drop of components when detaching screws.</li> <li>Do not put the product in a fire when disposing of it. The product may burst or generate toxic gases.</li> </ul>                                                                                                    |
| 11  | Other                         | <ul> <li>Do not come close to the product or the harnesses if you are a person who requires a support of medical devices such as a pacemaker. Doing so may affect the performance of your medical device.</li> <li>See Overseas Specifications Compliance Manual to check whether complies if necessary.</li> <li>For the handling of actuators and controllers, follow the dedicated instruction manual of each unit to ensure the safety.</li> </ul>                                                                                                    |

## **Alert Indication**

The safety precautions are divided into "Danger", "Warning", "Caution" and "Notice" according to the warning level, as follows, and described in the Instruction Manual for each model.

| Level   | Degree of Danger and Damage                                                                                                    |     | Symbol  |  |
|---------|----------------------------------------------------------------------------------------------------|-----|---------|--|
| Danger  | This indicates an imminently hazardous situation which, if the product is not handled correctly, will result in death or serious injury.        | Â   | Danger  |  |
| Warning | This indicates a potentially hazardous situation which, if the product is not handled correctly, could result in death or serious injury.       | Â   | Warning |  |
| Caution | This indicates a potentially hazardous situation which, if the product is not handled correctly, may result in minor injury or property damage. | Â   | Caution |  |
| Notice  | This indicates lower possibility for the injury, but should be kept to use this product properly.                                               | (!) | Notice  |  |

#### **Precautions for Use**

- Have a safety circuit equipped outside the programing controller so the whole system activates to the safety side even when there is an error occurred on an external power source or a malfunction occurred in the programing controller itself. Otherwise, it may cause an accident due to error output or error operation.
  - (1) Construct interlock circuits for inconsistent operations such as emergency stop circuit, protection circuit and normal/reversed rotations and interlock circuits for mechanical damage prevention such as upper/lower limits of positioning outside the programing controller.
  - (2) The programing controller stops the arithmetic operation once it detects the following error conditions and the output gets to the following status.
    - All outputs turn OFF when the overvoltage protection device is activated.
    - All outputs are to be retained or turned off depending on parameter settings when an error is detected with the self-diagnosis feature such as watchdog timer error in the programing controller.
  - (3) All outputs may get turned on during an error that cannot be detected in the CPU unit such as the input and output control part. Construct a fail-safe circuit or equip a safety feature outside the programing controller so the operation of the mechanism activates in the safety side at that moment.
  - (4) Outputs may remain ON or OFF due to malfunction of an output circuit relay or transistor.Have a circuit externally to monitor such output signals that may leads to crucial accidents.
- As there is a risk of emitting smoke or fire at the output circuit when overcurrent flows for long period of time due to load current or load short-circuit above the ratings, have a safety circuit such as a fuse equipped externally.
- Construct a circuit to have an external power supply gets turned on after the power to the programing controller is turned on. Having the external power supply turned on first may cause accident due to error output or error in operation.
- Refer to a manual of each network for the operation status of each station when there is a communication error in the network. An accident may be caused due to error output or error in operation.

- When it is necessary to have a control (data change) to a programing controller under operation by connecting an external device, have an interlock circuit constructed on the program so the whole system always activate to the safety side.
   Also, read the manual well to understand safety fully when conducting other controls (program change, parameter change, compulsory output or operation status change (status control)) to a programing controller under operation. Failure to do so may cause mechanical damage or accident due to operation mistakes.
- In case of control from an external device to a programing controller in a remote location, an
  immediate action to a trouble in the programing controller side may be difficult due to a data
  communication error. Construct an interlock circuit in the program. Also, set up a countermeasure
  as a system between the external device and the programing controller for any case of
  occurrence of a data communication error at the same time.
- The communication line gets unstable when a communication cable breaks, which could cause communication error in the network to several stations. Construct an interlock circuit in a program so the system activates in the safety side. An accident may be caused due to error output or error in operation.
- Implementation of a countermeasure by a user is required when it is necessary to secure safety of a programing controller from unauthorized access from an external device via network. Also, implementation of a countermeasure such as firewall is required when it is necessary to secure safety of a programing controller from unauthorized access from an external device via internet.
- Pay special attention to safety for operation such as program change or compulsory output while the system is running. It may cause damage to the machinery or accident by operation mistake.

- The CODESYS for XSEL2 window display shown in this manual may differ partially depending on the versions. See the used CODESYS for XSEL2 for the actual contents of display on the window.
  - In arithmetic operation of real numbers:
    - Negative square root
    - Negative logarithm
    - Any number less than -1 or more than +1 in ASIN/ACOS command arithmetic operation
    - Arithmetic operation using NaN (Not a Number)

These factors should make the result NaN (Not a Number).

As the following arithmetic operation cannot be made properly using that result, make sure to make programing with the calculation result not to become NaN (Not a Number).

- •The behavior when a value overflows:
  - Overflow of integral number: Overflow occurs and proper result cannot be gain
  - Overflow of real number: Makes result of Infinity (actual positive infinity) and -Infinity (actual negative infinity).

As the following arithmetic operation after overflow cannot be made properly using that result, make sure to make programing with no overflow.

## **Application of Product**

- (1) In order to use our product, it is the condition of use that it is used for a purpose that would not cause crucial accident even in case there is a malfunction or error on the product, and that backup and fail-safe feature is performed systematically in an external device in case of malfunction or error.
- (2) IAI should not be responsible for any loss, damage or expense directly or indirectly caused even if any of IAI product, installed software, computer devices, computer programs, network or data base is infected by DDoS attach (Distributed Denial of Service Attack), computer virus, any other technically harmful program or unauthorized access.

Users must have sufficient measures for:

- 1) Anti-virus protection
- 2) Data input and output
- 3) Recovery of lost data
- 4) Protection from computer virus infection to IAI product or PC that the software is installed
- 5) Protection from unauthorized access to IAI products
- (3) IAI products are designed and manufactured as a general product subject to general industrial purpose. Therefore, application of IAI products should be exclusive from any use in such special purposes of devices and systems as shown below. IAI should not be responsible for quality, performance or safety of its products (including responsibility in debt default, responsibility in warranty against defects, responsibility in quality assurance, responsibility to illegal actions, responsibility to products and others) in case of use in such purposes.
  - Purpose where influence is large to public such as a nuclear power plant or any other power plant of power companies
  - Purpose where there are some requirements to IAI to construct special quality assurance organizational structure such as railway companies and the government and municipal offices
  - Purpose where large influence is expected to human life, physical and properties such as aerospace, medical, railway, combustion and fuel equipment, passenger vehicle, manned transportation equipment, entertainment machinery or safety machinery

However, even in the purposes above, under a condition of the purpose is to be specified or no requirement of special quality (quality requirement above general specifications), we may permit to apply our IAI program controllers. For details, consult with our sales office or contact our call center.

## **Trademark and Patent**

[1] About Registered Trademark

- CODESYS is a registered trademark of CODESYS Development GmbH.
- ODVA, CIP and EtherNet/IP are a trademark of ODVA, Inc.
- OPC, OPC UA are a trademark of OPC Foundation.
- Microsoft and Windows are the registered trademark or trademark of U.S. Microsoft Corporation in the United States and other countries.
- Ethernet is a registered trademark of FUJIFILM Business Innovation Corp.
- PLCopen is a registered trademark that PLCopen possesses.
- And other company names and product names described are the trademarks and registered trademarks of each company.

#### [2] About Patent

Screenshots are using under permission of Microsoft.

#### **Software License Agreement**

Before opening the software package, please read this Software License Agreement (hereinafter referred to as "Agreement").

This Agreement is applied to the simple installation application for this product (hereinafter referred to as "this Software", and also includes updated versions.).

Regardless of the reason, opening the this Software package will be regarded as your acknowledgement of consenting to this Agreement. You may not use this software if you do not agree to the terms of this Agreement.

IAI Corporation (hereinafter referred to as "IAI") shall grant to the user (hereinafter referred to as "the User"), and the User shall accept, a non-transferable, non-exclusive right to use the Licensed Software supplied with this Agreement, based on the following terms and conditions.

#### Witnesseth

1. Term of the Agreement

This Agreement shall take effect the moment the User opens the Licensed Software and remain effective until the User submits a termination request to IAI in writing or the Agreement is otherwise terminated pursuant to the provision of Section 3.

#### 2. Licensing

If the User owns an electronic medium, such as DVD-R, which is sold by IAI and which this Software is recorded to, or if user registration has been held to this Software, it should be allowed that the User uses this Software on multiple computers.

The user should not be allowed to have himself or a third party performs modification, reverse engineering, disassembly, decompile, translation or adaptation entirely or partially in this Software. If the User violates anything in the agreement and causes any loss to IAI, the User is to compensate the loss caused to IAI.

#### 3. Termination of the Agreement

In the event of breach by the User of any of the terms and conditions hereunder, or upon discovery of a material cause that makes continuation of this Agreement impossible, IAI may immediately terminate this Agreement without serving any prior notice to the User.

In this case, the User should delete or dispose everything of this Software (including software copies) and dedicated connection cables within ten days after the day when the Agreement is terminated.

#### 4. Range of Guarantee

IAI does not guarantee that this Software works in normal condition in every operational environment.

IAI may change all the specifications related to this Software without serving any prior notice. Also, IAI should not take any responsibility to any loss or damage caused as a result of use of this Software.

The User or a third party agrees not to claim compensation for damage from IAI for any loss suffered by the User or a third party as a result of installing and using the Licensed Software.

Based on this Agreement, the upper limit of the responsibility that IAI may take should be the amount of money that the User has actually paid to purchase this Software.

#### About License of Used Software

About Software License Used for This Product

The software of IAI products include the program for the open source software (OSS) below.

OpenSSL 3.0.11 (Apache License 2.0)

For the license terms of the applicable software, refer to [9.3 License of Software Used in CODESYS for XSEL2] in this manual.

## Terms List

Here explains the terms used in this manual.

| Terns                      | Explanation                                                                                                    |
|----------------------------|----------------------------------------------------------------------------------------------------|
| CA (Certificate Authority) | It is an institution to issue digital certificate necessary for encrypted communications.                                                                                                    |
| CIP                        | It is an abbreviation for Common Industrial Protocol.<br>It is the standard specifications for industrial communication defined in<br>Open DeviceNet Vendors Association (ODVA).                                                                                                    |
| CODESYS for XSEL2          | It is a support software of CODESYS installed in the products of IAI.<br>It may be expressed as "CODESYS" in this manual.                                                                                                    |
| EDS File                   | It is a file that input and output counts for EtherNet/IP devices and parameters available for setting via EtherNet/IP are written in.                                                                                                    |
| FB                         | It is an abbreviation for Function Block.                                                                                                    |
| IEC 61131-3                | It is the international standard specifications as a programming language<br>for PLC.<br>As a programing description language, there are 5 languages specified<br>as follows:<br>• Ladder Diagram (LD)<br>• Sequential Function Charts (SFC)<br>• Function Block Diagram (FBD)<br>• Structured Text (ST)<br>• Instruction List (IL). |
| I/O Refresh                | It is the periodical data exchange with external of memory area defined in advance.                                                                                                    |
| ISO3166                    | It is the standard for the country codes issued by ISO.                                                                                                    |
| MES                        | It is an abbreviation for Manufacturing Execution System.<br>It is the production execution system that is the data system to grasp and<br>manage condition of production process and to make instruction to<br>operators.                                                                                                    |
| OPC UA                     | It is the standard specifications for industrial communication defined in OPC Foundation.                                                                                                    |
| OPC UA Client              | The side to access the OPC UA server and conduct data reading/writing request is called a client. SCADA, MES and a display device are typical examples of the OPC UA client.                                                                                                    |
| OPC UA Server              | The data is stored in OPC UA, and the side open is called a server.<br>In this manual, XSEL2 should activate as the OPC UA server.                                                                                                    |
| PLC                        | It is an abbreviation of Programmable Logic Controller.<br>Control devices used for control of devices and equipment are so-called.                                                                                                    |
| PLC-MIX                    | It is what gives the index for the calculation performance of PLC, and is<br>the number of commands capable of executing in a unit time prioritized<br>following the command distribution ratio.<br>As the related terms, there are "Basic PLC-MIX", "Practical PLC-MIX" and<br>"Integrated PLC-MIX".                                |
| POU                        | It is an abbreviation for Program Organization Unit.<br>POU (Program Organization Unit) is the minimum unit for program<br>management constructed with several command languages, and there<br>are three types, "Program", "Function" and "Function Block".                                                                          |
| PTP                        | It is a control system with no indication of any point to go through when moving from the current position to the target position.                                                                                                    |

| Terns                               | Explanation                                                                                                    |
|-------------------------------------|----------------------------------------------------------------------------------------------------|
| RPI                                 | It is an abbreviation of Requested Packet Interval.<br>It is the communication period determined by the originator in<br>communication among EtherNet/IP devices.                                               |
| SCADA                               | It is an abbreviation for Supervisory Control and Data Acquisition.<br>It is a type of the industrial control system, and is the data system to<br>perform system monitoring and process control by a computer. |
| SEL Program                         | It is a program described in our own programing language of IAI.<br>SEL is an abbreviation for Shimizukiden Ecology Language.                                                                                   |
| UTC (Coordinated<br>Universal Time) | It is the time used as the origin of the universal standard time.                                                                                                    |
| Adapter                             | In EtherNet/IP, the "slave" in other field network is called "adapter" instead.                                                                                                    |
| Edge                                | Transition of boolean variance "from 0 to 1" is called rising edge, while transition of boolean variance "from 1 to 0" is called "falling edge".                                                                |
| End Point (URL)                     | It is the address of OPC UA server necessary for OPC UA clients to<br>access.<br>Format: opc.tcp:// [IP address]: [Port number]<br>Example: opc.tcp://192.168.0.10:4840                                         |
| Practical PLC-MIX                   | It is the average number of commands available to execute in $1\mu$ s when combining practical commands such as each type of calculation and transfer applicable to words (16 bits) in a certain ratio.         |
| Pressing                            | It is a feature to have a rod or slider being pressed and retained towards a workpiece.                                                                                                    |
| Originator                          | It is a device to command connection establishment in EtherNet/IP.                                                                                                    |
| Basic PLC-MIX                       | It is the average number of commands available to execute in 1µs when combining only the input and output processes and timer/counter processes in a certain ratio.                                             |
| Basic Data Types                    | It is the data types defined in IEC 61131-3.<br>There are boolean datatype, bit string type, integer type, real data type,<br>duration type, date data type, time data type, date time type and string<br>type. |
| Union Type                          | It is the data type that enables to handle the same data in different data types.                                                                                                    |
| Client Certificate                  | It is an electronic certificate to prove identity of OPC UA client with the application authentication.<br>Authentication should be conducted by registering the client certificate to OPC UA server.           |
| Global Variables                    | It is the variables available for reading and writing from all the POU (programs, function blocks and functions)                                                                                                |
| Home return                         | The datum point for positioning is called the home position and it is the operation to move an actuator to this position.                                                                                       |
| Structure Type                      | It is the data type that several different data types are hierarchically combined.                                                                                                    |
| Comment                             | It is a text to write a program or an explanation of variables.                                                                                                    |
| Server Certificate                  | It is an electronic certificate to prove identity of OPC UA server with the application authentication.<br>Authentication should be conducted by registering the server certificate to OPC UA client.           |
| Servo OFF                           | It is the status that the motor power is turned off.                                                                                                    |
| Servo ON                            | It is the status that the motor power is turned on.                                                                                                    |

| Terns                                             | Explanation                                                                                                    |
|---------------------------------------------------|----------------------------------------------------------------------------------------------------|
| Initial value                                     | <ul><li>It is one of the attributes for variables. It is the value of variable to be set for the following.</li><li>When power is turned on</li></ul>                                                          |
| Sustain                                           | It is one of the attributes of a variable.<br>The values will be maintained even during power cutoff as it is stored in<br>non-volatile memory.<br>The keyword "PERSISTANT" should be used in IEC 61131-3.     |
| Scanner                                           | In EtherNet/IP, the "master" in other field networks is called "scanner" instead.                                                                                                    |
| Integrated PLC-MIX                                | It is the average number of commands available to execute in $1\mu$ s when combining the basic commands and the practical commands in a certain ratio.                                                         |
| Target                                            | It is the devices that connection is required to be established in EtherNet/IP.                                                                                                    |
| Time zone                                         | It is the whole region that use standard time and civil time in common.                                                                                                    |
| Task                                              | The task shows a unit of execution. By registering a program in a task, the program can be executed.                                                                                                    |
| Linear Interpolation                              | It is an interpolation control that controls the operation of an actuator/robot as a linear track.                                                                                                    |
| Constant                                          | It is one of the attributes for variables.<br>A variable that a constant is indicated should not be available for writing in<br>a value by a command.<br>The keyword "CONSTANT" should be used in IEC 61131-3. |
| Device                                            | It is a general term for those that a CPU unit conducts I/O Refresh.<br>Specific examples are EtherNet/IP scanner and SEL interface.                                                                           |
| Namespace                                         | It is the structure to manage functions, function block definitions and data type names divided and hierarchized.                                                                                              |
| Layout Indication                                 | It is one of the indications for variables.<br>Elements in the same data type are consolidated and made as one<br>variable. Each element is to be indicated in serial numbers (index) from<br>the top.         |
| Partial Range Indication<br>(Subrange Indication) | It is one of the indications for variables.<br>It clarifies that variables can be taken only from those in the specified range.                                                                                |
| Function                                          | It is a POU used to generate a component that an output can be determined uniquely to an input such as arithmetic processing.                                                                                  |
| Function Block                                    | It is a POU used to generate a component that an output may differ to the same input depending on the status of timer or counter.                                                                              |
| Program                                           | It is a POU that operates by assigning to a task.                                                                                                    |
| Variable                                          | It is a name of a data memory domain defined by the data type and the data in the variable declaration.                                                                                                    |
| Retain                                            | It is one of the attributes for variables.<br>The values will be maintained even during power cutoff as it is stored in<br>non-volatile memory.<br>The keyword "RETAIN" should be used in IEC 61131-3.         |
| Position Data                                     | It is data of table format to register "Target Position Coordinates",<br>"Velocity" and "Acceleration/Deceleration" of an actuator and robot.                                                                  |
| Command                                           | It is a processing element in the minimum unit to be described in a POU.                                                                                                    |
| Enumerated Type                                   | It is the data type that one in a name list (enumerator) prepared in advance should be taken as a value.                                                                                                    |

| Terns           | Explanation                                                                                                    |
|-----------------|----------------------------------------------------------------------------------------------------|
| Enumerator      | It is what several values that the variables in the enumerated type may take are expressed in characters.<br>A value of variables in the enumerated type should take one in the enumerators. |
| Level Detection | To detect the status itself that the Boolean variable "is 1" (or "is 0") is called the level detection (level sensing).                                                                      |
| Local Variable  | It is a variable accessible only in the defined POU.                                                                                                    |

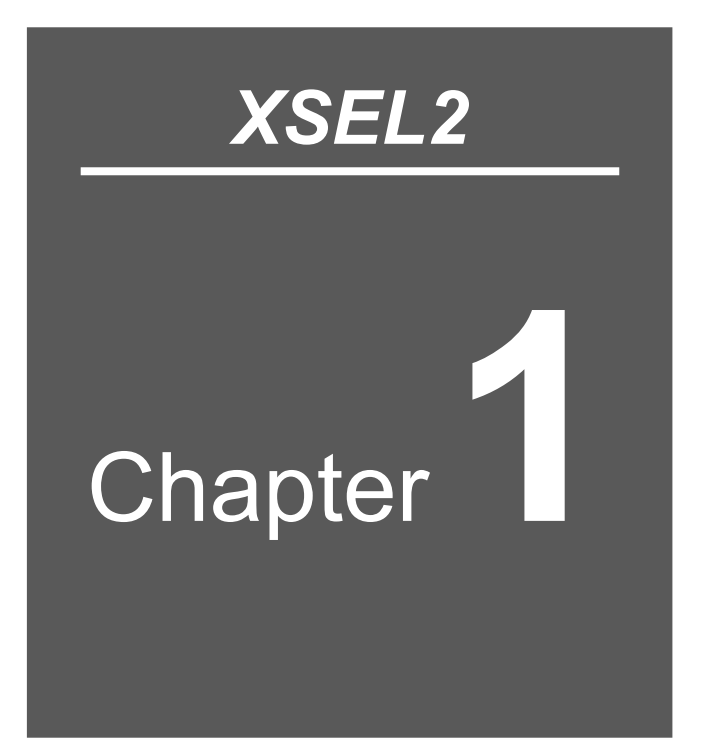

# Feature Overview

| 1.1 | Introduction ······1-1                                   |
|-----|----------------------------------------------------------|
| 1.2 | Subject Products ······1-2                               |
| 1.3 | Characteristics 1-3                                      |
| 1.4 | System Configuration ······1-4                           |
| 1.5 | Names and Features of Each Part Related to PLC ····· 1-5 |
| 1.6 | Flow Till Operation ······1-13                           |

#### 1.1 Introduction

In addition to the SEL language interpreter, the software PLC feature is capable of control complied with the PLC language international standard IEC 61131-3. Also, the software PLC is equipped with "CODESYS", and applicable for the EtherNet/IP scanner feature and the OPC UA server feature.

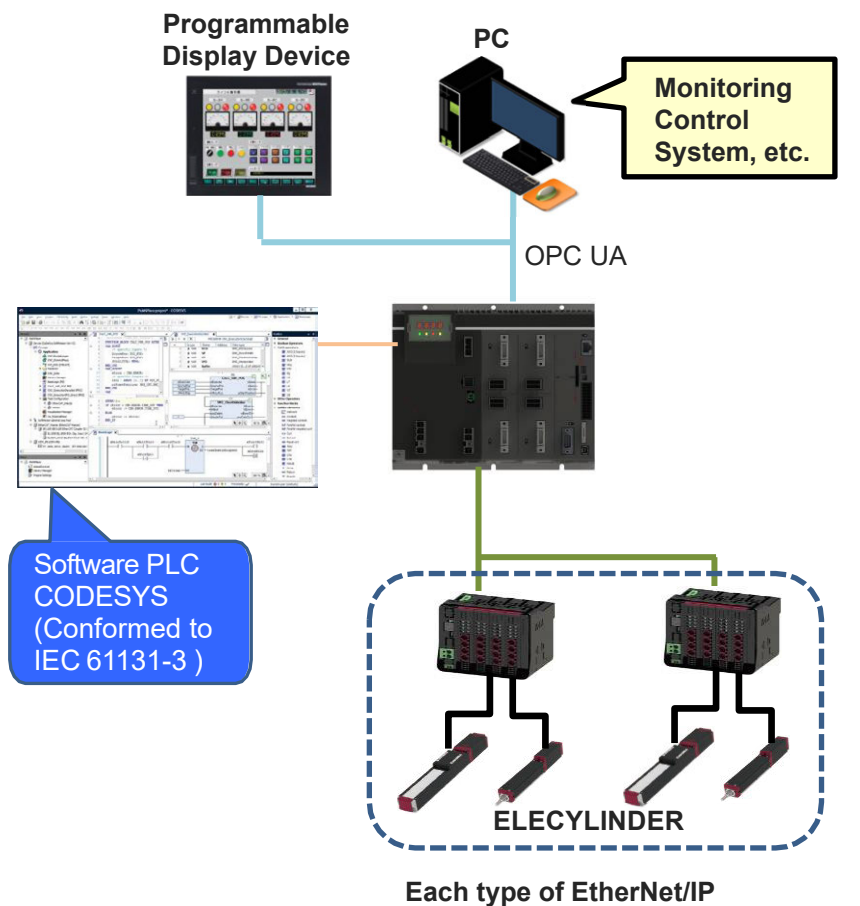

Adapter equipment (REC, etc.)

## 1.2 Subject Products

In this manual, subjects to the following products.

- XSEL2-T
- XSEL2-T□X
- \* PLC features are equipped in XSEL2 in standard.

1. Feature Overview

#### 1.3 Characteristics

- (1) Applicable for all programing languages complied with international standard IEC 61131-3 Development not dependent to vendors is enabled, which leads to efficient programing and sharing of programing properties.
- (2) Equipped with OPC UA Server Feature
   OPC UA server complied with the standard communication specifications recommended in Industry 4.0.
   It simplifies connection with SCADA, MES and display devices.
- (3) Applicable for EtherNet/IP Scanner Feature As it is an open field network, connection and control of products from other companies is capable as well as IAI products.
- (4) Integrated Sequence Control and Actuator Robot Control It provides the dedicated function block to control IAI actuators and SEL programs from a PLC.
- (5) Capable of consolidated management of PLC, EtherNet/IP scanner feature and OPC UA server feature in the CODESYS for XSEL2.

In one software, PLC setup, programing and debugging are capable, which enables efficient development works.

## 1.4 System Configuration

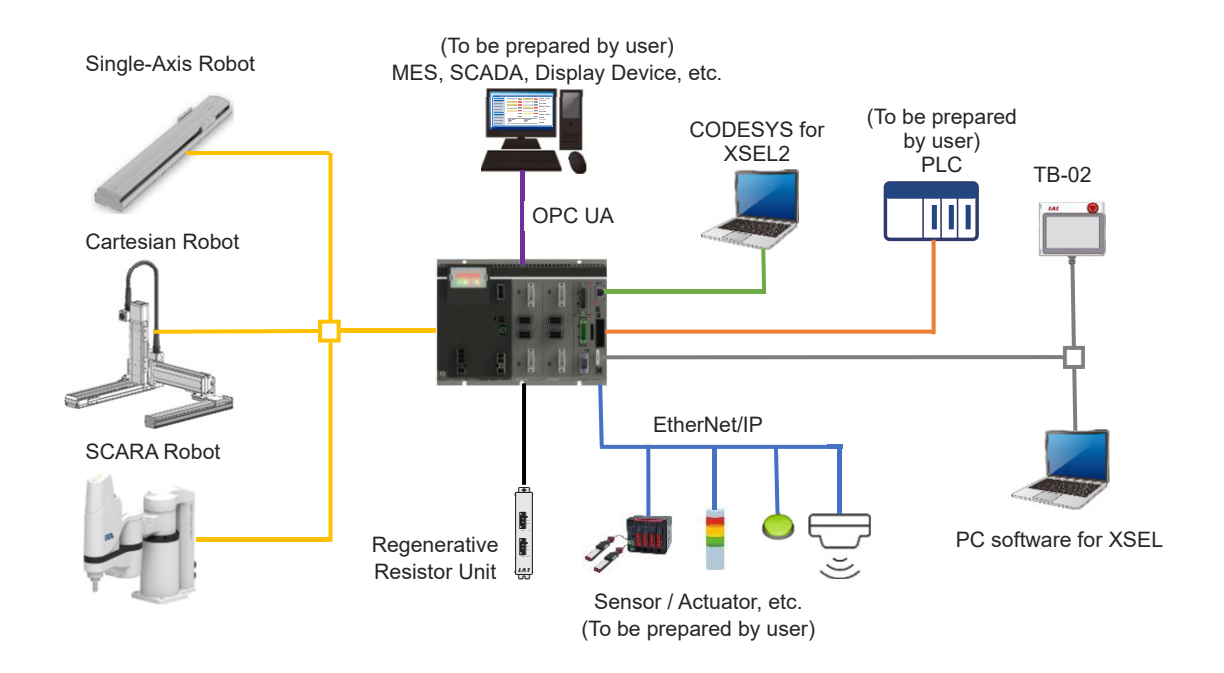

#### •CODESYS Support Tools

It is necessary for setting to create programs, of EtherNet/IP scanner features and OPC UA server features in PLC.

| No | <b>)</b> . | Part name         | Model Number |
|----|------------|-------------------|--------------|
| 1  |            | CODESYS for XSEL2 | -            |

#### Teaching Tool

A teaching tool is necessary for setup operations such as creating SEL programs, position setting in teaching of robot and actuators and parameter setting.

Use one of the following teaching tools.

| No. | Part name                                               | Model Number |
|-----|---------------------------------------------------------|--------------|
| 1   | XSEL PC software                                        | IA-101-*     |
| 2   | Teaching pendant<br>(Normal / with a dead man's switch) | TB-02/TB-02D |
| 3   | Teaching pendant                                        | TB-03        |

#### 1.5 Names and Features of Each Part Related to PLC

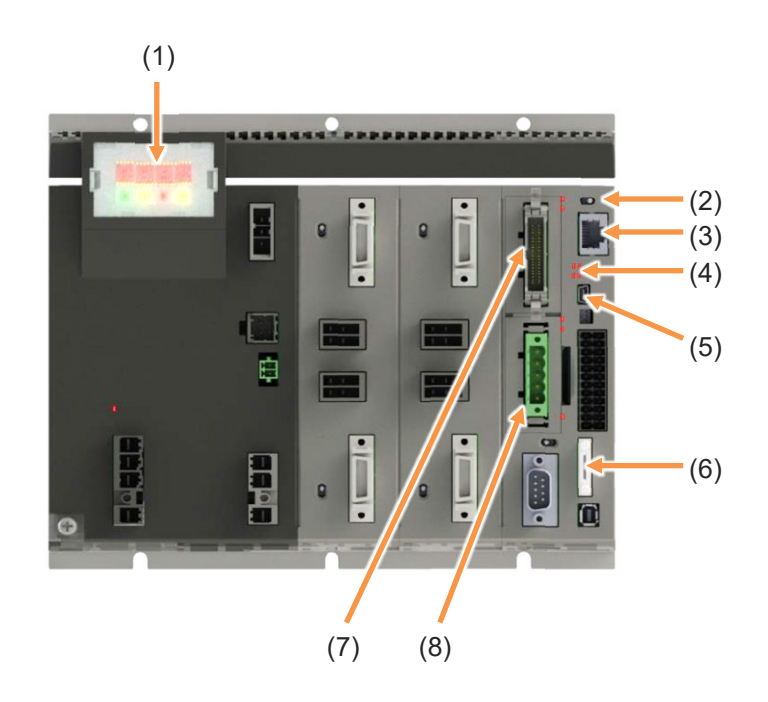

| Number | Name                            |
|--------|---------------------------------|
| (1)    | Panel window                    |
| (2)    | Switches between AUTO/MANU mode |
| (3)    | Ethernet connector              |
| (4)    | Status LED                      |
| (5)    | USB connector                   |
| (6)    | Teaching connector              |
| (7)    | I/O slot 1                      |
| (8)    | I/O slot 2                      |

#### (1) Panel window

The status of a controller should be displayed with the 7-segment display with 4 digits and 4 LED lamps.

The PLC status display is as shown below.

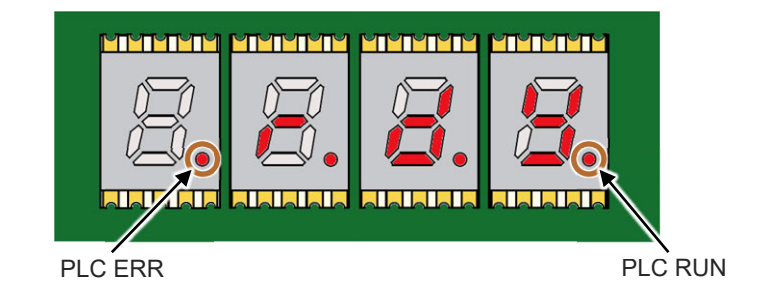

| Name    | Meaning                                                                                            |
|---------|----------------------------------------------------------------------------------------------------|
| PLC RUN | Operation status of software PLC is displayed.<br>In Operation: Illuminated, Stopped: OFF          |
| PLC ERR | Error status of software PLC is displayed.<br>Error Occurred: Illuminated, Error Not Occurred: OFF |

Alphanumeric characters do not show the PLC status. For details about alphanumeric display, refer to the separate volume [XSEL2 Controller Instruction Manual (ME0478)].

(2) Switches between AUTO/MANU mode

It is a switch to indicate the operation mode of a controller.

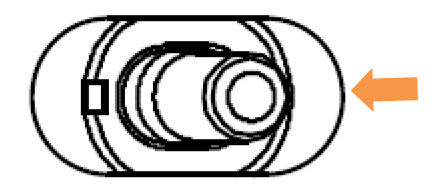

| Name                | 9          | Meaning                                                                                                    |
|---------------------|------------|----------------------------------------------------------------------------------------------------|
| MANU<br>(MANU mode) | Left side  | It is a mode to set up PLC and make a trial run.<br>Turn the power on or reboot the system and the PLC stops operation. |
| AUTO<br>(AUTO mode) | Right side | It is a mode to operate PLC.<br>Turn the power on or reboot the system and the PLC starts operation.                    |
#### (3) Ethernet connector

It is a connector to link an external Ethernet communication device.

PLC uses this Ethernet port to use the following features.

- EtherNet/IP Scanner feature
- OPC UA server feature
- Connection of CODESYS for XSEL2

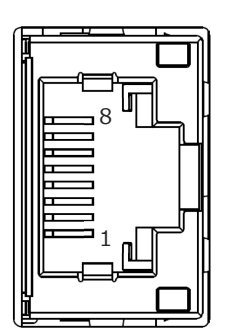

• Ethernet Connector Specifications

| Connector to be Used    | RJ-45 connector (8 Pin) | 1-2301994-1 (TE)                                                              |
|-------------------------|-------------------------|-------------------------------------------------------------------------------|
| Physical Layer Standard | 10/100/1000BASE-T       |                                                                               |
| Communication speed     | 10/100/1000Mbps         | Auto negotiation                                                              |
| Connected unit          | PC, etc. (Ethernet)     |                                                                               |
| Connection cable        | Ethernet (LAN) Cable    | Recommended Cable: STP cable<br>(Manufactured by 3M)<br>Category 5e or higher |

• Pin Assignment of Ethernet Connector

| Din No   | Signal name |            | Signal content                                        |  |
|----------|-------------|------------|-------------------------------------------------------|--|
| PIII NO. | 1000Mbps    | 10/100Mbps | Signal Content                                        |  |
| 1        | TRD0+       | TXP        | Sending Receiving Differential + (Data 0) / Sending + |  |
| 2        | TRD0-       | TXN        | Sending Receiving Differential - (Data 0) / Sending - |  |
| 3        | TRD1+       | RXP        | Sending Receiving Differential + (Data 1) / Sending + |  |
| 4        | TRD2+       | -          | Sending Receiving Differential + (Data 2)             |  |
| 5        | TRD2-       | -          | Sending Receiving Differential - (Data 2)             |  |
| 6        | TRD1-       | RXN        | Sending Receiving Differential - (Data 1) / Sending - |  |
| 7        | TRD3+       | -          | Sending Receiving Differential + (Data 3)             |  |
| 8        | TRD3-       | -          | Sending Receiving Differential - (Data 3)             |  |

#### (4) Status LED

It is the status display LED of the EtherNet/IP scanner.

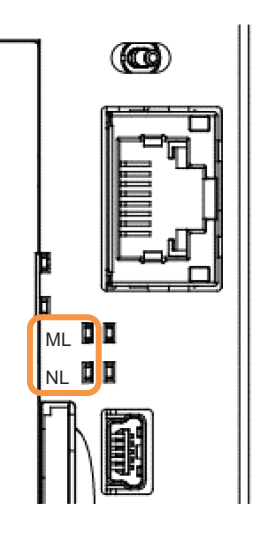

| Name | Color  | Display<br>status | Content                                                                                                    |
|------|--------|-------------------|----------------------------------------------------------------------------------------------------|
|      | Croop  | Light ON          | Normal operation                                                                                                    |
|      | Green  | Blinking          | No PLC application                                                                                                    |
|      |        | Light ON          | Status not capable to recover (PLC not possible to execute, etc.)                                                                                                    |
| ML   | Orange | Blinking          | Status capable to recover<br>(IEC program excluded, IEC program memory error, etc. Status<br>capable to recover in reset of software PLC and download of<br>application) |
| -    |        | Light OFF         | Functions disabled                                                                                                    |
| 0    |        | Light ON          | Connection of one or more is established                                                                                                    |
|      | Green  | Blinking          | Connection not established                                                                                                    |
| NL   | Orange | Light ON          | IP addresses duplicated<br>((Duplication not detected in XSEL2)                                                                                                    |
|      | 9      | Blinking          | Connection of one or more is timed out                                                                                                    |
| -    |        | Light OFF         | IP address not set, functions disabled                                                                                                    |

\* ML and NL turn on in turns of Green on ML → Orange on ML → Green on NL → Orange on NL while the power gets turned on (in self-test).

#### (5) USB connector

It is a USB connector to connect a PC. Work such as setup of PLC is available by connecting to CODESYS for XSEL2.

The connector is mini-B. In order to operate an actuator and a robot in MANU Mode, the dummy plug needs to be inserted to the teaching connector.

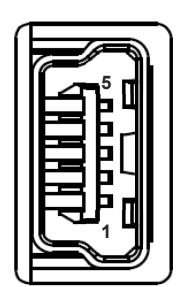

• USB Connector Specifications

| Connector to be Used           | USB mini-B           | 51387-0530 (Molex)                    |
|--------------------------------|----------------------|---------------------------------------|
| Connector name                 | USB                  |                                       |
| Communication<br>Specification | Conformed to USB 2.0 | 480M (High Speed)/12Mbps (Full Speed) |
| Maximum connection distance    | 5m                   |                                       |
| Connected unit                 | PC (USB port)        |                                       |
| Recommended cable              | USB cable            | Controller side: mini-B               |
| Power                          | Bus-Power            |                                       |

• Pin Assignment of USB Connector

| Pin No. | Signal Name | Signal content                                      |
|---------|-------------|-----------------------------------------------------|
| 5       | Vbus        | USB Power supply input (+5V)                        |
| 4       | D-          | USB Differential transmitted/received data - side   |
| 3       | D+          | USB Differential transmitted/received data + side   |
| 2       | ID          | USB ID (dentification) terminal (Open at cable end) |
| 1       | GND         | Power supply ground                                 |
| Shell   | GND         | Power supply ground                                 |

(6) Teaching connector

It is a connector to connect a teaching pendant or a PC (XSEL PC software). It is to be used for teaching such as operation and setup of an actuator.

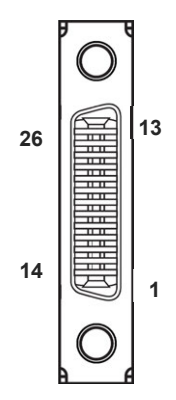

• Teaching Connector Specifications

| Connector model    | HDR-EC26LFDT1-SLD+           |
|--------------------|------------------------------|
| Manufacturer       | HONDA TSUSHIN KOGYO CO., LTD |
| Rated voltage      | AC125Vrms                    |
| Rated current      | 0.5A                         |
| Voltage Endurance  | AC350Vrms                    |
| Contact Resistance | $70 m\Omega$ or less         |

| •Pin | Assignr | nent of | Teaching | Connector |
|------|---------|---------|----------|-----------|
|      | , .ee.g |         |          | ••••••    |

| Pin<br>No. | Signal<br>name | Description                                         |    | Signal<br>name | Description                                                                 |
|------------|----------------|-----------------------------------------------------|----|----------------|-----------------------------------------------------------------------------|
| 1          | SG             | Signal Grounding                                    | 14 | CTS            | Connected to RTS<br>externally.<br>Connector connection<br>detection input. |
| 2          | NC             |                                                     | 15 | TXD            | Transmit data                                                               |
| 3          | VCC            | Power supply output<br>(Power for teaching pendant) | 16 | RXD            | Receive data                                                                |
| 4          | DTR            | Terminal ready<br>(Connected to DSR inside)         | 17 | DSR            | Equipment ready<br>(Connected to DTR<br>inside)                             |
| 5          | EMGS2+         | Emergency Stop Contact Output 2+                    | 18 | NC             | Unconnected                                                                 |
| 6          | EMGS2-         | Emergency Stop Contact Output 2-                    | 19 | NC             | Unconnected                                                                 |
| 7          | NC             | Unconnected                                         | 20 | NC             | Unconnected                                                                 |
| 8          | RSVVCC         | 24V power supply for teaching<br>pendant            | 21 | NC             | Unconnected                                                                 |
| 9          | EMGS1-         | Emergency Stop Contact Output 1-                    | 22 | ENBS2+         | Enable contact output 2 +                                                   |
| 10         | NC             | Unconnected                                         | 23 | ENBS1-         | Enable contact output 1 -                                                   |
| 11         | NC             | Unconnected                                         | 24 | ENBS1+         | Enable contact output 1 +                                                   |
| 12         | EMGS1+         | Emergency Stop Contact Output 1+                    | 25 | ENBS2-         | Enable contact output 2 -                                                   |
| 13         | RTS            | Connected to CTS externally                         | 26 | SG             | Signal Grounding                                                            |

#### (7) I/O slot 1

The following option boards are available to mount. They can also be used as an external input and output interface.

| Name                                                                       | Expression of<br>Model Codes | Remarks                                                                                          |
|----------------------------------------------------------------------------|------------------------------|--------------------------------------------------------------------------------------------------|
| PIO board (NPN)(16/16) type                                                | NP                           |                                                                                                  |
| PIO board (PNP)(16/16) type                                                | PN                           |                                                                                                  |
| DeviceNet board                                                            | DV                           |                                                                                                  |
| CC-Link board                                                              | CC                           |                                                                                                  |
| PROFIBUS-DP board                                                          | PR                           |                                                                                                  |
| IA-NET board                                                               | IA                           | PIO can be increased by connecting the remote I/O unit (model code: EIOU-1).                     |
| Pulse Train Input + PIO Input<br>and Output (4 points / 4 points)<br>Board | PIN                          | It is available only for PIO input and output in PLC.<br>The pulse train input is not available. |
| ELECYLINDER Connection<br>Module Board                                     | EL                           |                                                                                                  |

#### (8) I/O slot 2

The following option boards are available to mount. They can also be used as an external input and output interface.

| Name                                                                       | Expression of<br>Model Codes | Remarks                                                                                          |
|----------------------------------------------------------------------------|------------------------------|--------------------------------------------------------------------------------------------------|
| PIO board (NPN)(16/16) type                                                | NP                           |                                                                                                  |
| PIO board (PNP)(16/16) type                                                | PN                           |                                                                                                  |
| CC-Link IE Field board                                                     | CIE                          |                                                                                                  |
| EtherCAT board                                                             | EC                           |                                                                                                  |
| EtherNet/IP board                                                          | EP                           |                                                                                                  |
| PROFINET IO board                                                          | PRT                          |                                                                                                  |
| IA-NET board                                                               | IA                           | PIO can be increased by connecting the remote I/O unit (model code: EIOU-1).                     |
| Pulse Train Input + PIO Input<br>and Output<br>(4 points / 4 points) Board | PIN                          | It is available only for PIO input and output in PLC.<br>The pulse train input is not available. |
| ELECYLINDER Connection<br>Module Board                                     | EL                           |                                                                                                  |

#### (7) (8) I/O slot 1, I/O slot 2

By occupying two slots, I/O Slot 1 and I/O Slot 2, 50-pin PIO board compatible to existing XSEL. The boards can be divided to the following specifications.

As it uses I/O Slot 1 and I/O Slot 2, another field network module cannot be used. It can also be used as an external input and output interface of PLC.

| Name                         | Expression of<br>Model Codes | Input point | Output point | Polarity |
|------------------------------|------------------------------|-------------|--------------|----------|
| XSEL Compatible<br>PIO Board | N1                           | 32          | 16           | NPN      |
|                              | P1                           | 32          | 16           | PNP      |
|                              | N2                           | 16          | 32           | NPN      |
|                              | P2                           | 16          | 32           | PNP      |
|                              | N4                           | 24          | 24           | NPN      |
|                              | P4                           | 24          | 24           | PNP      |

# 1.6 Flow Till Operation

Here, explains the workflow from installing the XSEL2 controller till operation.

#### Step1. Installation and Wiring

Install a controller, robot and connected devices, and conduct wiring.

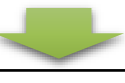

#### Step2. Power on

Turn on the power to the controller and connected devices.

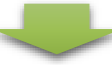

#### Step3. SEL parameter setting

Connect a teaching tool (XSEL PC software or teaching pendant) and set up the parameters.

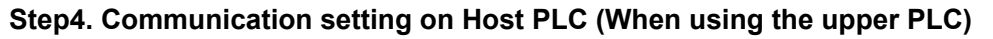

Refer to [an instruction manual of PLC to be used] for the host PLC.

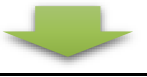

#### Step5. CODESYS Parameter Communication Feature Setup

When PLC feature is to be used, connect a teaching tool and set up the parameters to use the software PLC feature. After that, connect to CODESYS for XSEL2 to set up the SEL interface feature and EtherNet/IP scanner feature. <sup>(\*1)</sup>

Refer to

- [Chapter 4 How to Use CODESYS]
- [Chapter 5 SEL Interface feature]
- [6.1 EtherNet/IP Scanner feature].
- \*1 As the OPC UA server feature requires variables used in the user program of CODESYS to be registered, it is necessary to set it up after the CODESYS program is created.

# Step6. Confirming Establishment of Communication with Host PLC (When using the upper PLC)

Establishment of communication can be confirmed on LED for XSEL2.

For the host PLC, refer to [an instruction manual of PLC to be used].

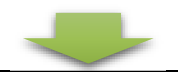

#### Step7. Checking the safety circuit

Check if the emergency stop circuit (such as drive cutoff circuit) works properly.

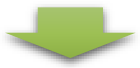

#### Step8. Creating CODESYS Program

Connect to CODESYS for XSEL2 and create a program.

Refer to

• [4.5 Programming]

•Separate volume [PLC Feature Programing Manual (ME0480)].

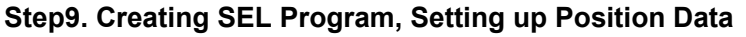

Connect a teaching tool, create the SEL program, and set up the position coordinate, velocity and acceleration/deceleration to the position data.

Refer to the separate volume [PLC Feature Programing Manual (ME0480)].

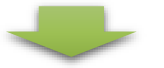

Step10. Setting up OPC UA Server Feature and Confirmation of Connection (When Using OPC UA)

Connect to CODESYS for XSEL2 and set up the OPC UA server feature.

Refer to [6.2 OPC UA server feature].

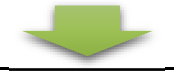

#### Step11. Motion Check and Operation on Actual Unit

Check the motions with the actual unit.

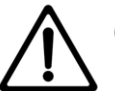

#### Caution

• The procedures may differ depending on the environment of use for this product and used system types.

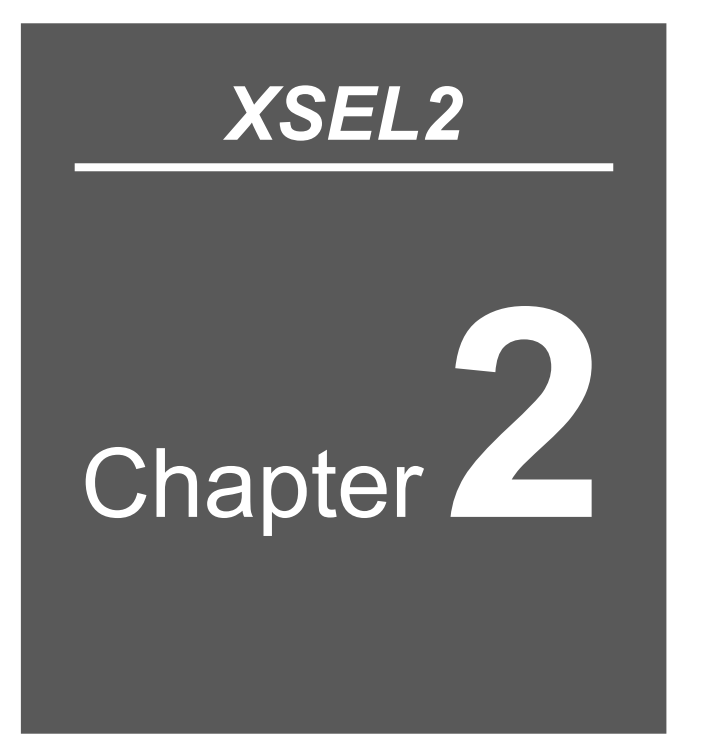

# Specifications

| 2.1 | PLC Performance / Feature Specifications2-1                |
|-----|------------------------------------------------------------|
| 2.2 | Installation and Storage/preservation environment······2-3 |
|     | 2.2.1 Installation environment 2-3                         |
|     | 2.2.2 Storage/preservation environment ······2-3           |
| 2.3 | Components·····2-4                                         |
|     | 2.3.1 Components (excluding options) ······2-4             |

# 2.1 PLC Performance / Feature Specifications

| ltem                                 |                                              | Specification                                                                                                    |  |  |
|--------------------------------------|----------------------------------------------|----------------------------------------------------------------------------------------------------|--|--|
| Runtime Version                      |                                              | V3.5.18.20 + EtherNet/IP 4.4.1.0                                                                                                    |  |  |
| Cyclic Frequency                     |                                              | 1ms to                                                                                                    |  |  |
| IEC Program C                        | apacity                                      | ЗМВ                                                                                                    |  |  |
| Source Capaci                        | ty                                           | 10MB                                                                                                    |  |  |
| Data Capacity                        |                                              | 1MB                                                                                                    |  |  |
| Data Capacity                        | (RETAIN)                                     | 8KB                                                                                                    |  |  |
| Data Capacity                        | (PERSISTENT)                                 | 4KB                                                                                                    |  |  |
| Executed Task                        | Count                                        | 8 (However, freewheel counted as 1)                                                                                                    |  |  |
| Program speci                        | ication                                      | Conformed to IEC 61131-3, 5 languages (LD, IL, FBD, ST, SFC) + CFC                                                                                  |  |  |
| Program Type                         |                                              | Cyclic, Event, Status, Freewheel                                                                                                    |  |  |
| Calculation Co                       | ntrol System                                 | Stored Program Type                                                                                                    |  |  |
| Input and Outp                       | ut Control System                            | Refresh Type                                                                                                    |  |  |
|                                      | Bit Operations                               | 5ns to                                                                                                    |  |  |
|                                      | Integer Operations<br>(except for division)  | 9ns to                                                                                                    |  |  |
| Calculation                          | Integer Operations (division)                | 97ns to                                                                                                    |  |  |
| Process<br>Performance<br>(Execution | Real Number Operations (except for division) | 66ns to                                                                                                    |  |  |
| Time)                                | Real Number Operations (division)            | 87ns to                                                                                                    |  |  |
|                                      | Data Transfer (Integers)                     | 5ns to                                                                                                    |  |  |
|                                      | Data Transfer (Real numbers)                 | 5ns to                                                                                                    |  |  |
| Calculation                          | Basic                                        | 15.905                                                                                                    |  |  |
| Process<br>Performance               | Practice                                     | 5.710                                                                                                    |  |  |
| (PLC-MIX)                            | Integrated                                   | 9.974                                                                                                    |  |  |
| Connection to CODESYS for XSEL2      |                                              | Ethernet, USB<br>* CODESYS for XSEL2 not available to connect other<br>tools (PC software and teaching pendants) at the<br>same time when using USB |  |  |
| Number of Used Ethernet Ports        |                                              | 1740:CODESYS for XSEL2 Connection2222, 44818:EtherNet/IP scanner4840:OPC-UA server                                                                  |  |  |

#### 2.1 PLC Performance / Feature Specifications

|                                               | Item                            | Specification                                                                                |  |  |
|-----------------------------------------------|---------------------------------|----------------------------------------------------------------------------------------------|--|--|
| Number of Input and Output Points to SEL Part |                                 | Input 1024 points / Output 1024 points (Fixed)                                               |  |  |
|                                               | Number of Connected Adapters    | 16                                                                                           |  |  |
| EthorNot/ID                                   | Communication Cycles (RPI)      | 10ms to                                                                                      |  |  |
| Elliennevir                                   | Status LED                      | ML, NL                                                                                       |  |  |
|                                               | Address Conflict (ACD)          | Not Supported                                                                                |  |  |
|                                               | Information Model               | PLC open Information Model for IEC 61131-3                                                   |  |  |
| UPC UA                                        | Connectable Client Count        | 2                                                                                            |  |  |
| Switches /                                    | Panel window                    | Seven-Segment LED<br>(PLC RUN, PLC ERR. Alphanumeric characters do<br>not show PLC status.)  |  |  |
| Display                                       | Switches between AUTO/MANU mode | AUTO/MANU (Refer to [4.10 Operation / Stop / Reset] for operation)                           |  |  |
| Clock Feature                                 |                                 | Retention time: Approx. 10 days, Charging time:<br>Approx. 100 hours                         |  |  |
| External Memory                               |                                 | None                                                                                         |  |  |
| Startup Time                                  |                                 | Approx. 20 seconds to 1 minutes                                                              |  |  |
| Instantaneous Power Failure                   |                                 | 20ms (When power supply frequency 50Hz used)<br>17ms (When power supply frequency 60Hz used) |  |  |
| Diagnosis Feature                             |                                 | Memory error, watchdog timer error, etc.                                                     |  |  |

#### 2.2 Installation and Storage/preservation environment

Usage is possible in environments of pollution degree 2 (\*1) or equivalent.

\*1 Pollution degree 2: Environment in which generally only nonconductive pollution occurs, but temporary conductive pollution may occur due to condensation. (IEC60664-1)

#### 2.2.1 Installation environment

Avoid the following locations for installation.

- $\bullet$  Where the ambient temperature exceeds the range of 0 to 55°C
- · Where the temperature changes rapidly and condensation occurs
- Where the relative humidity exceeds the range of 5%RH to 85%RH
- · Where the unit is exposed to odorous or combustible gases
- Where the unit is exposed to significant amounts of dust, salt or iron powder
- · Where the unit is subject to direct vibration or impact
- Where the unit receives direct sunlight
- Where the unit may come in contact with water, oil or chemical spray
- Where vents are blocked (Refer to [XSEL2 Instruction manual (ME0478) 3.2 Installation and Mounting]
- Where the altitude exceeds 1,000m

If the unit is used in any of the following locations, provide sufficient shielding measures:

- Where noise is generated due to static electricity, etc.
- · Where there are strong electrical or magnetic fields
- Where mains or power lines pass nearby

#### 2.2.2 Storage/preservation environment

The storage and preservation environment are as follows.

 The storage/preservation environment is based on the installation environment. However, the ambient temperature should be -20 to 70°C and the relative humidity should be 85%RH or less. Especially when storing for a long time, please take sufficient care to prevent condensation from forming.

Unless especially specified, desiccant is not included in the package at shipping. If the product is to be stored/preserved in an environment where condensation is anticipated, take condensation preventive measures for the package overall from the exterior, or directly after opening the package.

## 2.3 Components

#### 2.3.1 Components (excluding options)

This product should consist of the following components for the standard structure. If you find any fault in the contained model or any missing parts, contact us or our distributor.

| No.         | Part name                                                                 |          | Model / Remarks                                                                                                    | Quantity |  |  |
|-------------|---------------------------------------------------------------------------|----------|----------------------------------------------------------------------------------------------------|----------|--|--|
| 1           | Controller body                                                           |          | Refer to [How to read the model nameplate,<br>How to Read the Model Number]                                                                                                    |          |  |  |
| Accessories |                                                                           |          |                                                                                                    |          |  |  |
| 2           | System I/O Connector                                                      |          | DFMC1.5/12-ST-3.5<br>(Manufacturer: Phoenix Contact)<br>* A jumper cable should be equipped on<br>delivery.<br>(For details, refer to [XSEL2 Instruction<br>manual (ME0478) 3.5.2])                                                     | 1        |  |  |
| 3           | Motor Power Connector<br>Single-Phase 200V Type<br>3-Phase Type 200V Type |          | <ul> <li>BVF 7.62HP/04/180MF2 SN BK BX LRP</li> <li>(Manufacturer: Japan Weidmüller)</li> <li>* The print on the connector should differ for<br/>the single-phase 200V specification and<br/>three-phase 200V specification.</li> </ul> | 1        |  |  |
|             | Motor Power Connector<br>•Single-Phase 100V Type                          |          | MPS 7S/03 S F 2 TN B B D<br>(Manufacturer: Japan Weidmüller)                                                                                                    |          |  |  |
| 4           | Control power connector                                                   | C.C.C.   | BVF 7.62HP/03/180MF2 SN BK BX LRP<br>(Manufacturer: Japan Weidmüller)                                                                                                    | 1        |  |  |
| 5           | Brake power supply input connector                                        |          | FMC1.5/2-ST-3.5-RF<br>(Manufacturer: Phoenix Contact)                                                                                                    | 1        |  |  |
| 6           | Dummy plug                                                                |          | DP-4S<br>(For Teaching Connector)                                                                                                    | 1        |  |  |
| 7           | Dummy plug                                                                | <b>1</b> | DP-6<br>(For Driver Stop Connector)                                                                                                    | 1        |  |  |
| 8           | Brake release switch<br>connection connector                              |          | 1-1827862-5<br>(Manufacturer: TE)                                                                                                    | 1        |  |  |

| No. | Part name                                                           | Model / Remarks                                                                                                    | Quantity |
|-----|---------------------------------------------------------------------|----------------------------------------------------------------------------------------------------|----------|
| 9   | Absolute battery box *1                                             | UT-XSEL2-ABB<br>Battery Model Code: AB-5<br>Absolute battery box connection cable<br>(Model: CB-XSEL2-AB002) is included.                                                                                       | 1        |
| 10  | Pulse train control connector                                       | DMFC 0,5/5-ST-2,54<br>(Manufacturer: Phoenix Contact)<br>* Enclosed when PIN (pulse train input + PIO<br>input and output (4/4)) specification for I/O<br>slot is selected                                      | 1        |
| 11  | Pulse train control<br>connector                                    | DFMC 0,5/10-ST-2,54<br>(Manufacturer: Phoenix Contact)<br>* Enclosed when PIN (pulse train input + PIO<br>input and output (4/4)) specification for I/O<br>slot is selected                                     | 1        |
| 12  | ELECYLINDER Connection<br>Board 24V Power Supply<br>Input Connector | B2CF 3.50/06/180 SN OR BX<br>(Manufacturer: Japan Weidmüller)<br>* Enclosed when EL (ELECYLINDER<br>connection) specification for I/O slot is<br>selected                                                       | 1        |
| 13  | Connector for CC-Link                                               | <ul> <li>MSTB2,5/5-STF-5,08 AU</li> <li>(Manufacturer: Phoenix Contact)</li> <li>* There should be terminal registers 110Ω<br/>and 130Ω enclosed.</li> <li>* Enclosed only in CC-Link specifications</li> </ul> | 1        |
| 14  | Connector for DeviceNet                                             | MSTB2,5/5-STF-5,08 AU M<br>(Manufacturer: Phoenix Contact)<br>* There should be no terminal registers<br>enclosed.<br>* Enclosed only in DeviceNet specifications                                               | 1        |
| 15  | IA Net Terminal Resister                                            | EIOU-TR<br>* Enclosed only in IA net connection<br>specifications                                                                                                    | 2        |
| 16  | First Step Guide                                                    | ME0481                                                                                                    | 1        |
| 17  | Safety Guide                                                        | M0194                                                                                                    | 1        |

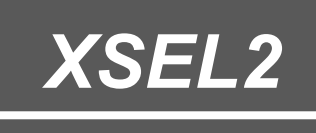

# Chapter 3

# Wiring

| 3.1 | Wiring for USB port ······3-1             |
|-----|-------------------------------------------|
| 3.2 | Wiring for Ethernet 3-3                   |
| 3.3 | Wiring for teaching tool ······3-5        |
|     | 3.3.1 Wiring for Teaching port ·······3-5 |

# 3.1 Wiring for USB port

Connect a PC to the USB port (mini-B), and CODESYS for XSEL2 and PC teaching software can be used.

When operating an actuator, insert a dummy plug (DP-4S) to the teaching connector. A USB cable should be prepared by the user.

• Example of Wiring Between USB Port on XSEL2 and PC

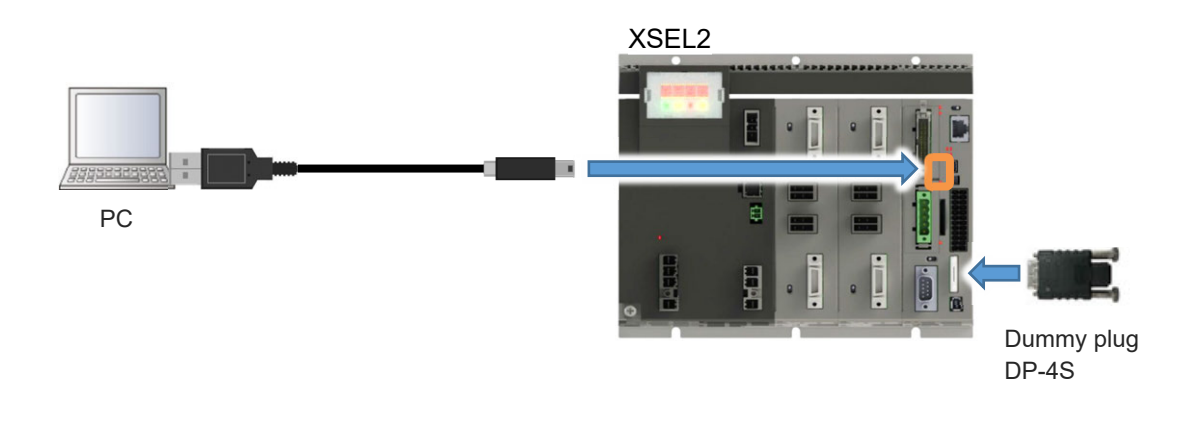

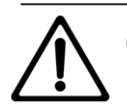

#### Caution

- CODESYS for XSEL2 and the PC software for XSEL cannot be connected with USB at the same time and use. In case to use them at once, use different communication ports for connection.
- When CODESYS for XSEL2 is set to connect with USB, CODESYS for XSEL2 should occupy the USB port and the PC software for XSEL may not be able to connect. When trying to connect the PC software for XSEL with USB and Error No. 780 "Port Open Error" occurs, right-click "CODESYS Gateway SysTray" in the task bar and click "Stop Gateway".

(For how to operate, refer to [4.2.1 Operating environment]).

• Specifications of USB Connector

| Connector to be Used           | USB mini-B           | 51387-0530 (Molex)                        |
|--------------------------------|----------------------|-------------------------------------------|
| Connector name                 | USB                  |                                           |
| Communication<br>Specification | Conformed to USB 2.0 | 12Mbps (Full Speed) /480Mbps (High Speed) |
| Maximum connection distance    | 5m                   |                                           |
| Connected unit                 | PC (USB port)        |                                           |
| Recommended cable              | USB cable            | Controller side: mini-B                   |
| Power                          | Self-Power           |                                           |

• Pin Assignment of USB Connector

| Pin No. | Signal Name | Signal content                                      |
|---------|-------------|-----------------------------------------------------|
| 1       | Vbus        | USB Power supply input (+5V)                        |
| 2       | D-          | USB Differential transmitted/received data - side   |
| 3       | D+          | USB Differential transmitted/received data + side   |
| 4       | ID          | USB ID (dentification) terminal (Open at cable end) |
| 5       | GND         | Power supply ground                                 |

• External view of USB Connector

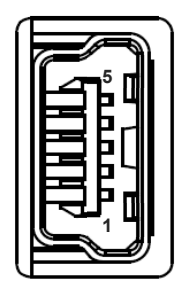

# 3.2 Wiring for Ethernet

It should be used when using the EtherNet/IP scanner features, OPC UA server features and Ethernet connection in CODESYS for XSEL2. The PC software is also available for use. When operating an actuator, insert a dummy plug (DP-4S) to the teaching connector.

• Example of Wiring Between Ethernet Port on XSEL2 and PC

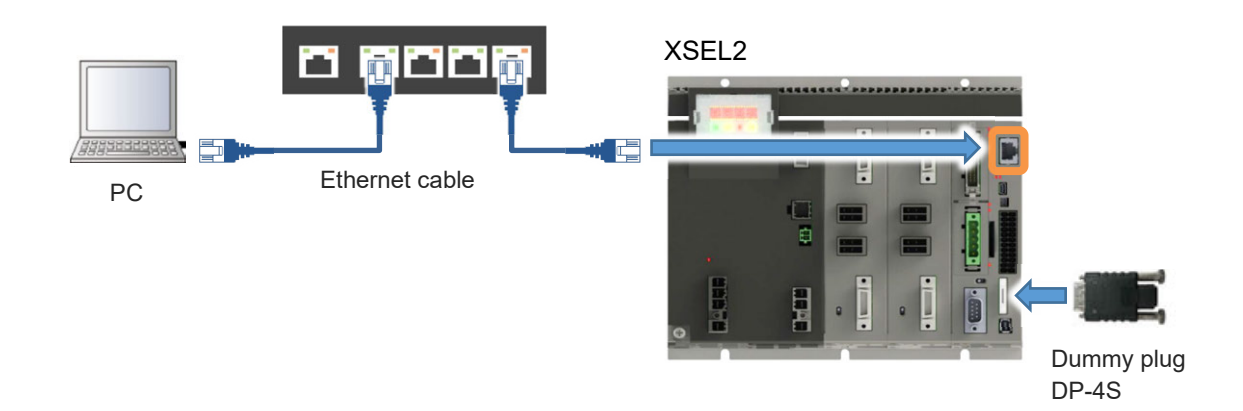

• Example for Ethernet Wiring

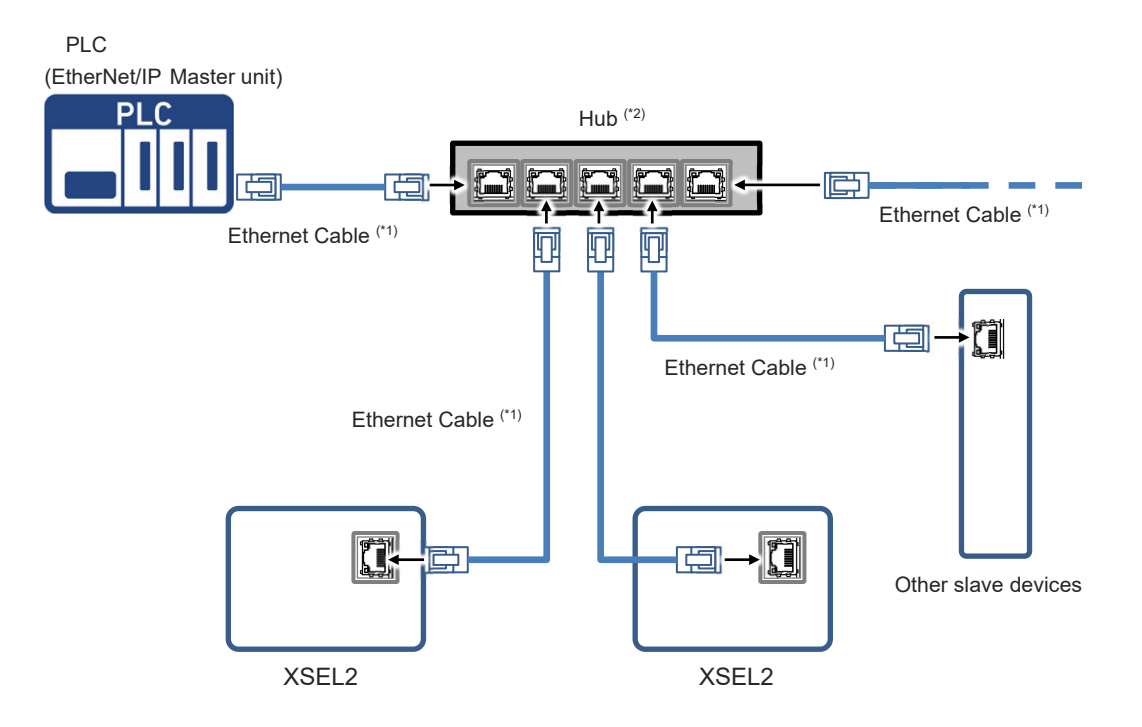

Fig. 3.2-1 Example for EtherNet/IP Wiring

- \* There is no need of terminal process for connection to Ethernet.
- \*1 Ethernet Cable: Straight Cable in Category 5e or higher with 100m or less (Double shielded cable braided with aluminum tape recommended) Also, the cable should be prepared by the user.
- \*2 For the network configuration, use a switching hub, and do not use a repeater hub. Using a repeater hub may make the tag data link operate unstable.

## 3.3 Wiring for teaching tool

#### 3.3.1 Wiring for Teaching port

The teaching connector is for operation and setting of equipment by connecting a teaching pendant provided by IAI or a PC (PC software).

An actuator would not activate without anything inserted to this connector.

In order to activate an actuator without a teaching tool connected, connect a dummy plug (DP-4S). When the mode switch is to be set to AUTO, connect the enclosed dummy plug to the teaching connector.

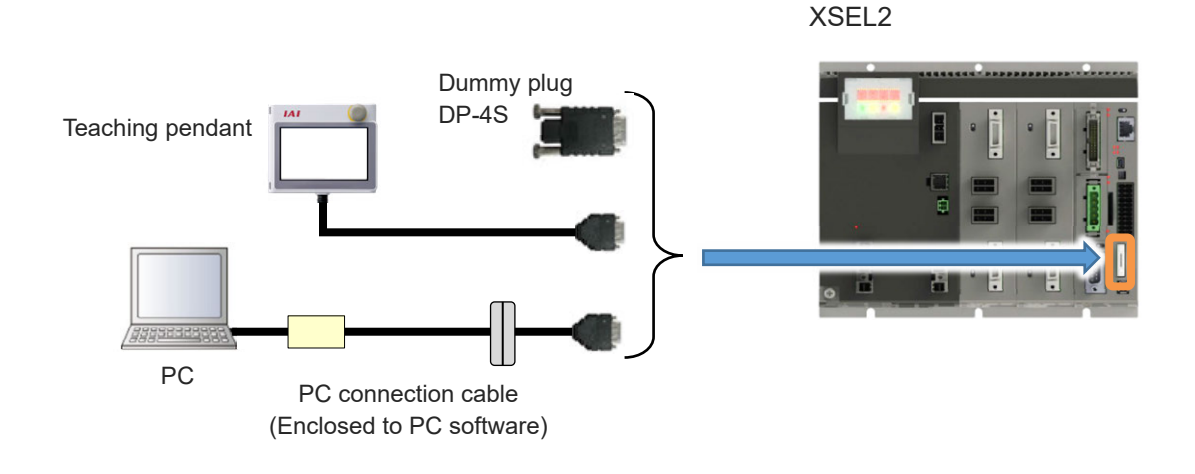

• How to Wire Teaching Tool

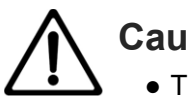

# Caution

• This connector cannot be used for a purpose of communication with PLC features. To use the PLC features, use the USB connection or Ethernet connection.

- Cable Enclosed to PC Software, Conversion Unit Specification
  - PC Connection Cable 5m + Emergency Stop Box Model: CB-ST-E1MW050-EB (Model Code for Cable Only: CB-ST-E1MW050)
    - \* Supplied with A-101-X-MW, IA-101-X-MW-JS, IA-101-X-USBMW

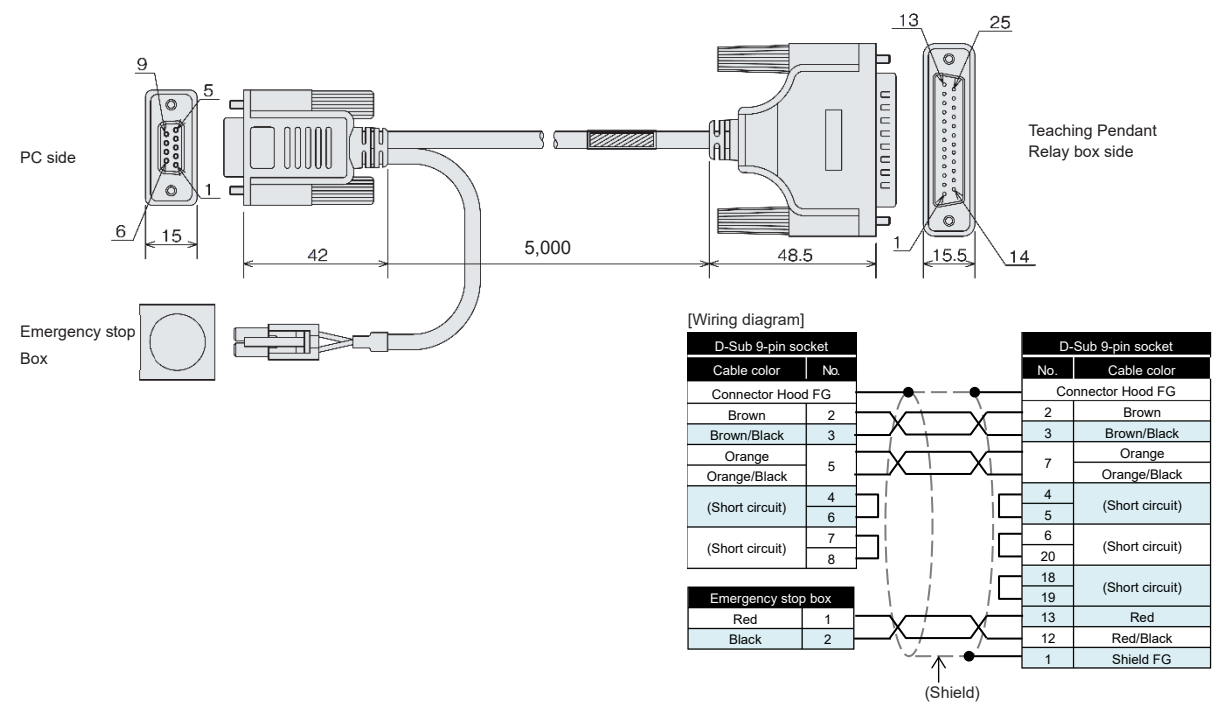

 PC Connection Cable 5m Complied with Safety Category 4 + Emergency Stop Box Model: CB-ST-A2MW050-EB (Model Code for Cable Only: CB-ST-A2MW050)

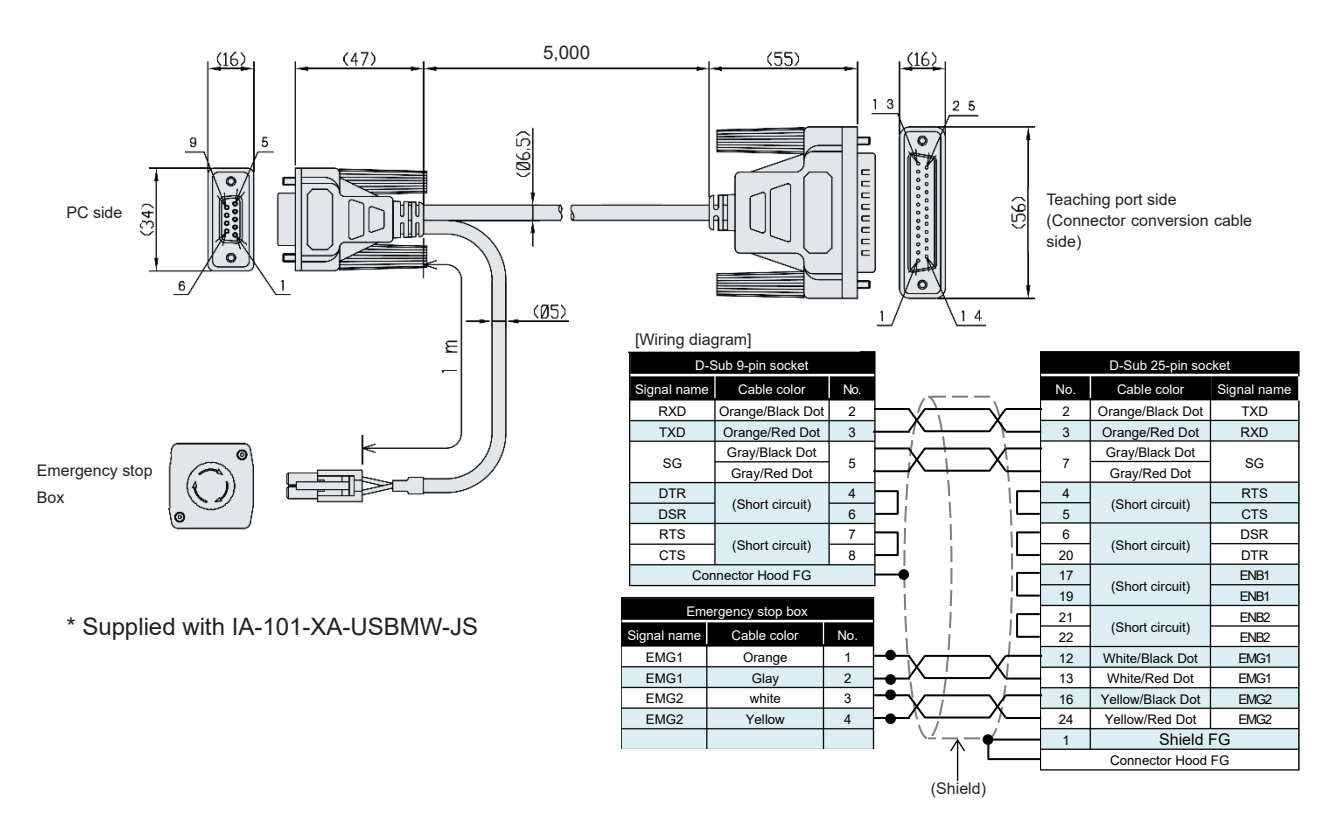

- 3) USB conversion adapter Model: IA-CV-USB
  - \* Supplied with IA-101-XA-USBMW-JS

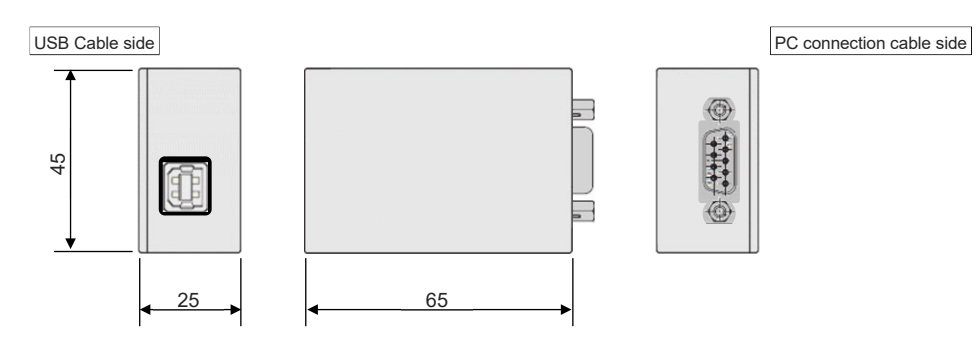

- 4) Connector conversion cable Model: CB-SEL-SJS002 (Cable length 0.2m)
  - \* Supplied with IA-101-XA-USBMW-JS

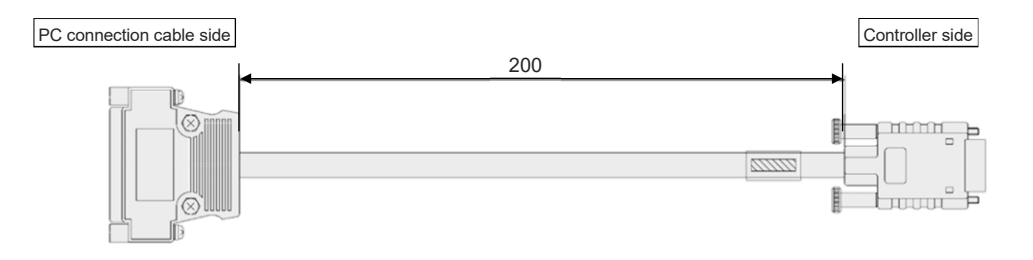

- 5) USB cable (3m) Model: CB-SEL-USB030
  - \* Supplied with IA-101-XA-USBMW-JS

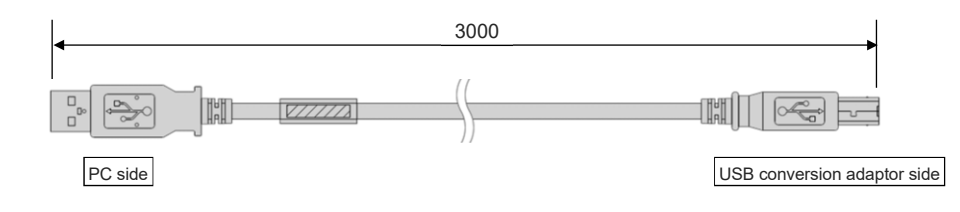

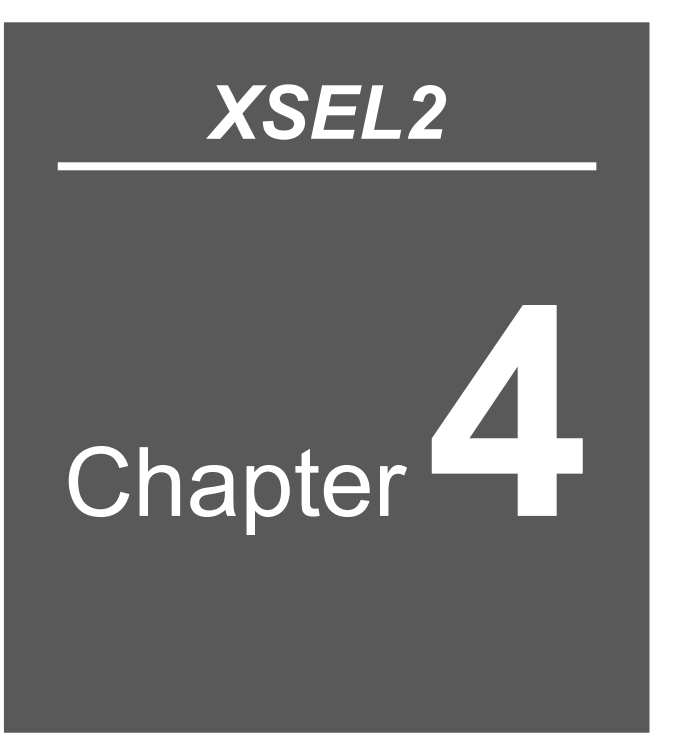

# How to use CODESYS

| 4.1 | PLC Feature Parameter Setting ·······4-1              |
|-----|-------------------------------------------------------|
| 4.2 | Installing CODESYS for XSEL2 ······4-3                |
|     | 4.2.1 Operating environment                           |
|     | 4.2.2 How to Install ······ 4-4                       |
|     | 4.2.3 Starting the software                           |
| 4.3 | Creating New Project ······4-9                        |
| 4.4 | Adding I/O Device Configuration ······4-11            |
|     | 4.4.1 Adding I/O Device ······4-12                    |
|     | 4.4.2 Defining I/O Variables ······4-14               |
|     | 4.4.3 I/O Refresh                                     |
| 4.5 | Programing ······4-18                                 |
|     | 4.5.1 Creating POU (Program Organization Unit) Object |
|     | 4.5.2 Ladder Logic Diagram (LD Language) ·······4-19  |

|      | 4.5.3 S  | tructuring Text (ST Language)····· |                      |
|------|----------|------------------------------------|----------------------|
| 4.6  | Task a   | nd program                         | 4-24                 |
|      | 4.6.1 A  | dding Task ·····                   |                      |
|      | 4.6.2 Ta | ask Configuration Setting ·····    |                      |
|      | 4.6.3 A  | dding Program to Task ·····        |                      |
|      | 4.6.4 O  | oders to Execute POU ·····         |                      |
|      | 4.6.5 P  | recautions                         |                      |
| 4.7  | Buildin  | g Program·····                     | 4-32                 |
| 4.8  | Downlo   | oading program ·····               | 4-33                 |
|      | 4.8.1 P  | reparation for USB Connection      |                      |
|      | 4.8.2 S  | etup for Connection to XSEL2       |                      |
|      | 4.8.3 L  | ogin / Logout ·····                | 4-41                 |
|      | 4.8.4 C  | reating Boot Application           | 4-44                 |
|      | 4.8.5 P  | recautions                         | ······ 4 <b>-</b> 45 |
| 4.9  | Downlo   | oading / Uploading of Source······ | 4-46                 |
| 4.10 | Operat   | tion / Stop / Reset ·····          | 4-49                 |
|      | 4.10.1   | Operation / Stop ·····             |                      |
|      | 4.10.2   | Single Cycle ·····                 |                      |
|      | 4.10.3   | Reset                              | 4-51                 |
|      | 4.10.4   | Initialization                     |                      |
| 4.11 | Debug    |                                    | 4-53                 |
|      | 4.11.1   | Monitoring                         |                      |
|      | 4.11.2   | Break Point                        |                      |
|      | 4.11.3   | Executing Steps                    |                      |
| 4.12 | Simula   | ltion                              | 4-65                 |
| 4.13 | Tracing  | g Feature·····                     | 4-66                 |
|      | 4.13.1   | Setting up Tracing ·····           |                      |
|      | 4.13.2   | Executing and Stopping Tracing     |                      |
|      | 4.13.3   | Tracing Result, Saving and Loading | 4-71                 |
|      | 4.13.4   | Showing Multiple Channels          |                      |
| 4.14 | Watch    |                                    | 4-73                 |
| 4.15 | Write-i  | n of Values ·····                  | 4-76                 |

### 4.1 PLC Feature Parameter Setting

The PLC feature is enabled on delivery. In order to make a change, it is necessary to connect a teaching tool.

1) From the XSEL PC software, connect to XSEL2 and edit the PLC parameters from the tree on the left side of the window.

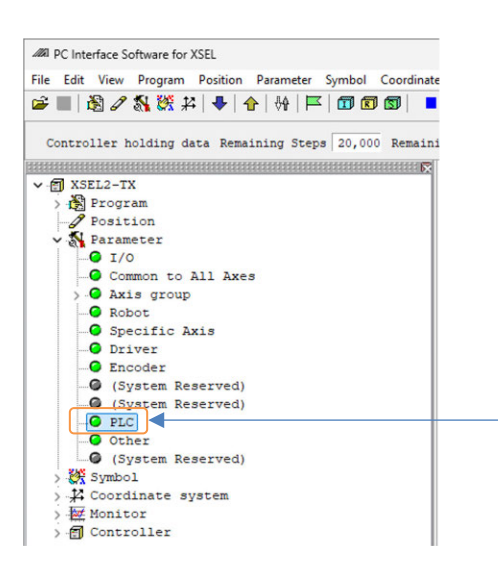

- 2) In the Edit Parameter window, set PLC Parameter No. 1 "PLC Feature Setup".
- PLC Parameter

| No. | Name              | Set Value | Remarks                  |
|-----|-------------------|-----------|--------------------------|
| 1   | PLC feature Setup | 1         | 0: Not in use<br>1: Used |

|    | 🖀 🚭 🛛 Easy Parameter Setup 🛛 I/O Output Se   | tting  | Data C  | Compare |         |     |       |
|----|----------------------------------------------|--------|---------|---------|---------|-----|-------|
| I/ | O Common to All Axes Axis group Robot        | Specif | ic Axis | Driver  | Encoder | PLC | Other |
| o  | Parameter Name                               |        | Set Val | ue      |         |     |       |
| 1  | PLC function use selection                   |        |         | 1       |         |     |       |
| 2  | RUN signal output port No.                   |        |         | 0       |         |     |       |
| 3  | ERR signal output port No.                   |        |         | 0       |         |     |       |
| 4  | Freewheeling task downtime                   |        |         | 0       |         |     |       |
| 5  | I/O slot 1 PLC bridge setting                |        |         | 0       |         |     |       |
| 6  | I/O slot 1 PLC bridge setting leading offse  | t      |         | 0       |         |     |       |
| 7  | I/O slot 2 PLC bridge setting                |        |         | 0       |         |     |       |
| 8  | I/O slot 2 PLC bridge setting leading offset |        |         | 0       |         |     |       |
| 9  | OPC UA response delay time [ms]              |        |         | 0       |         |     |       |

- 3) The following I/O parameters should be set up when using the EtherNet/IP scanner features, OPC UA server features and Ethernet connection in CODESYS for XSEL2.
  - I/O Parameter

| No.           | Name                    | Set Value                        | Remarks                                                |
|---------------|-------------------------|----------------------------------|--------------------------------------------------------|
| 129           | Network Attribute 10    | 10h                              | TCP/IP message communication<br>enabled                |
| 172<br>to 175 | Ethernet own IP address | Adjust to network<br>environment | IP address of XSEL2 itself<br>(Example: 192.168.0.100) |
| 176<br>to 179 | Subnet Mask             | Adjust to network<br>environment | (Example: 255.255.255.0)                               |
| 180<br>to 183 | Default gateway         | Adjust to network<br>environment | (Example: 0.0.0.0)                                     |

| 🖬 👬 🎒 Easy Parameter Setup I/O Output Setting Data Compare       |                 |
|------------------------------------------------------------------|-----------------|
| I/O Common to All Axes Axis group Robot Specific Axis Driver End | coder PLC Other |
| No Parameter Name                                                | Set Value       |
| 127 Network Atrbt8                                               | 5050214h        |
| 128 Network Atrbt9                                               | 10000h          |
| 129 Network Atrbt10                                              | 10h             |
| 130 I/O slot fieldbus local MAC address (H)                      | 0000h           |
| 171 EthIFLCMACAd (L) 172 EthIFIPAdrs (H)                         | 00000000h       |
| 171 EthIFLcMACAd(L)                                              | 0000000h        |
| 173 EthIFIPAdrs (MH)                                             | 168             |
| 174 EthIFIPAdrs (ML)                                             | 0               |
| 175 EthIFIPAdrs (L)                                              | 100             |
| 176 EthIFSubMsk(H)                                               | 255             |
| 177 EthIFSubMsk (MH)                                             | 255             |
| 178 EthIFSubMsk(ML)                                              | 255             |
| 179 EthIFSubMsk(L)                                               | 0               |
| 180 EthIFDefGat(H)                                               | 0               |
| 181 EthIFDefGat (MH)                                             | 0               |
| 182 EthIFDefGat(ML)                                              | 0               |
| 183 EthIFDefGat(L)                                               | 0               |
| 184 CC-Link IE Field Remote Register (Input) Words (RWw)         | 0               |

Write the parameters in the flash ROM after the setup is completed, and reboot the power to the controller or reset the software. This is the end of the XSEL2 parameter setup.

# 4.2 Installing CODESYS for XSEL2

#### 4.2.1 Operating environment

| ltem               | Content                                                                     |
|--------------------|-----------------------------------------------------------------------------|
| Operating system   | Windows10 (64bit)<br>Windows11 (64bit)                                      |
| Computer body      | PC available for operation of applicable OS (Windows)                       |
| CPU                | x64 based processor 2.5GHz or more recommended                              |
| Main memory        | 8GB or more recommended                                                     |
| Hard disk          | 12GB or more recommended                                                    |
| Display            | WXGA (1366 × 768) or more                                                   |
| Keyboard           | Keyboard suitable for PC available for operation of applicable OS (Windows) |
| Pointing device    | Tools such as mouse and applicable drivers                                  |
| Communication Port | USB or Ethernet Port                                                        |
| Supported language | Japanese / English / German / Chinese (Simplified characters)               |

#### 4.2.2 How to Install

#### [1] Installation procedure

Double-click the installation execution file setup.exe and follow the procedures to install it.

1) Double-click setup.exe to execute the installer. Once the User Account Control window appears, click Yes.

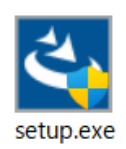

2) Once the User Account Control window appears, click Yes

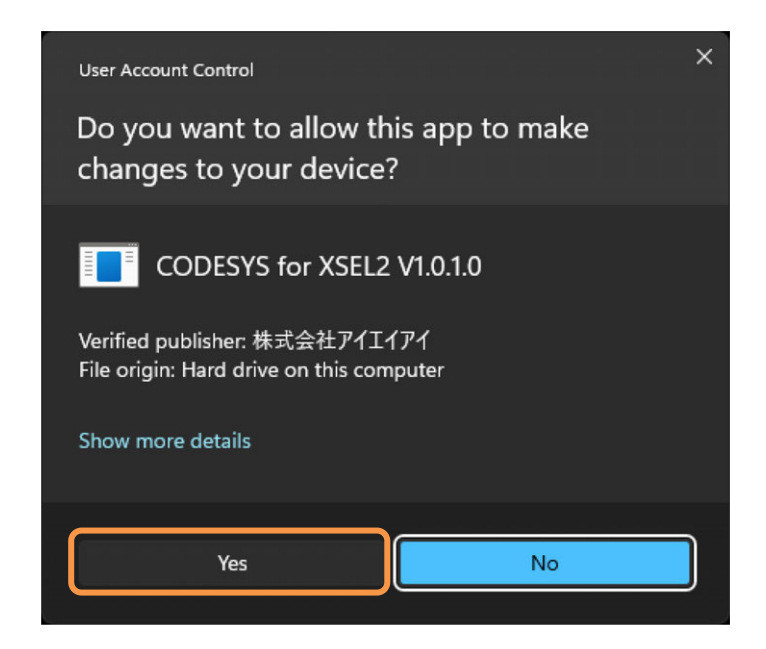

3) Click Next to continue the process.

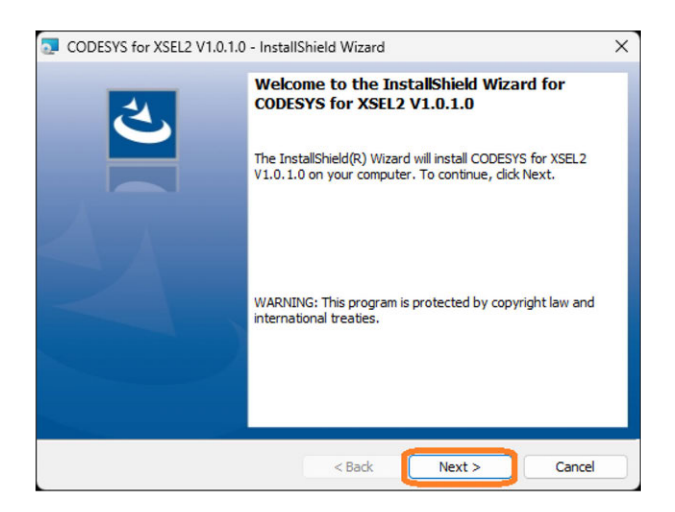

4) A license agreement should be shown. Check the contents and select "I accept the terms in the license agreement" if there is no problem, and click <u>Next</u>.

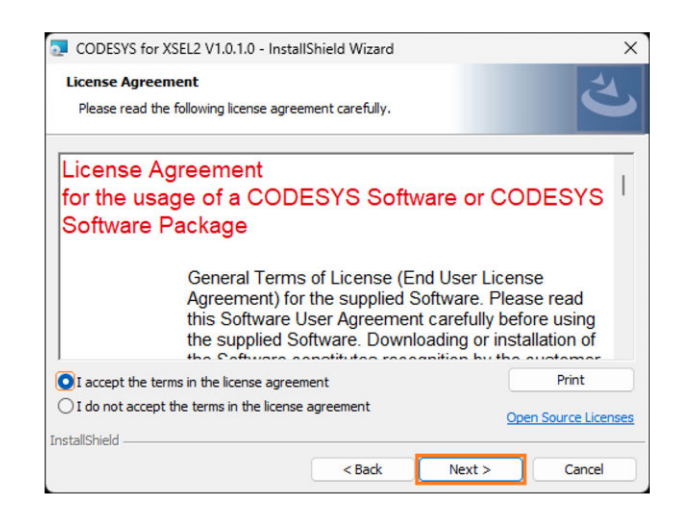

5) As the very important information opens, check the contents and select "I have read the information" if there is no problem, and click <u>Next</u>.

| CODESYS for XSEL2 V1.0.1.0 - Insta                                                                                                   | allShield Wizard                                       |                                                                 | ×       |
|----------------------------------------------------------------------------------------------------|--------------------------------------------------------|-----------------------------------------------------------------|---------|
| Very important information<br>Please read the following information                                                                  | carefully.                                             |                                                                 | と       |
| COMPATIBILITY_INFORMATION                                                                                                    | N                                                      |                                                                 | 1       |
| CDS-37625 OPC Server: Secure                                                                                                    | password use                                           | d for PLC login                                                 | 1       |
| [[COMPATIBILITY_INFORMATIC                                                                                                    | [[N                                                    |                                                                 |         |
| After updating the CODESYS OP<br>CODESYS OPC DA Server remov<br>configuration file at startup and sto<br>Credential Manager instead. | C DA Server via<br>ves plain text p<br>ores them in th | a the setup, the new<br>asswords from the<br>e Microsoft Window | v<br>/s |
| I have read the information I have not read the information yet                                                                      |                                                        |                                                                 | Print   |
| nstallShield                                                                                                    |                                                        |                                                                 |         |
|                                                                                                    | < Back                                                 | Next >                                                          | Cancel  |

6) Indicate the destination for installation.
When it is desired to install to a directory other than what is displayed in default, click Change to change the destination directory for installation.
If the indication of the directory is finished, click Next.

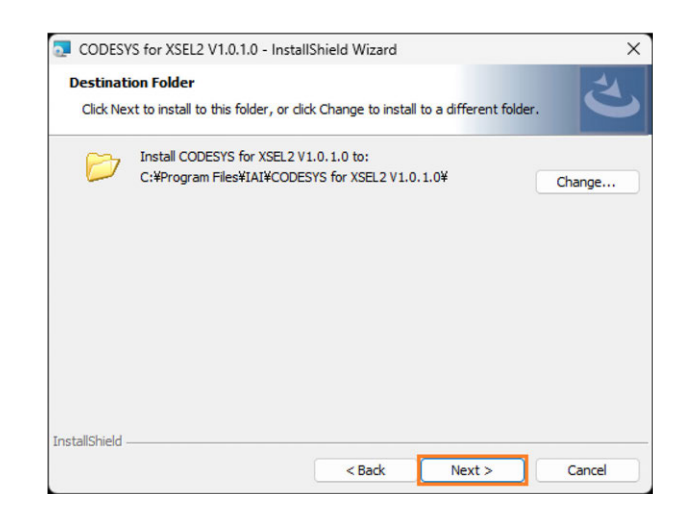

7) When it is required to install all the programs, select "Complete" and click Next.

| CODESYS for X                | SEL2 V1.0.1.0 - Install                          | Shield Wizard                        |                                       | ×      |
|------------------------------|--------------------------------------------------|--------------------------------------|---------------------------------------|--------|
| Setup Type<br>Choose the set | up type that best suits y                        | your needs.                          |                                       | と      |
| Please select a              | setup type.                                      |                                      |                                       |        |
| Complete                     | All program features wi<br>space.)               | ill be installed. (Re                | equires the most disk                 |        |
| Custom                       | Choose which program<br>will be installed. Recom | features you war<br>mended for advar | nt installed and where<br>nced users. | e they |
| InstallShield                |                                                  | < Back                               | Next >                                | Cancel |

8) Click Install to start installation.

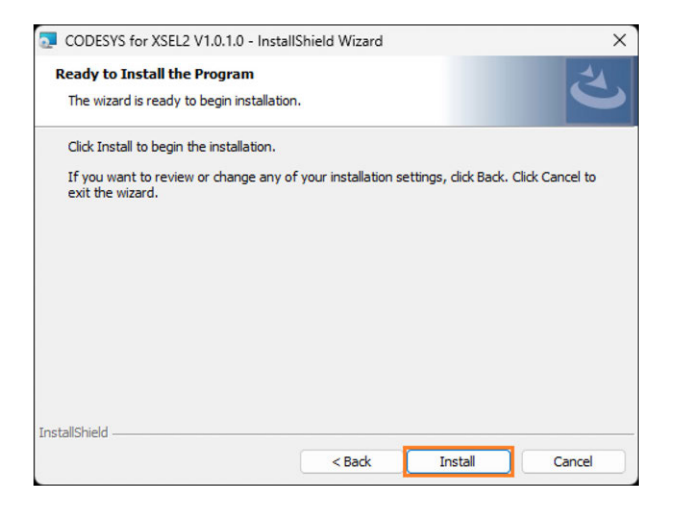

9) Installation should be executed. Installation may require several tens of minutes.

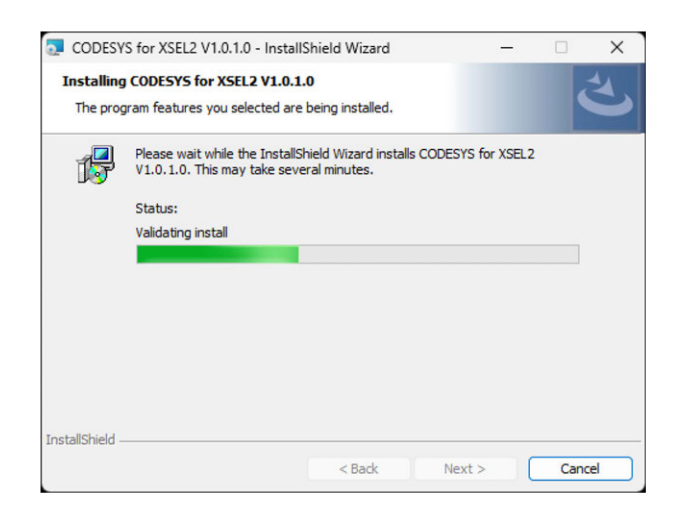

10) Once the installation is finished, the following window should appear. Click Finish to close the dialog.

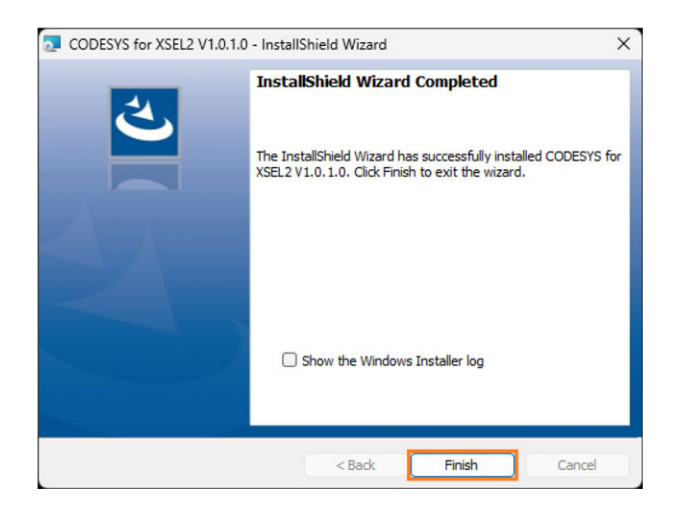

This is the end of the installation process.

#### 4.2.3 Starting the software

1) After installing it, open the grogram tree from the Windows button, and execute "CODESYS for XSEL2 V\*.\*.\*.".

(V1.0.1.0 is selected in the example.)

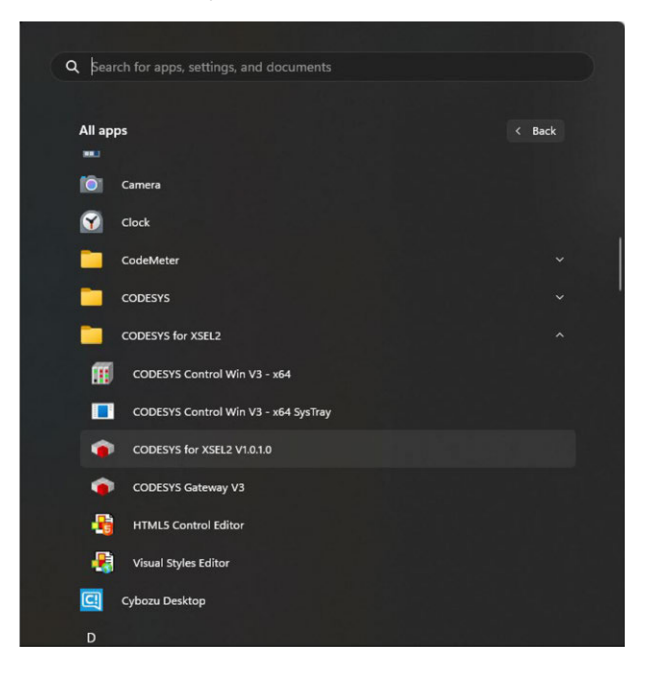

2) Confirm that CODESYS for XSEL2 has started up.

| a B Y DestRess Y                                                                                                    | Testing |  |
|----------------------------------------------------------------------------------------------------|---------|--|
| CODESYS for XSEL2 V1.0.1.0                                                                                                    | poeed   |  |
| Basic operations Latest news                                                                                                    |         |  |
| New Project     Gene Treat     Gene Treat                                                                                                    |         |  |
| Becant projects                                                                                                    |         |  |
| د معالم المعالم المعالم المعالم المعالم المعالم المعالم المعالم المعالم المعالم المعالم المعالم المعالم المعالم<br>المعالم المعالم المعالم المعالم المعالم المعالم المعالم المعالم المعالم المعالم المعالم المعالم المعالم المعالم |         |  |
| Gir Tell Transmitter                                                                                                    |         |  |
|                                                                                                    |         |  |
|                                                                                                    |         |  |
|                                                                                                    |         |  |
|                                                                                                    |         |  |
|                                                                                                    |         |  |
|                                                                                                    |         |  |
|                                                                                                    |         |  |
|                                                                                                    |         |  |
| Close page after project load                                                                                                    |         |  |
## 4.3 Creating New Project

Shown below is how to create a project.

1) Select "File"  $\rightarrow$  "New Project..." from the menu at the top.

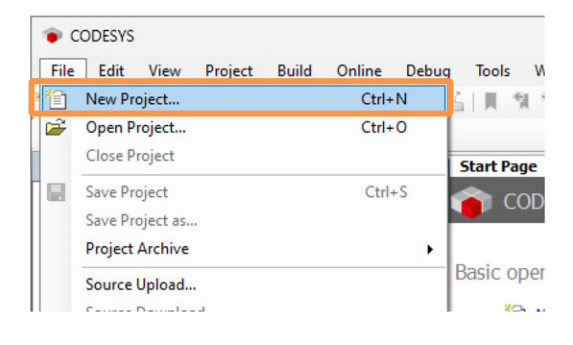

- 2) The New Project window opens. Conduct the following operations.
  - Select "Standard Project"
  - Input "Project Name"
  - Select "Project to Save to"

Click or after all the operations are done.

|             | 1                        | Templates                  |                    |                  |
|-------------|--------------------------|----------------------------|--------------------|------------------|
| Pr          | oraries<br>ojects        | (1)                        |                    |                  |
|             |                          | Empty project              | HMI project        | Standard project |
|             |                          |                            |                    |                  |
|             |                          |                            |                    |                  |
|             |                          |                            |                    |                  |
| A project c | ontaining one device, on | e application, and an empt | y implementation f | or PLC_PRG       |
| Name        | XSEL2-T                  |                            |                    |                  |
|             | C:¥Work¥XSEL¥            |                            |                    | ×                |

3) The selection window for the standard project opens. Select the development language.

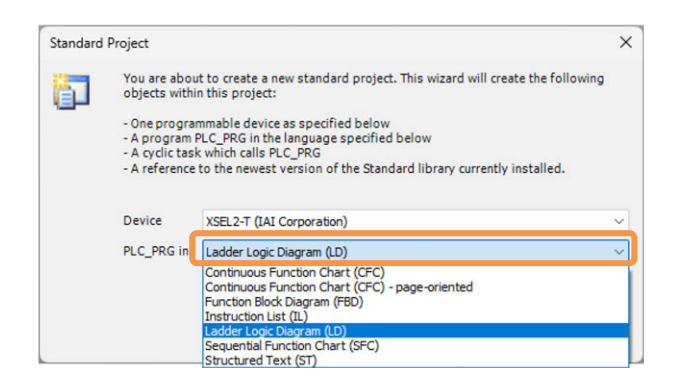

4) If a window like shown below comes up, the project has completed to be created.

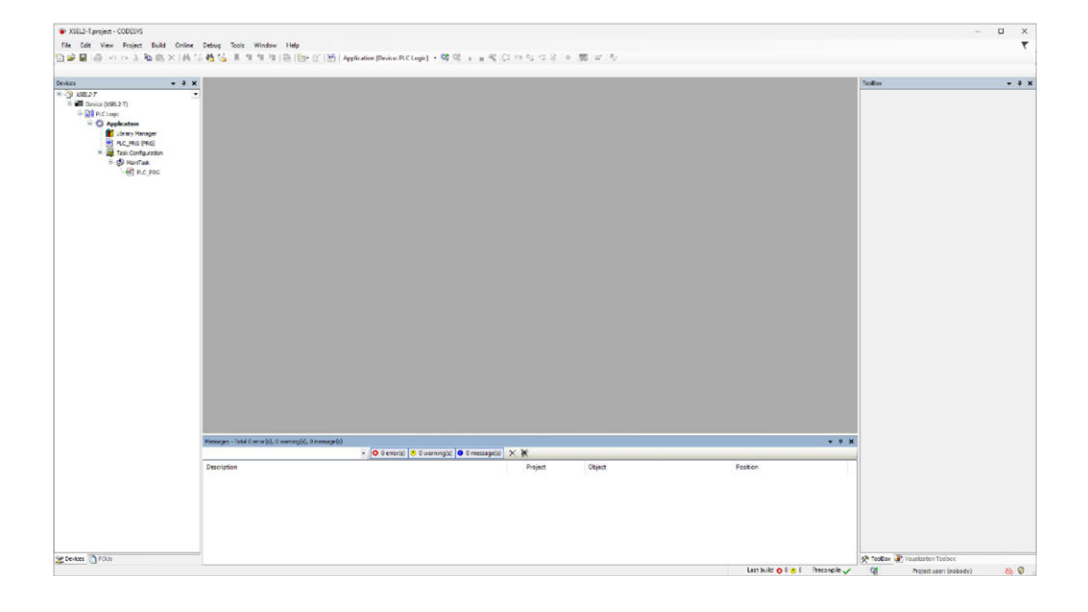

# 4.4 Adding I/O Device Configuration

By adding a device object (hereinafter called as a device), exchange of data with various interfaces should become available.

| -                                                                                                    | Vendor                                                       | <all th="" vendo<=""><th>ors&gt;</th></all> | ors>                                     |
|----------------------------------------------------------------------------------------------------|--------------------------------------------------------------|---------------------------------------------|------------------------------------------|
| ame                                                                                                    | Vendor                                                       | Version                                     | Description                              |
| Miscellaneous                                                                                                    |                                                              |                                             |                                          |
| InternalIO                                                                                                    | IAI Corporation                                              | 3.5.4.0                                     | Device that is supported by an IO-driver |
| XSEL2 Interface                                                                                                    | IAI Corporation                                              | 0.0.0.4                                     | Device that is supported by an IO-driver |
| Modbus     Modbus     Modbus                                                                                                    |                                                              |                                             |                                          |
| Kuli Modbus     Modbus     M | ay all versions (for experts                                 | only) 🗌 D                                   | isplay outdated versions                 |
|                                                                                                    | ay all versions (for experts<br>ase select a device from the | only) D                                     | isplay outdated versions                 |
|                                                                                                    | ay all versions (for experts<br>ase select a device from the | only) D                                     | isplay outdated versions                 |

In this manual, mentions the following interfaces.

- XSEL2\_Interface (Refer to [Chapter 5 SEL Interface Features])
- EtherNet/IP (Refer to [6.1 EtherNet/IP Scanner Feature])

In this chapter, having XSEL2\_Interface as an example, explains how to add a new device. By adding XSEL2\_Interface in the device, the input and output ports in SEL part equipped in XSEL2 in standard can be shared.

#### 4.4.1 Adding I/O Device

Here, shows the process to add a device.

1) Right-click "Device"  $\rightarrow$  select "Add Device..." in the device view.

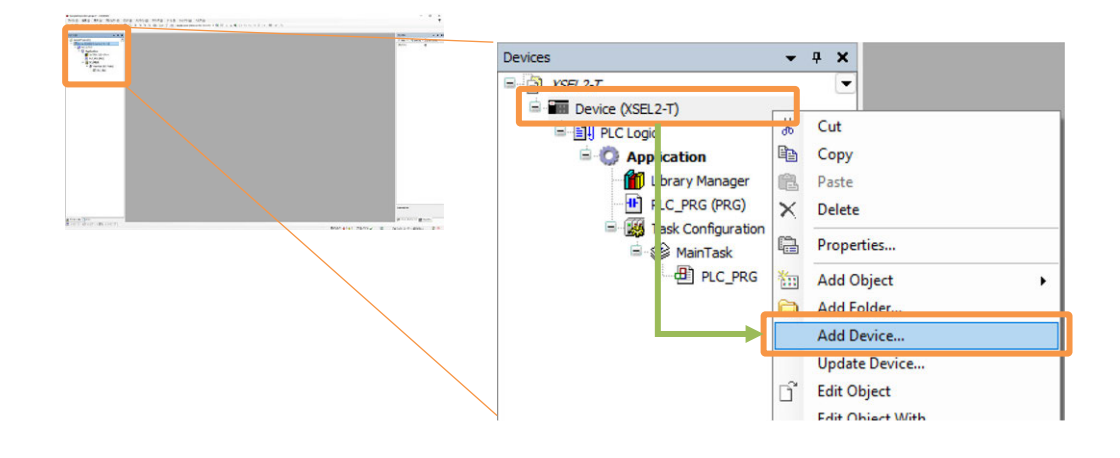

- 2) A window to add a device opens. Click "Others" to expand the tree.
- 3) After the tree is expanded, select "XSEL2\_Interface" and click Add Device

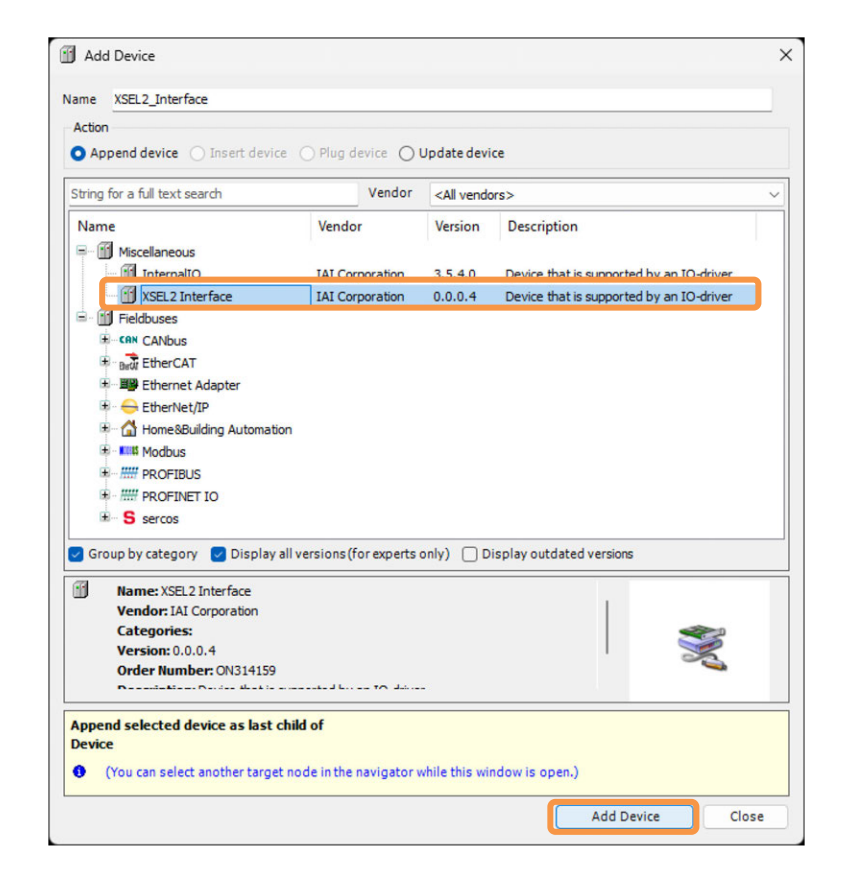

4) Confirm that "XSEL2\_Interface (XSEL2 Interface)", a device newly displayed in the device tree, is displayed, and it is completed to add a device.

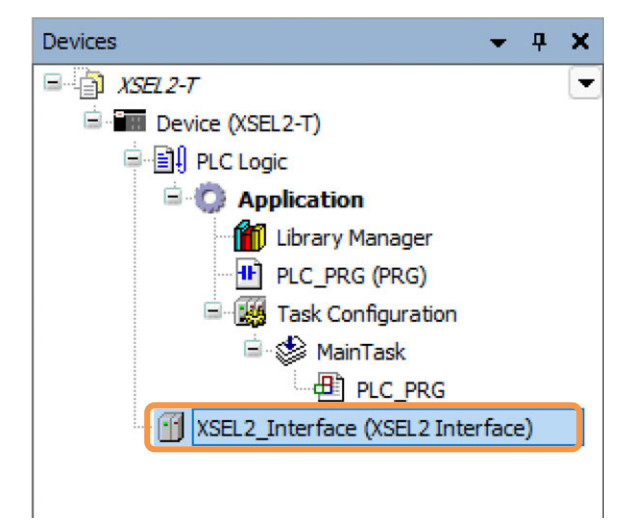

#### 4.4.2 Defining I/O Variables

In order to perform I/O operation in CODESYS, it is necessary to define the variables for the input and output channels in an I/O device. Set up the names of variables in the I/O mapping or parameters.

1) Double-click "XSEL2\_Interface (XSEL2 Interface)" in the device tree, and the contents of the device should be displayed in a window. Select the "Internal I/O Mapping" tab here, and the details of shared port can be confirmed.

| Device (XSEI 2-T)                 | internal Parameters  | Find                |         | Filter Show    | all             |              |
|-----------------------------------|----------------------|---------------------|---------|----------------|-----------------|--------------|
|                                   | internal I/O Mapping | Variable<br>III - 🍫 | Mapping | Channel<br>in1 | Address<br>%IW0 | Type<br>WORD |
|                                   | Status               | B- 🍫                |         | in2            | %IW1            | WORD         |
| Library Manager                   |                      |                     |         | in3            | %IW2            | WORE         |
| HI PLC PRG (PRG)                  | Information          | 🖷 - 🦘               |         | in4            | %IW3            | WOR          |
|                                   |                      |                     |         | in5            | %IW4            | WOR          |
| Task Configuration                |                      | 🛞 - 🦄               |         | in6            | %IW5            | WOR          |
| 🖻 🍪 MainTask                      |                      | 💼 🦄                 |         | in7            | %IW6            | WOR          |
|                                   |                      | 🕀 - 🍫               |         | in8            | %IW7            | WOR          |
|                                   |                      | 😟 🦄                 |         | in9            | %IW8            | WOR          |
| XSEL2_Interface (XSEL2 Interface) |                      | 😟 - 🍫               |         | in 10          | %IW9            | WOR          |
|                                   |                      | · ×                 |         | in 11          | 9/ 114/10       | MOD          |

2) The variables in the input and output channels should be declared in advance in the variable declaration window.

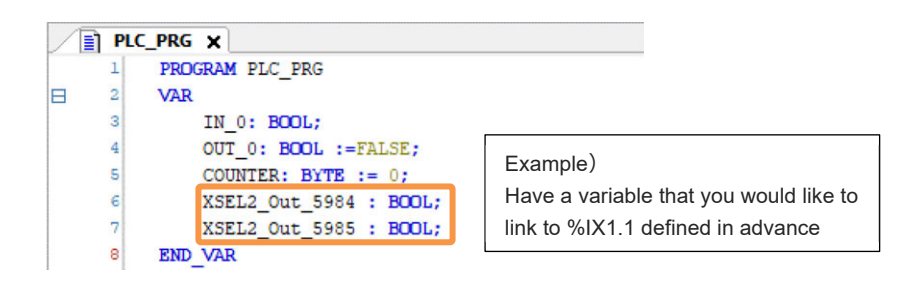

\* Double-click PLC (PRG) for the variable declaration. It should be displayed in the window same as the selected program (default setting). The variable declaration can be edited either in "Character String" or "Display Table".

3) Click "..." In the variable line that needs to be changed (in here %X1.1).

| /ariable                           | Mapping | Channel | Address | Туре |
|------------------------------------|---------|---------|---------|------|
| 🍫                                  |         | Bit7    | %IX0.7  | BOOL |
| Application.PLC_PRG.XSEL2_Out_5984 | 20      | Bit8    | %IX1.0  | BOOL |
| - *                                |         | Bit9    | %IX1.1  | BOOL |
| **                                 |         | Bit10   | %IX1.2  | BOOL |
| 1 Ma.                              |         | -       | ACT     | 2001 |

4) As the input assistance window opens, open the "Application" tree and select the applicable variable.

| Application     Application     Applicat | Text Search       Categories         Variables <ul> <li>Name</li> <li>Type</li> <li>Address</li> <li>Origin</li> <li>Application</li> <li>Application</li> <li>Application</li> <li>PLC_PRG</li> <li>PROGRAM</li> <li> <li>OUT_0</li> <li>BOOL</li> <li> </li> <li> <li> </li> <li> <li></li></ul>                                                                                                    |                | 🄲 🥌 🦢 Io Config_Globals | VAR_GLOBAL  | Have a va<br>like to lin | ariable that you<br>k to %IX1.1 se<br>e | would<br>lected |
|----------------------------------------------------------------------------------------------------|----------------------------------------------------------------------------------------------------|----------------|-------------------------|-------------|--------------------------|-----------------------------------------|-----------------|
|                                                                                                    | Name     Type     Address     Origin       Image: Constraint of the state of the state of the s |                | XSEL2_Out_5985          | BOOL        | _                        |                                         |                 |
| Apprication     Apprication     Appricat | Text Search     Categories       Variables <ul> <li>Name</li> <li>Type</li> <li>Address</li> <li>Origin</li> <li>Application</li> <li>Application</li> <li>Application</li> <li>Application</li> <li>BrDGRAM</li> <li>Other Brite</li> <li>VIT_0</li> <li>BOOL</li> <li>OUT_0</li> <li>BOOL</li> <li>Source</li> <li>Source</li> <li>Sourc</li></ul>                                                                                                    |                | - & XSEL2 Out 5984      | ROOL        |                          |                                         |                 |
| COUNTER BYTE                                                                                                    | Name     Type     Address     Origin       Image: Constraint of the state of the state of the s |                | 🛷 OUT_0                 | BOOL        |                          |                                         |                 |
|                                                                                                    | Name     Type     Address     Origin       Image: Constraint of the state of the state of the s |                | - 🖗 IN_0                | BOOL        |                          |                                         |                 |
| PLC PRG PROGRAM                                                                                                    | Text Search     Categories       Variables <ul> <li>Name</li> <li>Type</li> <li>Address</li> <li>Origin</li> <li>Application</li> <li>Application</li> <li>Application</li> <li>IP PLC PRG</li> <li>PROGRAM</li> </ul> <li>IP PLC PRG</li>                                                                                                    |                | COUNTER                 | BYTE        |                          |                                         |                 |
| ADDIICAUUT ADDIICAUUT                                                                                                    | Text Search         Categories           Variables <ul></ul>                                                                                                    |                | E H PLC PRG             | PROGRAM     |                          |                                         |                 |
|                                                                                                    | Text Search     Categories       Variables <ul> <li>Name</li> <li>Type</li> <li>Address</li> <li>Origin</li> </ul>                                                                                                    |                | - C Application         | Application |                          |                                         |                 |
| Variables Name Type Address Origin                                                                                                    | Text Search Categories                                                                                                    | Variables      | Name                    | Туре        | Address                  | Origin                                  |                 |
|                                                                                                    |                                                                                                    | nput Assistant |                         |             |                          | ×                                       |                 |

5) Once the selection of variables is completed, the display should be updated as shown below. Confirm the contents and the setup is finished.

| Variable     | iable                                 |              | Channel   | Address | Туре | ι |
|--------------|---------------------------------------|--------------|-----------|---------|------|---|
| 🍫            |                                       |              | Bit7      | %IX0.7  | BOOL |   |
| Application. | PLC PRG.XSEL2 Out 5984                | ~>           | Bit8      | %IX1.0  | BOOL |   |
| Application. | .PLC_PRG.XSEL2_Out_5985               | ~>           | Bit9      | %IX1.1  | BOOL |   |
| *            |                                       |              |           | %IX1.2  | BOOL |   |
| M is         | lake sure that the variable<br>inked. | e you set fo | or %IX1.1 | %IX1.3  | BOOL |   |

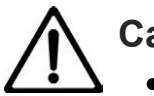

## Caution

 Although there are two ways of usage in the external I/O, global variables that can be used in common in all POU and local variables effective only in each POU, it is recommended to defined as the global variables in normal use. Refer to the separate volume [PLC Feature Programming Manual (ME0480)] for how to make a variable declaration.

#### 4.4.3 I/O Refresh

Data sending and receiving should be conducted by reading at the beginning of tasks for external input data and writing at the end of tasks for external output data. Settings related to I/O refresh should be conducted in the "PLC Setup" tab in the Device Setup window (double-click Device in the tree or right-click and select "Edit Object"). Only the I/O used in the program should be updated, and the I/O not in use should not be updated.

| Communication Settings | Application for I/O handling                    | Application ~                                          |  |
|------------------------|-------------------------------------------------|--------------------------------------------------------|--|
| Applications           | PLC Settings                                    |                                                        |  |
| Backup and Restore     | Behavior for outputs in stop                    | Keep current values $\checkmark$                       |  |
| Files                  | Always update variables                         | Disabled (update only if used in a task) $\qquad \lor$ |  |
| Log                    | Bus Cycle Options                               | a name affects                                         |  |
| PLC Settings           | bus cycle task                                  | <unspeanea> ~</unspeanea>                              |  |
| PLC Shell              | Additional Settings Generate force variables fo | r IO mapping 🛛 Enable diagnosis for devices            |  |
| Lisers and Groups      | Show I/O warnings as error                      | s 📄 Enable symbolic access for IOs                     |  |

#### • Updating I/O During Stop

If there is a checkmark, refresh (update) of I/O should be performed even if the PLC is stopped.

• Output Operation During Stop

| ltem                       | Description                                                                                                    |
|----------------------------|----------------------------------------------------------------------------------------------------|
| Retain Current Value       | The current value (value just before stop) should be retained. When the refresh setting during stop is disabled, the output data should not be updated.  |
| Set All Outputs to Default | The default values in the I/O mapping should be output.                                                                                                  |
| Execute Project            | Behavior of an output can be written in a program in a project. Input a name of a program to execute and it should be executed once when PLC is stopped. |

• Output Operation During Stop

| Item                                                                     | Description                                                                                         |
|--------------------------------------------------------------------------|----------------------------------------------------------------------------------------------------|
| Disabled<br>(Updated only when used in task)                             | I/O variables should be updated only when they are used in a task.                                  |
| Enabled 1<br>(Bus cycle task to be used when not<br>in use for any task) | When there are no I/O variables used in any other task, it should be updated in the bus cycle task. |

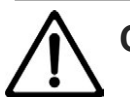

## Caution

 As an I/O not used in a program should not get updated, the status would not be monitored even if double-click on the I/O module shown in the I/O mapping table device tree in each I/O module or right-click and select Edit Object. The following setting should be established when it is necessary to monitor an I/O not in use.

- When it is required to set it up for the whole PLC, select "Enable 1 (Use Bus Cycle Task if No Task is Used)" in "Always Update Variables" in "PLC Setting" in the previous page.
- 2) When it is required to set it up for individual I/O modules, set "Always Update Variables" in "PLC Setting" in the previous page to "Disable (Update Only When Task is Used), and set "Always Update Variables" at the right bottom of the mapping table in that I/O module that you would like to set to "Enable 1 (Use Bus Cycle Task if No Task is Used)".

|                                 |                                      | Reset Mapping           | Always update variables | Use parent device setting $\sim$                                                    |
|---------------------------------|--------------------------------------|-------------------------|-------------------------|-------------------------------------------------------------------------------------|
| Create new v Run Curdo Continuo | ariable 🌍 = Map to existing v        | variable                |                         | Use parent device setting<br>Enabled 1 (use bus cycle task if not used in any task) |
| Bus cycle task                  | Use parent bus cycle setting $ \lor$ | Recreate required tasks |                         |                                                                                     |

## 4.5 Programing

### 4.5.1 Creating POU (Program Organization Unit) Object

POU (Program Organization Unit) is the basic unit organizing programs and projects in IEC 61131-3. There should be only one programing language that can be used in one POU.

If it is required to use several POU or another programing language, right-click "Application" and select "Add Object"  $\rightarrow$  "POU".

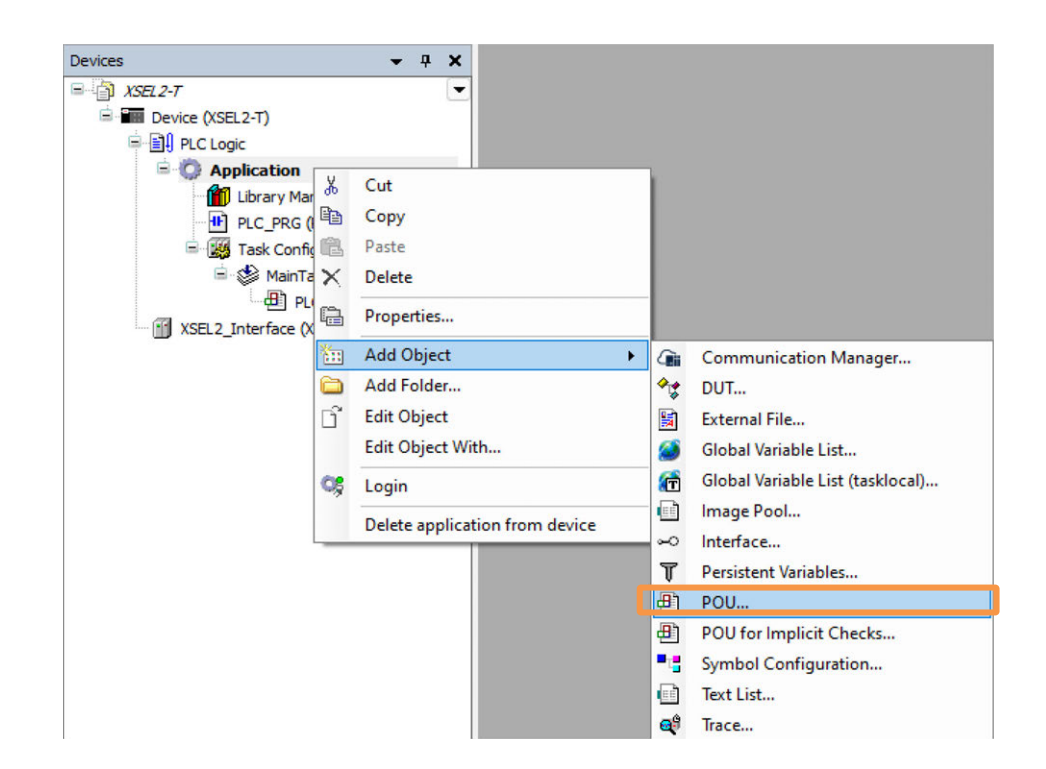

There are three types in the organizing factors of POU.

| Туре           | Readout from<br>Task | Readout from<br>Other POU | Limitation in<br>Input and Output<br>Counts | Retaining<br>Internal<br>Variables |
|----------------|----------------------|---------------------------|---------------------------------------------|------------------------------------|
| Program        | 0                    | POU name                  | None                                        | 0                                  |
| Function Block | ×                    | Instance                  | None                                        | 0                                  |
| Function       | ×                    | POU name                  | Input: None<br>Output: 1                    | х                                  |

For the details of programing, refer to the separate volume [PLC Feature Programming Manual (ME0480)].

## 4.5.2 Ladder Logic Diagram (LD Language)

Here, explains the basis operations of CODESYS for XSEL2 in programing with LD Language. By selecting "Ladder Logic Diagram (LD)" in "Create A New Project" or when adding POU (program), a program in the ladder language can be created.

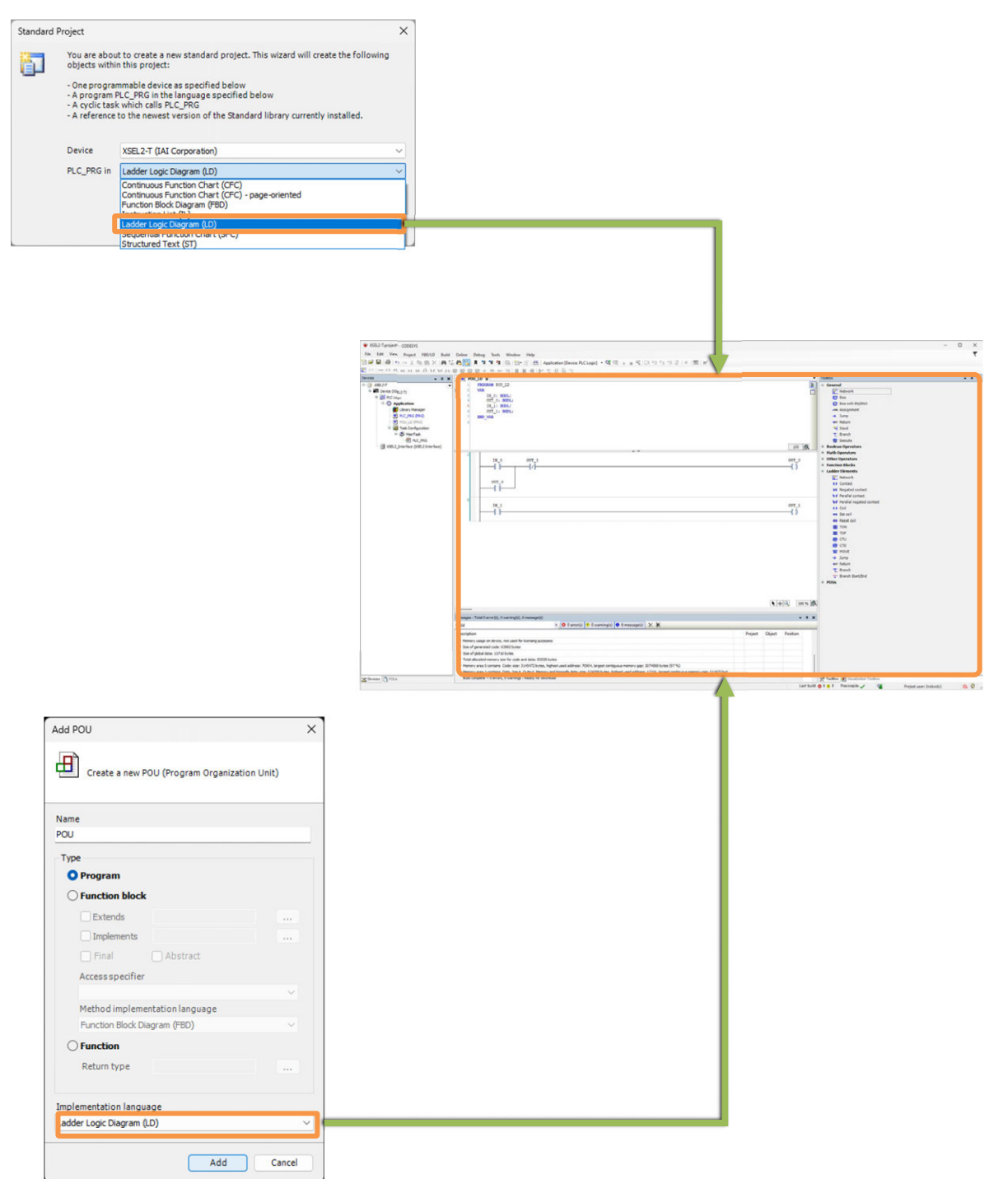

The window for LD Language should be divided as shown below.

- Variable Definition Area
- Program Main Area
- Toolbox

|                                                     |                                                                                        |                                                                                                    |         |                                                                                                    | 100                                 |  |
|-----------------------------------------------------|----------------------------------------------------------------------------------------|----------------------------------------------------------------------------------------------------|---------|----------------------------------------------------------------------------------------------------|-------------------------------------|--|
| - 0                                                 | ROULD X                                                                                |                                                                                                    |         | 1                                                                                                    | TooBex                              |  |
| Device (ISEL2-7)                                    | E 2 VAR                                                                                |                                                                                                    |         | 1                                                                                                    | Network                             |  |
| PLC Logic                                           | 3 IN_0: BOOL:                                                                          |                                                                                                    |         |                                                                                                    | 🔁 Box                               |  |
| · O Application                                     | 5 IN_1: BOOL:                                                                          |                                                                                                    |         |                                                                                                    | Box with EN/ENO                     |  |
| Library Manager     Library Manager                 | C OUT_1: BODL:                                                                         | Variable Definition Area                                                                                         |         |                                                                                                    | -me Assignment                      |  |
| POU_LD (PRG)                                        | a and your                                                                             | Variable Deminion Area                                                                                           |         |                                                                                                    | evr Return                          |  |
| a 🔯 Task Configuration                              |                                                                                        |                                                                                                    |         |                                                                                                    | 44 Input                            |  |
| = 🕼 MainTask                                        |                                                                                        |                                                                                                    |         |                                                                                                    | T Branch                            |  |
| PLC_PRG                                             |                                                                                        |                                                                                                    |         |                                                                                                    | The Director                        |  |
| <ul> <li>Astra Turguage (vacra turguage)</li> </ul> |                                                                                        | A *                                                                                                    |         | 100 88                                                                                                    | Hath Operators                      |  |
|                                                     | 1 18.0                                                                                 | UT 1                                                                                                    |         | 0777 0                                                                                                    | * Other Operators                   |  |
|                                                     |                                                                                        | 1/1                                                                                                    |         | ()                                                                                                    | * Function Blocks                   |  |
|                                                     |                                                                                        |                                                                                                    |         |                                                                                                    | <ul> <li>Ladder Elements</li> </ul> |  |
|                                                     | 0 1700                                                                                 |                                                                                                    |         |                                                                                                    | P Network                           |  |
|                                                     |                                                                                        |                                                                                                    |         |                                                                                                    | Lottect     Nexated context         |  |
|                                                     |                                                                                        |                                                                                                    |         |                                                                                                    | kil Develiel context                |  |
|                                                     | 2                                                                                      |                                                                                                    |         |                                                                                                    | . Met Parallel negated contact :    |  |
|                                                     | 18_1                                                                                   |                                                                                                    |         | 00T_1                                                                                                    | 49 Col                              |  |
|                                                     |                                                                                        |                                                                                                    |         |                                                                                                    | ee Set col                          |  |
|                                                     |                                                                                        | Design of Martin Arrest                                                                                          |         |                                                                                                    | - Reset col                         |  |
|                                                     |                                                                                        | Program Main Area                                                                                                |         |                                                                                                    | 20. TON                             |  |
|                                                     |                                                                                        | i i ogi ann mani / a oa                                                                                          |         |                                                                                                    | Teelhey                             |  |
|                                                     |                                                                                        |                                                                                                    |         |                                                                                                    | XODIOOI                             |  |
|                                                     |                                                                                        |                                                                                                    |         |                                                                                                    | E HOVE                              |  |
|                                                     |                                                                                        |                                                                                                    |         |                                                                                                    | -4 Jung                             |  |
|                                                     |                                                                                        |                                                                                                    |         |                                                                                                    | wer Raturn                          |  |
|                                                     |                                                                                        |                                                                                                    |         |                                                                                                    | T Branch                            |  |
|                                                     |                                                                                        |                                                                                                    |         |                                                                                                    | "2" Branch StartyEnd                |  |
|                                                     |                                                                                        |                                                                                                    |         |                                                                                                    | - Pola                              |  |
|                                                     |                                                                                        |                                                                                                    |         |                                                                                                    |                                     |  |
|                                                     |                                                                                        |                                                                                                    |         | A LL C                                                                                                    | 6                                   |  |
|                                                     |                                                                                        |                                                                                                    |         | (*) (*) (*) (*) (*) (*) (*) (*) (*) (*)                                                                                                    | *                                   |  |
|                                                     | Messages - Total 0 error(s). 0 warrino(s), 6 m                                         | naana(s)                                                                                                    |         | * 4 1                                                                                                    |                                     |  |
|                                                     | Build                                                                                  | O 0 error(s)     O warning(s)     O 6 message(s)     X                                                           |         |                                                                                                    |                                     |  |
|                                                     | Description                                                                            |                                                                                                    | Project | biect Position                                                                                                    | -                                   |  |
|                                                     | Memory usage on device, not used for law                                               | neing purposes:                                                                                                  | 1       | and the second second se |                                     |  |
|                                                     | Size of generated code: 63992 bytes                                                    | an à ba basen                                                                                                    |         |                                                                                                    |                                     |  |
|                                                     | Size of global data: 13710 bytes                                                       |                                                                                                    |         |                                                                                                    |                                     |  |
|                                                     |                                                                                        |                                                                                                    |         |                                                                                                    |                                     |  |
|                                                     | • Total allocated memory size for code and o                                           | lata: 83220 bytes                                                                                                |         |                                                                                                    |                                     |  |
|                                                     | Total allocated memory size for code and o     Memory area 0 contains Code: size: 3145 | lata: 83320 bytes<br>472 bytes, highest used address: 70904, largest contiguous memory gap: 3074568 bytes (97 %) |         |                                                                                                    |                                     |  |

To construct a ladder program, select the necessary parts from the "Toolbox" area and add them to the program by drag & drop to the program main area.

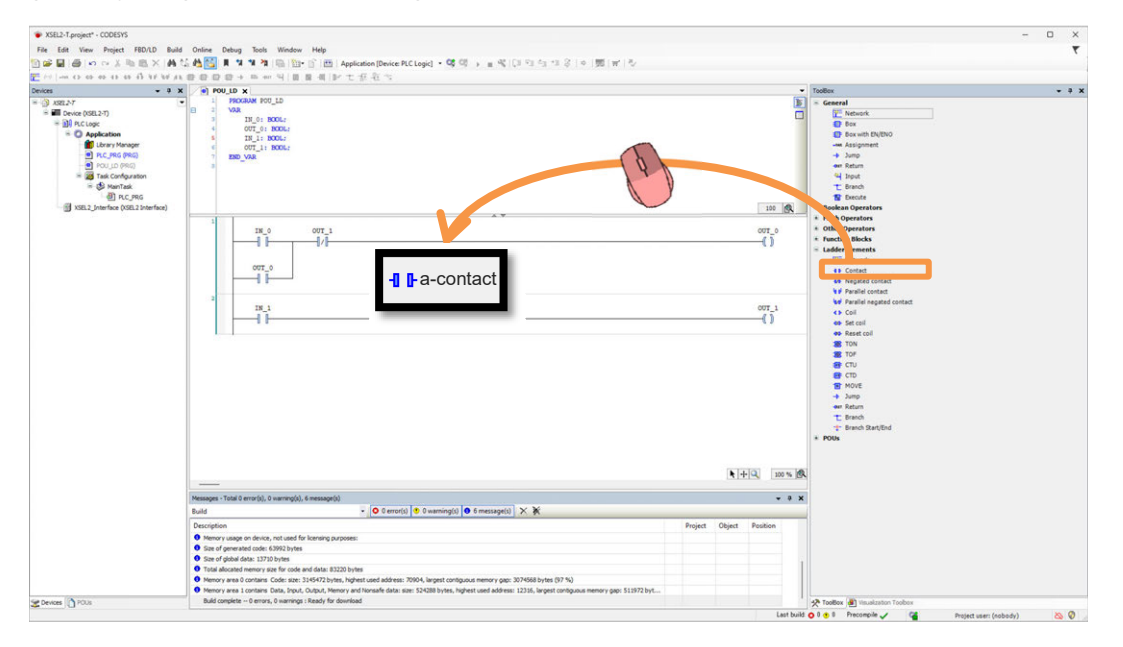

Also, when the variable of the added part is input, if the variable name is not registered in the "Variable Definition Area", the automatic declaration window should open. Select or and it should be automatically registered to the "Variable Definition Area".

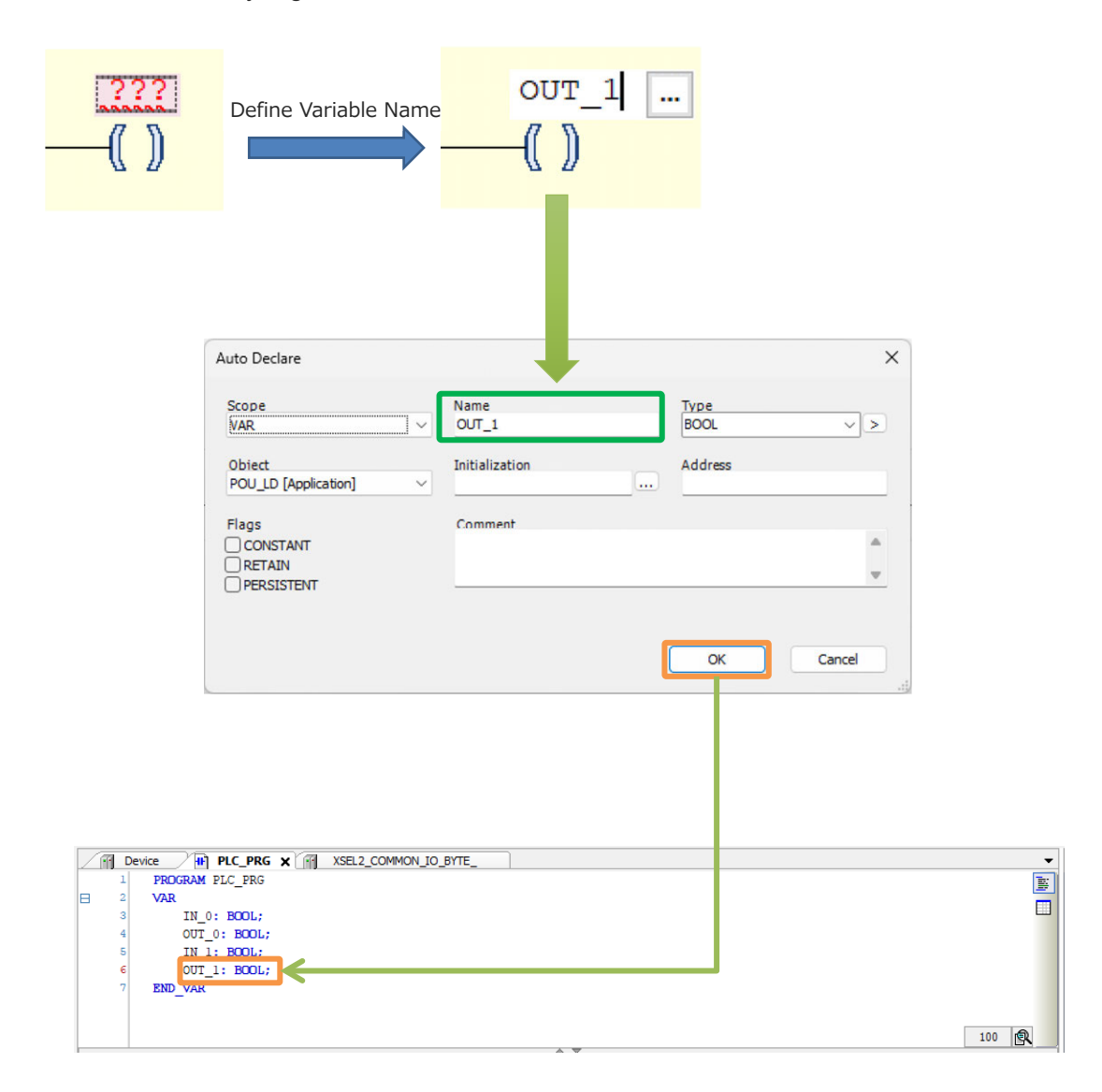

### 4.5.3 Structuring Text (ST Language)

Here, explains the basis operations of CODESYS for XSEL2 in programing with ST Language. By selecting "Structuring Text (ST)" in "Create A New Project" or when adding POU (program), a program in ST Language can be created.

| ard P | roject                                                                                            |                                                                                                    | × | 1                                                                                                    |                                                                                                    |                                                                                                    |   |                                                                                                   |
|-------|---------------------------------------------------------------------------------------------------|----------------------------------------------------------------------------------------------------|---|----------------------------------------------------------------------------------------------------|----------------------------------------------------------------------------------------------------|----------------------------------------------------------------------------------------------------|---|---------------------------------------------------------------------------------------------------|
| ]     | You are abou<br>objects withi<br>- One program<br>- A program<br>- A cyclic tasi<br>- A reference | t to create a new standard project. This wizard will create the following<br>n this project:<br>mmable device as specified below<br>R.C. PRG in the language specified below<br>withic calls PLC_PRG<br>to the newest version of the Standard library currently installed. |   |                                                                                                    |                                                                                                    |                                                                                                    |   |                                                                                                   |
|       | Device                                                                                            | XSEI 2-T (IAI Cornoration)                                                                                                    |   |                                                                                                    |                                                                                                    |                                                                                                    |   |                                                                                                   |
|       | PLC_PRG in                                                                                        | Adult - (una Logion adul)<br>Structured Text (ST)<br>Continuus Function Chart (CFC)<br>Continuus Function Chart (CFC)<br>Function Block Dargam (FBD)<br>Instruction List (L)<br>Ladder Logic Dagram (LD)                                                                   | ~ |                                                                                                    |                                                                                                    |                                                                                                    |   |                                                                                                   |
|       |                                                                                                   | 1                                                                                                    |   | # X023 Tanjer*-00005     Sie Ed: View Rejet Ball Of     @ @ @ @ ~ ~ X Bo D. X 0     @ @ @ ~ ~ X Bo D. X 0     @ @ @ ~ ~ X Bo D. X 0     @ @ @ @ ~ ~ X Bo D. X 0     @ @ @ @ @ @ @ @ @ @ @ @ @ @ @ @ @ | ine Debug Duch                                                                                                    | <ul> <li>Mode: No.</li> <li><b>9</b>, <b>9</b>, <b>9</b>, <b>1</b>, 10; 17, 29; a set of set of the set of constant of the set of the set of the</li></ul>                                                                                                    | 7 |                                                                                                   |
|       |                                                                                                   |                                                                                                    |   |                                                                                                    | <ul> <li>S</li> <li>S</li></ul> | Se _ LA<br>So = 1 mm ()<br>So = 1 mm ()<br>So = 1 | 4 |                                                                                                   |
|       | Add P                                                                                             |                                                                                                    |   | R protect Q 1079                                                                                                    |                                                                                                    |                                                                                                    |   | Phate @huterin faite<br>(arbeir €1€1 Peceter v<br>Represerveded) & Represerveded) & N (v1 0/1 0.1 |
|       | ₫                                                                                                 | Create a new POU (Program Organization Unit)                                                                                                    |   |                                                                                                    |                                                                                                    |                                                                                                    |   |                                                                                                   |
|       | Name                                                                                              |                                                                                                    |   |                                                                                                    |                                                                                                    |                                                                                                    |   |                                                                                                   |
|       | POU                                                                                               | 51                                                                                                    |   |                                                                                                    |                                                                                                    |                                                                                                    |   |                                                                                                   |
|       | Туре                                                                                              |                                                                                                    |   |                                                                                                    |                                                                                                    |                                                                                                    |   |                                                                                                   |
|       | •                                                                                                 | Program                                                                                                    |   |                                                                                                    |                                                                                                    |                                                                                                    |   |                                                                                                   |
|       |                                                                                                   | Extends Implements                                                                                                    |   |                                                                                                    |                                                                                                    |                                                                                                    |   |                                                                                                   |
|       |                                                                                                   | Access specifier                                                                                                    |   |                                                                                                    |                                                                                                    |                                                                                                    |   |                                                                                                   |
|       |                                                                                                   | Method implementation language<br>Ladder Logic Diagram (LD)                                                                                                    |   |                                                                                                    |                                                                                                    |                                                                                                    |   |                                                                                                   |
|       | 0                                                                                                 | Function                                                                                                    |   |                                                                                                    |                                                                                                    |                                                                                                    |   |                                                                                                   |
|       |                                                                                                   | Return type                                                                                                    |   |                                                                                                    |                                                                                                    |                                                                                                    |   |                                                                                                   |
|       | Imple                                                                                             | mentation language                                                                                                    |   |                                                                                                    | _                                                                                                    |                                                                                                    |   |                                                                                                   |
|       | Sude                                                                                              | and some fails                                                                                                    |   |                                                                                                    |                                                                                                    |                                                                                                    |   |                                                                                                   |
|       |                                                                                                   | Add Cancel                                                                                                    |   |                                                                                                    |                                                                                                    |                                                                                                    |   |                                                                                                   |

The window for ST Language should be divided as shown below.

- Variable Definition Area
- Program Main Area

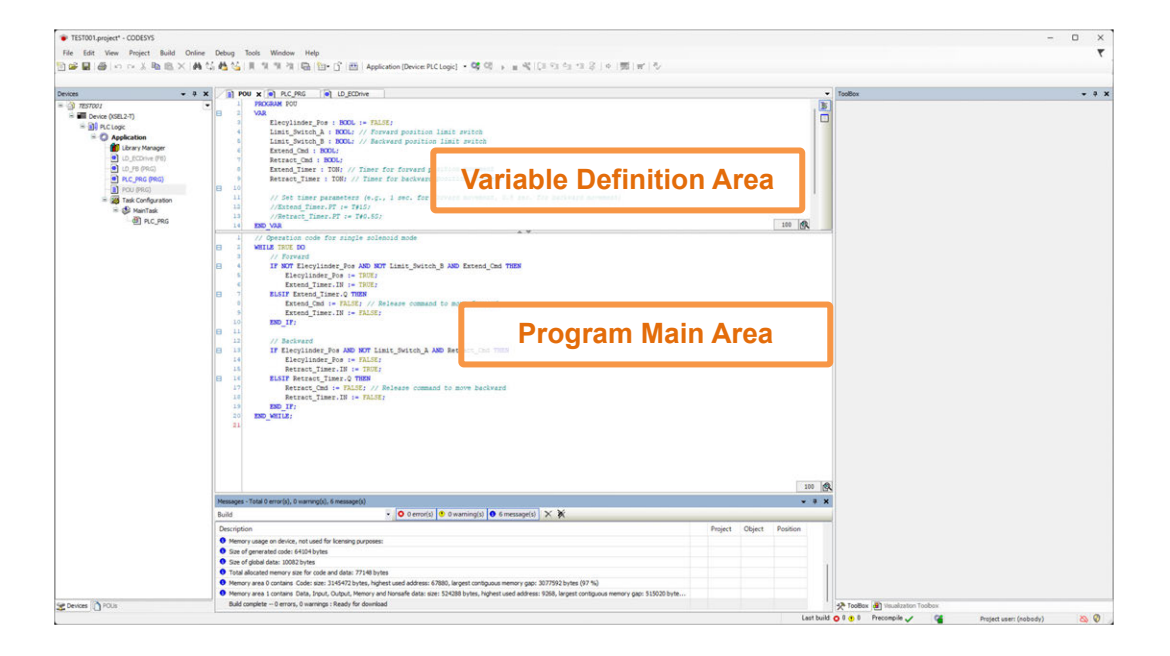

Write in a program in the "program main area" and write in the used variable in the "variable definition area".

## 4.6 Task and program

In order to execute a program, it is necessary to add the program (POU object) to a task.

#### 4.6.1 Adding Task

1) Right-click Task Configuration in the device tree and select "Add object"  $\rightarrow$  "Task".

| evices                       | -             | φ×     |                       |   |   |      |
|------------------------------|---------------|--------|-----------------------|---|---|------|
| XSEL2-T                      |               | -      |                       |   |   |      |
| Device (XSEL2-T)             |               |        |                       |   |   |      |
|                              |               |        |                       |   |   |      |
| Application                  |               |        |                       |   |   |      |
| Library Manager              |               |        |                       |   |   |      |
| PLC_PRG (PRG)                |               |        |                       |   |   |      |
| POU_LD (PRG)                 |               |        |                       |   |   |      |
| POU_ST (PRG)                 |               |        |                       |   |   |      |
| Task Configuration           | *             | Cut    |                       |   |   |      |
| VSEL2 Interface (VSEL2 Inter |               | Copy   | 5                     |   |   |      |
|                              | in the second | Paste  |                       |   |   |      |
|                              | V             | Delet  | ~                     |   |   |      |
|                              | $\cap$        | Delet  | c                     |   |   |      |
|                              |               | Prop   | erties                |   |   |      |
|                              | *:::          | Add    | Object                | + | ٢ | Task |
|                              |               | Add    | Folder                |   |   |      |
|                              | n             | Edit ( | Object                |   |   |      |
|                              |               |        | and the second second |   |   |      |

 The "Add Task" dialog box should be displayed. Input a task name and click Add.

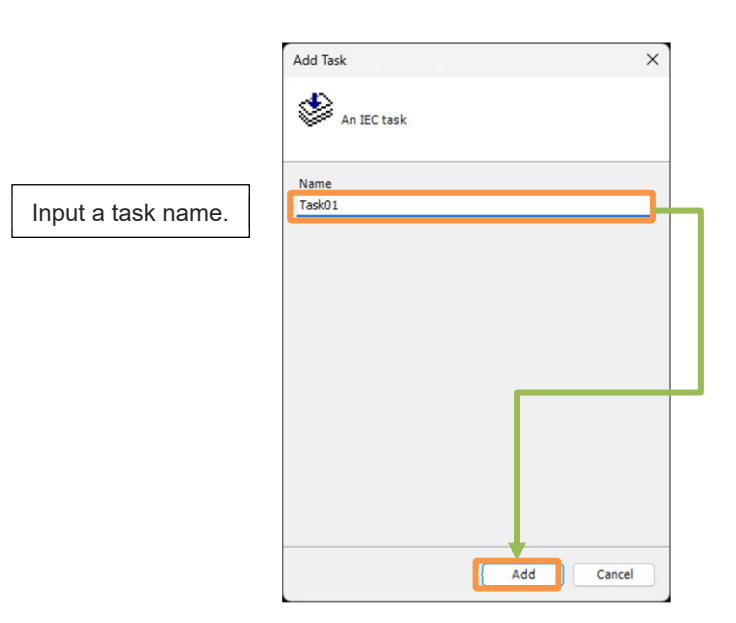

3) An object of the task should be added.

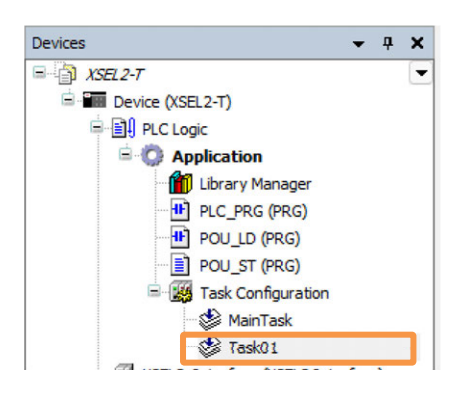

## 4.6.2 Task Configuration Setting

In the task configuration window, setting related to task execution such as priority of execution, execution system, execution frequency, watchdog, etc.

| figuration               |                                                |    |
|--------------------------|------------------------------------------------|----|
|                          |                                                |    |
| iority ( 031 ): 1        |                                                |    |
| ype                      |                                                |    |
| 🚯 Cyclic 🗸 🧹             | Interval (e.g. t=200ms) 100                    | ms |
|                          |                                                |    |
| Vatchdog                 |                                                |    |
| Enable                   |                                                |    |
| Time (e.g. t#200ms)      |                                                | ms |
|                          |                                                |    |
| ensitivity 1             |                                                |    |
|                          |                                                |    |
|                          |                                                |    |
| Add Call 💥 Remove Call 🔅 | Change Call 🛛 🕆 Move Up 👙 Move Down 🎽 Open POU |    |
| UOU                      | Comment                                        |    |
|                          |                                                |    |

|          | ltem       | Description                                                                                                    |
|----------|------------|----------------------------------------------------------------------------------------------------|
| Priority |            | Set range: 0 to 31<br>The priority of 0 is highest and that of 31 is the lowest.                                                                                                    |
|          | Cyclic     | A task should be executed in a cycle of the time period set in "Frequency".<br>If the actual programing execution time period has exceeded the indicated<br>frequency, the next program execution should start from the next indicated<br>frequency cycle.                                                                                                    |
|          | Event      | It should be executed in the rising edge of the variable set in the event.                                                                                                    |
| Туре     | Free Wheel | The task executes the indicated POU, and once it is executed till the end,<br>it goes back to the top of the first POU and repeats the execution. The<br>frequency is not defined. As this task gets executed continuously, the<br>priority is the lowest, and in addition, there is an interval of 3ms in one<br>cycle so tasks in higher priority can be executed.                                                                                                    |
|          | Status     | It should be executed when the variable set in the event is true.                                                                                                    |
| Watchdo  | þg         | <ul> <li>Once the watchdog is set enabled, as soon as the program execution time has exceeded the set time, the task goes to an error status and the operation stops.</li> <li>There are two conditions as stated below when it stops.</li> <li>When the program execution time has executed the count set in the sensitivity or the time set in the time continuously</li> <li>When the program execution time has executed Sensitivity × Time in one cycle (Example: When the sensitivity is "and time" is t#, it should stop if the execution time in one cycle has exceeded 15ms.)</li> <li>When a task has stopped by the watchdog, it should be recorded in the</li> </ul> |
|          |            | log tab of the device editor.                                                                                                    |

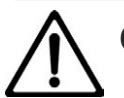

# Caution

• In order to avoid the XSEL2 system to stop when the calculated load in the CPU of XSEL2, monitoring of timeout should always be executed. Even when the watchdog option is not activated in the task configuration window, it may stop with an exception error as the CPU calculated load gets increased.

#### 4.6.3 Adding Program to Task

Adding POU (PRG) to MainTask as an example, here shows the procedures.

1) Double-click MainTask in the Device tree.

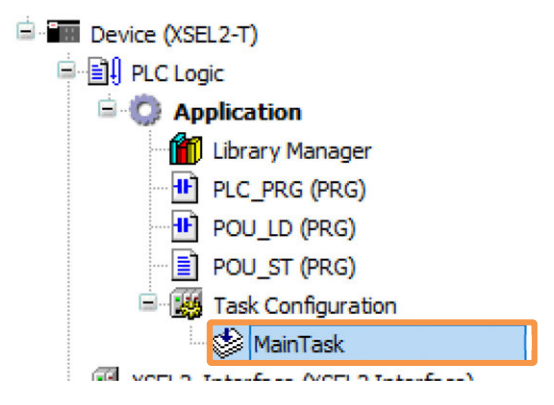

2) The configuration window of MainTask should open.

| riority ( 031 ): 1         |                                                    |    |
|----------------------------|----------------------------------------------------|----|
| Type<br>() Cyclic ~        | Interval (e.g. t#200ms) 100                        | ms |
| Watchdog                   |                                                    |    |
| Enable                     |                                                    |    |
| Time (e.g. t#200ms)        |                                                    | ms |
| Sensitivity 1              |                                                    |    |
| 🛓 Add Call 🗙 Remove Call 🛛 | 🖌 Change Call 🛛 🕆 Move Up 👄 Move Down 🏳 🍎 Open POU |    |
| POU                        | Comment                                            |    |

3) Click 🕂 Add Call

| 🕂 Add Call 🗙 Remove Call 🗹 Change Call | Move Up     Wove Down |
|----------------------------------------|-----------------------|
| POU                                    | Comment               |
|                                        |                       |

4) The "Input Assistant" dialog box should be displayed.
 Select a POU object (POU) of a program to be added in the task, and click

| Programs                                       | Name            | Туре                  | Origin                    |       |
|------------------------------------------------|-----------------|-----------------------|---------------------------|-------|
|                                                | = 🚫 Application | Application           |                           |       |
|                                                |                 | PPOCPAM<br>PROCEAM    |                           |       |
|                                                |                 | PROGRAM               |                           |       |
| Selec                                          | t POLL object   |                       |                           |       |
| 00100                                          |                 |                       |                           |       |
|                                                |                 |                       |                           |       |
|                                                |                 |                       |                           |       |
|                                                |                 |                       |                           |       |
|                                                |                 |                       |                           |       |
|                                                |                 |                       |                           |       |
|                                                |                 |                       |                           |       |
|                                                |                 |                       |                           |       |
|                                                |                 |                       |                           |       |
|                                                |                 |                       |                           |       |
| Structured view                                |                 |                       |                           |       |
| Structured view                                |                 | Insert with arguments | Insert with namespace p   | refix |
| Structured view                                |                 | Insert with arguments | ] Insert with namespace p | refix |
| Structured view<br>cumentation<br>OGRAM POU_LD |                 | Insert with arguments | ] Insert with namespace p | refix |
| Structured view<br>cumentation<br>OGRAM POU_LD |                 | Insert with arguments | ] Insert with namespace p | refix |
| Structured view cumentation OGRAM POU_LD       |                 | Insert with arguments | ] Insert with namespace p | refix |

5) The POU object of the program should be added in the task.

| MainTask 🗙                                       |                    |      |
|--------------------------------------------------|--------------------|------|
| ifiguration                                      |                    |      |
|                                                  |                    |      |
| iority ( 031 ): 1                                |                    |      |
| Гуре                                             |                    |      |
| Cyclic      Vinterval (e.g. t#200ms)             |                    | ms 🗸 |
| Watchdog                                         |                    |      |
| Enable                                           |                    |      |
| Time (e.g. t#200ms)                              |                    | ms 🗸 |
| Sensitivity 1                                    |                    |      |
|                                                  |                    |      |
|                                                  |                    |      |
| Add Call X Remove Call 🗹 Change Call 🕆 Move Up 🖣 | Move Down Open POU | -    |
| POLI Comment                                     |                    |      |
| 1 POLLID                                         |                    |      |

#### 4.6.4 Oders to Execute POU

POU registered in a task should be executed in the order of being registered.

If there are three units of POU registered in Task01 as shown in the figure below, startup "Task01" and the POU should be executed in the order of "POU\_1"  $\rightarrow$  "POU\_2"  $\rightarrow$  "POU\_3".

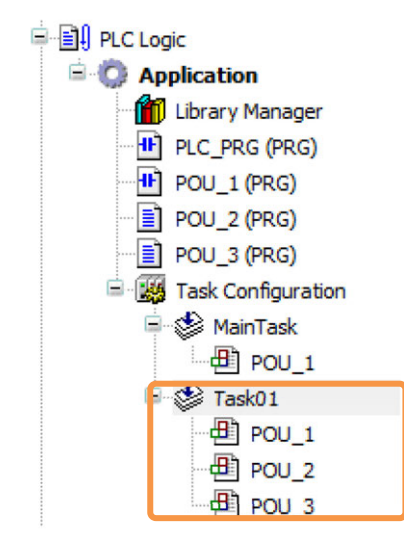

The order to execute POU change swapped with "Move Up" and "Move Down" buttons in the POU registration part in the task setup window.

| 🕂 Add Call 🗙 Remove Call 📝 Change Call | 🎓 Move Up 🛛 🗣 Move Down | → Open POU |
|----------------------------------------|-------------------------|------------|
| POU                                    | Comment                 |            |
| POU_1                                  |                         |            |
| POU_2                                  |                         |            |
| 巴 POU_3                                |                         |            |
|                                        |                         |            |

### 4.6.5 Precautions

- When creating a program using several tasks with different priorities, it is necessary to design the time schedule.
- As a task with higher priority should be executed when the startup frequency is in the same timing, a task with lower priority may have dispersion in executed frequency. Also, when a design is made to have long time to execute a task with higher priority, it may disable to secure time for operation of a task with lower priority.
- When the watchdog feature of a task with low priority is activated, be cautious that the execution of a program should stop as the CPU detects a watchdog error.

## 4.7 Building Program

1) For a build, select "Build"  $\rightarrow$  "Generate Code" in the menu.

| 🐞 XS    | EL2-T.p | oroject* -    | CODESYS |       |            |       |       |        |   |
|---------|---------|---------------|---------|-------|------------|-------|-------|--------|---|
| File    | Edit    | View          | Project | Build | Online     | Debua | Tools | Window | ł |
| 1       |         | <b>5</b>   10 | CH 🔏 🛙  | 🔛 G   | enerate Co | ode   |       | F11    | 4 |
|         |         |               |         | C     | lean       |       |       |        | Τ |
| Devices |         |               |         | C     | lean all   |       |       |        | ł |

2) The result of a build should get displayed in a message window.

If there is an error being occurred, double-click an error message and it leads to a point that needs correction. Make a correction there.

Remove all errors and a build should complete.

|                                             |                | ×      |          |          |
|---------------------------------------------|----------------|--------|----------|----------|
| escription                                  |                | Projec | t Object | Position |
| The application is up to date               |                |        |          |          |
| Build complete 0 errors, 0 warnings : Ready | y for download |        |          |          |

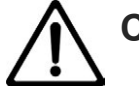

### Caution

• If there is any unknown error message displayed, execute "Build", "Clear All" and execute "Creating Code" again.

Execute "Clear All" and old data already compiled should be all deleted.

## 4.8 Downloading program

To download and execute a program, it is necessary to connect CODESYS for XSEL2 and XSEL2 and activate them.

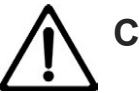

### Caution

• When having a change to a program during operation, pay attention well to safety before conducting.

It may cause damage to the machinery or accident by operation mistake.

### 4.8.1 Preparation for USB Connection

When CODESYS for XSEL2 and XSEL2 are to be connected with USB, follow the procedures below in this chapter.

1) Connect a PC and an XSEL2 controller with a USB cable.

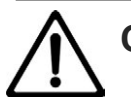

## Caution

- When connection is established with USB, do not attempt to connect between a PC and XSEL2 with an Ethernet cable. As Ethernet should be prioritized to USB, USB connection may not be established.
- Double-click "Device" and open the pulldown menu in "Gateway". Next, click "Configure the Local Gateway...".

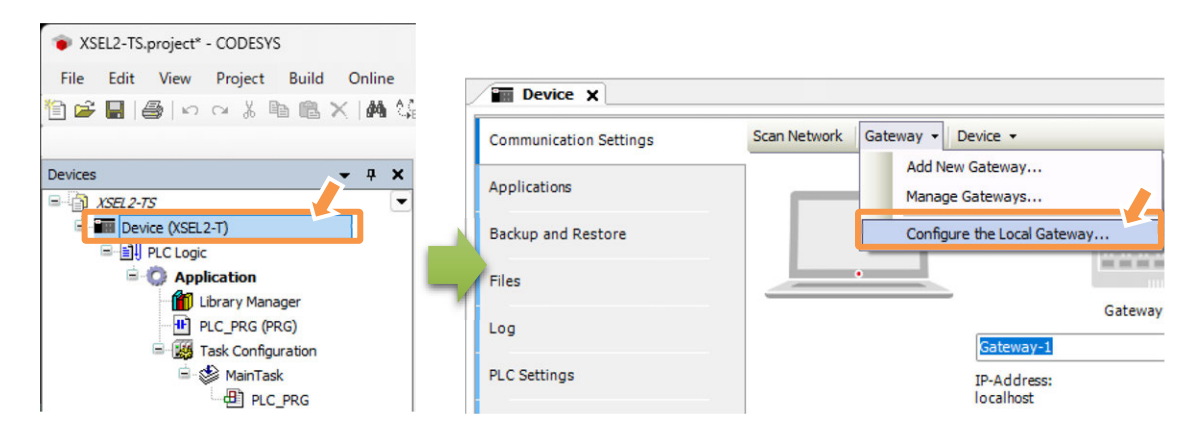

3) Once the gateway configuration window opens, select Add in the left, and select "Add Interface" in the open tree.

|                                     | Setting                                                          |
|-------------------------------------|------------------------------------------------------------------|
| UDP interface                       |                                                                  |
| Name                                | Default UDP interface                                            |
|                                     |                                                                  |
|                                     |                                                                  |
|                                     |                                                                  |
|                                     |                                                                  |
|                                     |                                                                  |
|                                     |                                                                  |
|                                     |                                                                  |
|                                     |                                                                  |
|                                     |                                                                  |
|                                     |                                                                  |
|                                     |                                                                  |
|                                     |                                                                  |
| o duelas additional information     | shout any land lated shous a sleet Builty your mouse or up so    |
| io display additional information : | about any item listed above, select it with your mouse or up and |
| ro display additional information i | about any item listed above, select it with your mouse or up and |

4) Add "COM Port" in the interface.

| Interface     | Setting               |  |
|---------------|-----------------------|--|
| IDP interface |                       |  |
| Name          | Default UDP interface |  |
| COM Port      | ~                     |  |
| OM FOR        | ~                     |  |

- 5) Change the setting in the COM port.
  - Name: Change it to an easy name (optional)
  - Port: Input a COM port number that the USB is assigned (COM6 in this example)
  - Baud rate: It is not necessary to change the value from the default. Regardless of the setting value, the baud rate should be constant.

| Interface    | Setting                |
|--------------|------------------------|
| Name         | Default LIDP interface |
| 🗉 🎫 COM Port |                        |
| Name         | Com<1>                 |
| Port         | 8                      |
| Baudrate     | 230400                 |
|              |                        |

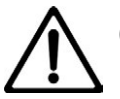

## Caution

 In order to reflect the setting in the COM port, it is necessary to reboot the gateway. Reboot the gateway on the next page [Complement How to Check COM Port Number after Procedure 6)].

#### **Complement** How to Check COM Port Number

- 1) Connect PC and XSEL2 with a USB cable, and turn the power to XSEL2 on.
- 2) Right-click the Start button of Windows and click Device Manager.

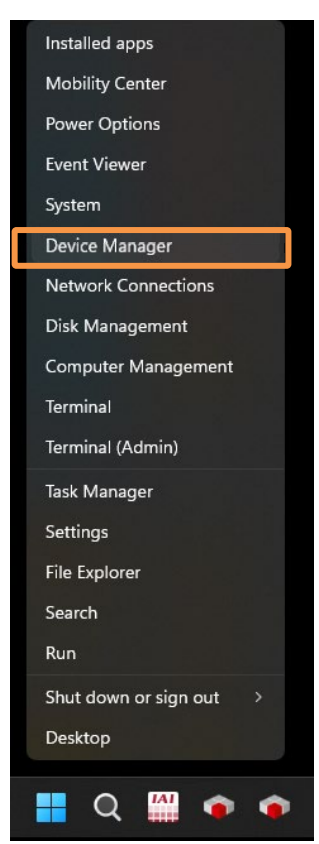

3) Double-click [Port (COM and LPT)] in the Device Manager window.

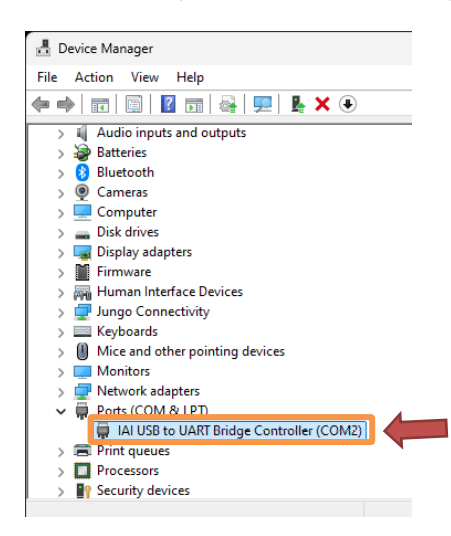

The COM port number at the (COM\*\*) part should differ depending on the condition of use of a PC.

6) Reboot the gateway.

Click the CODESYS icon 🐞 at the right bottom of the window, and select "Stop Gateway".

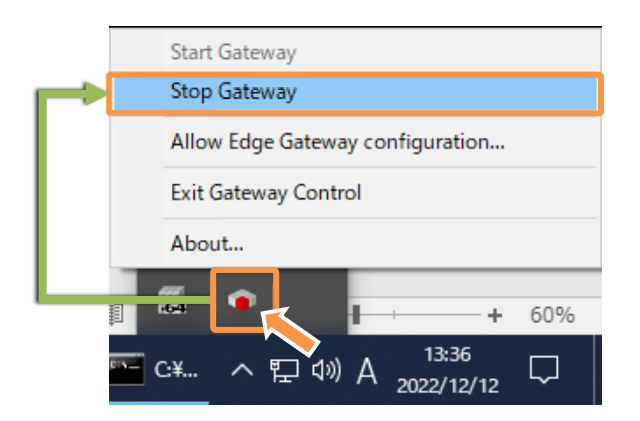

7) Confirm the red color in the icon gets turned off, click the CODESYS icon in the same way and select "Start Gateway".

|     | Start Gateway                    |
|-----|----------------------------------|
|     | Stop Gateway                     |
|     | Allow Edge Gateway configuration |
|     | Exit Gateway Control             |
|     | About Confirm the icon color     |
|     | is grayed out                    |
| C:N |                                  |

8) Confirm that the CODESYS icon has turned into red again, and the reboot has completed.

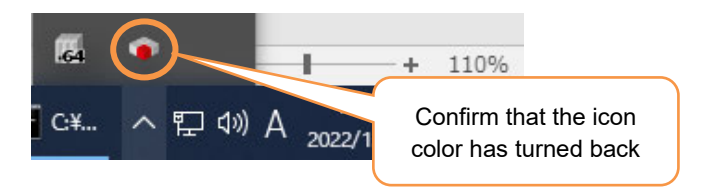

### 4.8.2 Setup for Connection to XSEL2

1) Link a PC and a controller with a USB cable or Ethernet cable.

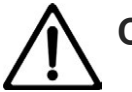

### Caution

• Set a cable only to the communication port that will actually be used. When there are a USB and Ethernet cables are wired at the same time, as USB should be prioritized, Ethernet connection should not be established.

#### 2) Double-click "Device" and click Scan Network.

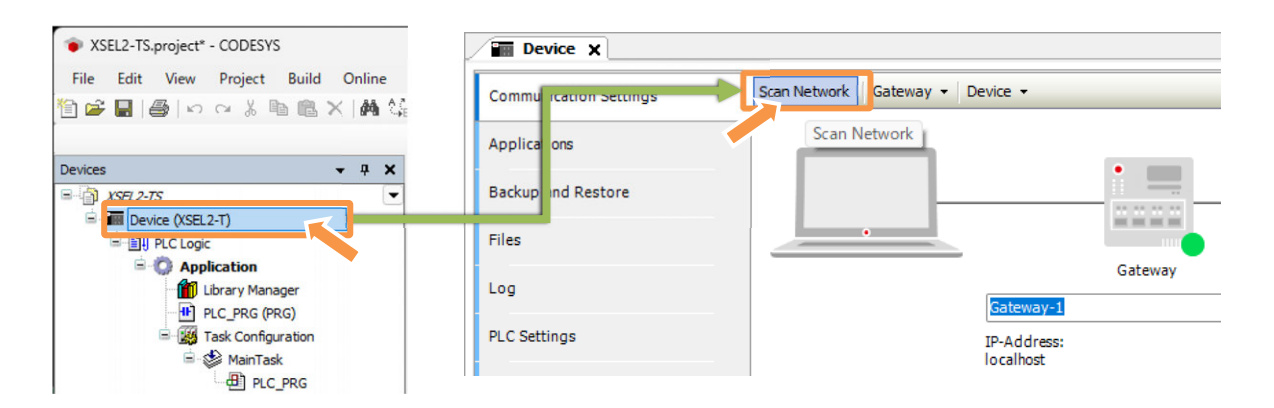

 As the Select Device window opens, XSEL2 in the network should automatically be scanned. Once the detected device got displayed, select it with double-click to complete the setting. Confirm the setting in Procedure 7).

| me:<br>Scan Network<br>Scan Network<br>Wink<br>Wink<br>Wink<br>Mink<br>Scan Network<br>Wink<br>Wink<br>Scan Network<br>Wink |
|----------------------------------------------------------------------------------------------------|
| ier of<br>I nun<br>2341                                                                                                    |

4) If the device is not detected, remove the checkbox at "Hide non matching devices, filter by Target ID". Scanning automatically begins again.

(If required to scan again actively, select "Scan Network" on the top right)

| Gateway-1 (Scanning) | Device Name:<br>Gateway-1<br>Driver:<br>TCP/IP<br>IP-Address: | Scan Netw<br>Wink |
|----------------------|---------------------------------------------------------------|-------------------|
|                      | localhost<br>Port:<br>1217                                    |                   |
|                      |                                                               |                   |

5) Double-click the detected device.

| Double-click it to complete setting | Select Device<br>Select the Network Path to the Controller | Device Name:<br>Gateway-1<br>Driver:<br>TCP/IP<br>IP-Address:<br>locahost<br>Port:<br>1217 | Scan Network<br>Wink |
|-------------------------------------|------------------------------------------------------------|--------------------------------------------------------------------------------------------|----------------------|
|                                     | Hide non-matching devices, filter by Target ID             |                                                                                            | OK Cancel            |

6) When a window to confirm the update of the device, select Yes

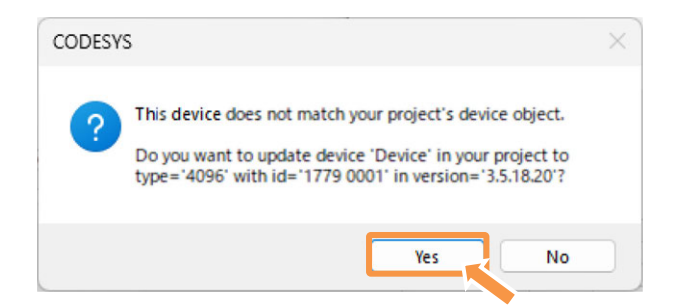

7) Once the selected device is shown in the window, build and transference of the source gets available.

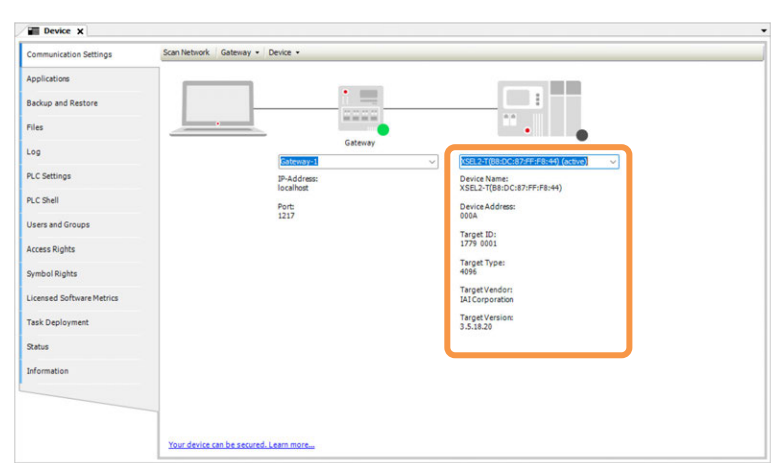

 If it is the connection for the first time, a confirmation window for administration should appear. (It should not show up once the administration (adding device user) setup is completed.) Select "Yes".

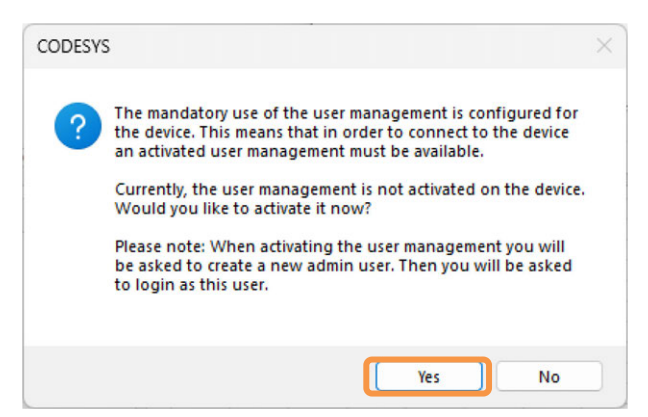

The "Register Device User" dialog box should open.

"Administrator" for the administrator privilege should be requested as the default group. Set up the username and password for an administrator.

Refer to [7.2.1 Device User Feature] for the user groups.

| Name              | TATI Iser                                               |            |
|-------------------|---------------------------------------------------------|------------|
| Nome              | INIOSCI                                                 |            |
| Default group     | Administrator                                           |            |
| Password          |                                                         |            |
| Confirm password  | ••••••                                                  |            |
| Password strength | Good                                                    | eep passwo |
|                   | Password can be changed by user                         |            |
|                   | Password must be changed at first login                 |            |
| Password policy   | Password policy could not be retrieved from the device. |            |
|                   |                                                         |            |
|                   |                                                         |            |

# Caution

• If you forget the username and password, you will not be able to log in. Be careful not to forget.

As the login window should open, input the username and password that you have just set to log in.

| Device | User Logon                                       |                                                                                                    | ×   |
|--------|--------------------------------------------------|----------------------------------------------------------------------------------------------------|-----|
| ß      | You are currently not a<br>and password of an us | uthorized to perform this operation on the device. Please enter the n<br>ser account which has got the sufficient rights. | ame |
|        | Device name                                      |                                                                                                    |     |
|        | Deviceaddress                                    | 000A                                                                                                    |     |
|        | User name                                        | IAIUser                                                                                                    |     |
|        | Password                                         | ••••••                                                                                                    | 0   |
|        | Operation:<br>Object:                            | View<br>"Device"                                                                                                    |     |
|        |                                                  | OK Cance                                                                                                    | el  |

For how to register / change / delete a user, refer to [7.2.1 Device User Feature].

### 4.8.3 Login / Logout

#### [1] Login

When writing in a program to XSEL2 after the build is established, it is necessary to log in. To log in, select the "Login" or go to "Login" from the "Online" menu.

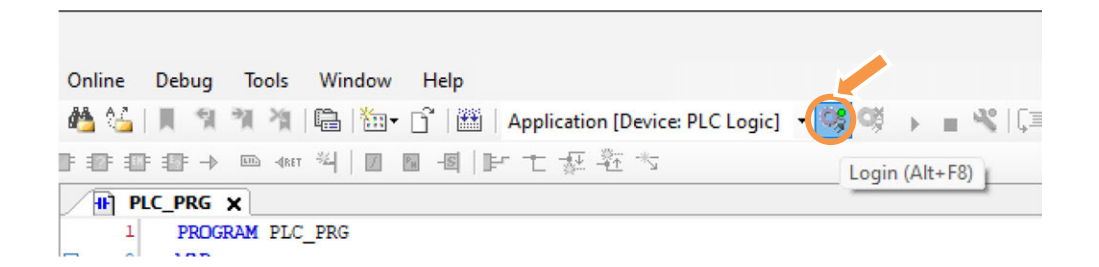

If the application (program) is not found, the following message should be displayed. Click Yes and the download should start.

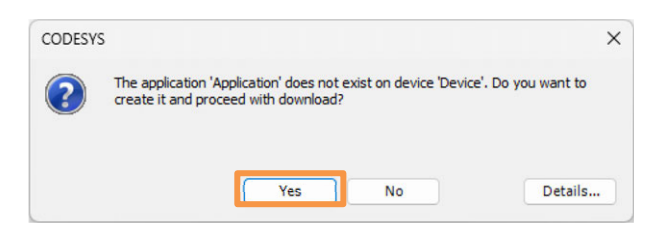

If there is an unknown application in the PLC, the following message should be displayed. Click Yes and the download should start.

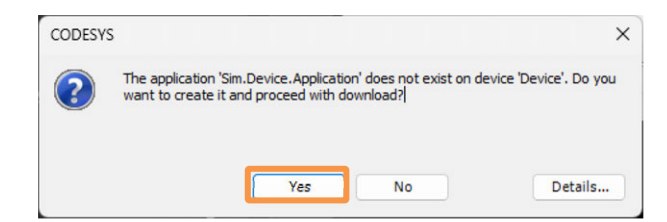

Log in, and it should show "Connect Complete" in the "Device" box in the device tree.

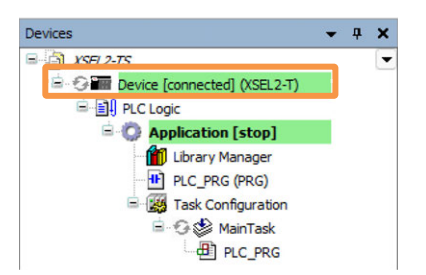

Online Change:

The online change is a feature to change a program without stopping operation while the PLC is operating. The online change downloads only program parts that were changed.

How to Make Online Change

When it is necessary to change a PLC program in operation, it is required to log out before changing the program.

Select "Online"  $\rightarrow$  "Login" after that.

|                         | -    |
|-------------------------|------|
| 😋 Login 🛛 🖓             | F8 p |
| Ctrl+                   | F8 - |
| Create Boot Application | -    |

As the following dialog will be shown, select "Login after Online Change". The detail of operation for each option is as described below.

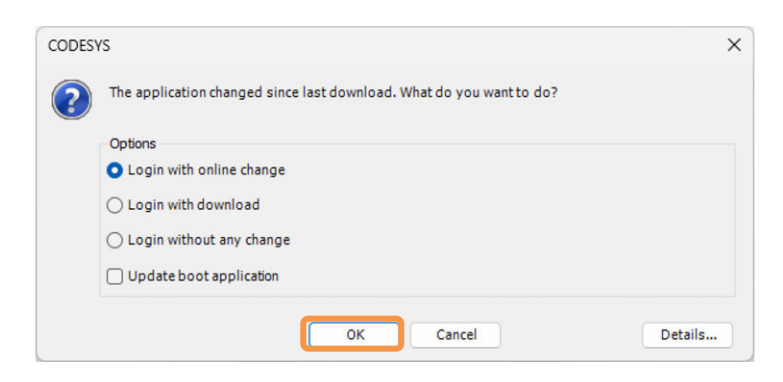

- Login after Online Change: Only differential programs should be transferred without stopping other programs.
- Download and Login: All programs should be transferred. All the programs should be compulsorily stopped.
- Login without Change: Only login should be conducted without transferring the changed programs.

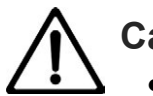

### Caution

- The online change should change programs in execution and reboot. Some systems may make error to operation of devices, which could cause damage or accident. Have enough validation to ensure that a new program operates in normal condition in the applicable system.
- The pointer variables when the online change is conducted, the last value in a cycle should be retained. When the pointer points at a variable that the size has been changed as a result of the online change, it gets unavailable to refer to the correct value. Confirm that the pointers are reallocated in each cycle.

#### [2] Logout

Click the icon or select "Online"  $\rightarrow$  "Logout".

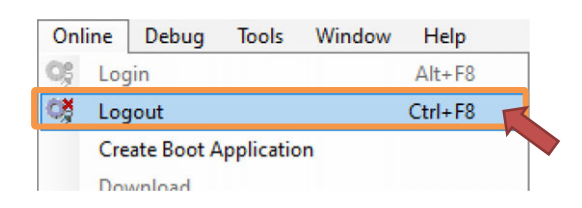

#### 4.8.4 Creating Boot Application

It should not be written in as a boot application in the default setting when logging in after a build. Therefore, once the power gets turned off, the transferred application should be erased. In order to make the application launched even after the power gets turned on again, it is necessary whether to update the boot application at the same time as download at login or to write in the boot application by executing "Generate Boot Application" from the "Online" menu.

- Option Setting at Download
- Select "Login with download"
- Put a checkmark at "Update boot application".

| ? | The application changed since last download. What do you want to do? |  |
|---|----------------------------------------------------------------------|--|
|   | Options                                                              |  |
|   | Login with download                                                  |  |
|   | O Login without any change                                           |  |
|   | Update boot application                                              |  |

• Execute "Create Boot Application" from the "Online" menu.

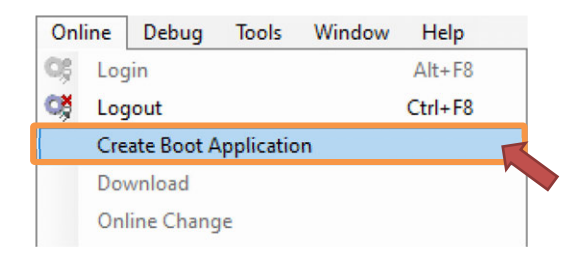

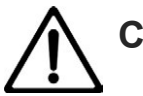

## Caution

• The downloaded application requires to have a few tens of seconds or a few minutes to write into the flash ROM. While in process, do not attempt to "reset", "reboot" or "turn the power OFF".
#### 4.8.5 Precautions

In CODESYS for XSEL2, there are status of "logged in" and "logged out" which are switched over during development.

• Status Logged Out

It is the status that CODESYS for XSEL2 is launched.

Change in codings and settings can be made.

• Status Logged In

Operation and debugging in a program can be made.

Also, when the status is logged in, operation and stop in a program can be switched over.

| Work                                            | Status Logged In | Status Logged Out |
|-------------------------------------------------|------------------|-------------------|
| Program Change                                  | available        | unavailable       |
| Setting Change                                  | available        | unavailable       |
| Switchover between Operation/Stop in<br>Program | unavailable      | available         |
| Break Point and Step Movement                   | unavailable      | available         |
| Watch Feature                                   | unavailable      | available         |
| Connection to XSEL2                             | Unnecessary      | Unnecessary       |

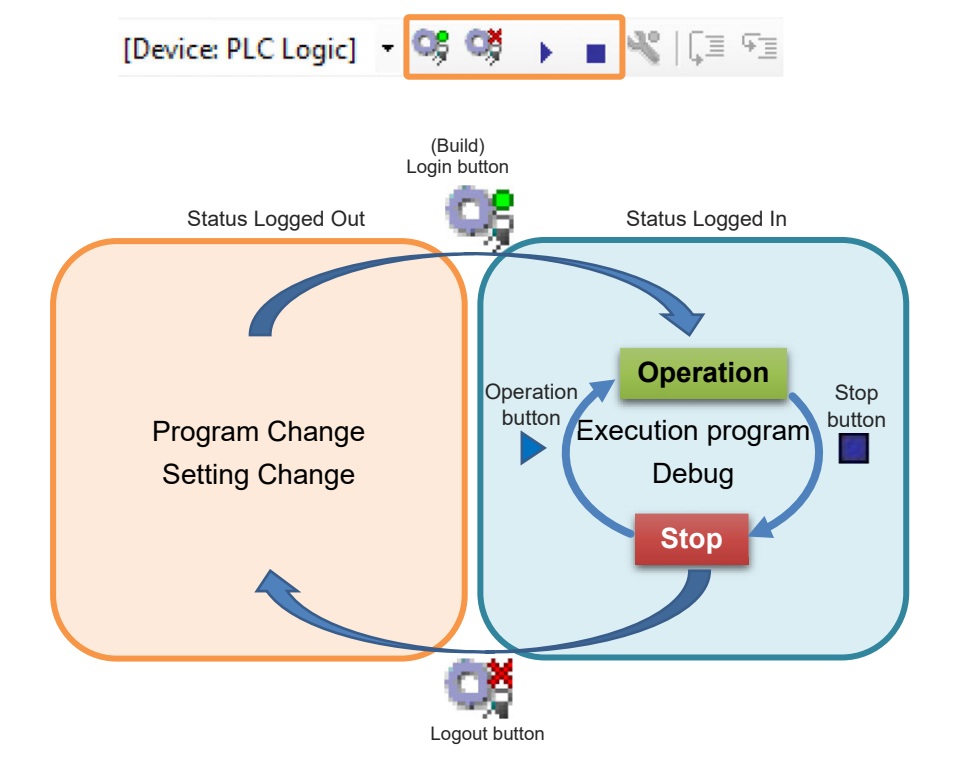

### 4.9 Downloading / Uploading of Source

The source file is a base file for an application file that PLC executes that includes all the data such as variable name, comment and program languages.

To write a source file into PLC, go to "Online (O)"  $\rightarrow$  "Source Download to Connected Device" or "File (F)"  $\rightarrow$  "Source Download...".

To read a source file out from PLC, to to "File (F)"  $\rightarrow$  "Source Upload...".

#### • Writing to PLC

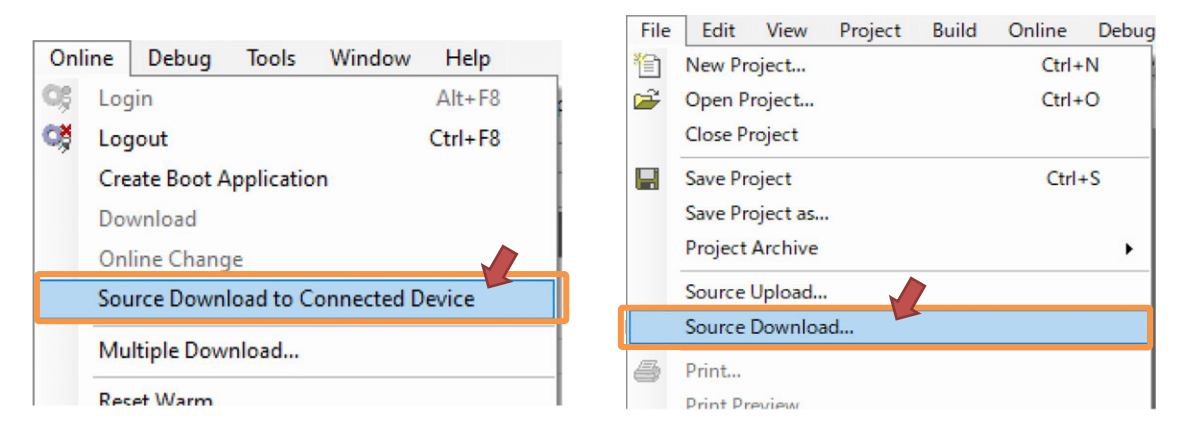

#### Readout from PLC

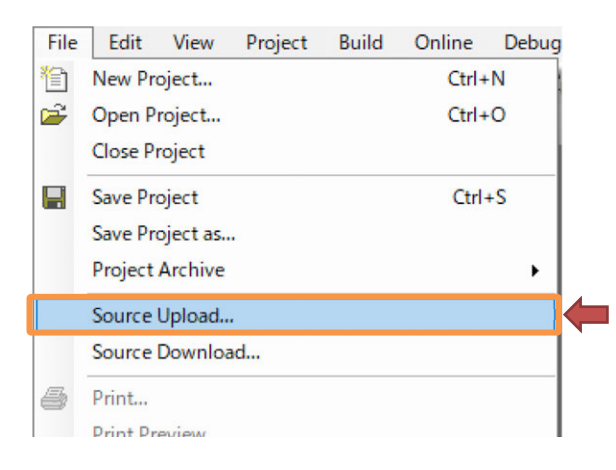

**Point !** When there is no CODESYS project file which a user program was created with, it is recommended to safe it to PLC as the user program program cannot make any change without a source file.

#### • Transfer Timing

The timing to transfer the source file can be changed at "Project" in the menu from "Project Settings"  $\rightarrow$  (Project window opens)  $\rightarrow$  "Source Download".

It is set to "Transfer Only when Required" in the default setting. When it is required to change an application program and always to link, select "Create Boot Application, Download, Implicitly Transfer in Online Change".

|                                          | Pro                      | ject Build                                                                              | Online                      | Debug            | Tools         | Winc   |
|------------------------------------------|--------------------------|-----------------------------------------------------------------------------------------|-----------------------------|------------------|---------------|--------|
|                                          | ***                      | Add Object                                                                              |                             |                  |               | •      |
|                                          |                          | Add Folder.                                                                             |                             |                  |               |        |
|                                          |                          | Scan for De                                                                             | vices                       |                  |               |        |
|                                          |                          | Update Dev                                                                              | ice                         |                  |               |        |
|                                          | ß                        | Edit Object                                                                             |                             |                  |               |        |
|                                          |                          | Edit Object                                                                             | With                        |                  |               |        |
|                                          | 20                       | Online Cont                                                                             | fig Mode                    |                  |               |        |
|                                          |                          | Set Active A                                                                            | pplication                  |                  |               |        |
|                                          | i                        | Project Info                                                                            | rmation                     |                  |               |        |
|                                          | B                        | Project Setti                                                                           | ings                        |                  |               |        |
|                                          |                          | Project Envi                                                                            | ronment                     |                  |               |        |
|                                          |                          | Project Loca                                                                            | alization                   |                  |               | •      |
|                                          | 6                        | Document.                                                                               |                             |                  |               |        |
|                                          | P                        | Compare                                                                                 |                             |                  |               |        |
|                                          | $\overline{\sigma}_{i'}$ | Commit Acc                                                                              | epted Cha                   | nges             |               |        |
|                                          |                          | Export                                                                                  |                             |                  |               |        |
|                                          |                          | Import                                                                                  |                             |                  |               |        |
|                                          |                          | Export PLCo                                                                             | p nXML                      |                  |               |        |
|                                          |                          | Import PLCo                                                                             | op nXML                     |                  |               |        |
|                                          |                          | User Manag                                                                              | er lent                     |                  |               | •      |
|                                          |                          | Automation                                                                              | Sirver                      |                  |               | •      |
|                                          |                          |                                                                                         | 1                           |                  |               |        |
|                                          |                          |                                                                                         | $\checkmark$                |                  |               |        |
| ect Settings                             |                          |                                                                                         |                             |                  |               | 3      |
| Compile options                          | S                        | Source Down                                                                             | load                        |                  |               |        |
| Compiler warnings<br>Library development |                          | Destination Device                                                                      |                             |                  |               |        |
| Monitoring                               |                          | <all devices="" in="" proje<="" td=""><td>ct&gt;</td><td></td><td></td><td>~</td></all> | ct>                         |                  |               | ~      |
| Security                                 |                          | Content                                                                                 | lf in always and            | of the opured d  | aumland arek  | 1      |
| SFC<br>Source Download                   |                          | Use compact do                                                                          | ir is always part<br>wnload | of the source d  | ownioad arcr  | iive   |
| Static Analysis Light                    |                          | Additional Files.                                                                       |                             |                  |               |        |
| Users and Groups                         | 6                        | Timina                                                                                  |                             |                  |               |        |
| Visualization Profile                    |                          | <ul> <li>Implicitly at prog</li> </ul>                                                  | gram download               | and online chan  | ge            |        |
|                                          |                          | <ul> <li>Implicitly at crea</li> </ul>                                                  | -<br>ting boot projec       | t                |               |        |
|                                          |                          | O Implicitly at crea                                                                    | ting boot projec            | t, download an   | d online chan | ge     |
|                                          |                          | O Prompt at progra                                                                      | am download an              | id online change | 2             |        |
|                                          |                          | Only on demand                                                                          |                             |                  |               |        |
|                                          |                          |                                                                                         |                             |                  |               |        |
|                                          |                          |                                                                                         |                             |                  | _             |        |
|                                          |                          |                                                                                         |                             |                  |               | Cancel |

#### Download Data File

What data is to be included in the source file can be selected as required in "Project"  $\rightarrow$  "Project Settings"  $\rightarrow$  "Source Download"  $\rightarrow$  Additional Files...

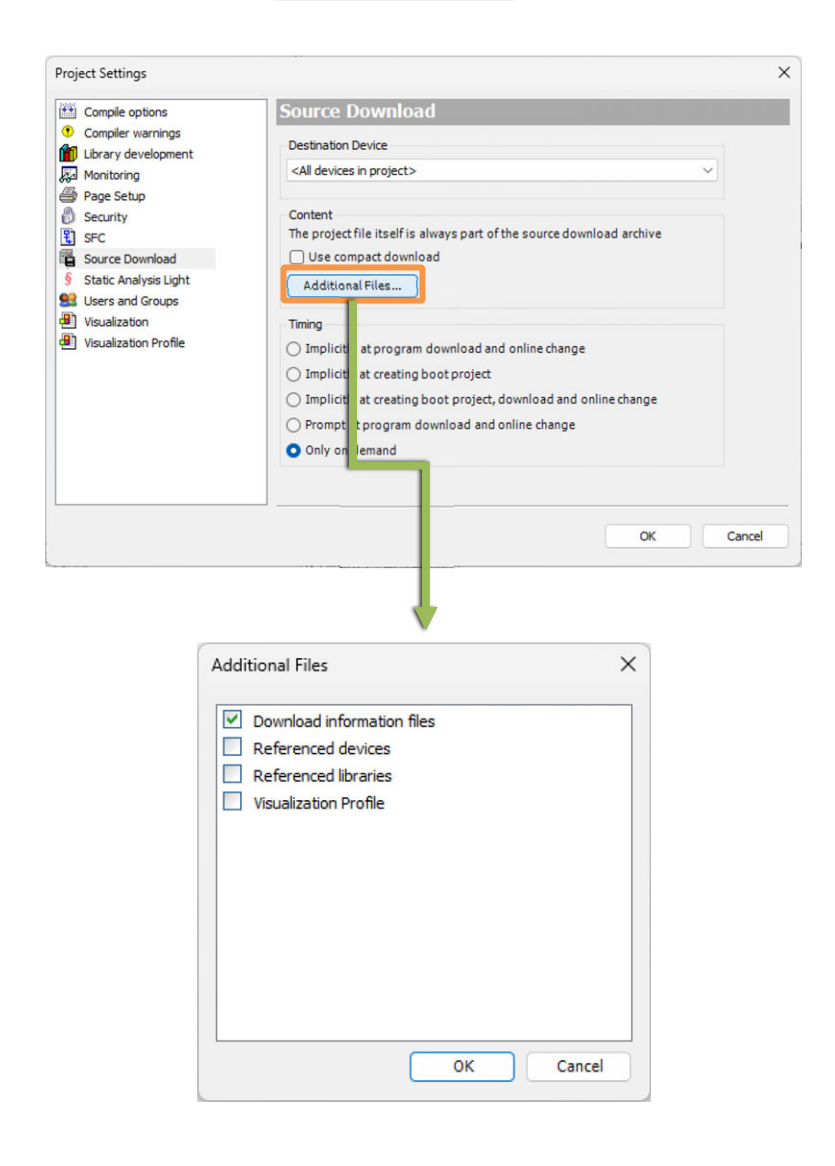

The "download data file" in the additional files is necessary when conducting online change without stopping PLC. When there is a source file including the download data in PLC, online change gets available by uploading the source.

# 4.10 Operation / Stop / Reset

#### 4.10.1 Operation / Stop

Operation / stop of a program should be conducted with "Start" / "Stop" in the CODESYS for XSEL2 "Debug Menu" or AUTO/MANU switch on an XSEL2 Controller.

The position of the switches and PLC status by user operation are as shown below.

| Switch Position User Operation   | MANU      | AUTO      |
|----------------------------------|-----------|-----------|
| Power On or System Reboot        | Stop      | Operation |
| Operation from CODESYS for XSEL2 | Start     | Operation |
| Stop from CODESYS for XSEL2      | Operation | Stop      |

#### Operation methods

Click the icon or select the debug "Start".

| Deb    | oug | Tools     | Window | Help |          |
|--------|-----|-----------|--------|------|----------|
|        | Sta | rt        |        |      | F5       |
|        | Sto | р         |        |      | Shift+F8 |
|        | Sin | gle Cycle |        |      | Ctrl+F5  |
| Martin |     |           |        |      |          |

#### • Stop methods

Click the icon or select the debug "Stop".

| Deb | ug  | Tools     | Window | Help |          |
|-----|-----|-----------|--------|------|----------|
| •   | Sta | rt        |        |      | F5       |
|     | Sto | р         |        |      | Shift+F8 |
|     | Sin | gle Cycle |        |      | Ctrl+F5  |
|     |     |           |        |      |          |

#### 4.10.2 Single Cycle

In order to check that the created program will be executed as expected, the application can be run for one cycle only.

Press "Single Cycle" in "Debug Menu" in CODESYS for XSEL2, and the program should be executed for one cycle only.

If there are several tasks, regardless of the task frequency, all the tasks should be executed for one cycle only.

| Debug | Too     | ols  | Window | Help |          |  |
|-------|---------|------|--------|------|----------|--|
| ۱ S   | tart    |      |        |      | F5       |  |
| S S   | top     |      |        |      | Shift+F8 |  |
| S     | ingle C | ycle |        |      | Ctrl+F5  |  |
| Mar.  |         |      |        |      |          |  |

#### 4.10.3 Reset

When an "exception error" such as a watchdog error and division by zero is occurred, the program should stop. If CODESYS for XSEL2 is connected, the exception display should be shown at the bottom of the window.

Have a reset operation to cancel the exception error. Make operation without the reset operation, and it will stop again. Select Reset Warm / Reset Cold / Reset Origin from the "Online" menu.

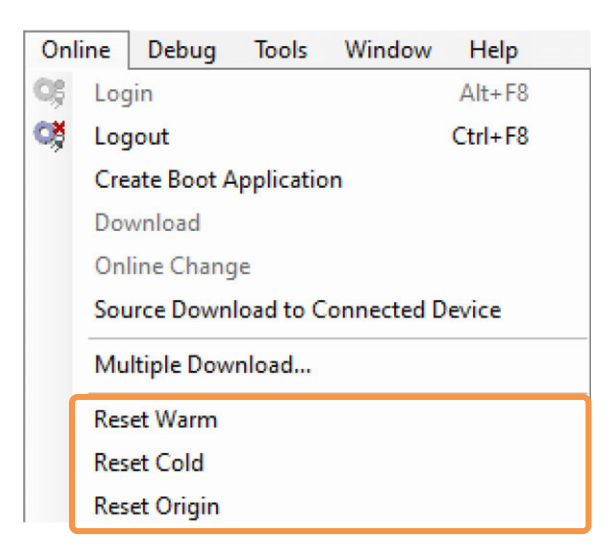

There are "Reset Warm" and "Reset Cold" in the reset, and the details of initialization should differ. For initialization, refer to [4.10.4 Initialization].

#### 4.10.4 Initialization

It is necessary to conduct the initializing operation to cancel an exception error and initialize the contents of the non-volatile memory.

The impact to data by reset operation and user operation are shown in the table below.

| Data<br>User operation     | Standard<br>Variable<br>(VER) | Retaining<br>Variable<br>(VER<br>RETAIN) | Persistent<br>Variable<br>(VER<br>PERSIS<br>_TENT) | Application<br>(Volatile<br>memory) | Boot<br>Application<br>(Non-volatile<br>memory) |
|----------------------------|-------------------------------|------------------------------------------|----------------------------------------------------|-------------------------------------|-------------------------------------------------|
| Stop                       | 0                             | 0                                        | 0                                                  | 0                                   | 0                                               |
| Warm Reset                 | ×                             | 0                                        | 0                                                  | 0                                   | 0                                               |
| Cold Reset                 | ×                             | ×                                        | 0                                                  | 0                                   | 0                                               |
| Reset (PLC initialization) | ×                             | ×                                        | ×                                                  | ×                                   | ×                                               |
| Download                   | ×                             | ×                                        | 0                                                  | Update                              | Update*1                                        |
| Online Change              | 0                             | 0                                        | 0                                                  | Update                              | Update*2                                        |
| System restart             |                               | 0                                        | 0                                                  | ×                                   | 0                                               |

- \*1 If Select Option is shown, it should follow that settings, and update will be done when it is not shown.
- \*2 If Select Option is shown, it should follow that settings, and update will not be done when it is not shown.

| CODES | YS                                                                   | ×       |
|-------|----------------------------------------------------------------------|---------|
| ?     | The application changed since last download. What do you want to do? |         |
|       | Options                                                              |         |
|       | <ul> <li>Login with online change</li> </ul>                         |         |
|       | 🔿 Login with download                                                |         |
|       | ◯ Login without any change                                           |         |
|       | Update boot application                                              |         |
|       |                                                                      |         |
|       | OK Cancel                                                            | Details |

## 4.11 Debug

#### 4.11.1 Monitoring

Log in, and the current values of the variables can be checked in the variable declaration part and in the program window.

• Monitoring in Variable Declaration Part

| Devices • 4 ×                                                                                                    |                                                                                                    |      |
|----------------------------------------------------------------------------------------------------|----------------------------------------------------------------------------------------------------|------|
| ■ XSEL 2-TS                                                                                                    | Device.Application.PLC_PRG_ST                                                                                                    |      |
| Device [connected] (VSEL2-1)     Device [connected] (VSEL2-1)     Device [connected] (VSEL2-1) | Expression       Type       Value       Prepar       Address         Image: Image: Image | Comm |

Variables can be written over as required. The procedures are as below.

1) Click "Values Already Set" in the variable definition part, and make a change to the settings. If the variables are in such as BYTE Format, input a desired number directly.

|                                                                                                    |                                                                                          | _                     |                         | _         |                      |                     |
|----------------------------------------------------------------------------------------------------|------------------------------------------------------------------------------------------|-----------------------|-------------------------|-----------|----------------------|---------------------|
| Device Application.PLC_PRG_S1                                                                                                    |                                                                                          | _                     | _                       | _         | _                    |                     |
| pression                                                                                                    | Туре                                                                                     | Value                 | Prepar                  | Address   | Comm                 | 15 I                |
| IN_0                                                                                                    | BOOL                                                                                     | FALSE                 |                         |           |                      |                     |
| Ø OUT_0                                                                                                    | BOOL                                                                                     | FALSE                 | TRUE                    |           |                      |                     |
| COUNTER                                                                                                    | BYTE                                                                                     | 0                     |                         |           |                      |                     |
|                                                                                                    |                                                                                          |                       |                         | Clio      | ck it and<br>FALSE – | it change<br>→ TRUE |
| 1 N_OFALSE := %IX0.0FALSE; // Assign t<br>2 %QX0.0FALSE := OUT_O FALSE <true> ; // Assign<br/>3 COUNTER 0 := COUNTER 0 +10; // Debugging Co</true> | the information of input po<br>ign the information of vari<br>punter <mark>RETURN</mark> | rt 0 to v<br>able OUT | variable I<br>0 to outp | ut port ( | 2                    |                     |

2) Right-click the setting after changed to show the menu tree, select "Write All Values of 'Device.Application'" and the changed values should be reflected to the variables.

|     | Unforce All Values of 'Device.Application' |   |
|-----|--------------------------------------------|---|
|     | Force All Values of 'Device.Application'   |   |
|     | Write All Values of 'Device.Application'   |   |
| 3   | Set Next Statement                         |   |
| 1   | Run to Cursor                              |   |
|     | Toggle Breakpoint                          |   |
| ð   | New Breakpoint                             |   |
|     | Refactoring                                | • |
| 24  | Input Assistant                            |   |
|     | Advanced                                   | • |
| 5.3 | Add to Watchlist                           |   |
|     | Browse                                     | • |
|     | Select All                                 |   |
| ×   | Delete                                     |   |
| 8   | Paste                                      |   |
| b   | Сору                                       |   |
| Ж   | Cut                                        |   |

3) The indicated variables should be overwritten. Confirm that it is reflected to the output.

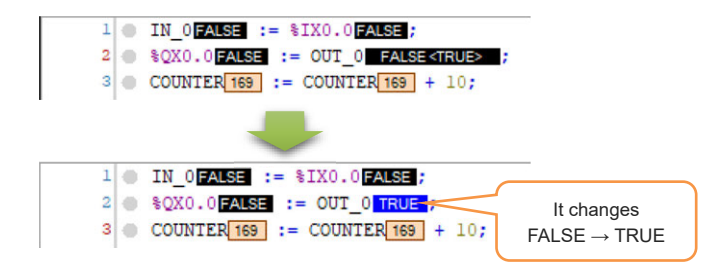

• In-Line Monitoring in Program Window

```
IF ((udiCnt_16#10940850 MOD 10#1000000) = 10#0) THEN
    xSel_TRUE := NOT xSel_TRUE;
    bySel_16#00 := bySel_16#00 + 1;
    IF (bySel_16#00 > 2) THEN
        bySel_16#00 := 0;
    END_IF;
END_IF;
```

The current value should be shown beside the variables.

For the contact, coil and link line should be displayed in blue when the current value is "TRUE".

The in-line monitoring should get disabled.

Show the option window in "Tool"  $\rightarrow$  "Option" and remove the checkmark at "Enable In-Line Monitoring" from the "Monitoring" tab in the "Text Editor" category.

| Device editor                 | Text editor                    |                     |
|-------------------------------|--------------------------------|---------------------|
| FBD, LD and IL editor         | Theme Editing Text Area Margin | Monitoring          |
| International Settings        | Enable inline monitoring       |                     |
| License Manager               | Number of displayed digits     | 3 🜲 Digits          |
| Online                        | String length                  | 10 💠 characters     |
| PLCopenXML                    |                                |                     |
| Proxy Settings                |                                |                     |
| Refactoring                   |                                |                     |
| SFC editor                    |                                |                     |
| SmartCoding                   |                                |                     |
| Store                         |                                |                     |
| Text editor                   |                                |                     |
| Visualization                 | Monitoringsample               | Flow control sample |
| Visualization Styles          | AaBbCcXxYv7z                   | AaBbCcXxYvZz        |
| Visualization User Management |                                |                     |
|                               |                                |                     |
|                               |                                |                     |
|                               |                                |                     |

#### 4.11.2 Break Point

By setting up a break point in a program, execution of the program can be paused. After the pause, the operation should be able to check one line by one by executing steps.

#### [1] Break Point Setting

In order to set up a break point, right-click at the applicable line in Online Mode and select "Toggle Breakpoint".

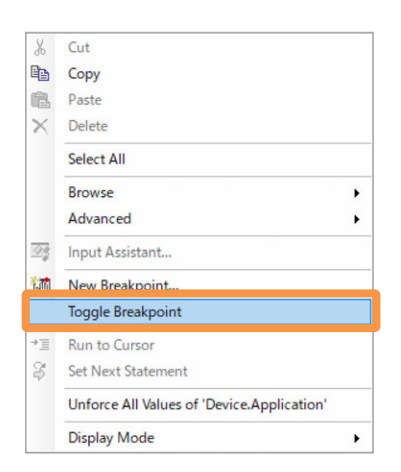

Example) When setting a break point to the 3rd line

| 1   | IN_0 FALSE := %IX0.0 FALSE ;    |
|-----|---------------------------------|
| 2 🔘 | %QX0.0 FALSE := OUT_0 FALSE ;   |
| 3 🔾 | COUNTER 249 := COUNTER 249 + 1; |

Start operation, and the operation should stop at the point where the break point was set.

| 1 |   | IN_0 FALSE := %IX0.0 FALSE ;    |
|---|---|---------------------------------|
| 2 | • | %QX0.0 FALSE := OUT_0 FALSE ;   |
| 3 | 0 | COUNTER 250 := COUNTER 250 + 1; |

The following debugging operation are available to execute while in stop.

- Step Over
- Step In
- Step Out
- Execution up to cursor line
- Set to next sentence
- Show current sentence

To delete a set break point, right-click again and select "Switch Break Point".

A condition to stop operation at a break point can be set. Select "Debug"  $\rightarrow$  "New Breakpoint" in the menu bar, and the "New Breakpoint" dialog box should open.

Select the "Condition" tab, and input a condition to stop at a break point.

|           | Deb       | ug Tools Window                         | Help                  |  |
|-----------|-----------|-----------------------------------------|-----------------------|--|
|           |           | Start                                   | F5                    |  |
|           |           | Stop                                    | Shift+F8              |  |
|           |           | Single Cycle                            | Ctrl+F5               |  |
|           | 10        | New Breakpoint                          |                       |  |
|           | to        | New Data Breakpoint                     |                       |  |
|           | Đ         | Edit Breakpoint                         |                       |  |
|           |           | Toggle Breakpoint                       | F9                    |  |
|           | 0         | Disable Breakpoint                      |                       |  |
|           | •         | Enable Breakpoint                       |                       |  |
| Condition | Locati    | on Execution Point Settings             |                       |  |
| Condition | Locati    | on Execution Point Settings             |                       |  |
| Tasks     |           |                                         |                       |  |
|           | Break on  | ly when the breakpoint is hit in one of | f the following tasks |  |
|           | Main Main | Task                                    |                       |  |
|           |           |                                         |                       |  |
|           |           |                                         |                       |  |
| l         |           |                                         |                       |  |
| Hit Co    | ount      |                                         |                       |  |
| Bre       | ak alwa   | ys                                      | ~                     |  |
| Cond      | ition     |                                         |                       |  |
|           | Break w   | hen true                                |                       |  |
|           |           |                                         |                       |  |
|           |           |                                         |                       |  |

In the break point view, the settings of break points can be checked in a list. A position of a break point, break condition and reached count can be checked. Adding, deleting, activating and deactivating of a break point is also available.

To display the break point view, select "Menu bar Display"  $\rightarrow$  "Breakpoints".

|                     |                                     | View                   | Project        | Build                   | Online            | Debug                      | Tools                   |                               |
|---------------------|-------------------------------------|------------------------|----------------|-------------------------|-------------------|----------------------------|-------------------------|-------------------------------|
|                     |                                     | 2 D                    | evices         |                         |                   | Alt+0                      |                         |                               |
|                     |                                     | PC PC                  | OUs            |                         |                   | Alt+1                      |                         |                               |
|                     |                                     | E M                    | essages        |                         |                   | Alt+3                      |                         |                               |
|                     |                                     | E E                    | ement pr       | operties                |                   |                            |                         |                               |
|                     |                                     | * To                   | olBox          |                         |                   |                            |                         |                               |
|                     |                                     | W                      | atch           |                         |                   |                            |                         |                               |
|                     |                                     | 🗔 Cr                   | oss Refe       | rence List              |                   |                            |                         |                               |
|                     |                                     | 2 G                    | II Tree        |                         |                   |                            |                         |                               |
|                     |                                     | Bo Bo                  | okmarks        |                         |                   |                            |                         |                               |
|                     |                                     | J Br                   | eakpoint       | s                       |                   |                            |                         |                               |
|                     |                                     | 5                      | 1.00           |                         |                   |                            |                         |                               |
| Prestmint           |                                     |                        |                |                         |                   |                            |                         | _ 1 ¥                         |
| Application: Applic | ation [Device: Plc Logic]           |                        |                |                         |                   |                            | -   🕅 Ne                | ew × m i līni i sai 🍫 🕅 🏟     |
| POU<br>PLC_PRG_ST   | Location<br>Line 3, Column 1 (Impl) | Instance Path<br>(any) | Tasks<br>(any) | Condition<br>Break alwa | h Hit<br>iys Brea | Count Conditio<br>k always | n Current Hit Coun<br>1 | t Watched Values Last Updated |
|                     |                                     |                        |                |                         |                   |                            |                         |                               |
| Watch 1 🔊 B         | reakpoints                          |                        |                |                         |                   |                            |                         |                               |
|                     |                                     | Devic                  | e user:        |                         | La                | st build: 🔇 0 🤨            | 2 Precompile 🗸          | HALT ON BP                    |

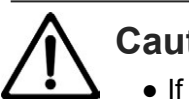

# Caution

• If a break point is set in the following conditions, a PLC program should stop and connection to CODESYS for XSEL2 may get disabled. In order to recover the communication, reboot of XSEL2 should be required.

[Conditions Tend to Occur]

(1) When PLC programs are used in multi-tasks

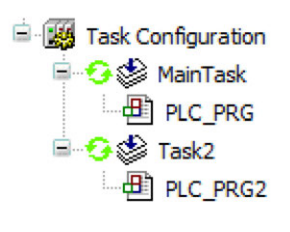

(Next page)

(2) When "Reached Count" and "Conditions" are indicated in the conditions at the same time

| w Breakpoint                                         |                               |                        |       | 3 |
|------------------------------------------------------|-------------------------------|------------------------|-------|---|
| ondition Location                                    | Execution Point Settings      |                        |       |   |
| Tasks                                                |                               |                        |       |   |
| Break only                                           | when the breakpoint is hit in | n one of the following | tasks |   |
| MainTa                                               | sk                            |                        |       |   |
|                                                      |                               |                        |       |   |
|                                                      |                               |                        |       |   |
|                                                      |                               |                        |       |   |
|                                                      |                               |                        |       |   |
|                                                      |                               |                        |       | 4 |
| Hit Count                                            |                               |                        |       |   |
| Hit Count<br>Break always                            |                               |                        | ~     |   |
| Hit Count<br>Break always                            |                               |                        | ~     |   |
| Hit Count<br>Break always<br>Condition               | n true                        |                        | ~     |   |
| Hit Count<br>Break always<br>Condition<br>Break when | n true                        |                        | ~     |   |
| Hit Count<br>Break always<br>Condition<br>Break when | n true                        |                        | ~     |   |

(3) When "Break only when the breakpoint is hit in one of the following tasks" option is activated in the conditions

| Tasks                             |                                   |
|-----------------------------------|-----------------------------------|
| Break only when the breakpoint is | hit in one of the following tasks |
| MainTask                          |                                   |
|                                   |                                   |
|                                   |                                   |
|                                   |                                   |
| Hit Count                         |                                   |
| Break always                      | ~                                 |
| Condition                         |                                   |
|                                   |                                   |

(4) When a break point is set in another program during stop at a break point

[Example of Countermeasure when Problem Occurred]

Do not use the break point feature in CODESYS for XSEL2, add a contact ("BP" in the following example) used as a pseudo break point to a position that you would like to stop at a break point in a PLC program, and switch the contact for debugging from true (stop) to false (execute) from the watch window to conduct a debugging.

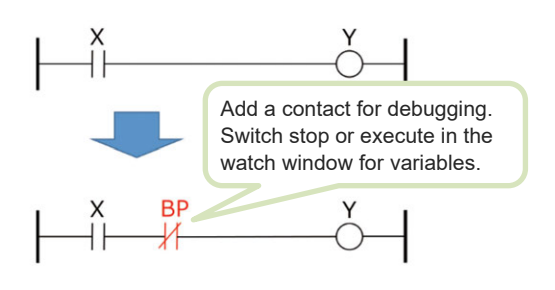

#### [2] Setting Execution Point

Set an execution point, and the process indicated the point set as the execution point in advance should be executed and can be output to the device log. The application should not stop at the position set as the execution point.

#### [Setting Procedures]

 Select a point that you would like to set the execution point, select "Debug" → "New Breakpoint" in the menu bar, and the "New Breakpoint" dialog box should open.

| 3                                                                                  | 6 Cut           |                                                             |                                            |          |   |                                         |   |
|------------------------------------------------------------------------------------|-----------------|-------------------------------------------------------------|--------------------------------------------|----------|---|-----------------------------------------|---|
| Ę                                                                                  | Copy            | 1                                                           |                                            |          |   |                                         |   |
|                                                                                    | B Past          | 2                                                           |                                            |          |   |                                         |   |
| >                                                                                  | < Dele          | te                                                          |                                            |          |   |                                         |   |
|                                                                                    | Sele            | :t All                                                      |                                            |          |   |                                         |   |
|                                                                                    | Brov            | vse                                                         |                                            |          | • |                                         |   |
| 6                                                                                  | J Add           | to Watchlist                                                |                                            |          |   |                                         |   |
|                                                                                    | Adv             | anced                                                       |                                            |          | • |                                         |   |
| 0                                                                                  | 😨 Inpu          | t Assistant                                                 |                                            |          |   |                                         |   |
|                                                                                    | Refa            | ctoring                                                     |                                            |          | • |                                         |   |
|                                                                                    | 🕅 New           | Breakpoint                                                  |                                            |          |   |                                         |   |
|                                                                                    | Togg            | Je Breakpoint                                               |                                            |          |   |                                         |   |
| +                                                                                  | E Run           | to Cursor                                                   |                                            |          |   |                                         |   |
| 00                                                                                 | Set 1           | Vext Statement                                              |                                            |          |   |                                         |   |
|                                                                                    | Unfo            | orce All Values o                                           | f 'Device.Appl                             | ication' |   |                                         |   |
|                                                                                    | Disn            | lav Mode                                                    |                                            |          |   |                                         |   |
|                                                                                    |                 |                                                             |                                            |          |   |                                         |   |
| lew Breakpoint                                                                     |                 |                                                             |                                            |          |   |                                         | × |
| New Breakpoint                                                                     | on Exect        | ution Point Setting                                         | 15                                         |          |   |                                         | × |
| New Breakpoint<br>Condition Location                                               | on Exec         | Ition Point Setting                                         | 35                                         |          |   |                                         | × |
| New Breakpoint<br>Condition Location<br>Location<br>POU                            | on Execu        | ution Point Setting                                         | js                                         | ation]   |   | ~                                       | × |
| New Breakpoint<br>Condition Location<br>Location<br>POU<br>Position                | on Exect<br>PLI | Jtion Point Setting<br>2_PRG [Device: P<br>twork 1 / Operan | js<br>LC Logic: Applic<br>d 'OUT_0' (Impl) | ation]   |   | ~                                       | × |
| New Breakpoint<br>Condition Location<br>POU<br>Position<br>Instances               | Dn Exect        | ution Point Setting<br>2_PRG [Device: P<br>twork 1 / Operan | js<br>LC Logic: Applic<br>d 'OUT_0' (Impl) | ation]   |   | ~                                       | × |
| lew Breakpoint<br>Condition Location<br>POU<br>Position<br>Instances               | on Exect        | ition Point Setting<br>C_PRG [Device: P<br>twork 1 / Operan | js<br>LC Logic: Applic<br>d 'OUT_O' (Impl) | ation]   |   | ~                                       | × |
| Vew Breakpoint<br>Condition Location<br>POU<br>Position<br>Instances               | on Exect        | ution Point Setting<br>C_PRG [Device: P<br>twork 1 / Operan | js<br>LC Logic: Applic<br>d 'OUT_O' (Impl) | ation]   |   | ~ ~                                     | × |
| New Breakpoint<br>Condition Location<br>POU<br>Position<br>Instances               | on Exect        | ution Point Setting<br>C_PRG [Device: P<br>twork 1 / Operan | ps<br>LC Logic: Applic<br>d 'OUT_O' (Impl) | ation]   |   | ~                                       | × |
| New Breakpoint<br>Condition Location<br>POU<br>Position<br>Instances               | on Exect        | ation Point Setting<br>2_PRG [Device: P<br>twork 1 / Operan | ps<br>LC Logic: Applic<br>d 'OUT_O' (Impl) | ation]   |   | ~                                       | × |
| New Breakpoint<br>Condition Location<br>POU<br>Position<br>Instances               | on Exect        | ution Point Setting<br>C_PRG [Device: P<br>twork 1 / Operan | ps<br>LC Logic: Applic<br>d 'OUT_O' (Imp)  | ation]   |   | ~ ~                                     | × |
| New Breakpoint<br>Condition Location<br>POU<br>Position<br>Instances<br>activeInst | ON Exect        | Jtion Point Setting<br>C_PRG [Device: P<br>twork 1 / Operan | ps<br>LC Logic: Applic<br>d 'OUT_0' (Imp)  | ation]   |   | ~                                       | × |
| New Breakpoint Condition Location POU Position Instances activeInst                | PLI<br>Ne       | Jtion Point Setting<br>C_PRG [Device: P<br>twork 1 / Operan | js<br>LC Logic: Applic<br>d 'OUT_0' (tmp)  | ation]   |   | ~                                       | × |
| Vew Breakpoint<br>Condition Location<br>POU<br>Position<br>Instances<br>activeInst | PLI<br>Ne       | Jtion Point Setting<br>C_PRG [Device: P<br>twork 1 / Operan | js<br>LC Logic: Applic<br>d 'OUT_0' (Impl) | ation]   |   | ~~~~~~~~~~~~~~~~~~~~~~~~~~~~~~~~~~~~~~~ | × |
| Jew Breakpoint<br>Condition Location<br>POU<br>Position<br>Instances<br>activeInst | on Exect        | ution Point Setting                                         | js<br>LC Logic: Applic<br>d 'OUT_0' (Impl) | ation]   |   | ~                                       | × |

2) Click the "Execution Point Settings" tab, and the setting window for the execution point should open.

| Condition Location Execution Po                                                                            | int Settings           |       |     |
|----------------------------------------------------------------------------------------------------|------------------------|-------|-----|
| Execution point (execution d                                                                               | oes not stop at breakp | oint) |     |
| Execute the following code                                                                                 |                        |       |     |
| 1                                                                                                    |                        |       |     |
|                                                                                                    |                        |       |     |
|                                                                                                    |                        |       |     |
|                                                                                                    |                        |       |     |
|                                                                                                    |                        |       | 100 |
| · ·                                                                                                    |                        |       |     |
| Print a message in the device loo                                                                          |                        |       |     |
| Print a message in the device log                                                                          | -                      |       |     |
| Print a message in the device log<br>You can include the value of vari<br>by enclosing their name with {}  | ables in the message   |       |     |
| Print a message in the device log<br>You can include the value of varia<br>by enclosing their name with {} | ables in the message   |       |     |
| Print a message in the device log<br>You can include the value of varia<br>by enclosing their name with {} | ables in the message   |       |     |

3) Put a checkmark to "Execution Point" and input the "Executed Code" and "Message to Output to Log" in the execution point.

In parallel, describe an execution code in the ST program in the "Execute the following code" box, and input a message to output to a log in the "Output a message to device log" box.

| Condition | Location     | Execution Point Settings    |                |   |     |
|-----------|--------------|-----------------------------|----------------|---|-----|
| 🛃 Exec    | ution point  | (execution does not stop    | at breakpoint) |   |     |
| Execute t | the followin | na code                     |                |   |     |
| -         | 1 i:=        | • i + 100;                  |                |   |     |
|           |              |                             |                |   |     |
|           |              |                             |                |   |     |
|           |              |                             |                |   |     |
|           |              |                             |                | r |     |
| Print a m | accade in t  | the device log              |                |   | 100 |
| print     |              |                             |                |   |     |
| You can i | include the  | value of variables in the m | lessage        |   |     |
| by enclo  | sing their n | iame with {}                |                |   |     |
|           |              |                             |                |   |     |
|           |              |                             |                |   |     |
|           |              |                             |                |   |     |

4) Click OK, and the execution point should be set.

5) When it is output to a device log, it should get displayed in the device log window.

| Communication Settings | Compor   | nents 🕶 📅 🕆 🖶                      |                   | A A PldLog - |
|------------------------|----------|------------------------------------|-------------------|--------------|
| Applications           | Severity | Time Stamp<br>16.10.2024 16:1      | Description print | Component CM |
| Backup and Restore     | 0        | 16.10.2024 16:1                    | print             | CM           |
| iles                   | 0        | 16.10.2024 16:1<br>16.10.2024 16:1 | print             | CM<br>CM     |
|                        | 0        | 16.10.2024 16:1                    | print             | CM           |
| .og                    | 0        | 16.10.2024 16:1                    | print             | CM           |
|                        | 0        | 16.10.2024 16:1                    | print             | CM           |

#### [3] Callout History View

In the callout history view, the stop position can be checked during a stop at a break point and so on. When the position is called out from another block, that point can also be checked.

• Select "Display"  $\rightarrow$  "Call Stack" in the menu bar, and the callout history view can be displayed.

| Vie                                         | w                          | Project                                                                                | FBD/LD   | Build | Online | Debu |
|---------------------------------------------|----------------------------|----------------------------------------------------------------------------------------|----------|-------|--------|------|
| 2                                           | D                          | )evices                                                                                |          |       | Alt+0  |      |
| ٦                                           | Р                          | OUs                                                                                    |          |       | Alt+1  | - 1  |
| E                                           | Ν                          | lessages                                                                               |          |       | Alt+3  | ÷    |
|                                             | E                          | lement pro                                                                             | perties  |       |        | R    |
| *                                           | Т                          | oolBox                                                                                 |          |       |        | А    |
|                                             | ۷                          | Vatch                                                                                  |          |       |        | I    |
|                                             | C                          | ross Refere                                                                            | nce List |       |        |      |
| \$2                                         | C                          | all Tree                                                                               |          |       |        |      |
| 5                                           | В                          | ookmarks                                                                               |          |       |        | N    |
| ர                                           | В                          | reakpoints                                                                             |          |       |        |      |
| 函                                           | C                          | all Stack                                                                              |          |       |        |      |
| ×<br>12<br>12<br>10<br>10<br>10<br>10<br>10 | T<br>C<br>C<br>B<br>B<br>C | oolBox<br>Vatch<br>iross Refere<br>iall Tree<br>iookmarks<br>ireakpoints<br>iall Stack | nce List |       |        | •    |

 Set a break point and stop the application. The stop position and the POU calling out the POU at the stop position should be shown. Example) When stopped at the 1st line of "ADD 100" function and the "POU" is calling out "ADD 100".

| Call Stack                                                                               |                                                                |               |
|------------------------------------------------------------------------------------------|----------------------------------------------------------------|---------------|
| Application: Device.Sim.Device.Application                                               | Task: TASK2                                                    |               |
| POU<br>➡ ADD100 [Device: PLC Logic: Application]<br>POU [Device: PLC Logic: Application] | Location<br>Line 1, Column 1 (Impl)<br>Line 2, Column 1 (Impl) | Instance Path |
| Messages - Total 0 error(s), 3 warning(s), 1                                             | 6 message(s) 🔂 Call Stack                                      |               |

#### 4.11.3 Executing Steps

There are four types of the step execution feature. The step execution feature should come available after a break point is set in a user program and the program is paused.

Step Over

The steps should be executed one by one, and if the current execution step is under a callout of POU, all the POU to call out should be executed and then it goes back to the next step to the one that called POU.

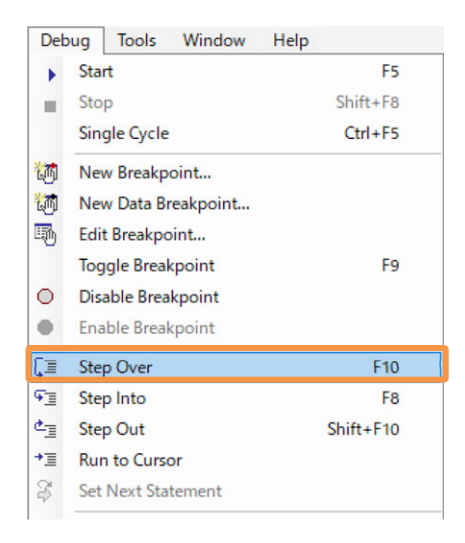

Step Into

The steps should be executed one by one, and if the current execution step is under a callout of POU, it should go into the called POU.

| Deb        | oug Tools Window    | v Help    |
|------------|---------------------|-----------|
|            | Start               | F5        |
|            | Stop                | Shift+F8  |
|            | Single Cycle        | Ctrl+F5   |
| 1          | New Breakpoint      |           |
| m          | New Data Breakpoint |           |
| 5          | Edit Breakpoint     |           |
|            | Toggle Breakpoint   | F9        |
| 0          | Disable Breakpoint  |           |
| •          | Enable Breakpoint   |           |
| Ç≣         | Step Over           | F10       |
| <b>9</b> 2 | Step Into           | F8        |
| ¢,         | Step Out            | Shift+F10 |
| ⁺≣         | Run to Cursor       |           |
| \$         | Set Next Statement  |           |
|            |                     |           |

#### • Step Out

All the remaining programs should be executed and it goes back to the top program. If the current execution step is inside the called out POU, all the programs in that POU should be executed and then it goes back to the next step to the one that called POU.

| ug  | Tools                                                                                                  | Window                                                                                                    | Help                                                                                                    |                                                                                                    |                                                                                                    |
|-----|----------------------------------------------------------------------------------------------------|----------------------------------------------------------------------------------------------------|----------------------------------------------------------------------------------------------------|----------------------------------------------------------------------------------------------------|----------------------------------------------------------------------------------------------------|
| Sta | rt                                                                                                    |                                                                                                    |                                                                                                    | F5                                                                                                    |                                                                                                    |
| Sto | р                                                                                                    |                                                                                                    |                                                                                                    | Shift+F8                                                                                                    |                                                                                                    |
| Sin | gle Cycle                                                                                              |                                                                                                    |                                                                                                    | Ctrl+F5                                                                                                    |                                                                                                    |
| Ne  | w Breakp                                                                                               | oint                                                                                                    |                                                                                                    |                                                                                                    |                                                                                                    |
| Ne  | w Data Br                                                                                              | eakpoint                                                                                                    |                                                                                                    |                                                                                                    |                                                                                                    |
| Edi | t Breakpo                                                                                              | oint                                                                                                    |                                                                                                    |                                                                                                    |                                                                                                    |
| Tog | igle Break                                                                                             | cpoint                                                                                                    |                                                                                                    | F9                                                                                                    |                                                                                                    |
| Dis | able Brea                                                                                              | kpoint                                                                                                    |                                                                                                    |                                                                                                    |                                                                                                    |
| Ena | ble Break                                                                                              | cpoint                                                                                                    |                                                                                                    |                                                                                                    |                                                                                                    |
| Ste | p Over                                                                                                 |                                                                                                    |                                                                                                    | F10                                                                                                    |                                                                                                    |
| Ste | p Into                                                                                                 |                                                                                                    |                                                                                                    | F8                                                                                                    |                                                                                                    |
| Ste | p Out                                                                                                  |                                                                                                    |                                                                                                    | Shift+F10                                                                                                    |                                                                                                    |
| Rur | n to Curso                                                                                             | or                                                                                                    |                                                                                                    |                                                                                                    |                                                                                                    |
| Set | Next Stat                                                                                              | tement                                                                                                    |                                                                                                    |                                                                                                    |                                                                                                    |
|     | ug<br>Star<br>Sto<br>Sind<br>New<br>Edit<br>Tog<br>Disa<br>Ena<br>Ster<br>Ster<br>Ster<br>Ster<br>Ster | ug Tools<br>Start<br>Stop<br>Single Cycle<br>New Breakp<br>New Data Br<br>Edit Breakpo<br>Toggle Break<br>Disable Break<br>Disable Break<br>Step Over<br>Step Into<br>Step Out<br>Run to Curso<br>Set Next Sta | ug Tools Window<br>Start<br>Stop<br>Single Cycle<br>New Breakpoint<br>New Data Breakpoint<br>Edit Breakpoint<br>Toggle Breakpoint<br>Disable Breakpoint<br>Enable Breakpoint<br>Step Over<br>Step Into<br>Step Out<br>Run to Cursor<br>Set Next Statement | ug Tools Window Help<br>Start<br>Stop<br>Single Cycle<br>New Breakpoint<br>New Data Breakpoint<br>Edit Breakpoint<br>Edit Breakpoint<br>Toggle Breakpoint<br>Disable Breakpoint<br>Enable Breakpoint<br>Step Over<br>Step Into<br>Step Out<br>Run to Cursor<br>Set Next Statement | ug Tools Window Help<br>Start F5<br>Stop Shift+F8<br>Single Cycle Ctrl+F5<br>New Breakpoint<br>New Data Breakpoint<br>Edit Breakpoint<br>Toggle Breakpoint F9<br>Disable Breakpoint<br>Enable Breakpoint<br>Step Over F10<br>Step Out Shift+F10<br>Run to Cursor<br>Set Next Statement |

#### • Run to Cursor

Programs up to one line before a position where a cursor is placed should be executed.

| Deb        | ug Tools Window     | Help      |
|------------|---------------------|-----------|
|            | Start               | F5        |
|            | Stop                | Shift+F8  |
|            | Single Cycle        | Ctrl+F5   |
| 1          | New Breakpoint      |           |
| 衚          | New Data Breakpoint |           |
| 5          | Edit Breakpoint     |           |
|            | Toggle Breakpoint   | F9        |
| 0          | Disable Breakpoint  |           |
| ٠          | Enable Breakpoint   |           |
| Ç≣         | Step Over           | F10       |
| ΨΞ         | Step Into           | F8        |
| ¢          | Step Out            | Shift+F10 |
| <b>→</b> 国 | Run to Cursor       |           |
| \$         | Set Next Statement  |           |

# 4.12 Simulation

In the simulation feature of CODESYS for XSEL2, a program can be transferred to the virtual controller inside a PC and be executed without an actual device of XSEL2.

Select "Online"  $\rightarrow$  "Simulation" and it goes to the simulation mode. After that, log in the same way as normal online operation and conduct operation / debug. To cancel the simulation mode, select "Simulation" again.

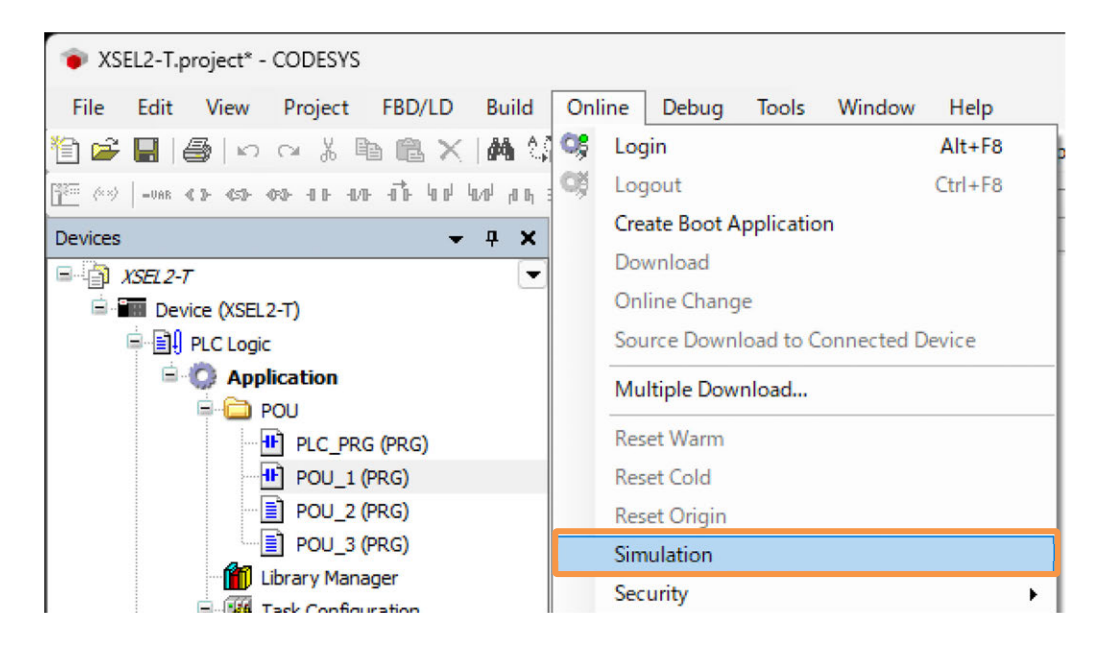

# 4.13 Tracing Feature

Use the tracing feature, and the variables history of CODESYS in XSEL2 Controller can be checked in CODESYS for XSEL2.

The timing to start tracing can be indicated in the option. The recorded data can be checked in a graph.

Also, data acquired by the tracing feature can be stored in a PC.

#### 4.13.1 Setting up Tracing

1) Right-click "Application" displayed in the device tree, and select "Add Object"  $\rightarrow$  "Trace...".

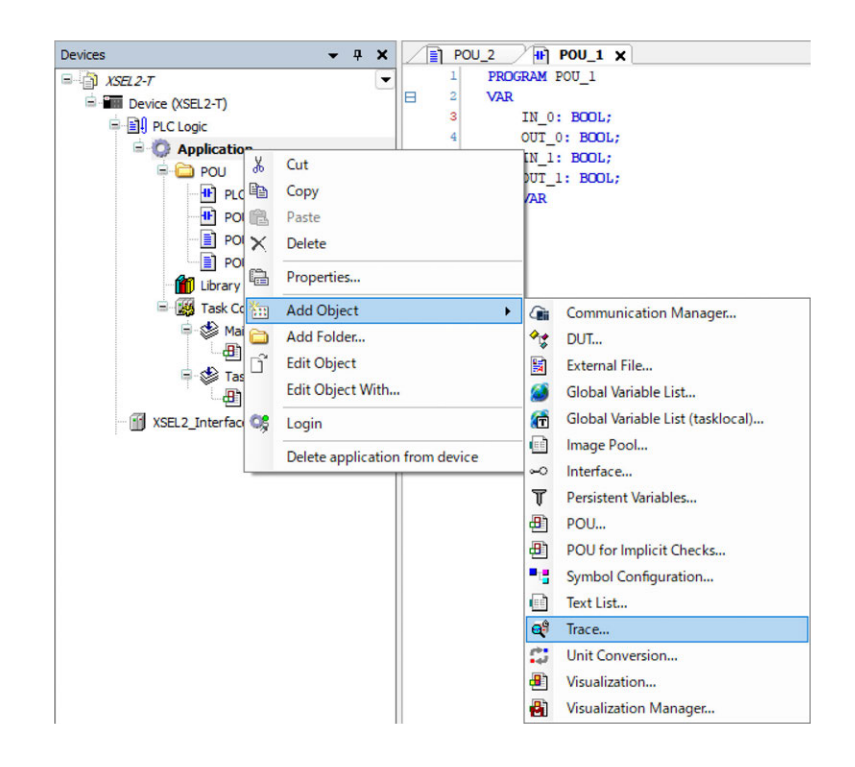

 Set up the "tracing name". Set up "Task for Trace Recording" as necessary. The execution frequency of a task set here will be the sampling frequency in tracing. Click Add once setting is complete.

|                    | Add Trace X                              |   |
|--------------------|------------------------------------------|---|
|                    | A tool to monitor variables graphically. |   |
| Enter a trace name | Name of the Trace                        |   |
|                    | Trace<br>Task for Trace Recording        |   |
| Set as necessary   |                                          |   |
|                    |                                          |   |
|                    |                                          |   |
|                    |                                          |   |
|                    |                                          | _ |
|                    | Add Cancel                               |   |

**Point !** If the load of tracing tasks is too high, it may impact the process in the user program. It is recommended to lower the priority of the tracing tasks.

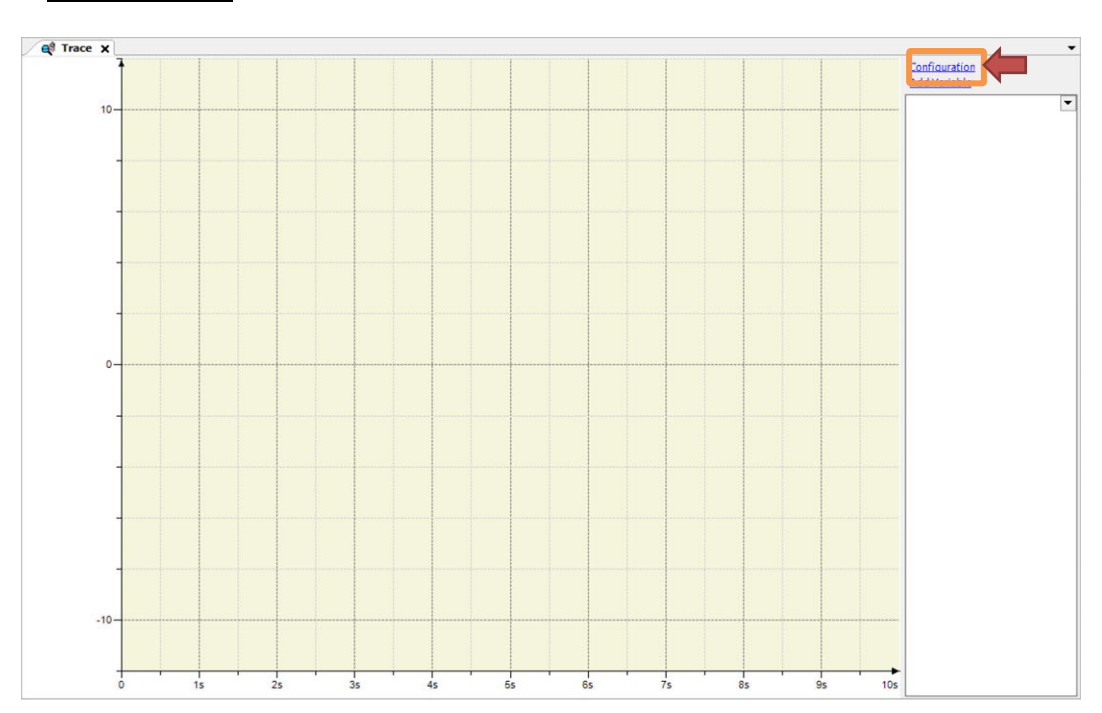

3) Click Configuration in the Trace window.

4) Once the Trace Configuration window has shown up, set up tasks to trace in "Task". Set up others as necessary. Once the setup is finished, click Add Variable.

| T. D. J                 | Record Settings           |   |
|-------------------------|---------------------------|---|
| Irace Record            | Enable Trigger            |   |
| Irace                   | Trigger variable 👻        |   |
|                         | Trigger edge 🗸            |   |
|                         | Posttrigger (samples 0 5s |   |
|                         | Trigger Level             |   |
|                         | Task 👹 Task01             | ~ |
|                         | Record condition          | ( |
|                         | Comment                   |   |
| Presentation (diagrams) |                           |   |
| - Time axis             |                           |   |
| Diagram 1               |                           |   |
| - Yaxis                 |                           |   |
| Shown variables         | Resolution ms             |   |
|                         | Automatic restart         |   |
|                         | Advanced                  |   |
|                         |                           |   |
| dd Variable             | Reset Display settings    |   |
|                         | Reset Display settings    |   |

| Item                     | Description                                                                                                    |
|--------------------------|----------------------------------------------------------------------------------------------------|
| Trigger<br>Variables     | Input a variable to be used as a trigger.<br>String Type, WString Type and Array Variables are no available as a trigger.                                                                                                    |
| Trigger Edge             | <ul> <li>Select an edging condition for triggering.</li> <li>Positive: Rising edge for boolean variables<br/>For those other than boolean variables, when raised to trigger<br/>level value</li> <li>Negative:Falling edge for boolean variables<br/>For those other than boolean variables, when fell to trigger level<br/>value</li> <li>Both: For boolean variables, when a value changed<br/>For those other than boolean variables, when reached trigger<br/>level value</li> </ul> |
| Post Trigger<br>(Sample) | Input the record count for each trace variable put in buffer after triggering. Default: 50, Value Range : 0 to (2 <sup>32</sup> -1)                                                                                                    |
| Trigger level            | Input a value in trigger level.                                                                                                    |
| Task                     | Select a task to trace.                                                                                                    |
| Record condition         | Input the record condition.<br>Input it referring to the online help.                                                                                                    |
| Comments                 | Input a comment.                                                                                                    |
| Precision                | Select a unit of the recorded time stamp.<br>• ms : Millisecond<br>• μs : Microsecond                                                                                                    |
| Automatic<br>resume      | Select enable/disable of automatic resume.<br>Put a checkmark on this and tracing should automatically start if triggering still<br>continues even after a device gets rebooted.                                                                                                    |

5) Set up a variable to trace in "Variable" box. Set up others as necessary. In the same way, click Add Variable to set it up when a new variable is required to be added. On

| ice the setu | ip is finished | , click | OK |
|--------------|----------------|---------|----|
|              | •              |         |    |

| Irace Record                             |                          |       |   |
|------------------------------------------|--------------------------|-------|---|
| - Trace                                  | Variable                 | 0     |   |
| L                                        | Graph color              | Lime  | ~ |
|                                          | Line type                | Line  | ~ |
|                                          | Point type               | • Dot | ~ |
|                                          | Activate minimum warning |       |   |
|                                          | Critical lower limit     | 0     |   |
|                                          | Warning minimum color    | Black | ¥ |
|                                          | Activate maximum warning |       |   |
| Time axis                                | Critical upper limit     | 0     |   |
| Diagram 1     Y axis     Shown variables | Warning maximum color    | Red   | ~ |
|                                          |                          |       |   |

6) The variable subject to tracing should be added.

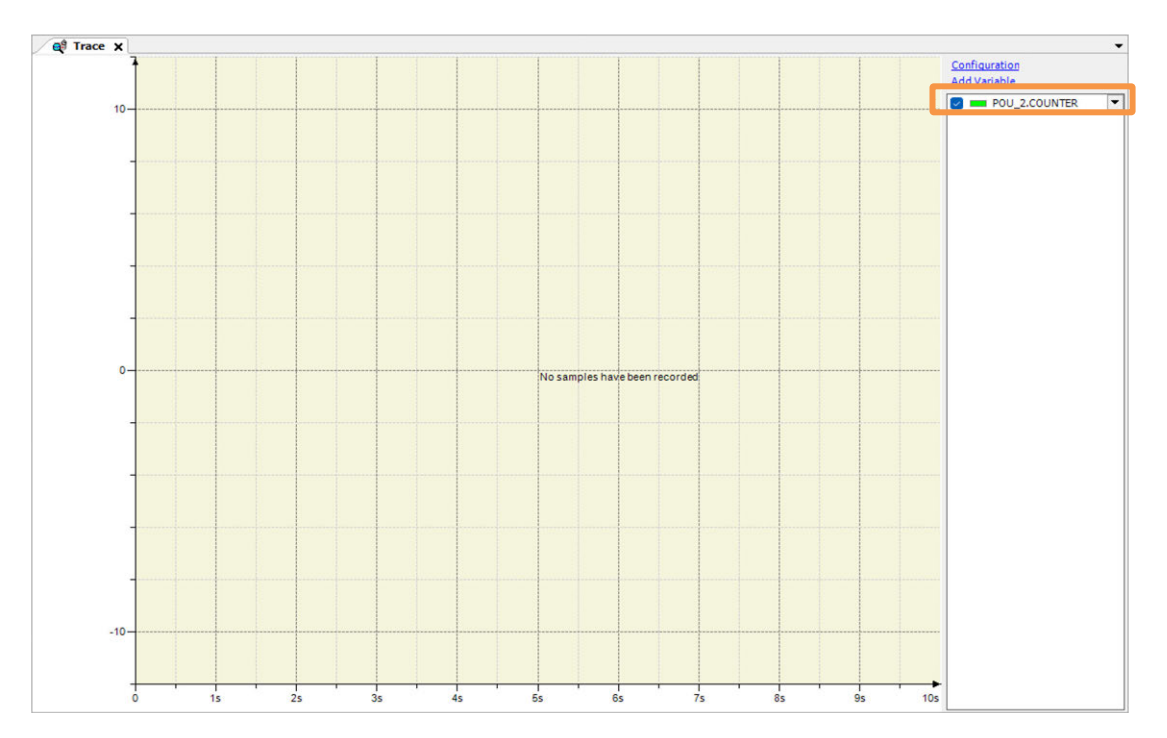

#### 4.13.2 Executing and Stopping Tracing

After login, click "Trace"  $\rightarrow$  "Download Trace" in the menu to download the tracing data.

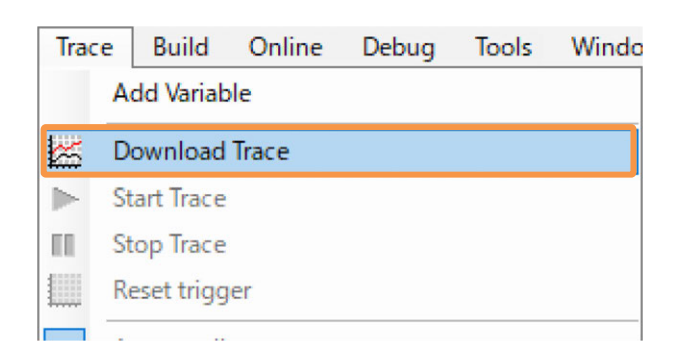

#### The tracing data should be shown following the set contents.

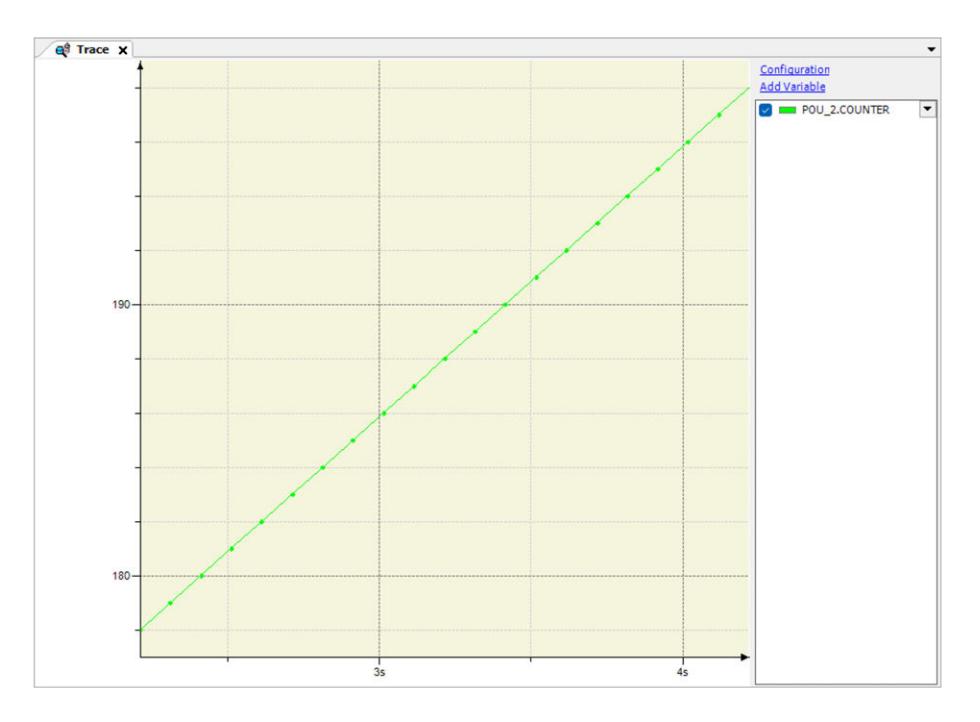

To stop tracing, click "Stop Trace" in the trace menu to stop it.

| Trac     | e  | Build      | Online | Debug | Tools | Windo |
|----------|----|------------|--------|-------|-------|-------|
|          | A  | dd Variab  | le     |       |       |       |
| <b>*</b> | D  | ownload    | Trace  |       |       |       |
|          | St | art Trace  |        |       |       |       |
|          | St | op Trace   | 5      |       |       |       |
|          | Re | eset trigg | er     |       |       |       |
|          |    |            |        |       |       |       |

#### 4.13.3 Tracing Result, Saving and Loading

| To save the result of tracing, select "Save Trace…" in the trace m | enu. |
|--------------------------------------------------------------------|------|
|--------------------------------------------------------------------|------|

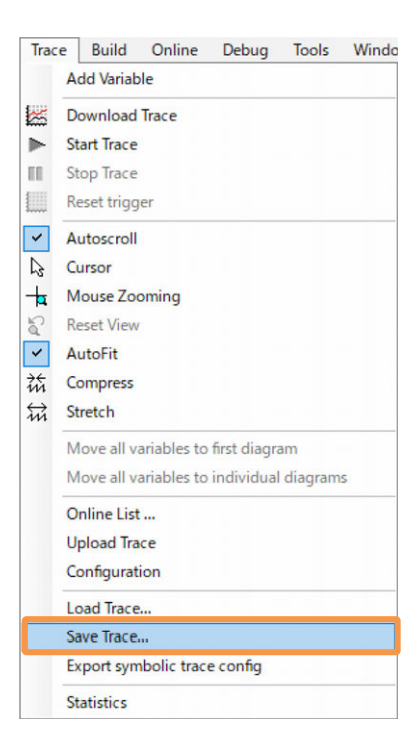

To load the result of tracing, select "Load Trace..." in the trace menu.

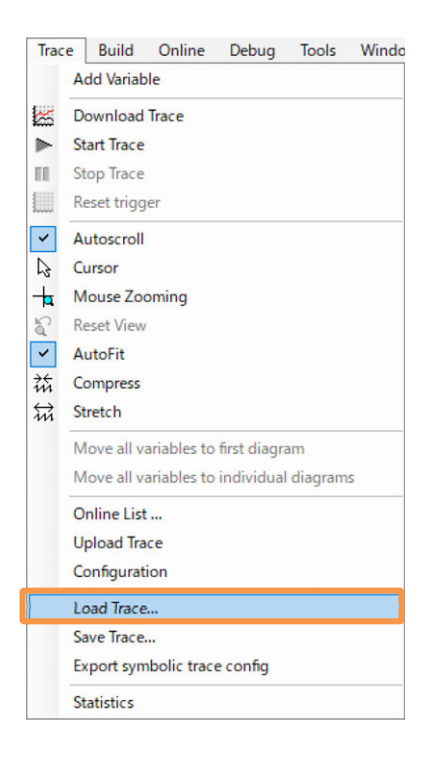

#### 4.13.4 Showing Multiple Channels

To trace multiple variables, there are the single channel display and multiple channel display available to select from. The figure below is the signal channel display.

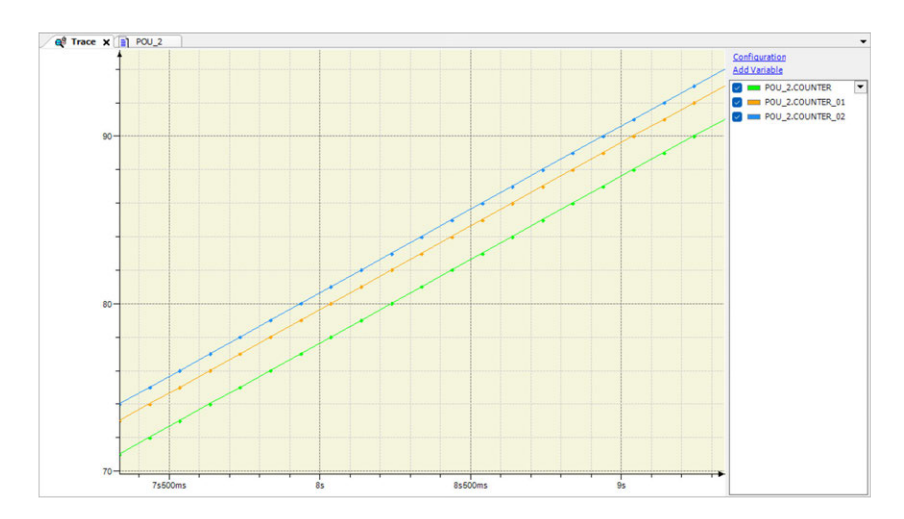

In order to show the multiple channel display, select "Trace"  $\rightarrow$  "Move all variables to individual diagrams".

| Trac | e Build Online Debug Tools W              | indo |
|------|-------------------------------------------|------|
|      | Add Variable                              |      |
| X    | Download Trace                            |      |
|      | Start Trace                               |      |
| 66   | Stop Trace                                |      |
|      | Reset trigger                             |      |
| ~    | Autoscroll                                |      |
| 23   | Cursor                                    |      |
| +    | Mouse Zooming                             |      |
| 5    | Reset View                                |      |
| ~    | AutoFit                                   |      |
| 益    | Compress                                  |      |
| ÷.   | Stretch                                   |      |
|      | Move all variables to first diagram       |      |
|      | Move all variables to individual diagrams |      |
|      | Online List                               |      |
|      | Upload Trace                              |      |

The multiple channels shows display as shown below.

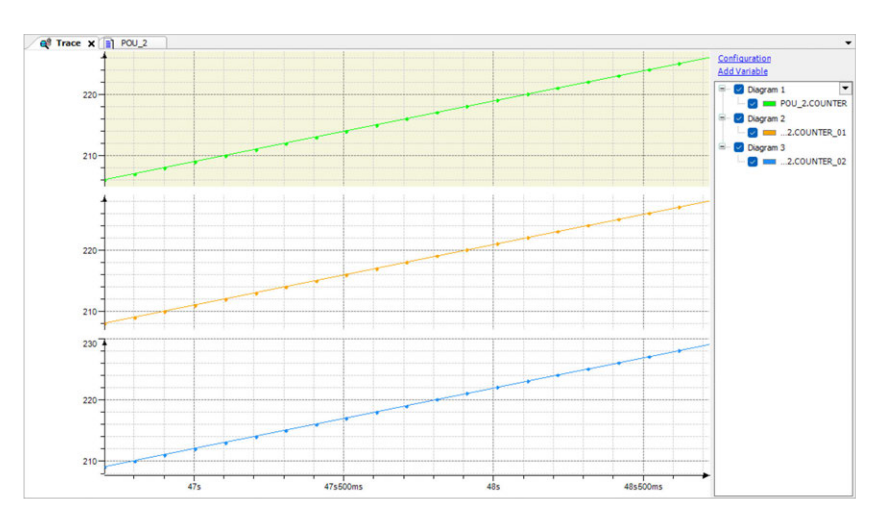

# 4.14 Watch

By registering variables in the Watch window, the indicated variable values can be monitored in real time.

1) From the top menu, select "Display"  $\rightarrow$  "Watch"  $\rightarrow$  "Watch 1".

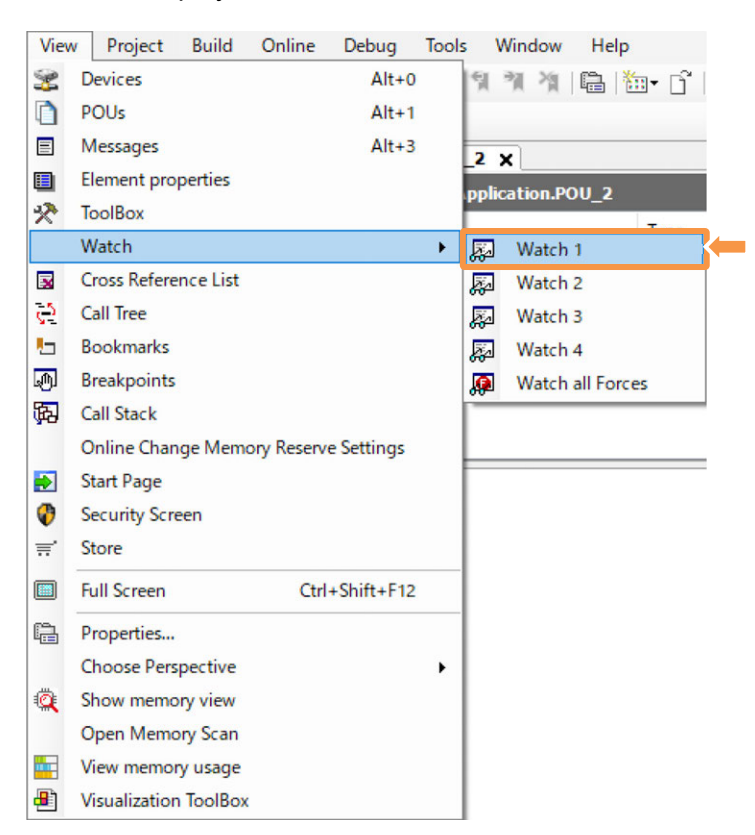

2) The "Watch 1" tab should be added in the message window.

| Expression           | Application | lype | Value | Prepared value | Execution point | Address | Comment |
|----------------------|-------------|------|-------|----------------|-----------------|---------|---------|
|                      |             |      |       |                |                 |         |         |
|                      |             |      |       |                |                 |         |         |
|                      |             |      |       |                |                 |         |         |
|                      |             |      |       |                |                 |         |         |
|                      |             |      |       |                |                 |         |         |
|                      |             |      |       |                |                 |         |         |
|                      |             |      |       |                |                 |         |         |
| 글 Watch 1 폐 Breakpoi | nts         |      |       |                |                 |         |         |

3) Select the blank "Format" box in the "Watch 1" tab and then select "...", and the input assistant window should appear.

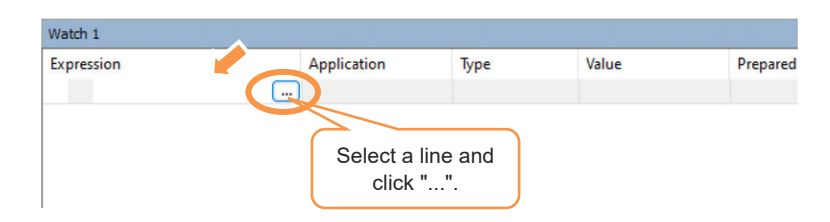

4) From the Input Assistant window, open the tree and select a variable that you would like to monitor.

| ext Search Categories                               |                      | -                   |                  |                 |
|-----------------------------------------------------|----------------------|---------------------|------------------|-----------------|
| Watch Variables                                     | A Name               | Туре                | Address          | Origin          |
|                                                     | Device               |                     |                  |                 |
|                                                     | Application          | Application         |                  |                 |
|                                                     |                      | PROGRAM             |                  |                 |
|                                                     | # COUNTER            | BIE                 |                  |                 |
|                                                     | / IN_0               | BOOL                |                  |                 |
|                                                     | - 🗇 OUT_0            | BOOL                |                  |                 |
|                                                     | 🗈 🎑 IoConfig_Globals | VAR_GLOBAL          |                  |                 |
|                                                     | IAI_MC               | Library             |                  | CmpIAIMotion, 3 |
|                                                     |                      |                     |                  |                 |
| Structured view                                     |                      |                     |                  |                 |
| Structured view                                     |                      | ert with arguments  | Insert with nam  | espace prefix   |
| Structured view                                     |                      | ert with arguments  | Insert with name | espace prefix   |
| Structured view<br>cumentation<br>UNITER: BYTE(VAR) |                      | ert with arguments  | Insert with nam  | espace prefix   |
| Structured view<br>cumentation<br>UUNTER: BYTE(VAR) |                      | vert with arguments | Insert with nam  | espace prefix   |
| Structured view<br>cumentation<br>DUNTER: BYTE(VAR) |                      | ert with arguments  | Insert with nam  | espace prefix   |
| Structured view comentation OUNTER: BYTE(VAR)       | In                   | ert with arguments  | Insert with nam  | espace prefix   |
| Structured view cumentation DUNTER: BYTE(VAR)       |                      | ert with arguments  | Insert with nam  | espace prefix   |

Note In the example of the window, "COUNTER" Variable is selected.

5) A variable subject to monitoring should be added in the "Watch 1" tab, and you will be able to know the details of the variables in the "Value" box in real time.

| Type       Value       Prepar       Address       Comm         IN_0       BOOL       FALSE       Prepar       Address       Comm         IN_0       BOOL       FALSE       Prepar       Address       Comm         IOU_0       BOOL       FALSE       Prepar       Address       Comm         COUNTER       BOOL       FALSE       Prepar       Address       Comm         IOU_0       BOOL       FALSE       Prepar       Address       Comm         IOU_0       COUNTER       Prepar       Address       Comm         IOU_0       FALSE       Prepar       Address       Comm         IOU_0       FALSE       Prepar       Address       Comm         IOUNTER       COUNTER[28] := %IX0.0       FALSE       Prepar       Address       Comm         IOUNTER[28] := OUNTER[28] + 10;       // Assign the information of variable OUT_0 to output port 0       IOUNTER[28] := (DUNTER[28] + 10;       // Debugging CounterEETURN       IOU         IOUNTER[28] := COUNTER[28] + 10;       // Debugging CounterEETURN       IOU       IOU       IOU         IOUNTER[28] := COUNTER[28] + 10;       // Debugging CounterEETURN       IOU       IOU       IOUNTER <th>intervention       Type       Value       Prepar       Address       Comm         Intervention       BOOL       FALSE       Intervention       BOOL       FALSE       Intervention         Intervention       BOOL       FALSE       BOOL       FALSE       Intervention       Intervention         Intervention       BOOL       FALSE       BOOL       FALSE       Intervention       Intervention         Intervention       BYTE       26       Intervention       BYTE       26       Intervention         Intervention       Intervention       Intervention       Intervention       Intervention       Intervention         Intervention       Intervention       Intervention       Intervention       Intervention       Intervention         Intervention       Intervention       Intervention       Intervention       Intervention       Intervention         Intervention       Intervention       Intervention       Intervention       Intervention       Intervention         Intervention       Intervention       Intervention       Intervention       Intervention       Intervention         Intervention       Intervention       Intervention       Intervention       Interventin       Intervention         I</th> <th>Device.Application.PLC_PRG</th> <th>2</th> <th></th> <th></th> <th></th> <th></th> <th></th> <th></th> <th></th> <th></th> | intervention       Type       Value       Prepar       Address       Comm         Intervention       BOOL       FALSE       Intervention       BOOL       FALSE       Intervention         Intervention       BOOL       FALSE       BOOL       FALSE       Intervention       Intervention         Intervention       BOOL       FALSE       BOOL       FALSE       Intervention       Intervention         Intervention       BYTE       26       Intervention       BYTE       26       Intervention         Intervention       Intervention       Intervention       Intervention       Intervention       Intervention         Intervention       Intervention       Intervention       Intervention       Intervention       Intervention         Intervention       Intervention       Intervention       Intervention       Intervention       Intervention         Intervention       Intervention       Intervention       Intervention       Intervention       Intervention         Intervention       Intervention       Intervention       Intervention       Intervention       Intervention         Intervention       Intervention       Intervention       Intervention       Interventin       Intervention         I                                                                                                    | Device.Application.PLC_PRG                | 2                                 |              |             |               |              |                               |         |              |                 |
|----------------------------------------------------------------------------------------------------|----------------------------------------------------------------------------------------------------|-------------------------------------------|-----------------------------------|--------------|-------------|---------------|--------------|-------------------------------|---------|--------------|-----------------|
| IN_0     BOOL FALSE     OUT_0     BOOL TRUE     BOOL TRUE     BOOL TRUE     BOOL TRUE     BOOL TRUE     BOOL TRUE     BYTE 26      IOUNTER     IN_0[FALSE]: // Assign the information of input port 0 to variable IN_0     OUT_0 to output port 0     OUT_0 to output port 0     COUNTER[25]:= 0TI_0[TRUE]: // Assign the information of variable OUT_0 to output port 0     OUT_0 to output port 0     OUT_0 to output port 0     TOUTIER[25]:= COUNTER[25]: // Assign the information of variable OUT_0 to output port 0     OUT_0 to output port 0     OUT_0 to output port 0     TOUTIER[25]:= COUNTER[25]: // Debugging Counter[EETURE]      Ino     Application Type Value Prepared value Execution point Address Comment     PLC_PRG2.COUNTER     Device.Application BYTE 26     Cyclc Monitoring                                                                                                    | IN_0<br>© OUT_0<br>© OUT_0<br>© COUNTER<br>© COUNTER<br>II_0<br>© COUNTER<br>II_0<br>© COUNTER<br>II_0<br>© IN_0<br>EXES<br>:= %IX0.0<br>EXES<br>:= %IX0.0<br>:= %IX0.0<br>:= %IX0.0<br>:= | xpression                                 |                                   |              |             | Туре          | Value        | Prepar                        | Address | Comm         |                 |
| ¢ OUT_0     BOOL TRUE     BOOL TRUE     BYTE 26     BYTE 26     IN_0[FAUSE] := %IX0.0[FAUSE]: // Assign the information of input port 0 to variable IN_0     Q %QX0.0[FAUSE] := 0UT_0[FAUSE]: // Assign the information of variable OUT_0 to output port 0     COUNTER[25] := COUNTER[25] + 10; // Debugging CounterfETUREN      Interference of the information of variable OUT_0 to output port 0     COUNTER[25] := COUNTER[25] + 10; // Debugging CounterfETUREN      Interference of the information of variable OUT_0 to output port 0     COUNTER[25] := COUNTER[25] + 10; // Debugging CounterfETUREN      Interference of the information of variable OUT_0 to output port 0     PLC_PRG2.COUNTER Device.Application BYTE 26     Cyclc Monitoring                                                                                                    | OUT_0     BOOL TRUE     BOOL TRUE     BYTE 26     DEVICE TRUE STRUC.0FALSE: // Assign the information of input port 0 to variable IN 0 2 ● %QX0.0FALSE: // Assign the information of variable OUT_0 to output port 0 3 ● FOUNTER[25] := COUNTER[25] + 10; // Debugging CounterENTURN  Tatch 1 Type Value Prepared value Execution point Address Comment     PLC_PRG2.COUNTER Device.Application BYTE 26     Device.Application BYTE 26     D                                                                                                    | <pre>     IN_0 </pre>                     |                                   |              |             | BOOL          | FALSE        |                               |         |              | E               |
| COUNTER     BYTE 26      IOUNTER     IN_OFFICES: // Assign the information of input port 0 to variable IN_0     Vasign the information of variable OUT_0 to output port 0     OUT_0 to output port 0     OUTTER[S] := COUNTER[S] + 10:     // Debugging CounterRETURN      Ino     Ino                                                                                                    | COUNTER     BYTE 26     IN_OFALSE: // Assign the information of input port 0 to variable IN_O     action of variable OUT_0 to output port 0     sourcester (Counter (Counter (                                                                                                    | OUT_0                                     |                                   |              |             | BOOL          | TRUE         |                               |         |              |                 |
| 1       IN_OFANSE := %IX0.0FANSE;       // Assign the information of input port 0 to variable IN_O         2       %QX0.0ITAUE := OUT_OITAUE;       // Assign the information of variable OUT_O to output port 0         3       COUNTER[25] := COUNTER[25] + 10;       // Debugging Counter[EFTURN]         100         atch 1         • Q         typesion         Application       Type         Value       Prepared value       Execution point         Address       Comment         PLC_PRG2.COUNTER       Device.Application       BYTE                                                                                                    | 1       IN_0[FALSE := %IX0.0[FALSE : // Assign the information of input port 0 to variable IN_0         2       %QX0.0[FALSE := OII_0[FALSE : // Assign the information of variable OUI_0 to output port 0         3       COUNTER[25] := COUNTER[25] + 10; // Debugging Counter[EETURN]         atch 1       variable         to pression       Application         Type       Value       Prepared value       Execution point       Address       Comment         Image: PLC_PR62.COUNTER       Device.Application       BYTE       Z6       Cydic Monitoring       Image: Plance Plance Plan                                                                                                    | COUNTER                                   |                                   |              |             | BYTE          | 26           |                               |         |              |                 |
| atch 1                                                                                                    | atch 1<br>xpression Application Type Value Prepared value Execution point Address Comment<br>PLC_PRG2.COUNTER Device.Application BYTE 26 Cyclic Monitoring O                                                                                                    |                                           |                                   |              |             |               |              |                               |         |              |                 |
| Application         Type         Value         Prepared value         Execution point         Address         Comment           PLC_PRG2.COUNTER         Device.Application         BYTE         26         Cyclic Monitoring                                                                                                    | Application     Type     Value     Prepared value     Execution point     Address     Comment       Image: PLC_PRG2.COUNTER     Device.Application     BYTE     26     Cyclic Monitoring     Image: Cyclic Monitoring     Image: Cy                                                                                                    |                                           |                                   |              |             |               |              |                               |         |              |                 |
| PLC_PRG2.COUNTER     Device.Application     BYTE     26     Cyclic Monitoring                                                                                                    | PLC_PRG2.COUNTER     Device.Application BYTE 26     Cyclic Monitoring                                                                                                    | Jatch 1                                   |                                   |              |             |               |              |                               |         | 10           | ю<br>п          |
|                                                                                                    |                                                                                                    | atch 1<br>xpression                       | Application                       | Туре         | Value       | Prepared valu | e Exe        | cution point                  | Address | 10<br>Commen | о<br>р<br>t     |
|                                                                                                    |                                                                                                    | atch 1<br>xpression                       | Application<br>Device.Application | Туре<br>ВҮТЕ | Value<br>26 | Prepared valu | e Exe        | cution point                  | Address | 10<br>Commen | 10<br>17<br>t   |
|                                                                                                    |                                                                                                    | /atch 1<br>xpression                      | Application<br>Device.Application | Туре<br>ВҮТЕ | Value<br>26 | Prepared valu | e Exe<br>Cyd | cution point<br>ic Monitoring | Address | 10<br>Commen | 10  <br>17<br>t |
|                                                                                                    |                                                                                                    | Vatch 1<br>Expression<br>PLC_PRG2.COUNTER | Application<br>Device.Application | Туре<br>ВҮТЕ | Value<br>26 | Prepared valu | e Exe<br>Cyd | cution point<br>c Monitoring  | Address | 10<br>Commen | 10<br>17<br>t   |
|                                                                                                    |                                                                                                    | vatch 1<br>ixpression                     | Application<br>Device.Application | Туре<br>ВҮТЕ | Value<br>26 | Prepared valu | e Exe<br>Cyd | cution point<br>c Monitoring  | Address | 10<br>Commen | 10<br>7<br>t    |
|                                                                                                    |                                                                                                    | (atch 1<br>xpression<br>PLC_PRG2.COUNTER  | Application<br>Device.Application | Туре<br>ВҮТЕ | Value<br>26 | Prepared valu | e Exe<br>Cyd | cution point<br>c Monitoring  | Address | 10<br>Commen | 10<br>74<br>t   |

# 4.15 Write-in of Values

When it is required to update the setting values in the I/O Mapping window, conduct it as shown below.

Note Change is available even for the values not used in programs.

#### 1) Set up a value in "Prepared value".

| Device.Application.PC | 00_2 |       |                |         |         |  |
|-----------------------|------|-------|----------------|---------|---------|--|
| Expression            | Туре | Value | Prepared value | Address | Comment |  |
| IN_0                  | BOOL | FALSE |                |         |         |  |
| ØUT_0                 | BOOL | FALSE | TRUE           |         |         |  |
| COUNTER               | BYTE | 0     |                |         |         |  |

2) Select either "Write Values" or "Force Values" from the debug menu.

| ¢.  | Step Out                 | Shift+F10 |   |
|-----|--------------------------|-----------|---|
| ⇒≣  | Run to Cursor            |           |   |
| \$  | Set Next Statement       |           |   |
| ⇔   | Show Next Statement      |           |   |
|     | Write Values             | Ctrl+F7   |   |
|     | Force Values             | F7        |   |
|     | Unforce Values           | Alt+F7    |   |
| tg≠ | Toggle Flow Control Mode |           |   |
|     | Core Dump                |           | ۲ |
|     | Disalas Mada             |           |   |

When "Compulsory of Values" is selected, overwriting should be compulsorily conducted at the start and finish of a program.

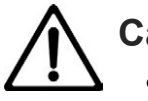

#### Caution

• Pay special attention to safety when conducting the compulsory of values and write-in of values. It may cause damage to the machinery or accident by operation mistake.

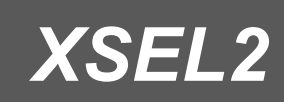

# Chapter 5

# **SEL Interface Feature**

| 5.1 | Features overview ······5-1                    |
|-----|------------------------------------------------|
| 5.2 | Specifications ·····5-2                        |
|     | 5.2.1 Relation Between PLC Input Addresses and |
|     | SEL Output Port Numbers ······ 5-3             |
|     | 5.2.2 Relation Between PLC Input Addresses and |
|     | SEL Input Port Numbers ······5-8               |
| 5.3 | SEL System Feature Setup ······5-13            |
|     | 5.3.1 Adding SEL Interface Device              |
|     | 5.3.2 Setting up SEL Parameters, etc5-13       |
|     | 5.3.3 PIO pin arrangement······5-19            |

# 5.1 Features overview

The SEL interface feature is a function to perform the followings:

- Data sending and receiving between PLC and SEL system
- External input and output from PLC to I/O option equipped in XSEL2

Between the software PLC and the SEL system, signals and data can be sent and received without external wiring connections.

Also, as the XSEL2 equipped I/O options can be directly controlled from the software PLC, it can be used as the external input and output of PLC by adding some necessary option boards.

# 5.2 Specifications

PLC and the SEL system have mirroring for:

- Input memory 64 words in PLC and output port 2024 bits in SEL system
- Output memory 64 words in PLC and input port 2024 bits in SEL system

which enables sending and receiving of signals and data.

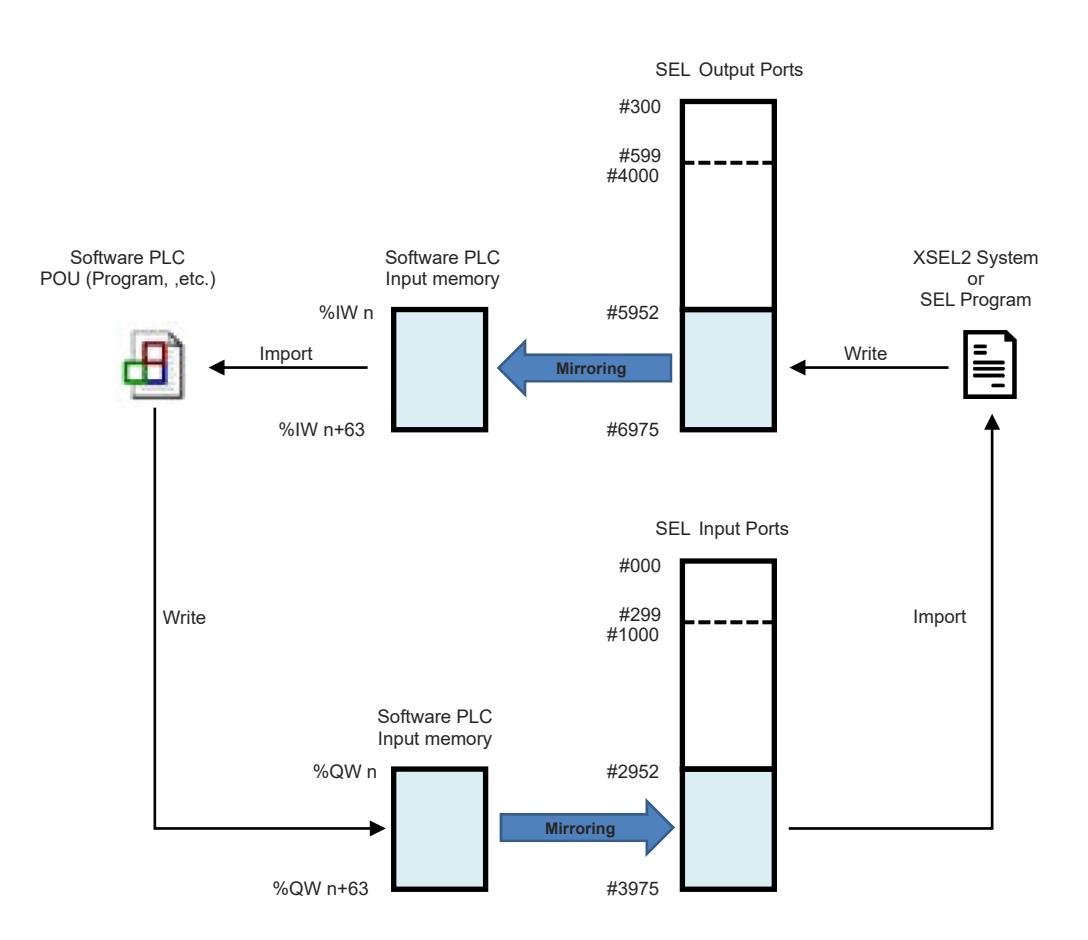
# 5.2.1 Relation Between PLC Input Addresses and SEL Output Port Numbers

The PLC input address n should be automatically assigned by CODESYS for XSEL2. As the assigned value should vary depending on the order for being added in an I/O device, it is recommended to have the I/O variable defined and perform PLC programming by using variables.

# [1] Word address

The applicable output port numbers in SEL are shown below.

|     |       | Bit No. |      |      |      |      |      |      |      |      |      |      |      |      |      |      |      |
|-----|-------|---------|------|------|------|------|------|------|------|------|------|------|------|------|------|------|------|
| Ado | dress | b15     | b14  | b13  | b12  | b11  | b10  | b9   | b8   | b7   | b6   | b5   | b4   | b3   | b2   | b1   | b0   |
| %IW | n     | 5967    | 5966 | 5965 | 5964 | 5963 | 5962 | 5961 | 5960 | 5959 | 5958 | 5957 | 5956 | 5955 | 5954 | 5953 | 5952 |
| %IW | n+1   | 5983    | 5982 | 5981 | 5980 | 5979 | 5978 | 5977 | 5976 | 5975 | 5974 | 5973 | 5972 | 5971 | 5970 | 5969 | 5968 |
| %IW | n+2   | 5999    | 5998 | 5997 | 5996 | 5995 | 5994 | 5993 | 5992 | 5991 | 5990 | 5989 | 5988 | 5987 | 5986 | 5985 | 5984 |
| %IW | n+3   | 6015    | 6014 | 6013 | 6012 | 6011 | 6010 | 6009 | 6008 | 6007 | 6006 | 6005 | 6004 | 6003 | 6002 | 6001 | 6000 |
| %IW | n+4   | 6031    | 6030 | 6029 | 6028 | 6027 | 6026 | 6025 | 6024 | 6023 | 6022 | 6021 | 6020 | 6019 | 6018 | 6017 | 6016 |
| %IW | n+5   | 6047    | 6046 | 6045 | 6044 | 6043 | 6042 | 6041 | 6040 | 6039 | 6038 | 6037 | 6036 | 6035 | 6034 | 6033 | 6032 |
| %IW | n+6   | 6063    | 6062 | 6061 | 6060 | 6059 | 6058 | 6057 | 6056 | 6055 | 6054 | 6053 | 6052 | 6051 | 6050 | 6049 | 6048 |
| %IW | n+7   | 6079    | 6078 | 6077 | 6076 | 6075 | 6074 | 6073 | 6072 | 6071 | 6070 | 6069 | 6068 | 6067 | 6066 | 6065 | 6064 |
| %IW | n+8   | 6095    | 6094 | 6093 | 6092 | 6091 | 6090 | 6089 | 6088 | 6087 | 6086 | 6085 | 6084 | 6083 | 6082 | 6081 | 6080 |
| %IW | n+9   | 6111    | 6110 | 6109 | 6108 | 6107 | 6106 | 6105 | 6104 | 6103 | 6102 | 6101 | 6100 | 6099 | 6098 | 6097 | 6096 |
| %IW | n+10  | 6127    | 6126 | 6125 | 6124 | 6123 | 6122 | 6121 | 6120 | 6119 | 6118 | 6117 | 6116 | 6115 | 6114 | 6113 | 6112 |
| %IW | n+11  | 6143    | 6142 | 6141 | 6140 | 6139 | 6138 | 6137 | 6136 | 6135 | 6134 | 6133 | 6132 | 6131 | 6130 | 6129 | 6128 |
| %IW | n+12  | 6159    | 6158 | 6157 | 6156 | 6155 | 6154 | 6153 | 6152 | 6151 | 6150 | 6149 | 6148 | 6147 | 6146 | 6145 | 6144 |
| %IW | n+13  | 6175    | 6174 | 6173 | 6172 | 6171 | 6170 | 6169 | 6168 | 6167 | 6166 | 6165 | 6164 | 6163 | 6162 | 6161 | 6160 |
| %IW | n+14  | 6191    | 6190 | 6189 | 6188 | 6187 | 6186 | 6185 | 6184 | 6183 | 6182 | 6181 | 6180 | 6179 | 6178 | 6177 | 6176 |
| %IW | n+15  | 6207    | 6206 | 6205 | 6204 | 6203 | 6202 | 6201 | 6200 | 6199 | 6198 | 6197 | 6196 | 6195 | 6194 | 6193 | 6192 |
| %IW | n+16  | 6223    | 6222 | 6221 | 6220 | 6219 | 6218 | 6217 | 6216 | 6215 | 6214 | 6213 | 6212 | 6211 | 6210 | 6209 | 6208 |
| %IW | n+17  | 6239    | 6238 | 6237 | 6236 | 6235 | 6234 | 6233 | 6232 | 6231 | 6230 | 6229 | 6228 | 6227 | 6226 | 6225 | 6224 |
| %IW | n+18  | 6255    | 6254 | 6253 | 6252 | 6251 | 6250 | 6249 | 6248 | 6247 | 6246 | 6245 | 6244 | 6243 | 6242 | 6241 | 6240 |
| %IW | n+19  | 6271    | 6270 | 6269 | 6268 | 6267 | 6266 | 6265 | 6264 | 6263 | 6262 | 6261 | 6260 | 6259 | 6258 | 6257 | 6256 |
| %IW | n+20  | 6287    | 6286 | 6285 | 6284 | 6283 | 6282 | 6281 | 6280 | 6279 | 6278 | 6277 | 6276 | 6275 | 6274 | 6273 | 6272 |
| %IW | n+21  | 6303    | 6302 | 6301 | 6300 | 6299 | 6298 | 6297 | 6296 | 6295 | 6294 | 6293 | 6292 | 6291 | 6290 | 6289 | 6288 |
| %IW | n+22  | 6319    | 6318 | 6317 | 6316 | 6315 | 6314 | 6313 | 6312 | 6311 | 6310 | 6309 | 6308 | 6307 | 6306 | 6305 | 6304 |
| %IW | n+23  | 6335    | 6334 | 6333 | 6332 | 6331 | 6330 | 6329 | 6328 | 6327 | 6326 | 6325 | 6324 | 6323 | 6322 | 6321 | 6320 |
| %IW | n+24  | 6351    | 6350 | 6349 | 6348 | 6347 | 6346 | 6345 | 6344 | 6343 | 6342 | 6341 | 6340 | 6339 | 6338 | 6337 | 6336 |
| %IW | n+25  | 6367    | 6366 | 6365 | 6364 | 6363 | 6362 | 6361 | 6360 | 6359 | 6358 | 6357 | 6356 | 6355 | 6354 | 6353 | 6352 |
| %IW | n+26  | 6383    | 6382 | 6381 | 6380 | 6379 | 6378 | 6377 | 6376 | 6375 | 6374 | 6373 | 6372 | 6371 | 6370 | 6369 | 6368 |
| %IW | n+27  | 6399    | 6398 | 6397 | 6396 | 6395 | 6394 | 6393 | 6392 | 6391 | 6390 | 6389 | 6388 | 6387 | 6386 | 6385 | 6384 |
| %IW | n+28  | 6415    | 6414 | 6413 | 6412 | 6411 | 6410 | 6409 | 6408 | 6407 | 6406 | 6405 | 6404 | 6403 | 6402 | 6401 | 6400 |
| %IW | n+29  | 6431    | 6430 | 6429 | 6428 | 6427 | 6426 | 6425 | 6424 | 6423 | 6422 | 6421 | 6420 | 6419 | 6418 | 6417 | 6416 |
| %IW | n+30  | 6447    | 6446 | 6445 | 6444 | 6443 | 6442 | 6441 | 6440 | 6439 | 6438 | 6437 | 6436 | 6435 | 6434 | 6433 | 6432 |
| %IW | n+31  | 6463    | 6462 | 6461 | 6460 | 6459 | 6458 | 6457 | 6456 | 6455 | 6454 | 6453 | 6452 | 6451 | 6450 | 6449 | 6448 |
| %IW | n+32  | 6479    | 6478 | 6477 | 6476 | 6475 | 6474 | 6473 | 6472 | 6471 | 6470 | 6469 | 6468 | 6467 | 6466 | 6465 | 6464 |
| %IW | n+33  | 6495    | 6494 | 6493 | 6492 | 6491 | 6490 | 6489 | 6488 | 6487 | 6486 | 6485 | 6484 | 6483 | 6482 | 6481 | 6480 |
| %IW | n+34  | 6511    | 6510 | 6509 | 6508 | 6507 | 6506 | 6505 | 6504 | 6503 | 6502 | 6501 | 6500 | 6499 | 6498 | 6497 | 6496 |
| %IW | n+35  | 6527    | 6526 | 6525 | 6524 | 6523 | 6522 | 6521 | 6520 | 6519 | 6518 | 6517 | 6516 | 6515 | 6514 | 6513 | 6512 |
| %IW | n+36  | 6543    | 6542 | 6541 | 6540 | 6539 | 6538 | 6537 | 6536 | 6535 | 6534 | 6533 | 6532 | 6531 | 6530 | 6529 | 6528 |
| %IW | n+37  | 6559    | 6558 | 6557 | 6556 | 6555 | 6554 | 6553 | 6552 | 6551 | 6550 | 6549 | 6548 | 6547 | 6546 | 6545 | 6544 |

|     |        |      |      |      |      |      |      |      | Bit  | No.  |      |      |      |      |      |      |      |
|-----|--------|------|------|------|------|------|------|------|------|------|------|------|------|------|------|------|------|
| A   | ddress | b15  | b14  | b13  | b12  | b11  | b10  | b9   | b8   | b7   | b6   | b5   | b4   | b3   | b2   | b1   | b0   |
| %IW | n+38   | 6575 | 6574 | 6573 | 6572 | 6571 | 6570 | 6569 | 6568 | 6567 | 6566 | 6565 | 6564 | 6563 | 6562 | 6561 | 6560 |
| %IW | n+39   | 6591 | 6590 | 6589 | 6588 | 6587 | 6586 | 6585 | 6584 | 6583 | 6582 | 6581 | 6580 | 6579 | 6578 | 6577 | 6576 |
| %IW | n+40   | 6607 | 6606 | 6605 | 6604 | 6603 | 6602 | 6601 | 6600 | 6599 | 6598 | 6597 | 6596 | 6595 | 6594 | 6593 | 6592 |
| %IW | n+41   | 6623 | 6622 | 6621 | 6620 | 6619 | 6618 | 6617 | 6616 | 6615 | 6614 | 6613 | 6612 | 6611 | 6610 | 6609 | 6608 |
| %IW | n+42   | 6639 | 6638 | 6637 | 6636 | 6635 | 6634 | 6633 | 6632 | 6631 | 6630 | 6629 | 6628 | 6627 | 6626 | 6625 | 6624 |
| %IW | n+43   | 6655 | 6654 | 6653 | 6652 | 6651 | 6650 | 6649 | 6648 | 6647 | 6646 | 6645 | 6644 | 6643 | 6642 | 6641 | 6640 |
| %IW | n+44   | 6671 | 6670 | 6669 | 6668 | 6667 | 6666 | 6665 | 6664 | 6663 | 6662 | 6661 | 6660 | 6659 | 6658 | 6657 | 6656 |
| %IW | n+45   | 6687 | 6686 | 6685 | 6684 | 6683 | 6682 | 6681 | 6680 | 6679 | 6678 | 6677 | 6676 | 6675 | 6674 | 6673 | 6672 |
| %IW | n+46   | 6703 | 6702 | 6701 | 6700 | 6699 | 6698 | 6697 | 6696 | 6695 | 6694 | 6693 | 6692 | 6691 | 6690 | 6689 | 6688 |
| %IW | n+47   | 6719 | 6718 | 6717 | 6716 | 6715 | 6714 | 6713 | 6712 | 6711 | 6710 | 6709 | 6708 | 6707 | 6706 | 6705 | 6704 |
| %IW | n+48   | 6735 | 6734 | 6733 | 6732 | 6731 | 6730 | 6729 | 6728 | 6727 | 6726 | 6725 | 6724 | 6723 | 6722 | 6721 | 6720 |
| %IW | n+49   | 6751 | 6750 | 6749 | 6748 | 6747 | 6746 | 6745 | 6744 | 6743 | 6742 | 6741 | 6740 | 6739 | 6738 | 6737 | 6736 |
| %IW | n+50   | 6767 | 6766 | 6765 | 6764 | 6763 | 6762 | 6761 | 6760 | 6759 | 6758 | 6757 | 6756 | 6755 | 6754 | 6753 | 6752 |
| %IW | n+51   | 6783 | 6782 | 6781 | 6780 | 6779 | 6778 | 6777 | 6776 | 6775 | 6774 | 6773 | 6772 | 6771 | 6770 | 6769 | 6768 |
| %IW | n+52   | 6799 | 6798 | 6797 | 6796 | 6795 | 6794 | 6793 | 6792 | 6791 | 6790 | 6789 | 6788 | 6787 | 6786 | 6785 | 6784 |
| %IW | n+53   | 6815 | 6814 | 6813 | 6812 | 6811 | 6810 | 6809 | 6808 | 6807 | 6806 | 6805 | 6804 | 6803 | 6802 | 6801 | 6800 |
| %IW | n+54   | 6831 | 6830 | 6829 | 6828 | 6827 | 6826 | 6825 | 6824 | 6823 | 6822 | 6821 | 6820 | 6819 | 6818 | 6817 | 6816 |
| %IW | n+55   | 6847 | 6846 | 6845 | 6844 | 6843 | 6842 | 6841 | 6840 | 6839 | 6838 | 6837 | 6836 | 6835 | 6834 | 6833 | 6832 |
| %IW | n+56   | 6863 | 6862 | 6861 | 6860 | 6859 | 6858 | 6857 | 6856 | 6855 | 6854 | 6853 | 6852 | 6851 | 6850 | 6849 | 6848 |
| %IW | n+57   | 6879 | 6878 | 6877 | 6876 | 6875 | 6874 | 6873 | 6872 | 6871 | 6870 | 6869 | 6868 | 6867 | 6866 | 6865 | 6864 |
| %IW | n+58   | 6895 | 6894 | 6893 | 6892 | 6891 | 6890 | 6889 | 6888 | 6887 | 6886 | 6885 | 6884 | 6883 | 6882 | 6881 | 6880 |
| %IW | n+59   | 6911 | 6910 | 6909 | 6908 | 6907 | 6906 | 6905 | 6904 | 6903 | 6902 | 6901 | 6900 | 6899 | 6898 | 6897 | 6896 |
| %IW | n+60   | 6927 | 6926 | 6925 | 6924 | 6923 | 6922 | 6921 | 6920 | 6919 | 6918 | 6917 | 6916 | 6915 | 6914 | 6913 | 6912 |
| %IW | n+61   | 6943 | 6942 | 6941 | 6940 | 6939 | 6938 | 6937 | 6936 | 6935 | 6934 | 6933 | 6932 | 6931 | 6930 | 6929 | 6928 |
| %IW | n+62   | 6959 | 6958 | 6957 | 6956 | 6955 | 6954 | 6953 | 6952 | 6951 | 6950 | 6949 | 6948 | 6947 | 6946 | 6945 | 6944 |
| %IW | n+63   | 6975 | 6974 | 6973 | 6972 | 6971 | 6970 | 6969 | 6968 | 6967 | 6966 | 6965 | 6964 | 6963 | 6962 | 6961 | 6960 |

# [2] Bit address

The applicable output port numbers in SEL are shown below.

|          |      |      |      | Bit I | No.  |      |      |      |
|----------|------|------|------|-------|------|------|------|------|
| Address  | b7   | b6   | b5   | b4    | b3   | b2   | b1   | b0   |
| %IX n    | 5959 | 5958 | 5957 | 5956  | 5955 | 5954 | 5953 | 5952 |
| %IX n+1  | 5967 | 5966 | 5965 | 5964  | 5963 | 5962 | 5961 | 5960 |
| %IX n+2  | 5975 | 5974 | 5973 | 5972  | 5971 | 5970 | 5969 | 5968 |
| %IX n+3  | 5983 | 5982 | 5981 | 5980  | 5979 | 5978 | 5977 | 5976 |
| %IX n+4  | 5991 | 5990 | 5989 | 5988  | 5987 | 5986 | 5985 | 5984 |
| %IX n+5  | 5999 | 5998 | 5997 | 5996  | 5995 | 5994 | 5993 | 5992 |
| %IX n+6  | 6007 | 6006 | 6005 | 6004  | 6003 | 6002 | 6001 | 6000 |
| %IX n+7  | 6015 | 6014 | 6013 | 6012  | 6011 | 6010 | 6009 | 6008 |
| %IX n+8  | 6023 | 6022 | 6021 | 6020  | 6019 | 6018 | 6017 | 6016 |
| %IX n+9  | 6031 | 6030 | 6029 | 6028  | 6027 | 6026 | 6025 | 6024 |
| %IX n+10 | 6039 | 6038 | 6037 | 6036  | 6035 | 6034 | 6033 | 6032 |
| %IX n+11 | 6047 | 6046 | 6045 | 6044  | 6043 | 6042 | 6041 | 6040 |
| %IX n+12 | 6055 | 6054 | 6053 | 6052  | 6051 | 6050 | 6049 | 6048 |
| %IX n+13 | 6063 | 6062 | 6061 | 6060  | 6059 | 6058 | 6057 | 6056 |
| %IX n+14 | 6071 | 6070 | 6069 | 6068  | 6067 | 6066 | 6065 | 6064 |
| %IX n+15 | 6079 | 6078 | 6077 | 6076  | 6075 | 6074 | 6073 | 6072 |
| %IX n+16 | 6087 | 6086 | 6085 | 6084  | 6083 | 6082 | 6081 | 6080 |
| %IX n+17 | 6095 | 6094 | 6093 | 6092  | 6091 | 6090 | 6089 | 6088 |
| %IX n+18 | 6103 | 6102 | 6101 | 6100  | 6099 | 6098 | 6097 | 6096 |
| %IX n+19 | 6111 | 6110 | 6109 | 6108  | 6107 | 6106 | 6105 | 6104 |
| %IX n+20 | 6119 | 6118 | 6117 | 6116  | 6115 | 6114 | 6113 | 6112 |
| %IX n+21 | 6127 | 6126 | 6125 | 6124  | 6123 | 6122 | 6121 | 6120 |
| %IX n+22 | 6135 | 6134 | 6133 | 6132  | 6131 | 6130 | 6129 | 6128 |
| %IX n+23 | 6143 | 6142 | 6141 | 6140  | 6139 | 6138 | 6137 | 6136 |
| %IX n+24 | 6151 | 6150 | 6149 | 6148  | 6147 | 6146 | 6145 | 6144 |
| %IX n+25 | 6159 | 6158 | 6157 | 6156  | 6155 | 6154 | 6153 | 6152 |
| %IX n+26 | 6167 | 6166 | 6165 | 6164  | 6163 | 6162 | 6161 | 6160 |
| %IX n+27 | 6175 | 6174 | 6173 | 6172  | 6171 | 6170 | 6169 | 6168 |
| %IX n+28 | 6183 | 6182 | 6181 | 6180  | 6179 | 6178 | 6177 | 6176 |
| %IX n+29 | 6191 | 6190 | 6189 | 6188  | 6187 | 6186 | 6185 | 6184 |
| %IX n+30 | 6199 | 6198 | 6197 | 6196  | 6195 | 6194 | 6193 | 6192 |
| %IX n+31 | 6207 | 6206 | 6205 | 6204  | 6203 | 6202 | 6201 | 6200 |
| %IX n+32 | 6215 | 6214 | 6213 | 6212  | 6211 | 6210 | 6209 | 6208 |
| %IX n+33 | 6223 | 6222 | 6221 | 6220  | 6219 | 6218 | 6217 | 6216 |
| %IX n+34 | 6231 | 6230 | 6229 | 6228  | 6227 | 6226 | 6225 | 6224 |
| %IX n+35 | 6239 | 6238 | 6237 | 6236  | 6235 | 6234 | 6233 | 6232 |
| %IX n+36 | 6247 | 6246 | 6245 | 6244  | 6243 | 6242 | 6241 | 6240 |
| %IX n+37 | 6255 | 6254 | 6253 | 6252  | 6251 | 6250 | 6249 | 6248 |
| %IX n+38 | 6263 | 6262 | 6261 | 6260  | 6259 | 6258 | 6257 | 6256 |
| %IX n+39 | 6271 | 6270 | 6269 | 6268  | 6267 | 6266 | 6265 | 6264 |
| %IX n+40 | 6279 | 6278 | 6277 | 6276  | 6275 | 6274 | 6273 | 6272 |
| %IX n+41 | 6287 | 6286 | 6285 | 6284  | 6283 | 6282 | 6281 | 6280 |

|          |      |      |      | Bit I | No.  |      |      |      |
|----------|------|------|------|-------|------|------|------|------|
| Address  | b7   | b6   | b5   | b4    | b3   | b2   | b1   | b0   |
| %IX n+42 | 6295 | 6294 | 6293 | 6292  | 6291 | 6290 | 6289 | 6288 |
| %IX n+43 | 6303 | 6302 | 6301 | 6300  | 6299 | 6298 | 6297 | 6296 |
| %IX n+44 | 6311 | 6310 | 6309 | 6308  | 6307 | 6306 | 6305 | 6304 |
| %IX n+45 | 6319 | 6318 | 6317 | 6316  | 6315 | 6314 | 6313 | 6312 |
| %IX n+46 | 6327 | 6326 | 6325 | 6324  | 6323 | 6322 | 6321 | 6320 |
| %IX n+47 | 6335 | 6334 | 6333 | 6332  | 6331 | 6330 | 6329 | 6328 |
| %IX n+48 | 6343 | 6342 | 6341 | 6340  | 6339 | 6338 | 6337 | 6336 |
| %IX n+49 | 6351 | 6350 | 6349 | 6348  | 6347 | 6346 | 6345 | 6344 |
| %IX n+50 | 6359 | 6358 | 6357 | 6356  | 6355 | 6354 | 6353 | 6352 |
| %IX n+51 | 6367 | 6366 | 6365 | 6364  | 6363 | 6362 | 6361 | 6360 |
| %IX n+52 | 6375 | 6374 | 6373 | 6372  | 6371 | 6370 | 6369 | 6368 |
| %IX n+53 | 6383 | 6382 | 6381 | 6380  | 6379 | 6378 | 6377 | 6376 |
| %IX n+54 | 6391 | 6390 | 6389 | 6388  | 6387 | 6386 | 6385 | 6384 |
| %IX n+55 | 6399 | 6398 | 6397 | 6396  | 6395 | 6394 | 6393 | 6392 |
| %IX n+56 | 6407 | 6406 | 6405 | 6404  | 6403 | 6402 | 6401 | 6400 |
| %IX n+57 | 6415 | 6414 | 6413 | 6412  | 6411 | 6410 | 6409 | 6408 |
| %IX n+58 | 6423 | 6422 | 6421 | 6420  | 6419 | 6418 | 6417 | 6416 |
| %IX n+59 | 6431 | 6430 | 6429 | 6428  | 6427 | 6426 | 6425 | 6424 |
| %IX n+60 | 6439 | 6438 | 6437 | 6436  | 6435 | 6434 | 6433 | 6432 |
| %IX n+61 | 6447 | 6446 | 6445 | 6444  | 6443 | 6442 | 6441 | 6440 |
| %IX n+62 | 6455 | 6454 | 6453 | 6452  | 6451 | 6450 | 6449 | 6448 |
| %IX n+63 | 6463 | 6462 | 6461 | 6460  | 6459 | 6458 | 6457 | 6456 |
| %IX n+64 | 6471 | 6470 | 6469 | 6468  | 6467 | 6466 | 6465 | 6464 |
| %IX n+65 | 6479 | 6478 | 6477 | 6476  | 6475 | 6474 | 6473 | 6472 |
| %IX n+66 | 6487 | 6486 | 6485 | 6484  | 6483 | 6482 | 6481 | 6480 |
| %IX n+67 | 6495 | 6494 | 6493 | 6492  | 6491 | 6490 | 6489 | 6488 |
| %IX n+68 | 6503 | 6502 | 6501 | 6500  | 6499 | 6498 | 6497 | 6496 |
| %IX n+69 | 6511 | 6510 | 6509 | 6508  | 6507 | 6506 | 6505 | 6504 |
| %IX n+70 | 6519 | 6518 | 6517 | 6516  | 6515 | 6514 | 6513 | 6512 |
| %IX_n+71 | 6527 | 6526 | 6525 | 6524  | 6523 | 6522 | 6521 | 6520 |
| %IX n+72 | 6535 | 6534 | 6533 | 6532  | 6531 | 6530 | 6529 | 6528 |
| %IX n+73 | 6543 | 6542 | 6541 | 6540  | 6539 | 6538 | 6537 | 6536 |
| %IX n+74 | 6551 | 6550 | 6549 | 6548  | 6547 | 6546 | 6545 | 6544 |
| %IX n+75 | 6559 | 6558 | 6557 | 6556  | 6555 | 6554 | 6553 | 6552 |
| %IX n+76 | 6567 | 6566 | 6565 | 6564  | 6563 | 6562 | 6561 | 6560 |
| %IX n+77 | 6575 | 6574 | 6573 | 6572  | 6571 | 6570 | 6569 | 6568 |
| %IX n+78 | 6583 | 6582 | 6581 | 6580  | 6579 | 6578 | 6577 | 6576 |
| %IX n+79 | 6591 | 6590 | 6589 | 6588  | 6587 | 6586 | 6585 | 6584 |
| %IX n+80 | 6599 | 6598 | 6597 | 6596  | 6595 | 6594 | 6593 | 6592 |
| %IX n+81 | 6607 | 6606 | 6605 | 6604  | 6603 | 6602 | 6601 | 6600 |
| %IX n+82 | 6615 | 6614 | 6613 | 6612  | 6611 | 6610 | 6609 | 6608 |
| %IX n+83 | 6623 | 6622 | 6621 | 6620  | 6619 | 6618 | 6617 | 6616 |
| %IX n+84 | 6631 | 6630 | 6629 | 6628  | 6627 | 6626 | 6625 | 6624 |
| %IX n+85 | 6639 | 6638 | 6637 | 6636  | 6635 | 6634 | 6633 | 6632 |
| %IX n+86 | 6647 | 6646 | 6645 | 6644  | 6643 | 6642 | 6641 | 6640 |

|           |      |      |      | Bit I | No.  |      |      |      |
|-----------|------|------|------|-------|------|------|------|------|
| Address   | b7   | b6   | b5   | b4    | b3   | b2   | b1   | b0   |
| %IX n+87  | 6655 | 6654 | 6653 | 6652  | 6651 | 6650 | 6649 | 6648 |
| %IX n+88  | 6663 | 6662 | 6661 | 6660  | 6659 | 6658 | 6657 | 6656 |
| %IX n+89  | 6671 | 6670 | 6669 | 6668  | 6667 | 6666 | 6665 | 6664 |
| %IX n+90  | 6679 | 6678 | 6677 | 6676  | 6675 | 6674 | 6673 | 6672 |
| %IX n+91  | 6687 | 6686 | 6685 | 6684  | 6683 | 6682 | 6681 | 6680 |
| %IX n+92  | 6695 | 6694 | 6693 | 6692  | 6691 | 6690 | 6689 | 6688 |
| %IX n+93  | 6703 | 6702 | 6701 | 6700  | 6699 | 6698 | 6697 | 6696 |
| %IX n+94  | 6711 | 6710 | 6709 | 6708  | 6707 | 6706 | 6705 | 6704 |
| %IX n+95  | 6719 | 6718 | 6717 | 6716  | 6715 | 6714 | 6713 | 6712 |
| %IX n+96  | 6727 | 6726 | 6725 | 6724  | 6723 | 6722 | 6721 | 6720 |
| %IX n+97  | 6735 | 6734 | 6733 | 6732  | 6731 | 6730 | 6729 | 6728 |
| %IX n+98  | 6743 | 6742 | 6741 | 6740  | 6739 | 6738 | 6737 | 6736 |
| %IX n+99  | 6751 | 6750 | 6749 | 6748  | 6747 | 6746 | 6745 | 6744 |
| %IX n+100 | 6759 | 6758 | 6757 | 6756  | 6755 | 6754 | 6753 | 6752 |
| %IX n+101 | 6767 | 6766 | 6765 | 6764  | 6763 | 6762 | 6761 | 6760 |
| %IX n+102 | 6775 | 6774 | 6773 | 6772  | 6771 | 6770 | 6769 | 6768 |
| %IX n+103 | 6783 | 6782 | 6781 | 6780  | 6779 | 6778 | 6777 | 6776 |
| %IX n+104 | 6791 | 6790 | 6789 | 6788  | 6787 | 6786 | 6785 | 6784 |
| %IX n+105 | 6799 | 6798 | 6797 | 6796  | 6795 | 6794 | 6793 | 6792 |
| %IX n+106 | 6807 | 6806 | 6805 | 6804  | 6803 | 6802 | 6801 | 6800 |
| %IX n+107 | 6815 | 6814 | 6813 | 6812  | 6811 | 6810 | 6809 | 6808 |
| %IX n+108 | 6823 | 6822 | 6821 | 6820  | 6819 | 6818 | 6817 | 6816 |
| %IX n+109 | 6831 | 6830 | 6829 | 6828  | 6827 | 6826 | 6825 | 6824 |
| %IX n+110 | 6839 | 6838 | 6837 | 6836  | 6835 | 6834 | 6833 | 6832 |
| %IX n+111 | 6847 | 6846 | 6845 | 6844  | 6843 | 6842 | 6841 | 6840 |
| %IX n+112 | 6855 | 6854 | 6853 | 6852  | 6851 | 6850 | 6849 | 6848 |
| %IX n+113 | 6863 | 6862 | 6861 | 6860  | 6859 | 6858 | 6857 | 6856 |
| %IX n+114 | 6871 | 6870 | 6869 | 6868  | 6867 | 6866 | 6865 | 6864 |
| %IX n+115 | 6879 | 6878 | 6877 | 6876  | 6875 | 6874 | 6873 | 6872 |
| %IX n+116 | 6887 | 6886 | 6885 | 6884  | 6883 | 6882 | 6881 | 6880 |
| %IX n+117 | 6895 | 6894 | 6893 | 6892  | 6891 | 6890 | 6889 | 6888 |
| %IX n+118 | 6903 | 6902 | 6901 | 6900  | 6899 | 6898 | 6897 | 6896 |
| %IX n+119 | 6911 | 6910 | 6909 | 6908  | 6907 | 6906 | 6905 | 6904 |
| %IX n+120 | 6919 | 6918 | 6917 | 6916  | 6915 | 6914 | 6913 | 6912 |
| %IX n+121 | 6927 | 6926 | 6925 | 6924  | 6923 | 6922 | 6921 | 6920 |
| %IX n+122 | 6935 | 6934 | 6933 | 6932  | 6931 | 6930 | 6929 | 6928 |
| %IX n+123 | 6943 | 6942 | 6941 | 6940  | 6939 | 6938 | 6937 | 6936 |
| %IX n+124 | 6951 | 6950 | 6949 | 6948  | 6947 | 6946 | 6945 | 6944 |
| %IX n+125 | 6959 | 6958 | 6957 | 6956  | 6955 | 6954 | 6953 | 6952 |
| %IX n+126 | 6967 | 6966 | 6965 | 6964  | 6963 | 6962 | 6961 | 6960 |
| %IX n+127 | 6975 | 6974 | 6973 | 6972  | 6971 | 6970 | 6969 | 6968 |

# 5.2.2 Relation Between PLC Input Addresses and SEL Input Port Numbers

The PLC output address n should be automatically assigned by CODESYS for XSEL2. As the assigned value should vary depending on the order for being added in an I/O device, it is recommended to have the I/O variable defined and perform PLC programming by using variables.

#### [1] Word address

The applicable input port numbers in SEL are shown below.

|          |      |      |      |      |      |      |      | Bit  | No.  |      |      |      |      |      |      |      |
|----------|------|------|------|------|------|------|------|------|------|------|------|------|------|------|------|------|
| Address  | b15  | b14  | b13  | b12  | b11  | b10  | b9   | b8   | b7   | b6   | b5   | b4   | b3   | b2   | b1   | b0   |
| %QW n    | 2967 | 2966 | 2965 | 2964 | 2963 | 2962 | 2961 | 2960 | 2959 | 2958 | 2957 | 2956 | 2955 | 2954 | 2953 | 2952 |
| %QW n+1  | 2983 | 2982 | 2981 | 2980 | 2979 | 2978 | 2977 | 2976 | 2975 | 2974 | 2973 | 2972 | 2971 | 2970 | 2969 | 2968 |
| %QW n+2  | 2999 | 2998 | 2997 | 2996 | 2995 | 2994 | 2993 | 2992 | 2991 | 2990 | 2989 | 2988 | 2987 | 2986 | 2985 | 2984 |
| %QW n+3  | 3015 | 3014 | 3013 | 3012 | 3011 | 3010 | 3009 | 3008 | 3007 | 3006 | 3005 | 3004 | 3003 | 3002 | 3001 | 3000 |
| %QW n+4  | 3031 | 3030 | 3029 | 3028 | 3027 | 3026 | 3025 | 3024 | 3023 | 3022 | 3021 | 3020 | 3019 | 3018 | 3017 | 3016 |
| %QW n+5  | 3047 | 3046 | 3045 | 3044 | 3043 | 3042 | 3041 | 3040 | 3039 | 3038 | 3037 | 3036 | 3035 | 3034 | 3033 | 3032 |
| %QW n+6  | 3063 | 3062 | 3061 | 3060 | 3059 | 3058 | 3057 | 3056 | 3055 | 3054 | 3053 | 3052 | 3051 | 3050 | 3049 | 3048 |
| %QW n+7  | 3079 | 3078 | 3077 | 3076 | 3075 | 3074 | 3073 | 3072 | 3071 | 3070 | 3069 | 3068 | 3067 | 3066 | 3065 | 3064 |
| %QW n+8  | 3095 | 3094 | 3093 | 3092 | 3091 | 3090 | 3089 | 3088 | 3087 | 3086 | 3085 | 3084 | 3083 | 3082 | 3081 | 3080 |
| %QW n+9  | 3111 | 3110 | 3109 | 3108 | 3107 | 3106 | 3105 | 3104 | 3103 | 3102 | 3101 | 3100 | 3099 | 3098 | 3097 | 3096 |
| %QW n+10 | 3127 | 3126 | 3125 | 3124 | 3123 | 3122 | 3121 | 3120 | 3119 | 3118 | 3117 | 3116 | 3115 | 3114 | 3113 | 3112 |
| %QW n+11 | 3143 | 3142 | 3141 | 3140 | 3139 | 3138 | 3137 | 3136 | 3135 | 3134 | 3133 | 3132 | 3131 | 3130 | 3129 | 3128 |
| %QW n+12 | 3159 | 3158 | 3157 | 3156 | 3155 | 3154 | 3153 | 3152 | 3151 | 3150 | 3149 | 3148 | 3147 | 3146 | 3145 | 3144 |
| %QW n+13 | 3175 | 3174 | 3173 | 3172 | 3171 | 3170 | 3169 | 3168 | 3167 | 3166 | 3165 | 3164 | 3163 | 3162 | 3161 | 3160 |
| %QW n+14 | 3191 | 3190 | 3189 | 3188 | 3187 | 3186 | 3185 | 3184 | 3183 | 3182 | 3181 | 3180 | 3179 | 3178 | 3177 | 3176 |
| %QW n+15 | 3207 | 3206 | 3205 | 3204 | 3203 | 3202 | 3201 | 3200 | 3199 | 3198 | 3197 | 3196 | 3195 | 3194 | 3193 | 3192 |
| %QW n+16 | 3223 | 3222 | 3221 | 3220 | 3219 | 3218 | 3217 | 3216 | 3215 | 3214 | 3213 | 3212 | 3211 | 3210 | 3209 | 3208 |
| %QW n+17 | 3239 | 3238 | 3237 | 3236 | 3235 | 3234 | 3233 | 3232 | 3231 | 3230 | 3229 | 3228 | 3227 | 3226 | 3225 | 3224 |
| %QW n+18 | 3255 | 3254 | 3253 | 3252 | 3251 | 3250 | 3249 | 3248 | 3247 | 3246 | 3245 | 3244 | 3243 | 3242 | 3241 | 3240 |
| %QW n+19 | 3271 | 3270 | 3269 | 3268 | 3267 | 3266 | 3265 | 3264 | 3263 | 3262 | 3261 | 3260 | 3259 | 3258 | 3257 | 3256 |
| %QW n+20 | 3287 | 3286 | 3285 | 3284 | 3283 | 3282 | 3281 | 3280 | 3279 | 3278 | 3277 | 3276 | 3275 | 3274 | 3273 | 3272 |
| %QW n+21 | 3303 | 3302 | 3301 | 3300 | 3299 | 3298 | 3297 | 3296 | 3295 | 3294 | 3293 | 3292 | 3291 | 3290 | 3289 | 3288 |
| %QW n+22 | 3319 | 3318 | 3317 | 3316 | 3315 | 3314 | 3313 | 3312 | 3311 | 3310 | 3309 | 3308 | 3307 | 3306 | 3305 | 3304 |
| %QW n+23 | 3335 | 3334 | 3333 | 3332 | 3331 | 3330 | 3329 | 3328 | 3327 | 3326 | 3325 | 3324 | 3323 | 3322 | 3321 | 3320 |
| %QW n+24 | 3351 | 3350 | 3349 | 3348 | 3347 | 3346 | 3345 | 3344 | 3343 | 3342 | 3341 | 3340 | 3339 | 3338 | 3337 | 3336 |
| %QW n+25 | 3367 | 3366 | 3365 | 3364 | 3363 | 3362 | 3361 | 3360 | 3359 | 3358 | 3357 | 3356 | 3355 | 3354 | 3353 | 3352 |
| %QW n+26 | 3383 | 3382 | 3381 | 3380 | 3379 | 3378 | 3377 | 3376 | 3375 | 3374 | 3373 | 3372 | 3371 | 3370 | 3369 | 3368 |
| %QW n+27 | 3399 | 3398 | 3397 | 3396 | 3395 | 3394 | 3393 | 3392 | 3391 | 3390 | 3389 | 3388 | 3387 | 3386 | 3385 | 3384 |
| %QW n+28 | 3415 | 3414 | 3413 | 3412 | 3411 | 3410 | 3409 | 3408 | 3407 | 3406 | 3405 | 3404 | 3403 | 3402 | 3401 | 3400 |
| %QW n+29 | 3431 | 3430 | 3429 | 3428 | 3427 | 3426 | 3425 | 3424 | 3423 | 3422 | 3421 | 3420 | 3419 | 3418 | 3417 | 3416 |
| %QW n+30 | 3447 | 3446 | 3445 | 3444 | 3443 | 3442 | 3441 | 3440 | 3439 | 3438 | 3437 | 3436 | 3435 | 3434 | 3433 | 3432 |
| %QW n+31 | 3463 | 3462 | 3461 | 3460 | 3459 | 3458 | 3457 | 3456 | 3455 | 3454 | 3453 | 3452 | 3451 | 3450 | 3449 | 3448 |
| %QW n+32 | 3479 | 3478 | 3477 | 3476 | 3475 | 3474 | 3473 | 3472 | 3471 | 3470 | 3469 | 3468 | 3467 | 3466 | 3465 | 3464 |
| %QW n+33 | 3495 | 3494 | 3493 | 3492 | 3491 | 3490 | 3489 | 3488 | 3487 | 3486 | 3485 | 3484 | 3483 | 3482 | 3481 | 3480 |
| %QW n+34 | 3511 | 3510 | 3509 | 3508 | 3507 | 3506 | 3505 | 3504 | 3503 | 3502 | 3501 | 3500 | 3499 | 3498 | 3497 | 3496 |
| %QW n+35 | 3527 | 3526 | 3525 | 3524 | 3523 | 3522 | 3521 | 3520 | 3519 | 3518 | 3517 | 3516 | 3515 | 3514 | 3513 | 3512 |
| %QW n+36 | 3543 | 3542 | 3541 | 3540 | 3539 | 3538 | 3537 | 3536 | 3535 | 3534 | 3533 | 3532 | 3531 | 3530 | 3529 | 3528 |
| %QW n+37 | 3559 | 3558 | 3557 | 3556 | 3555 | 3554 | 3553 | 3552 | 3551 | 3550 | 3549 | 3548 | 3547 | 3546 | 3545 | 3544 |

|          |      |      |      |      |      |      |      | Bit  | No.  |      |      |      |      |      |      |      |
|----------|------|------|------|------|------|------|------|------|------|------|------|------|------|------|------|------|
| Address  | b15  | b14  | b13  | b12  | b11  | b10  | b9   | b8   | b7   | b6   | b5   | b4   | b3   | b2   | b1   | b0   |
| %QW n+38 | 3575 | 3574 | 3573 | 3572 | 3571 | 3570 | 3569 | 3568 | 3567 | 3566 | 3565 | 3564 | 3563 | 3562 | 3561 | 3560 |
| %QW n+39 | 3591 | 3590 | 3589 | 3588 | 3587 | 3586 | 3585 | 3584 | 3583 | 3582 | 3581 | 3580 | 3579 | 3578 | 3577 | 3576 |
| %QW n+40 | 3607 | 3606 | 3605 | 3604 | 3603 | 3602 | 3601 | 3600 | 3599 | 3598 | 3597 | 3596 | 3595 | 3594 | 3593 | 3592 |
| %QW n+41 | 3623 | 3622 | 3621 | 3620 | 3619 | 3618 | 3617 | 3616 | 3615 | 3614 | 3613 | 3612 | 3611 | 3610 | 3609 | 3608 |
| %QW n+42 | 3639 | 3638 | 3637 | 3636 | 3635 | 3634 | 3633 | 3632 | 3631 | 3630 | 3629 | 3628 | 3627 | 3626 | 3625 | 3624 |
| %QW n+43 | 3655 | 3654 | 3653 | 3652 | 3651 | 3650 | 3649 | 3648 | 3647 | 3646 | 3645 | 3644 | 3643 | 3642 | 3641 | 3640 |
| %QW n+44 | 3671 | 3670 | 3669 | 3668 | 3667 | 3666 | 3665 | 3664 | 3663 | 3662 | 3661 | 3660 | 3659 | 3658 | 3657 | 3656 |
| %QW n+45 | 3687 | 3686 | 3685 | 3684 | 3683 | 3682 | 3681 | 3680 | 3679 | 3678 | 3677 | 3676 | 3675 | 3674 | 3673 | 3672 |
| %QW n+46 | 3703 | 3702 | 3701 | 3700 | 3699 | 3698 | 3697 | 3696 | 3695 | 3694 | 3693 | 3692 | 3691 | 3690 | 3689 | 3688 |
| %QW n+47 | 3719 | 3718 | 3717 | 3716 | 3715 | 3714 | 3713 | 3712 | 3711 | 3710 | 3709 | 3708 | 3707 | 3706 | 3705 | 3704 |
| %QW n+48 | 3735 | 3734 | 3733 | 3732 | 3731 | 3730 | 3729 | 3728 | 3727 | 3726 | 3725 | 3724 | 3723 | 3722 | 3721 | 3720 |
| %QW n+49 | 3751 | 3750 | 3749 | 3748 | 3747 | 3746 | 3745 | 3744 | 3743 | 3742 | 3741 | 3740 | 3739 | 3738 | 3737 | 3736 |
| %QW n+50 | 3767 | 3766 | 3765 | 3764 | 3763 | 3762 | 3761 | 3760 | 3759 | 3758 | 3757 | 3756 | 3755 | 3754 | 3753 | 3752 |
| %QW n+51 | 3783 | 3782 | 3781 | 3780 | 3779 | 3778 | 3777 | 3776 | 3775 | 3774 | 3773 | 3772 | 3771 | 3770 | 3769 | 3768 |
| %QW n+52 | 3799 | 3798 | 3797 | 3796 | 3795 | 3794 | 3793 | 3792 | 3791 | 3790 | 3789 | 3788 | 3787 | 3786 | 3785 | 3784 |
| %QW n+53 | 3815 | 3814 | 3813 | 3812 | 3811 | 3810 | 3809 | 3808 | 3807 | 3806 | 3805 | 3804 | 3803 | 3802 | 3801 | 3800 |
| %QW_n+54 | 3831 | 3830 | 3829 | 3828 | 3827 | 3826 | 3825 | 3824 | 3823 | 3822 | 3821 | 3820 | 3819 | 3818 | 3817 | 3816 |
| %QW n+55 | 3847 | 3846 | 3845 | 3844 | 3843 | 3842 | 3841 | 3840 | 3839 | 3838 | 3837 | 3836 | 3835 | 3834 | 3833 | 3832 |
| %QW n+56 | 3863 | 3862 | 3861 | 3860 | 3859 | 3858 | 3857 | 3856 | 3855 | 3854 | 3853 | 3852 | 3851 | 3850 | 3849 | 3848 |
| %QW n+57 | 3879 | 3878 | 3877 | 3876 | 3875 | 3874 | 3873 | 3872 | 3871 | 3870 | 3869 | 3868 | 3867 | 3866 | 3865 | 3864 |
| %QW n+58 | 3895 | 3894 | 3893 | 3892 | 3891 | 3890 | 3889 | 3888 | 3887 | 3886 | 3885 | 3884 | 3883 | 3882 | 3881 | 3880 |
| %QW n+59 | 3911 | 3910 | 3909 | 3908 | 3907 | 3906 | 3905 | 3904 | 3903 | 3902 | 3901 | 3900 | 3899 | 3898 | 3897 | 3896 |
| %QW n+60 | 3927 | 3926 | 3925 | 3924 | 3923 | 3922 | 3921 | 3920 | 3919 | 3918 | 3917 | 3916 | 3915 | 3914 | 3913 | 3912 |
| %QW n+61 | 3943 | 3942 | 3941 | 3940 | 3939 | 3938 | 3937 | 3936 | 3935 | 3934 | 3933 | 3932 | 3931 | 3930 | 3929 | 3928 |
| %QW n+62 | 3959 | 3958 | 3957 | 3956 | 3955 | 3954 | 3953 | 3952 | 3951 | 3950 | 3949 | 3948 | 3947 | 3946 | 3945 | 3944 |
| %QW n+63 | 3975 | 3974 | 3973 | 3972 | 3971 | 3970 | 3969 | 3968 | 3967 | 3966 | 3965 | 3964 | 3963 | 3962 | 3961 | 3960 |

### [2] Bit address

The applicable input port numbers in SEL are shown below.

|          |      |      |      | Bit I | No.  |      |      |      |
|----------|------|------|------|-------|------|------|------|------|
| Address  | b7   | b6   | b5   | b4    | b3   | b2   | b1   | b0   |
| %QX n    | 2959 | 2958 | 2957 | 2956  | 2955 | 2954 | 2953 | 2952 |
| %QX n+1  | 2967 | 2966 | 2965 | 2964  | 2963 | 2962 | 2961 | 2960 |
| %QX n+2  | 2975 | 2974 | 2973 | 2972  | 2971 | 2970 | 2969 | 2968 |
| %QX n+3  | 2983 | 2982 | 2981 | 2980  | 2979 | 2978 | 2977 | 2976 |
| %QX n+4  | 2991 | 2990 | 2989 | 2988  | 2987 | 2986 | 2985 | 2984 |
| %QX n+5  | 2999 | 2998 | 2997 | 2996  | 2995 | 2994 | 2993 | 2992 |
| %QX n+6  | 3007 | 3006 | 3005 | 3004  | 3003 | 3002 | 3001 | 3000 |
| %QX n+7  | 3015 | 3014 | 3013 | 3012  | 3011 | 3010 | 3009 | 3008 |
| %QX n+8  | 3023 | 3022 | 3021 | 3020  | 3019 | 3018 | 3017 | 3016 |
| %QX n+9  | 3031 | 3030 | 3029 | 3028  | 3027 | 3026 | 3025 | 3024 |
| %QX n+10 | 3039 | 3038 | 3037 | 3036  | 3035 | 3034 | 3033 | 3032 |
| %QX n+11 | 3047 | 3046 | 3045 | 3044  | 3043 | 3042 | 3041 | 3040 |
| %QX n+12 | 3055 | 3054 | 3053 | 3052  | 3051 | 3050 | 3049 | 3048 |
| %QX n+13 | 3063 | 3062 | 3061 | 3060  | 3059 | 3058 | 3057 | 3056 |
| %QX n+14 | 3071 | 3070 | 3069 | 3068  | 3067 | 3066 | 3065 | 3064 |
| %QX n+15 | 3079 | 3078 | 3077 | 3076  | 3075 | 3074 | 3073 | 3072 |
| %QX n+16 | 3087 | 3086 | 3085 | 3084  | 3083 | 3082 | 3081 | 3080 |
| %QX n+17 | 3095 | 3094 | 3093 | 3092  | 3091 | 3090 | 3089 | 3088 |
| %QX n+18 | 3103 | 3102 | 3101 | 3100  | 3099 | 3098 | 3097 | 3096 |
| %QX n+19 | 3111 | 3110 | 3109 | 3108  | 3107 | 3106 | 3105 | 3104 |
| %QX n+20 | 3119 | 3118 | 3117 | 3116  | 3115 | 3114 | 3113 | 3112 |
| %QX n+21 | 3127 | 3126 | 3125 | 3124  | 3123 | 3122 | 3121 | 3120 |
| %QX n+22 | 3135 | 3134 | 3133 | 3132  | 3131 | 3130 | 3129 | 3128 |
| %QX n+23 | 3143 | 3142 | 3141 | 3140  | 3139 | 3138 | 3137 | 3136 |
| %QX n+24 | 3151 | 3150 | 3149 | 3148  | 3147 | 3146 | 3145 | 3144 |
| %QX n+25 | 3159 | 3158 | 3157 | 3156  | 3155 | 3154 | 3153 | 3152 |
| %QX n+26 | 3167 | 3166 | 3165 | 3164  | 3163 | 3162 | 3161 | 3160 |
| %QX n+27 | 3175 | 3174 | 3173 | 3172  | 3171 | 3170 | 3169 | 3168 |
| %QX n+28 | 3183 | 3182 | 3181 | 3180  | 3179 | 3178 | 3177 | 3176 |
| %QX_n+29 | 3191 | 3190 | 3189 | 3188  | 3187 | 3186 | 3185 | 3184 |
| %QX n+30 | 3199 | 3198 | 3197 | 3196  | 3195 | 3194 | 3193 | 3192 |
| %QX n+31 | 3207 | 3206 | 3205 | 3204  | 3203 | 3202 | 3201 | 3200 |
| %QX n+32 | 3215 | 3214 | 3213 | 3212  | 3211 | 3210 | 3209 | 3208 |
| %QX n+33 | 3223 | 3222 | 3221 | 3220  | 3219 | 3218 | 3217 | 3216 |
| %QX n+34 | 3231 | 3230 | 3229 | 3228  | 3227 | 3226 | 3225 | 3224 |
| %QX n+35 | 3239 | 3238 | 3237 | 3236  | 3235 | 3234 | 3233 | 3232 |
| %QX n+36 | 3247 | 3246 | 3245 | 3244  | 3243 | 3242 | 3241 | 3240 |
| %QX n+37 | 3255 | 3254 | 3253 | 3252  | 3251 | 3250 | 3249 | 3248 |
| %QX n+38 | 3263 | 3262 | 3261 | 3260  | 3259 | 3258 | 3257 | 3256 |
| %QX n+39 | 3271 | 3270 | 3269 | 3268  | 3267 | 3266 | 3265 | 3264 |
| %QX n+40 | 3279 | 3278 | 3277 | 3276  | 3275 | 3274 | 3273 | 3272 |
| %QX n+41 | 3287 | 3286 | 3285 | 3284  | 3283 | 3282 | 3281 | 3280 |

|            |      |      |      | Bit I | No.  |      |      |      |
|------------|------|------|------|-------|------|------|------|------|
| Address    | b7   | b6   | b5   | b4    | b3   | b2   | b1   | b0   |
| %QX n+42   | 3295 | 3294 | 3293 | 3292  | 3291 | 3290 | 3289 | 3288 |
| %QX n+43   | 3303 | 3302 | 3301 | 3300  | 3299 | 3298 | 3297 | 3296 |
| %QX n+44   | 3311 | 3310 | 3309 | 3308  | 3307 | 3306 | 3305 | 3304 |
| %QX n+45   | 3319 | 3318 | 3317 | 3316  | 3315 | 3314 | 3313 | 3312 |
| %QX n+46   | 3327 | 3326 | 3325 | 3324  | 3323 | 3322 | 3321 | 3320 |
| %QX n+47   | 3335 | 3334 | 3333 | 3332  | 3331 | 3330 | 3329 | 3328 |
| %QX n+48   | 3343 | 3342 | 3341 | 3340  | 3339 | 3338 | 3337 | 3336 |
| %QX n+49   | 3351 | 3350 | 3349 | 3348  | 3347 | 3346 | 3345 | 3344 |
| %QX n+50   | 3359 | 3358 | 3357 | 3356  | 3355 | 3354 | 3353 | 3352 |
| %QX n+51   | 3367 | 3366 | 3365 | 3364  | 3363 | 3362 | 3361 | 3360 |
| %QX n+52   | 3375 | 3374 | 3373 | 3372  | 3371 | 3370 | 3369 | 3368 |
| %QX n+53   | 3383 | 3382 | 3381 | 3380  | 3379 | 3378 | 3377 | 3376 |
| %QX n+54   | 3391 | 3390 | 3389 | 3388  | 3387 | 3386 | 3385 | 3384 |
| %QX n+55   | 3399 | 3398 | 3397 | 3396  | 3395 | 3394 | 3393 | 3392 |
| %QX n+56   | 3407 | 3406 | 3405 | 3404  | 3403 | 3402 | 3401 | 3400 |
| %QX n+57   | 3415 | 3414 | 3413 | 3412  | 3411 | 3410 | 3409 | 3408 |
| %QX n+58   | 3423 | 3422 | 3421 | 3420  | 3419 | 3418 | 3417 | 3416 |
| %QX n+59   | 3431 | 3430 | 3429 | 3428  | 3427 | 3426 | 3425 | 3424 |
| %QX n+60   | 3439 | 3438 | 3437 | 3436  | 3435 | 3434 | 3433 | 3432 |
| %QX n+61   | 3447 | 3446 | 3445 | 3444  | 3443 | 3442 | 3441 | 3440 |
| %QX n+62   | 3455 | 3454 | 3453 | 3452  | 3451 | 3450 | 3449 | 3448 |
| %QX n+63   | 3463 | 3462 | 3461 | 3460  | 3459 | 3458 | 3457 | 3456 |
| %QX n+64   | 3471 | 3470 | 3469 | 3468  | 3467 | 3466 | 3465 | 3464 |
| %QX n+65   | 3479 | 3478 | 3477 | 3476  | 3475 | 3474 | 3473 | 3472 |
| %QX n+66   | 3487 | 3486 | 3485 | 3484  | 3483 | 3482 | 3481 | 3480 |
| %QX n+67   | 3495 | 3494 | 3493 | 3492  | 3491 | 3490 | 3489 | 3488 |
| %QX n+68   | 3503 | 3502 | 3501 | 3500  | 3499 | 3498 | 3497 | 3496 |
| %QX n+69   | 3511 | 3510 | 3509 | 3508  | 3507 | 3506 | 3505 | 3504 |
| %QX n+70   | 3519 | 3518 | 3517 | 3516  | 3515 | 3514 | 3513 | 3512 |
| %QX n+71   | 3527 | 3526 | 3525 | 3524  | 3523 | 3522 | 3521 | 3520 |
| %QX n+/2   | 3535 | 3534 | 3533 | 3532  | 3531 | 3530 | 3529 | 3528 |
| %QX n+/3   | 3543 | 3542 | 3541 | 3540  | 3539 | 3538 | 3537 | 3536 |
| %QX n+/4   | 3551 | 3550 | 3549 | 3548  | 3547 | 3546 | 3545 | 3544 |
| %QX n+75   | 3559 | 3558 | 3557 | 3556  | 3555 | 3554 | 3553 | 3552 |
| %QX n+76   | 3567 | 3500 | 3565 | 3564  | 3563 | 3562 | 3561 | 3560 |
| %QX n+//   | 35/5 | 3574 | 35/3 | 35/2  | 35/1 | 3570 | 3569 | 3568 |
| %QX n+78   | 3583 | 3582 | 3581 | 3580  | 3579 | 35/8 | 35// | 3576 |
| %QX n+79   | 3591 | 3590 | 3589 | 3588  | 3587 | 3580 | 3585 | 3584 |
| %QA N+80   | 3599 | 3598 | 3597 | 3596  | 3595 | 3602 | 3593 | 3600 |
| %QA N+81   | 3007 | 3000 | 3612 | 3643  | 2611 | 3002 | 3600 | 3000 |
| %QX n+82   | 3015 | 3014 | 3013 | 3012  | 3011 | 3010 | 3009 | 3008 |
| %QA N+83   | 3624 | 3620 | 3620 | 3620  | 3607 | 3636 | 3625 | 3624 |
| %QX 11+04  | 3620 | 3630 | 3627 | 3626  | 3625 | 3624 | 3623 | 3622 |
| %OX n+96   | 3647 | 3646 | 3645 | 3644  | 3642 | 3642 | 3641 | 3640 |
| 10QA 11T00 | 5047 | 3040 | 5045 | 3044  | 5045 | 3042 | 3041 | 3040 |

|           |      |      |      | Bit  | No.  |      |      |      |
|-----------|------|------|------|------|------|------|------|------|
| Address   | b7   | b6   | b5   | b4   | b3   | b2   | b1   | b0   |
| %QX n+87  | 3655 | 3654 | 3653 | 3652 | 3651 | 3650 | 3649 | 3648 |
| %QX n+88  | 3663 | 3662 | 3661 | 3660 | 3659 | 3658 | 3657 | 3656 |
| %QX n+89  | 3671 | 3670 | 3669 | 3668 | 3667 | 3666 | 3665 | 3664 |
| %QX n+90  | 3679 | 3678 | 3677 | 3676 | 3675 | 3674 | 3673 | 3672 |
| %QX n+91  | 3687 | 3686 | 3685 | 3684 | 3683 | 3682 | 3681 | 3680 |
| %QX n+92  | 3695 | 3694 | 3693 | 3692 | 3691 | 3690 | 3689 | 3688 |
| %QX n+93  | 3703 | 3702 | 3701 | 3700 | 3699 | 3698 | 3697 | 3696 |
| %QX n+94  | 3711 | 3710 | 3709 | 3708 | 3707 | 3706 | 3705 | 3704 |
| %QX n+95  | 3719 | 3718 | 3717 | 3716 | 3715 | 3714 | 3713 | 3712 |
| %QX n+96  | 3727 | 3726 | 3725 | 3724 | 3723 | 3722 | 3721 | 3720 |
| %QX n+97  | 3735 | 3734 | 3733 | 3732 | 3731 | 3730 | 3729 | 3728 |
| %QX n+98  | 3743 | 3742 | 3741 | 3740 | 3739 | 3738 | 3737 | 3736 |
| %QX n+99  | 3751 | 3750 | 3749 | 3748 | 3747 | 3746 | 3745 | 3744 |
| %QX n+100 | 3759 | 3758 | 3757 | 3756 | 3755 | 3754 | 3753 | 3752 |
| %QX n+101 | 3767 | 3766 | 3765 | 3764 | 3763 | 3762 | 3761 | 3760 |
| %QX n+102 | 3775 | 3774 | 3773 | 3772 | 3771 | 3770 | 3769 | 3768 |
| %QX n+103 | 3783 | 3782 | 3781 | 3780 | 3779 | 3778 | 3777 | 3776 |
| %QX n+104 | 3791 | 3790 | 3789 | 3788 | 3787 | 3786 | 3785 | 3784 |
| %QX n+105 | 3799 | 3798 | 3797 | 3796 | 3795 | 3794 | 3793 | 3792 |
| %QX n+106 | 3807 | 3806 | 3805 | 3804 | 3803 | 3802 | 3801 | 3800 |
| %QX n+107 | 3815 | 3814 | 3813 | 3812 | 3811 | 3810 | 3809 | 3808 |
| %QX n+108 | 3823 | 3822 | 3821 | 3820 | 3819 | 3818 | 3817 | 3816 |
| %QX n+109 | 3831 | 3830 | 3829 | 3828 | 3827 | 3826 | 3825 | 3824 |
| %QX n+110 | 3839 | 3838 | 3837 | 3836 | 3835 | 3834 | 3833 | 3832 |
| %QX n+111 | 3847 | 3846 | 3845 | 3844 | 3843 | 3842 | 3841 | 3840 |
| %QX n+112 | 3855 | 3854 | 3853 | 3852 | 3851 | 3850 | 3849 | 3848 |
| %QX n+113 | 3863 | 3862 | 3861 | 3860 | 3859 | 3858 | 3857 | 3856 |
| %QX n+114 | 3871 | 3870 | 3869 | 3868 | 3867 | 3866 | 3865 | 3864 |
| %QX n+115 | 3879 | 3878 | 3877 | 3876 | 3875 | 3874 | 3873 | 3872 |
| %QX n+116 | 3887 | 3886 | 3885 | 3884 | 3883 | 3882 | 3881 | 3880 |
| %QX n+117 | 3895 | 3894 | 3893 | 3892 | 3891 | 3890 | 3889 | 3888 |
| %QX n+118 | 3903 | 3902 | 3901 | 3900 | 3899 | 3898 | 3897 | 3896 |
| %QX n+119 | 3911 | 3910 | 3909 | 3908 | 3907 | 3906 | 3905 | 3904 |
| %QX n+120 | 3919 | 3918 | 3917 | 3916 | 3915 | 3914 | 3913 | 3912 |
| %QX n+121 | 3927 | 3926 | 3925 | 3924 | 3923 | 3922 | 3921 | 3920 |
| %QX n+122 | 3935 | 3934 | 3933 | 3932 | 3931 | 3930 | 3929 | 3928 |
| %QX n+123 | 3943 | 3942 | 3941 | 3940 | 3939 | 3938 | 3937 | 3936 |
| %QX n+124 | 3951 | 3950 | 3949 | 3948 | 3947 | 3946 | 3945 | 3944 |
| %QX n+125 | 3959 | 3958 | 3957 | 3956 | 3955 | 3954 | 3953 | 3952 |
| %QX n+126 | 3967 | 3966 | 3965 | 3964 | 3963 | 3962 | 3961 | 3960 |
| %QX n+127 | 3975 | 3974 | 3973 | 3972 | 3971 | 3970 | 3969 | 3968 |

# 5.3 SEL System Feature Setup

### 5.3.1 Adding SEL Interface Device

Referring to [4.4 Add I/O Device Structure], a SEL interface device should be added.

#### 5.3.2 Setting up SEL Parameters, etc.

By connecting a teaching tool (XSEL PC teaching software or teaching pendant), it is necessary to set up parameters and settings.

For details on the SEL parameter, refer to the separate volume [XSEL2 controller Instruction Manual].

[1] Additional Setup to Assign Dedicated Signal Features

The SEL input and output port numbers for the input and output feature select signals, zones, simple interference check zones and XSEL I/O output setting should be assigned to the following ports that are in mirroring with PLC.

- Input Port Numbers: #2952 to #3975
- Output Port Numbers: #5952 to #6975

But setting up this, mirroring of the software PLC input and output memories should be established to the SEL input and output ports.

Example 1) When inputting READY Signal of SEL to %IWn.0 of PLC

1) Check the SEL input and output port numbers in response to the PLC input and output memory addresses.

The SEL output port number equivalent to %IWn.0 should be #5952.

 Setup to input and output the applicable signals to the SEL system should be established. Set it up as follows so READY Signal outputs Output Feature Select 301 of the I/O parameters from Output Port Number 5952.

| I/O | parameter |
|-----|-----------|
| 1/0 | parameter |

| No. | Parameter name                                                | Set<br>Value | Input range                      | Unit | Remarks                                                                                                    |
|-----|---------------------------------------------------------------|--------------|----------------------------------|------|----------------------------------------------------------------------------------------------------|
| 47  | Output Feature<br>Select 301                                  | 1            | 0 to 20                          |      | <ul> <li>0: Universal output</li> <li>1: READY output<br/>(PIO trigger program operation available)</li> <li>2: READY output<br/>(PIO trigger program operation available and without<br/>occurrence of any error at the operation cancellation level<br/>or more)</li> <li>3: READY output<br/>(PIO trigger program operation available, and without<br/>occurrence of any error at the cold start level or more)</li> <li>Note:<br/>The port number assigned to this function can be changed<br/>using I/O Parameter No. 300 "Port number assigned to<br/>output feature selection 301".</li> </ul> |
| 301 | Port number<br>assigned to output<br>feature selection<br>301 | 5952         | 0,<br>300 to 599<br>4000 to 6999 | -    | Specify the port number to be assigned to the function of I/O<br>Parameter No. 47, "Output feature selection 301".<br>* If "0" is set, the function will be assigned to output port No.<br>310.                                                                                                    |

Example 2) When Error Reset SEL with Rising Edge of QWn.1 in PLC

1) Check the SEL input and output port numbers in response to the PLC input and output memory addresses.

The SEL input port number equivalent to QWn.1 should be #2953.

 Setup to input and output the applicable signals to the SEL system should be established. Set it up as follows so the error reset signal inputs Input Feature Select 013 of the I/O parameters from Input Port Number 2977.

| • | I/O  | parameter |
|---|------|-----------|
| - | 1/ 0 | parameter |

| No. | Parameter name                                               | Set<br>Value | Input range                     | Unit | Remarks                                                                                                    |
|-----|--------------------------------------------------------------|--------------|---------------------------------|------|----------------------------------------------------------------------------------------------------|
| 43  | Input feature<br>selection 013                               | 2            | 0 to 5                          | -    | <ul> <li>0: General-purpose input</li> <li>1: Program number specified for program start</li> <li>2: Error reset (ON edge)</li> <li>Note: <ul> <li>The assignment changes depending on the value set in "I/O Parameter No. 30, Input feature selection 000".</li> </ul> </li> <li>Reference: <ul> <li>The port number assigned to this function can be changed using I/O Parameter No. 296, "Port number assigned to input feature selection 013".</li> </ul> </li> </ul>                          |
| 296 | Port number<br>assigned to input<br>feature selection<br>013 | 2953         | -1,<br>0 to 299<br>1000 to 3999 | -    | <ul> <li>Specify the port number to be assigned to the function of I/O Parameter No. 43, "Input feature selection 013".</li> <li>* If a negative value is set, the function will be assigned to input port No. 13.</li> <li>* If "Program number specified for program start" has been specified for input feature selection 013, specify in this parameter an input port number whose LSB contains the next higher value to the LSB of the program number specified for program start.</li> </ul> |

[2] Additional Setting for External Input and Output from I/O Options

1) Whether to use an I/O option board or not and to establish the input and output port number assignment should be performed.

Referring to [XSEL2 Controller Instruction Manual (ME0478)], assign each I/O slot input and output port number.

An I/O option board should be assigned in the port ranges below.

- Input Port: 000 to 299, 1000 to 2951
- Output Port: 300 to 599, 4000 to 5951
- 2) Setting to have the PLC use an I/O option board should be established.

| No. | Parameter name                      | Set<br>Value | Input range | Unit | Remarks                                                                            |
|-----|-------------------------------------|--------------|-------------|------|------------------------------------------------------------------------------------|
| 5   | I/O slot 1<br>PLC Bridge Setting    | 0            | 0 to 5      | -    | 0: Bridge Disabled<br>1: Bridge Enabled                                            |
| 6   | I/O slot 1<br>PLC Bridge Top Offset | 0            | 0 to 63     | -    | To be set up with top offset word address on software PLC side when bridge enabled |
| 7   | I/O slot 2<br>PLC Bridge Setting    | 0            | 0 to 5      | -    | 0: Bridge Disabled<br>1: Bridge Enabled                                            |
| 8   | I/O slot 2<br>PLC Bridge Top Offset | 0            | 0 to 63     | -    | To be set up with top offset word address on software PLC side when bridge enabled |

#### • Related PLC parameters

#### Example 1) When PIO in I/O Slot 1 Used in PLC

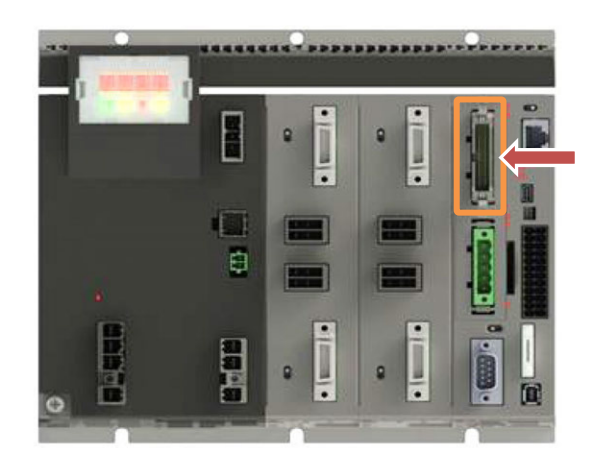

#### • PLC parameter

| No. | Parameter name                      | Set<br>Value | Input range | Unit | Remarks                                                                            |
|-----|-------------------------------------|--------------|-------------|------|------------------------------------------------------------------------------------|
| 5   | I/O slot 1<br>PLC Bridge Setting    | 1            | 0 to 5      | -    | 0: Bridge Disabled<br>1: Bridge Enabled                                            |
| 6   | I/O slot 1<br>PLC Bridge Top Offset | 2            | 0 to 63     | -    | To be set up with top offset word address on software PLC side when bridge enabled |

When setting above is established, PIO signals should be assigned to:

- %IW n+2 to
- %QW n+2 to

in PLC.

At this time, the PLC input and output address "n" should automatically be assigned in CODESYS for XSEL2. The assigned value should vary depending on the order for being added in an I/O device.

#### Example 2) When CC-Link (Remote Device Station) in I/O Slot 2 Used in PLC

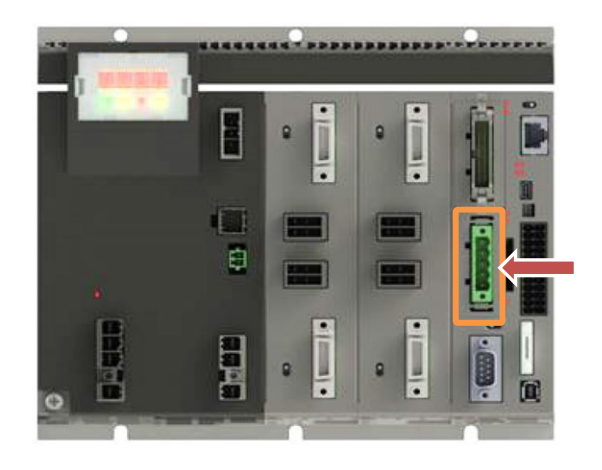

#### PLC parameter

| No. | Parameter name                      | Set<br>Value | Input range | Unit | Remarks                                                                            |  |  |
|-----|-------------------------------------|--------------|-------------|------|------------------------------------------------------------------------------------|--|--|
| 7   | I/O slot 2<br>PLC Bridge Setting    | 0            | 0 to 5      | -    | 0: Bridge Disabled<br>1: Bridge Enabled                                            |  |  |
| 8   | I/O slot 2<br>PLC Bridge Top Offset | 0            | 0 to 63     | -    | To be set up with top offset word address on software PLC side when bridge enabled |  |  |

When setting above is established, CC-Link (Remote device station) signals should be assigned to:

• %IW n+32 to

• %QW n+32 to

in PLC.

At this time, the PLC input and output address "n" should automatically be assigned in CODESYS for XSEL2. The assigned value should vary depending on the order for being added in an I/O device.

#### **PIO pin arrangement** 5.3.3

| Pin | Cable     |              | Add         | Iress                    |                        |
|-----|-----------|--------------|-------------|--------------------------|------------------------|
| No. | color     | Category     | Word        | Bit                      | Function               |
| 1   | Brown-1   | Power supply | -           | -                        | +24V input             |
| 2   | Red-1     |              | %IWm.0      | %IXn.0                   | General purpose input  |
| 3   | Orange-1  |              | %IWm.1      | %IXn.1                   | General purpose input  |
| 4   | Yellow-1  |              | %IWm.2      | %IXn.2                   | General purpose input  |
| 5   | Green-1   |              | %IWm.3      | %IXn.3                   | General purpose input  |
| 6   | Blue-1    |              | %IWm.4      | %IXn.4                   | General purpose input  |
| 7   | Purple -1 |              | %IWm.5      | %IXn.5                   | General purpose input  |
| 8   | Gray-1    |              | %IWm.6      | %IXn.6                   | General purpose input  |
| 9   | White-1   |              | %IWm.7      | %IXn.7                   | General purpose input  |
| 10  | Black-1   |              | %IWm.8      | %IX(n+1).0               | General purpose input  |
| 11  | Brown-2   |              | %IWm.9      | %IX(n+1).1               | General purpose input  |
| 12  | Red-2     |              | %IWm.10     | %IX(n+1).2               | General purpose input  |
| 13  | Orange-2  |              | %IWm.11     | %IX(n+1).3               | General purpose input  |
| 14  | Yellow-2  |              | %IWm.12     | %IX(n+1).4               | General purpose input  |
| 15  | Green-2   |              | %IWm.13     | %IX(n+1).5               | General purpose input  |
| 16  | Blue-2    |              | %IWm.14     | %IX(n+1).6               | General purpose input  |
| 17  | Purple-2  | Input        | %IWm.15     | %IX(n+1).7               | General purpose input  |
| 18  | Gray-2    | mpat         | %IW(m+1).0  | %IX(n+2).0               | General purpose input  |
| 19  | White-2   |              | %IW(m+1).1  | %IX(n+2).1               | General purpose input  |
| 20  | Black-2   |              | %IW(m+1).2  | %IX(n+2).2               | General purpose input  |
| 21  | Brown-3   |              | %IW(m+1).3  | %IX(n+2).3               | General purpose input  |
| 22  | Red-3     |              | %IW(m+1).4  | %IX(n+2).4               | General purpose input  |
| 23  | Orange-3  |              | %IW(m+1).5  | %IX(n+2).5               | General purpose input  |
| 24  | Yellow-3  |              | %IW(m+1).6  | %IX(n+2).6               | General purpose input  |
| 25  | Green-3   |              | %IW(m+1).7  | %IX(n+2).7               | General purpose input  |
| 26  | Blue-3    |              | %IW(m+1).8  | %IX(n+3).0               | General purpose input  |
| 27  | Purple-3  |              | %IW(m+1).9  | %IX(n+3).1               | General purpose input  |
| 28  | Gray-3    |              | %IW(m+1).10 | %IX(n+3).2               | General purpose input  |
| 29  | White-3   |              | %IW(m+1).11 | %IX(n+3).3               | General purpose input  |
| 30  | Black-3   |              | %IW(m+1).12 | %IX(n+3).4               | General purpose input  |
| 31  | Brown-4   |              | %IW(m+1).13 | %IX(n+3).5               | General purpose input  |
| 32  | Red-4     |              | %IW(m+1).14 | %IX(n+3).6               | General purpose input  |
| 33  | Orange-4  |              | %IW(m+1).15 | %IX(n+3).7               | General purpose input  |
| 34  | Yellow-4  |              | %QWm.0      | %QXn.0                   | General purpose output |
| 35  | Green-4   |              | %QWm.1      | %QXn.1                   | General purpose output |
| 36  | Blue-4    |              | %QWm.2      | %QXn.2                   | General purpose output |
| 37  | Purple-4  |              | %QWm.3      | %QXn.3                   | General purpose output |
| 38  | Gray-4    |              | %QWm.4      | %QXn.4                   | General purpose output |
| 39  | White-4   |              | %QWm.5      | %QXn.5                   | General purpose output |
| 40  | Black-4   |              | %QWm.6      | %QXn.6                   | General purpose output |
| 41  | Brown-5   | Output       | %QWm.7      | %QXn.7                   | General purpose output |
| 42  | Red-5     |              | %QWm.8      | %QX(n+1).0               | General purpose output |
| 43  | Orange-5  |              | %QWm.9      | %QX(n+1).1               | General purpose output |
| 44  | reliow-5  |              | %QVVm.10    | %QX(n+1).2               | General purpose output |
| 45  | Green-5   |              | %QVVM.11    | %QX(n+1).3               | General purpose output |
| 40  | Blue-5    |              | %QVVm.12    | %QX(n+1).4               | General purpose output |
| 4/  | Purple-5  |              | %QVVM.13    | %QX(n+1).5               | General purpose output |
| 48  | Gray-5    |              | %QVVM.14    | %QX(n+1).0               | General purpose output |
| 49  | vvnite-o  | Power        | 70QVVIII.10 | <sup>70</sup> Q∧(II+1).7 | General purpose output |
| 50  | Black-5   | supply       | -           | -                        | 0V                     |

[1] 32 Input points, 16 Output points (Display of XSEL2 Mode Code: N1, P1)

Note In here, "m" and "n" are the top addresses that input and output are to be assigned. They should automatically be assigned in CODESYS for XSEL2.

| [2] 16 Input points, | 32 Output points | (Display of XSEL2 Mode | Code: N2, P2) |
|----------------------|------------------|------------------------|---------------|
|----------------------|------------------|------------------------|---------------|

| Pin | Cable    |                 | Add                                     | ress                                    | <b>-</b>               |
|-----|----------|-----------------|-----------------------------------------|-----------------------------------------|------------------------|
| No. | color    | Category        | Word                                    | Bit                                     | Function               |
| 1   | Brown-1  | Power<br>supply | -                                       | -                                       | +24V Input             |
| 2   | Red-1    |                 | %IWm.0                                  | %IXn.0                                  | General purpose input  |
| 3   | Orange-1 |                 | %IWm.1                                  | %IXn.1                                  | General purpose input  |
| 4   | Yellow-1 |                 | %IWm.2                                  | %IXn.2                                  | General purpose input  |
| 5   | Green-1  |                 | %IWm.3                                  | %IXn.3                                  | General purpose input  |
| 6   | Blue-1   |                 | %IWm.4                                  | %IXn.4                                  | General purpose input  |
| 7   | Purple-1 |                 | %IWm.5                                  | %IXn.5                                  | General purpose input  |
| 8   | Gray-1   |                 | %IWm.6                                  | %IXn.6                                  | General purpose input  |
| 9   | White-1  | Input           | %IWm.7                                  | %IXn.7                                  | General purpose input  |
| 10  | Black-1  |                 | %IWm.8                                  | %IX(n+1).0                              | General purpose input  |
| 11  | Brown-2  |                 | %IWm.9                                  | %IX(n+1).1                              | General purpose input  |
| 12  | Red-2    |                 | %IWm.10                                 | %IX(n+1).2                              | General purpose input  |
| 13  | Orange-2 |                 | %IWm.11                                 | %IX(n+1).3                              | General purpose input  |
| 14  | Yellow-2 |                 | %IWm.12                                 | %IX(n+1).4                              | General purpose input  |
| 15  | Green-2  |                 | %IWm.13                                 | %IX(n+1).5                              | General purpose input  |
| 16  | Blue-2   |                 | %IVVm.14                                | %IX(n+1).6                              | General purpose input  |
| 1/  | Purple-2 |                 | %IVVm.15                                | %IX(n+1).7                              | General purpose input  |
| 18  | Gray-2   |                 | %QVVm.0                                 | %QXn.0                                  | General purpose output |
| 19  | White-2  |                 | %QVVm.1                                 | %QXn.1                                  | General purpose output |
| 20  | Brown 2  |                 | %QWIII.2                                | %QXII.2                                 | Conoral purpose output |
| 21  | Biowii-3 |                 | %QWm.3                                  | %QXII.3                                 | General purpose output |
| 22  | Orange-3 |                 | %QWIII.4                                | %QXII.4                                 | General purpose output |
| 23  | Vellow-3 |                 | %QWm.5                                  | %QXn.5                                  | General purpose output |
| 25  | Green-3  |                 | %QWm.0                                  | %QXn.0                                  | General purpose output |
| 26  | Blue-3   |                 | %QWm 8                                  | %QX(n+1) 0                              | General purpose output |
| 27  | Purple-3 |                 | %QWm.9                                  | %QX(n+1).1                              | General purpose output |
| 28  | Gray-3   |                 | %QWm.10                                 | %QX(n+1).2                              | General purpose output |
| 29  | White-3  |                 | %QWm.11                                 | %QX(n+1).3                              | General purpose output |
| 30  | Black-3  |                 | %QWm.12                                 | %QX(n+1).4                              | General purpose output |
| 31  | Brown-4  |                 | %QWm.13                                 | %QX(n+1).5                              | General purpose output |
| 32  | Red-4    |                 | %QWm.14                                 | %QX(n+1).6                              | General purpose output |
| 33  | Orange-4 | Output          | %QWm.15                                 | %QX(n+1).7                              | General purpose output |
| 34  | Yellow-4 | Output          | %QW(m+1).0                              | %QX(n+2).0                              | General purpose output |
| 35  | Green-4  |                 | %QW(m+1).1                              | %QX(n+2).1                              | General purpose output |
| 36  | Blue-4   |                 | %QW(m+1).2                              | %QX(n+2).2                              | General purpose output |
| 37  | Purple-4 |                 | %QW(m+1).3                              | %QX(n+2).3                              | General purpose output |
| 38  | Gray-4   |                 | %QW(m+1).4                              | %QX(n+2).4                              | General purpose output |
| 39  | White-4  |                 | %QW(m+1).5                              | %QX(n+2).5                              | General purpose output |
| 40  | Black-4  |                 | %QW(m+1).6                              | %QX(n+2).6                              | General purpose output |
| 41  | Brown-5  |                 | %QW(m+1).7                              | %QX(n+2).7                              | General purpose output |
| 42  | Red-5    |                 | %QW(m+1).8                              | %QX(n+3).0                              | General purpose output |
| 43  | Orange-5 |                 | %QW(m+1).9                              | %QX(n+3).1                              | General purpose output |
| 44  | Yellow-5 |                 | %QVV(m+1).10                            | %QX(n+3).2                              | General purpose output |
| 45  | Green-5  |                 | %QVV(m+1).11                            | %QX(n+3).3                              | General purpose output |
| 46  | Blue-5   |                 | %QVV(m+1).12                            | %QX(n+3).4                              | General purpose output |
| 47  | Crev F   |                 | %QVV(ITI+1).13                          | %QA(II+3).5                             |                        |
| 48  | Gray-5   |                 | %QW(m+1).14                             | %QX(N+3).0                              | General purpose output |
| 49  | winte-5  | Power           | /////////////////////////////////////// | /////////////////////////////////////// |                        |
| 50  | Black-5  | supply          | -                                       | -                                       | 0V                     |

Note In here, "m" and "n" are the top addresses that input and output are to be assigned. They should automatically be assigned in CODESYS for XSEL2.

| Pin | Cable    |                 | Add          | ress         | Eurotion               |  |
|-----|----------|-----------------|--------------|--------------|------------------------|--|
| No. | color    | Category        | Word         | Bit          | Function               |  |
| 1   | Brown-1  | Power<br>supply | -            | -            | +24V Input             |  |
| 2   | Red-1    |                 | %IWm.0       | %IXn.0       | General purpose input  |  |
| 3   | Orange-1 |                 | %IWm.1       | %IXn.1       | General purpose input  |  |
| 4   | Yellow-1 |                 | %IWm.2       | %IXn.2       | General purpose input  |  |
| 5   | Green-1  |                 | %IWm.3       | %IXn.3       | General purpose input  |  |
| 6   | Blue-1   |                 | %IWm.4       | %IXn.4       | General purpose input  |  |
| 7   | Purple-1 |                 | %IWm.5       | %IXn.5       | General purpose input  |  |
| 8   | Gray-1   |                 | %IWm.6       | %IXn.6       | General purpose input  |  |
| 9   | White-1  |                 | %IWm.7       | %IXn.7       | General purpose input  |  |
| 10  | Black-1  |                 | %IWm.8       | %IX(n+1).0   | General purpose input  |  |
| 11  | Brown-2  |                 | %IWm.9       | %IX(n+1).1   | General purpose input  |  |
| 12  | Red-2    |                 | %IWm.10      | %IX(n+1).2   | General purpose input  |  |
| 13  | Orange-2 | Input           | %IWm.11      | %IX(n+1).3   | General purpose input  |  |
| 14  | Yellow-2 | mpat            | %IWm.12      | %IX(n+1).4   | General purpose input  |  |
| 15  | Green-2  |                 | %IWm.13      | %IX(n+1).5   | General purpose input  |  |
| 16  | Blue-2   |                 | %IWm.14      | %IX(n+1).6   | General purpose input  |  |
| 17  | Purple-2 |                 | %IWm.15      | %IX(n+1).7   | General purpose input  |  |
| 18  | Gray-2   |                 | %IW(m+1).0   | %IX(n+2).0   | General purpose input  |  |
| 19  | White-2  |                 | %IW(m+1).1   | %IX(n+2).1   | General purpose input  |  |
| 20  | Black-2  |                 | %IW(m+1).2   | %IX(n+2).2   | General purpose input  |  |
| 21  | Brown-3  |                 | %IW(m+1).3   | %IX(n+2).3   | General purpose input  |  |
| 22  | Red-3    |                 | %IW(m+1).4   | %IX(n+2).4   | General purpose input  |  |
| 23  | Orange-3 |                 | %IW(m+1).5   | %IX(n+2).5   | General purpose input  |  |
| 24  | Yellow-3 |                 | %IW(m+1).6   | %IX(n+2).6   | General purpose input  |  |
| 25  | Green-3  |                 | %IW(m+1).7   | %IX(n+2).7   | General purpose input  |  |
| 26  | Blue-3   |                 | %QWm.0       | %QXn.0       | General purpose output |  |
| 27  | Purple-3 |                 | %QWm.1       | %QXn.1       | General purpose output |  |
| 28  | Gray-3   |                 | %QWm.2       | %QXn.2       | General purpose output |  |
| 29  | White-3  |                 | %QWm.3       | %QXn.3       | General purpose output |  |
| 30  | Black-3  |                 | %QWm.4       | %QXn.4       | General purpose output |  |
| 31  | Brown-4  |                 | %QWm.5       | %QXn.5       | General purpose output |  |
| 32  | Red-4    |                 | %QWm.6       | %QXn.6       | General purpose output |  |
| 33  | Orange-4 |                 | %QWm.7       | %QXn.7       | General purpose output |  |
| 34  | Yellow-4 |                 | %QWm.8       | %QX(n+1).0   | General purpose output |  |
| 35  | Green-4  |                 | %QVVm.9      | %QX(n+1).1   | General purpose output |  |
| 30  | Blue-4   |                 | %QWm.10      | %QX(n+1).2   | General purpose output |  |
| 37  | Purple-4 | Output          | %QWm.11      | %QX(n+1).3   | General purpose output |  |
| 30  | Gray-4   |                 | %QVVIII.12   | %QA(1+1).4   | General purpose output |  |
| 39  | VVnite-4 |                 | %QVVIII.13   | %QX(II+1).5  |                        |  |
| 40  | Brown 5  | •               | %QVVIII.14   | %QA(II+1).0  | General purpose output |  |
| 41  | DIUWII-D |                 | %QVVIII.13   | %QA(II+I)./  |                        |  |
| 42  | Oronge F |                 | %QVV(m+1).0  | %QA(N+2).0   |                        |  |
| 43  | Vellow 5 |                 | %QW(III+1).1 | %QX(II+2).1  | General purpose output |  |
| 44  | Groop 5  |                 | %O\//m±1)2   | % (N/11-2).2 | General purpose output |  |
| 40  | Blue 5   |                 | %QW(III+1).3 | %QX(II+2).3  | General purpose output |  |
| 40  | Dive-5   |                 | %OW(m+1).4   | %OX(n+2) 5   | General purpose output |  |
| 19  | Grav 5   |                 | %OW(m+1).5   | %OX(n+2).5   |                        |  |
| 40  | White_5  |                 | %()\/(m+1) 7 | %()X(n+2) 7  | General purpose output |  |
| 50  | Black-5  | Power<br>supply | -            | -            | 0V                     |  |

[3] 24 Input points, 24 Output Points (Display of XSEL2 Mode Code: N4, P4)

Note In here, "m" and "n" are the top addresses that input and output are to be assigned. They should automatically be assigned in CODESYS for XSEL2.

| [4] 16 Input points | , 16 Output points | (Display of XSEL2 Mod | e Code: NP, PN) |
|---------------------|--------------------|-----------------------|-----------------|
|---------------------|--------------------|-----------------------|-----------------|

| Pin | Cable    | •        | Add     | ress       |                        |
|-----|----------|----------|---------|------------|------------------------|
| No. | color    | Category | Word    | Bit        | Function               |
| 1   | Brown-1  | Power    | -       | -          | +24V Input             |
| 2   | Red-1    | supply   | -       | -          | +24V Input             |
| 3   | Orange-1 | NC       | -       | -          | Not connected          |
| 4   | Yellow-1 | NC       | -       | -          | Not connected          |
| 5   | Green-1  |          | %IWm.0  | %IXn.0     | General purpose input  |
| 6   | Blue-1   |          | %IWm.1  | %IXn.1     | General purpose input  |
| 7   | Purple-1 |          | %IWm.2  | %IXn.2     | General purpose input  |
| 8   | Gray-1   |          | %IWm.3  | %IXn.3     | General purpose input  |
| 9   | White-1  |          | %IWm.4  | %IXn.4     | General purpose input  |
| 10  | Black-1  |          | %IWm.5  | %IXn.5     | General purpose input  |
| 11  | Brown-2  |          | %IWm.6  | %IXn.6     | General purpose input  |
| 12  | Red-2    | Input    | %IWm.7  | %IXn.7     | General purpose input  |
| 13  | Orange-2 | input    | %IWm.8  | %IX(n+1).0 | General purpose input  |
| 14  | Yellow-2 |          | %IWm.9  | %IX(n+1).1 | General purpose input  |
| 15  | Green-2  |          | %IWm.10 | %IX(n+1).2 | General purpose input  |
| 16  | Blue-2   |          | %IWm.11 | %IX(n+1).3 | General purpose input  |
| 17  | Purple-2 |          | %IWm.12 | %IX(n+1).4 | General purpose input  |
| 18  | Gray-2   |          | %IWm.13 | %IX(n+1).5 | General purpose input  |
| 19  | White-2  |          | %IWm.14 | %IX(n+1).6 | General purpose input  |
| 20  | Black-2  |          | %IWm.15 | %IX(n+1).7 | General purpose input  |
| 21  | Brown-3  |          | %QWm.0  | %QXn.0     | General purpose input  |
| 22  | Red-3    |          | %QWm.1  | %QXn.1     | General purpose input  |
| 23  | Orange-3 |          | %QWm.2  | %QXn.2     | General purpose input  |
| 24  | Yellow-3 |          | %QWm.3  | %QXn.3     | General purpose input  |
| 25  | Green-3  |          | %QWm.4  | %QXn.4     | General purpose input  |
| 26  | Blue-3   |          | %QWm.5  | %QXn.5     | General purpose output |
| 27  | Purple-3 |          | %QWm.6  | %QXn.6     | General purpose output |
| 28  | Gray-3   | Output   | %QWm.7  | %QXn.7     | General purpose output |
| 29  | White-3  | Output   | %QWm.8  | %QX(n+1).0 | General purpose output |
| 30  | Black-3  |          | %QWm.9  | %QX(n+1).1 | General purpose output |
| 31  | Brown-4  |          | %QWm.10 | %QX(n+1).2 | General purpose output |
| 32  | Red-4    |          | %QWm.11 | %QX(n+1).3 | General purpose output |
| 33  | Orange-4 |          | %QWm.12 | %QX(n+1).4 | General purpose output |
| 34  | Yellow-4 |          | %QWm.13 | %QX(n+1).5 | General purpose output |
| 35  | Green-4  |          | %QWm.14 | %QX(n+1).6 | General purpose output |
| 36  | Blue-4   |          | %QWm.15 | %QX(n+1).7 | General purpose output |
| 37  | Purple-4 | NO       | -       | -          | Not connected          |
| 38  | Gray-4   | NC       | -       | -          | Not connected          |
| 39  | White-4  | Power    | -       | -          | 0V                     |
| 40  | Black-4  | supply   | -       | -          | 0V                     |

Note In here, "m" and "n" are the top addresses that input are to be assigned, "n" are the top addresses that output are to be assigned. They should automatically be assigned in CODESYS for XSEL2.

# [5] Remote I/O unit (Model: EIOU-1)

### • Input specifications

| SA Rotary      | Dia Na  | Cable    | Add         | Function   |                       |
|----------------|---------|----------|-------------|------------|-----------------------|
| Switch Setting | Pin No. | color    | Word        | Bit        | Function              |
|                | 1A      | Brown-1  | -           | -          | NC                    |
|                | 2A      | Red-1    | -           | -          | NC                    |
|                | ЗA      | Orange-1 | -           | -          | NC                    |
|                | 4A      | Yellow-1 | -           | -          | NC                    |
|                | 5A      | Green-1  | %IWm.0      | %IXn.0     | General purpose input |
|                | 6A      | Blue-1   | %IWm.1      | %IXn.1     | General purpose input |
|                | 7A      | Purple-1 | %IWm.2      | %IXn.2     | General purpose input |
|                | 8A      | Gray-1   | %IWm.3      | %IXn.3     | General purpose input |
|                | 9A      | White-1  | %IWm.4      | %IXn.4     | General purpose input |
|                | 10A     | Black-1  | %IWm.5      | %IXn.5     | General purpose input |
|                | 11A     | Brown-2  | %IWm.6      | %IXn.6     | General purpose input |
|                | 12A     | Red-2    | %IWm.7      | %IXn.7     | General purpose input |
|                | 13A     | Orange-2 | %IWm.8      | %IX(n+1).0 | General purpose input |
|                | 14A     | Yellow-2 | %IWm.9      | %IX(n+1).1 | General purpose input |
|                | 15A     | Green-2  | %IWm.10     | %IX(n+1).2 | General purpose input |
|                | 16A     | Blue-2   | %IWm.11     | %IX(n+1).3 | General purpose input |
|                | 17A     | Purple-2 | %IWm.12     | %IX(n+1).4 | General purpose input |
|                | 18A     | Gray-2   | %IWm.13     | %IX(n+1).5 | General purpose input |
|                | 19A     | White-2  | %IWm.14     | %IX(n+1).6 | General purpose input |
| 0              | 20A     | Black-2  | %IWm.15     | %IX(n+1).7 | General purpose input |
| 0              | 1B      | Brown-3  | %IW(m+1).0  | %IX(n+2).0 | General purpose input |
|                | 2B      | Red-3    | %IW(m+1).1  | %IX(n+2).1 | General purpose input |
|                | 3B      | Orange-3 | %IW(m+1).2  | %IX(n+2).2 | General purpose input |
|                | 4B      | Yellow-3 | %IW(m+1).3  | %IX(n+2).3 | General purpose input |
|                | 5B      | Green-3  | %IW(m+1).4  | %IX(n+2).4 | General purpose input |
|                | 6B      | Blue-3   | %IW(m+1).5  | %IX(n+2).5 | General purpose input |
|                | 7B      | Purple-3 | %IW(m+1).6  | %IX(n+2).6 | General purpose input |
|                | 8B      | Gray-3   | %IW(m+1).7  | %IX(n+2).7 | General purpose input |
|                | 9B      | White-3  | %IW(m+1).8  | %IX(n+3).0 | General purpose input |
|                | 10B     | Black-3  | %IW(m+1).9  | %IX(n+3).1 | General purpose input |
|                | 11B     | Brown-4  | %IW(m+1).10 | %IX(n+3).2 | General purpose input |
|                | 12B     | Red-4    | %IW(m+1).11 | %IX(n+3).3 | General purpose input |
|                | 13B     | Orange-4 | %IW(m+1).12 | %IX(n+3).4 | General purpose input |
|                | 14B     | Yellow-4 | %IW(m+1).13 | %IX(n+3).5 | General purpose input |
|                | 15B     | Green-4  | %IW(m+1).14 | %IX(n+3).6 | General purpose input |
|                | 16B     | Blue-4   | %IW(m+1).15 | %IX(n+3).7 | General purpose input |
|                | 17B     | Purple-4 | -           | -          | NC                    |
|                | 18B     | Gray-4   | -           | -          | NC                    |
|                | 19B     | White-4  | -           | -          | NC                    |
|                | 20B     | Black-4  | _           | _          | NC                    |

| SA Rotary      | Dia Na  | Cable    | Add         | ress       | Function              |
|----------------|---------|----------|-------------|------------|-----------------------|
| Switch Setting | Pin No. | color    | Word        | Bit        | Function              |
|                | 1A      | Brown-1  | -           | -          | NC                    |
|                | 2A      | Red-1    | -           | -          | NC                    |
|                | 3A      | Orange-1 | -           | -          | NC                    |
|                | 4A      | Yellow-1 | -           | -          | NC                    |
|                | 5A      | Green-1  | %IW(m+2).0  | %IX(n+4).0 | General purpose input |
|                | 6A      | Blue-1   | %IW(m+2).1  | %IX(n+4).1 | General purpose input |
|                | 7A      | Purple-1 | %IW(m+2).2  | %IX(n+4).2 | General purpose input |
|                | 8A      | Gray-1   | %IW(m+2).3  | %IX(n+4).3 | General purpose input |
|                | 9A      | White-1  | %IW(m+2).4  | %IX(n+4).4 | General purpose input |
|                | 10A     | Black-1  | %IW(m+2).5  | %IX(n+4).5 | General purpose input |
|                | 11A     | Brown-2  | %IW(m+2).6  | %IX(n+3).6 | General purpose input |
|                | 12A     | Red-2    | %IW(m+2).7  | %IX(n+4).7 | General purpose input |
|                | 13A     | Orange-2 | %IW(m+2).8  | %IX(n+5).0 | General purpose input |
|                | 14A     | Yellow-2 | %IW(m+2).9  | %IX(n+5).1 | General purpose input |
|                | 15A     | Green-2  | %IW(m+2).10 | %IX(n+5).2 | General purpose input |
|                | 16A     | Blue-2   | %IW(m+2).11 | %IX(n+5).3 | General purpose input |
|                | 17A     | Purple-2 | %IW(m+2).12 | %IX(n+5).4 | General purpose input |
|                | 18A     | Gray-2   | %IW(m+2).13 | %IX(n+5).5 | General purpose input |
|                | 19A     | White-2  | %IW(m+2).14 | %IX(n+5).6 | General purpose input |
|                | 20A     | Black-2  | %IW(m+2).15 | %IX(n+5).7 | General purpose input |
| 1              | 1B      | Brown-3  | %IW(m+3).0  | %IX(n+6).0 | General purpose input |
|                | 2B      | Red-3    | %IW(m+3).1  | %IX(n+6).1 | General purpose input |
|                | 3B      | Orange-3 | %IW(m+3).2  | %IX(n+6).2 | General purpose input |
|                | 4B      | Yellow-3 | %IW(m+3).3  | %IX(n+6).3 | General purpose input |
|                | 5B      | Green-3  | %IW(m+3).4  | %IX(n+6).4 | General purpose input |
|                | 6B      | Blue-3   | %IW(m+3).5  | %IX(n+6).5 | General purpose input |
|                | 7B      | Purple-3 | %IW(m+3).6  | %IX(n+6).6 | General purpose input |
|                | 8B      | Gray-3   | %IW(m+3).7  | %IX(n+6).7 | General purpose input |
|                | 9B      | White-3  | %IW(m+3).8  | %IX(n+7).0 | General purpose input |
|                | 10B     | Black-3  | %IW(m+3).9  | %IX(n+7).1 | General purpose input |
|                | 11B     | Brown-4  | %IW(m+3).10 | %IX(n+7).2 | General purpose input |
|                | 12B     | Red-4    | %IW(m+3).11 | %IX(n+7).3 | General purpose input |
|                | 13B     | Orange-4 | %IW(m+3).12 | %IX(n+7).4 | General purpose input |
|                | 14B     | Yellow-4 | %IW(m+3).13 | %IX(n+7).5 | General purpose input |
|                | 15B     | Green-4  | %IW(m+3).14 | %IX(n+7).6 | General purpose input |
|                | 16B     | Blue-4   | %IW(m+3).15 | %IX(n+7).7 | General purpose input |
|                | 17B     | Purple-4 | -           | -          | NC                    |
|                | 18B     | Grav-4   | -           | -          | NC                    |
|                | 19B     | White-4  | -           | -          | NC                    |
|                | 20B     | Black-4  | _           | -          | NC                    |
| :              | :       |          | :           | :          |                       |
|                |         | :        |             |            |                       |

| SA Rotary      | <b>D</b> : 11 | Cable    | Add          | Address     |                       |
|----------------|---------------|----------|--------------|-------------|-----------------------|
| Switch Setting | Pin No.       | color    | Word         | Bit         | Function              |
|                | 1A            | Brown-1  | -            | -           | NC                    |
|                | 2A            | Red-1    | -            | -           | NC                    |
|                | 3A            | Orange-1 | -            | -           | NC                    |
|                | 4A            | Yellow-1 | -            | -           | NC                    |
|                | 5A            | Green-1  | %IW(m+14).0  | %IX(n+28).0 | General purpose input |
|                | 6A            | Blue-1   | %IW(m+14).1  | %IX(n+28).1 | General purpose input |
|                | 7A            | Purple-1 | %IW(m+14).2  | %IX(n+28).2 | General purpose input |
|                | 8A            | Gray-1   | %IW(m+14).3  | %IX(n+28).3 | General purpose input |
|                | 9A            | White-1  | %IW(m+14).4  | %IX(n+28).4 | General purpose input |
|                | 10A           | Black-1  | %IW(m+14).5  | %IX(n+28).5 | General purpose input |
|                | 11A           | Brown-2  | %IW(m+14).6  | %IX(n+28).6 | General purpose input |
|                | 12A           | Red-2    | %IW(m+14).7  | %IX(n+28).7 | General purpose input |
|                | 13A           | Orange-2 | %IW(m+14).8  | %IX(n+29).0 | General purpose input |
|                | 14A           | Yellow-2 | %IW(m+14).9  | %IX(n+29).1 | General purpose input |
|                | 15A           | Green-2  | %IW(m+14).10 | %IX(n+29).2 | General purpose input |
|                | 16A           | Blue-2   | %IW(m+14).11 | %IX(n+29).3 | General purpose input |
|                | 17A           | Purple-2 | %IW(m+14).12 | %IX(n+29).4 | General purpose input |
|                | 18A           | Gray-2   | %IW(m+14).13 | %IX(n+29).5 | General purpose input |
|                | 19A           | White-2  | %IW(m+14).14 | %IX(n+29).6 | General purpose input |
| 7              | 20A           | Black-2  | %IW(m+14).15 | %IX(n+29).7 | General purpose input |
| 1              | 1B            | Brown-3  | %IW(m+15).0  | %IX(n+30).0 | General purpose input |
|                | 2B            | Red-3    | %IW(m+15).1  | %IX(n+30).1 | General purpose input |
|                | 3B            | Orange-3 | %IW(m+15).2  | %IX(n+30).2 | General purpose input |
|                | 4B            | Yellow-3 | %IW(m+15).3  | %IX(n+30).3 | General purpose input |
|                | 5B            | Green-3  | %IW(m+15).4  | %IX(n+30).4 | General purpose input |
|                | 6B            | Blue-3   | %IW(m+15).5  | %IX(n+30).5 | General purpose input |
|                | 7B            | Purple-3 | %IW(m+15).6  | %IX(n+30).6 | General purpose input |
|                | 8B            | Gray-3   | %IW(m+15).7  | %IX(n+30).7 | General purpose input |
|                | 9B            | White-3  | %IW(m+15).8  | %IX(n+31).0 | General purpose input |
|                | 10B           | Black-3  | %IW(m+15).9  | %IX(n+31).1 | General purpose input |
|                | 11B           | Brown-4  | %IW(m+15).10 | %IX(n+31).2 | General purpose input |
|                | 12B           | Red-4    | %IW(m+15).11 | %IX(n+31).3 | General purpose input |
|                | 13B           | Orange-4 | %IW(m+15).12 | %IX(n+31).4 | General purpose input |
|                | 14B           | Yellow-4 | %IW(m+15).13 | %IX(n+31).5 | General purpose input |
|                | 15B           | Green-4  | %IW(m+15).14 | %IX(n+31).6 | General purpose input |
|                | 16B           | Blue-4   | %IW(m+15).15 | %IX(n+31).7 | General purpose input |
|                | 17B           | Purple-4 | -            | -           | NC                    |
|                | 18B           | Gray-4   | -            | -           | NC                    |
|                | 19B           | White-4  | -            | -           | NC                    |
|                | 20B           | Black-4  | -            | -           | NC                    |

Note In here, "m" and "n" are the top addresses that input are to be assigned. They should automatically be assigned in CODESYS for XSEL2.

### • Output specifications

| SA Rotary      | Pin No. Cable Address Function |          | Eurotion    |            |                        |
|----------------|--------------------------------|----------|-------------|------------|------------------------|
| Switch Setting | FIII NO.                       | color    | Word        | Bit        | Function               |
|                | 1A                             | Brown-1  | -           | -          | NC                     |
|                | 2A                             | Red-1    | -           | -          | NC                     |
|                | 3A                             | Orange-1 | -           | -          | NC                     |
|                | 4A                             | Yellow-1 | -           | -          | NC                     |
|                | 5A                             | Green-1  | %QWm.0      | %QXn.0     | General purpose output |
|                | 6A                             | Blue-1   | %QWm.1      | %QXn.1     | General purpose output |
|                | 7A                             | Purple-1 | %QWm.2      | %QXn.2     | General purpose output |
|                | 8A                             | Gray-1   | %QWm.3      | %QXn.3     | General purpose output |
|                | 9A                             | White-1  | %QWm.4      | %QXn.4     | General purpose output |
|                | 10A                            | Black-1  | %QWm.5      | %QXn.5     | General purpose output |
|                | 11A                            | Brown-2  | %QWm.6      | %QXn.6     | General purpose output |
|                | 12A                            | Red-2    | %QWm.7      | %QXn.7     | General purpose output |
|                | 13A                            | Orange-2 | %QWm.8      | %QX(n+1).0 | General purpose output |
|                | 14A                            | Yellow-2 | %QWm.9      | %QX(n+1).1 | General purpose output |
|                | 15A                            | Green-2  | %QWm.10     | %QX(n+1).2 | General purpose output |
|                | 16A                            | Blue-2   | %QWm.11     | %QX(n+1).3 | General purpose output |
|                | 17A                            | Purple-2 | %QWm.12     | %QX(n+1).4 | General purpose output |
|                | 18A                            | Gray-2   | %QWm.13     | %QX(n+1).5 | General purpose output |
|                | 19A                            | White-2  | %QWm.14     | %QX(n+1).6 | General purpose output |
| 0              | 20A                            | Black-2  | %QWm.15     | %QX(n+1).7 | General purpose output |
| 0              | 1B                             | Brown-3  | %QW(m+1).0  | %QX(n+2).0 | General purpose output |
|                | 2B                             | Red-3    | %QW(m+1).1  | %QX(n+2).1 | General purpose output |
|                | 3B                             | Orange-3 | %QW(m+1).2  | %QX(n+2).2 | General purpose output |
|                | 4B                             | Yellow-3 | %QW(m+1).3  | %QX(n+2).3 | General purpose output |
|                | 5B                             | Green-3  | %QW(m+1).4  | %QX(n+2).4 | General purpose output |
|                | 6B                             | Blue-3   | %QW(m+1).5  | %QX(n+2).5 | General purpose output |
|                | 7B                             | Purple-3 | %QW(m+1).6  | %QX(n+2).6 | General purpose output |
|                | 8B                             | Gray-3   | %QW(m+1).7  | %QX(n+2).7 | General purpose output |
|                | 9B                             | White-3  | %QW(m+1).8  | %QX(n+3).0 | General purpose output |
|                | 10B                            | Black-3  | %QW(m+1).9  | %QX(n+3).1 | General purpose output |
|                | 11B                            | Brown-4  | %QW(m+1).10 | %QX(n+3).2 | General purpose output |
|                | 12B                            | Red-4    | %QW(m+1).11 | %QX(n+3).3 | General purpose output |
|                | 13B                            | Orange-4 | %QW(m+1).12 | %QX(n+3).4 | General purpose output |
|                | 14B                            | Yellow-4 | %QW(m+1).13 | %QX(n+3).5 | General purpose output |
|                | 15B                            | Green-4  | %QW(m+1).14 | %QX(n+3).6 | General purpose output |
|                | 16B                            | Blue-4   | %QW(m+1).15 | %QX(n+3).7 | General purpose output |
|                | 17B                            | Purple-4 | -           | -          | NC                     |
|                | 18B                            | Gray-4   | -           | -          | NC                     |
|                | 19B                            | White-4  | -           | -          | NC                     |
|                | 20B                            | Black-4  | -           | -          | NC                     |

| SA Rotary Pin No. |         | Cable    | Add         | ress       | Function               |
|-------------------|---------|----------|-------------|------------|------------------------|
| Switch Setting    | Pin No. | color    | Word        | Bit        | Function               |
|                   | 1A      | Brown-1  | -           | -          | NC                     |
|                   | 2A      | Red-1    | -           | -          | NC                     |
|                   | 3A      | Orange-1 | -           | -          | NC                     |
|                   | 4A      | Yellow-1 | -           | -          | NC                     |
|                   | 5A      | Green-1  | %QW(m+2).0  | %QX(n+4).0 | General purpose output |
|                   | 6A      | Blue-1   | %QW(m+2).1  | %QX(n+4).1 | General purpose output |
|                   | 7A      | Purple-1 | %QW(m+2).2  | %QX(n+4).2 | General purpose output |
|                   | 8A      | Gray-1   | %QW(m+2).3  | %QX(n+4).3 | General purpose output |
|                   | 9A      | White-1  | %QW(m+2).4  | %QX(n+4).4 | General purpose output |
|                   | 10A     | Black-1  | %QW(m+2).5  | %QX(n+4).5 | General purpose output |
|                   | 11A     | Brown-2  | %QW(m+2).6  | %QX(n+4).6 | General purpose output |
|                   | 12A     | Red-2    | %QW(m+2).7  | %QX(n+4).7 | General purpose output |
|                   | 13A     | Orange-2 | %QW(m+2).8  | %QX(n+5).0 | General purpose output |
|                   | 14A     | Yellow-2 | %QW(m+2).9  | %QX(n+5).1 | General purpose output |
|                   | 15A     | Green-2  | %QW(m+2).10 | %QX(n+5).2 | General purpose output |
|                   | 16A     | Blue-2   | %QW(m+2).11 | %QX(n+5).3 | General purpose output |
|                   | 17A     | Purple-2 | %QW(m+2).12 | %QX(n+5).4 | General purpose output |
|                   | 18A     | Gray-2   | %QW(m+2).13 | %QX(n+5).5 | General purpose output |
|                   | 19A     | White-2  | %QW(m+2).14 | %QX(n+5).6 | General purpose output |
|                   | 20A     | Black-2  | %QW(m+2).15 | %QX(n+5).7 | General purpose output |
| 1                 | 1B      | Brown-3  | %QW(m+3).0  | %QX(n+6).0 | General purpose output |
|                   | 2B      | Red-3    | %QW(m+3).1  | %QX(n+6).1 | General purpose output |
|                   | 3B      | Orange-3 | %QW(m+3).2  | %QX(n+6).2 | General purpose output |
|                   | 4B      | Yellow-3 | %QW(m+3).3  | %QX(n+6).3 | General purpose output |
|                   | 5B      | Green-3  | %QW(m+3).4  | %QX(n+6).4 | General purpose output |
|                   | 6B      | Blue-3   | %QW(m+3).5  | %QX(n+6).5 | General purpose output |
|                   | 7B      | Purple-3 | %QW(m+3).6  | %QX(n+6).6 | General purpose output |
|                   | 8B      | Gray-3   | %QW(m+3).7  | %QX(n+6).7 | General purpose output |
|                   | 9B      | White-3  | %QW(m+3).8  | %QX(n+7).0 | General purpose output |
|                   | 10B     | Black-3  | %QW(m+3).9  | %QX(n+7).1 | General purpose output |
|                   | 11B     | Brown-4  | %QW(m+3).10 | %QX(n+7).2 | General purpose output |
|                   | 12B     | Red-4    | %QW(m+3).11 | %QX(n+7).3 | General purpose output |
|                   | 13B     | Orange-4 | %QW(m+3).12 | %QX(n+7).4 | General purpose output |
|                   | 14B     | Yellow-4 | %QW(m+3).13 | %QX(n+7).5 | General purpose output |
|                   | 15B     | Green-4  | %QW(m+3).14 | %QX(n+7).6 | General purpose output |
|                   | 16B     | Blue-4   | %QW(m+3).15 | %QX(n+7).7 | General purpose output |
|                   | 17B     | Purple-4 | -           | -          | NC                     |
|                   | 18B     | Grav-4   | -           | -          | NC                     |
|                   | 19B     | White-4  | -           | -          | NC                     |
|                   | 20B     | Black-4  | -           | -          | NC                     |
| :                 |         |          | :           | :          |                        |
|                   | :       | :        |             |            |                        |

| SA Rotary |  |
|-----------|--|

| SA Rotary      | D's Ma  | Cable    | Address      |             |                        |
|----------------|---------|----------|--------------|-------------|------------------------|
| Switch Setting | PIN NO. | color    | Word         | Bit         | Function               |
|                | 1A      | Brown-1  | -            | -           | NC                     |
|                | 2A      | Red-1    | -            | -           | NC                     |
|                | ЗA      | Orange-1 | -            | -           | NC                     |
|                | 4A      | Yellow-1 | -            | -           | NC                     |
|                | 5A      | Green-1  | %QW(m+14).0  | %QX(n+28).0 | General purpose output |
|                | 6A      | Blue-1   | %QW(m+14).1  | %QX(n+28).1 | General purpose output |
|                | 7A      | Purple-1 | %QW(m+14).2  | %QX(n+28).2 | General purpose output |
|                | 8A      | Gray-1   | %QW(m+14).3  | %QX(n+28).3 | General purpose output |
|                | 9A      | White-1  | %QW(m+14).4  | %QX(n+28).4 | General purpose output |
|                | 10A     | Black-1  | %QW(m+14).5  | %QX(n+28).5 | General purpose output |
|                | 11A     | Brown-2  | %QW(m+14).6  | %QX(n+28).6 | General purpose output |
|                | 12A     | Red-2    | %QW(m+14).7  | %QX(n+28).7 | General purpose output |
|                | 13A     | Orange-2 | %QW(m+14).8  | %QX(n+29).0 | General purpose output |
|                | 14A     | Yellow-2 | %QW(m+14).9  | %QX(n+29).1 | General purpose output |
|                | 15A     | Green-2  | %QW(m+14).10 | %QX(n+29).2 | General purpose output |
|                | 16A     | Blue-2   | %QW(m+14).11 | %QX(n+29).3 | General purpose output |
|                | 17A     | Purple-2 | %QW(m+14).12 | %QX(n+29).4 | General purpose output |
|                | 18A     | Gray-2   | %QW(m+14).13 | %QX(n+29).5 | General purpose output |
|                | 19A     | White-2  | %QW(m+14).14 | %QX(n+29).6 | General purpose output |
| 7              | 20A     | Black-2  | %QW(m+14).15 | %QX(n+29).7 | General purpose output |
| /              | 1B      | Brown-3  | %QW(m+15).0  | %QX(n+30).0 | General purpose output |
|                | 2B      | Red-3    | %QW(m+15).1  | %QX(n+30).1 | General purpose output |
|                | 3B      | Orange-3 | %QW(m+15).2  | %QX(n+30).2 | General purpose output |
|                | 4B      | Yellow-3 | %QW(m+15).3  | %QX(n+30).3 | General purpose output |
|                | 5B      | Green-3  | %QW(m+15).4  | %QX(n+30).4 | General purpose output |
|                | 6B      | Blue-3   | %QW(m+15).5  | %QX(n+30).5 | General purpose output |
|                | 7B      | Purple-3 | %QW(m+15).6  | %QX(n+30).6 | General purpose output |
|                | 8B      | Gray-3   | %QW(m+15).7  | %QX(n+30).7 | General purpose output |
|                | 9B      | White-3  | %QW(m+15).8  | %QX(n+31).0 | General purpose output |
|                | 10B     | Black-3  | %QW(m+15).9  | %QX(n+31).1 | General purpose output |
|                | 11B     | Brown-4  | %QW(m+15).10 | %QX(n+31).2 | General purpose output |
|                | 12B     | Red-4    | %QW(m+15).11 | %QX(n+31).3 | General purpose output |
|                | 13B     | Orange-4 | %QW(m+15).12 | %QX(n+31).4 | General purpose output |
|                | 14B     | Yellow-4 | %QW(m+15).13 | %QX(n+31).5 | General purpose output |
|                | 15B     | Green-4  | %QW(m+15).14 | %QX(n+31).6 | General purpose output |
|                | 16B     | Blue-4   | %QW(m+15).15 | %QX(n+31).7 | General purpose output |
|                | 17B     | Purple-4 | -            | -           | NC                     |
|                | 18B     | Gray-4   | -            | -           | NC                     |
|                | 19B     | White-4  | -            | -           | NC                     |
|                | 20B     | Black-4  | -            | -           | NC                     |

Note In here, "m" and "n" are the top addresses that output are to be assigned. They should automatically be assigned in CODESYS for XSEL2.

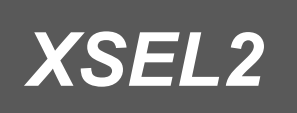

Chapter

6

# Communication Feature

| 6.1 | EtherNet/IP Scanner Feature ······                  |
|-----|-----------------------------------------------------|
|     | 6.1.1 Feature Specification ······6-2               |
|     | 6.1.2 Cyclic Communication Feature 6-3              |
|     | 6.1.3 Message Communication Feature ······6-4       |
|     | 6.1.4 Setup of EtherNet/IP Scanner ······6-5        |
|     | 6.1.5 Accessaries in EtherNet/IP Scanner Features   |
|     | 6.1.6 Caution for EDS File ······6-26               |
| 6.2 | OPC UA server feature ······6-29                    |
|     | 6.2.1 Feature Specification ······6-30              |
|     | 6.2.2 Flow from Setup to Connection                 |
|     | 6.2.3 OPC UA Server Setup ······6-32                |
|     | 6.2.4 Security Feature ······6-34                   |
|     | 6.2.5 Connection from OPC UA Client and Reading and |
|     | Writing of Variables ·······6-41                    |
|     | 6.2.6 Precautions ······6-44                        |

# 6.1 EtherNet/IP Scanner Feature

EtherNet/IP (Ethernet Industrial Protocol) is an open and global industrial ethernet which executes the communication protocol for CIP (Common Industrial Protocol) Control in the application layer in the standard ethernet.

As the standard ethernet is adopted, it can be used in mix with general-purposed ethernet devices. Also, its specifications are maintained and managed by ODVA (Open DeviceNet Vendors Association, Inc.).

In EtherNet/IP, the side to demand connection start is called an originator, the one to be demanded is called a target, a device equipped with the originator feature is called a scanner, and a device with no originator feature is called an adopter. XSEL2 is applicable to the scanner feature.

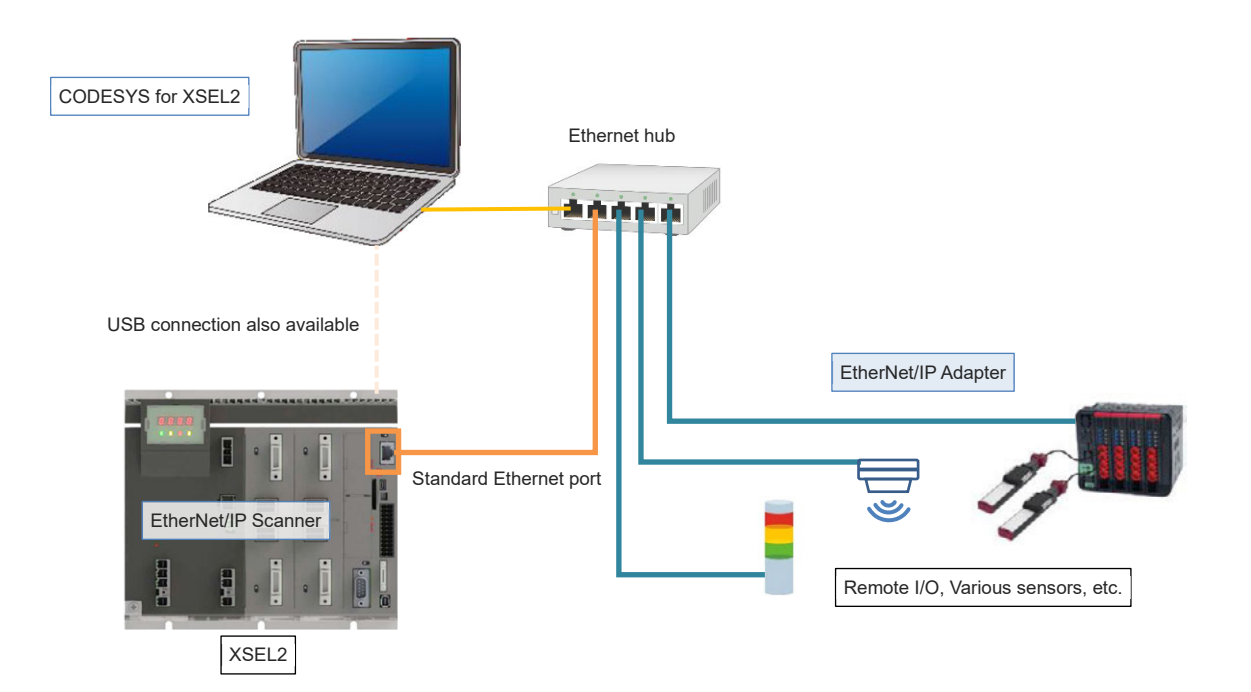

### 6.1.1 Feature Specification

Shown below are the specifications of the EtherNet/IP scanner features.

|                         | ltem                                                                 |                         | Details                  |  |
|-------------------------|----------------------------------------------------------------------|-------------------------|--------------------------|--|
|                         | Number o                                                             | of connections          | 16                       |  |
| Cyclic<br>communication | Connectio                                                            | on type                 | Point-to-Point Multicast |  |
|                         | Send Trigger                                                         |                         | Cyclic                   |  |
|                         | Max. Data                                                            | a Size for 1 Connection | 1444 Byte                |  |
|                         | RPI <sup>(*1)</sup>                                                  |                         | Min. 10ms                |  |
|                         | Cyclic Communication Allowable<br>Communication Band <sup>(*2)</sup> |                         | 1600pps                  |  |
| Message                 | Class3                                                               | Number of connections   | 16                       |  |
| communication           | UCMM                                                                 | Number of connections   | 16                       |  |
| EtherNet/IP Conform     | mance Tes                                                            | t                       | CT19.1                   |  |

- The EtherNet/IP scanner features should use the standard ethernet port.
- Communication status can be checked at the network monitoring LED.
  - \* Refer to [1.5 Names and Features of Each Part Related to PLC] for details of display.
- \*1 The cyclic communication cycle should be shown. Even though a cycle not satisfy the specification can also be set, shorter the cycle is more load should be applied for the process of the system, which may cause a controller to have an error stop (watchdog).

Also, RPI must be a cycle in an integer multiple to the cycle of the scanner IO task (ENIPScannerIOTask), and it is recommended to set the same value.

\*2 It should show the transmitted packet count capable of process in one second. Confirm that the transmitted packet count in one second that can be calculated from RPI and the connection count is in the specification range.

# 6.1.2 Cyclic Communication Feature

The cyclic communication is a feature to have a scanner conducting a connection start demand to an adapter, and once connection is established (opened), to send and receive data mutually in a specified constant frequency (RPI (Requested Packet Interval)).

There are types available for sending and receiving (Exclusive Owner) and available only for sending (Input Only) in connection, and point-to-point connection in 1:1 and multicast connection in 1:N are available. Different RPI for different destination for communication can be set up. It is suitable for purpose of transiting real time data, and it can be used to monitor the condition of a sensor all the time for an instance.

#### 6.1.3 Message Communication Feature

The message communication is a feature to have data sent or received in point-to-point of 1:1 in any timing to a designated destination for communication.

As connection types in the message communication, there are "Class3 (Connection Type)" that conducts the message communication by establishing connection (open) and "UCMM (Non-Connection Type)" that conducts the message communication without establishing connection. It should be used in a purpose where data sending and receiving is required only at startup of a device that has low necessity of continuous data update or monitoring such as readout/write-in of setting values for an instance.

XSEL2 can be used as a message communication server and a client.

When XSEL2 is to be used as the message communication server, it is applicable for the objects and services described in [6.1.5 [3] CIP Support Objects].

When XSEL2 is to be used as a client, the dedicated function block commands should be used. For details, refer to EtherNet/IP commands in the separate volume [PLC Feature Programming Manual (ME0480)].

# 6.1.4 Setup of EtherNet/IP Scanner

Here, explains the flow to operate the EtherNet/IP scanner feature.

#### Step1. Install EDS File

Install the EDS file of the EtherNet/IP adapter subject to connection.

It is not necessary to conduct this process if it is already installed.

Refer to [6.1.4 [1] Install EDS File].

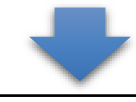

#### Step2. Adding Scanner and Adapter Device

Add the device to a project.

Refer to [6.1.4 [2] Adding Scanner and Adapter Device].

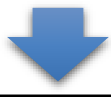

#### Step3. Defining I/O Variables

Conduct the variable definition for the EtherNet/IP input and output.

Refer to [6.1.4 [3] I/O Variable Setting].

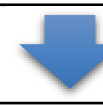

#### Step4. Option Setup for I/O Refresh

Set up the output at stop as necessary.

Refer to [4.4.3 I/O Refresh].

#### [1] Install EDS File

Install the EDS file of the connected EtherNet/IP adapter device. It is not necessary to conduct this process if it is already installed.

\* Consult with each manufacturer for how to obtain the EDS file.

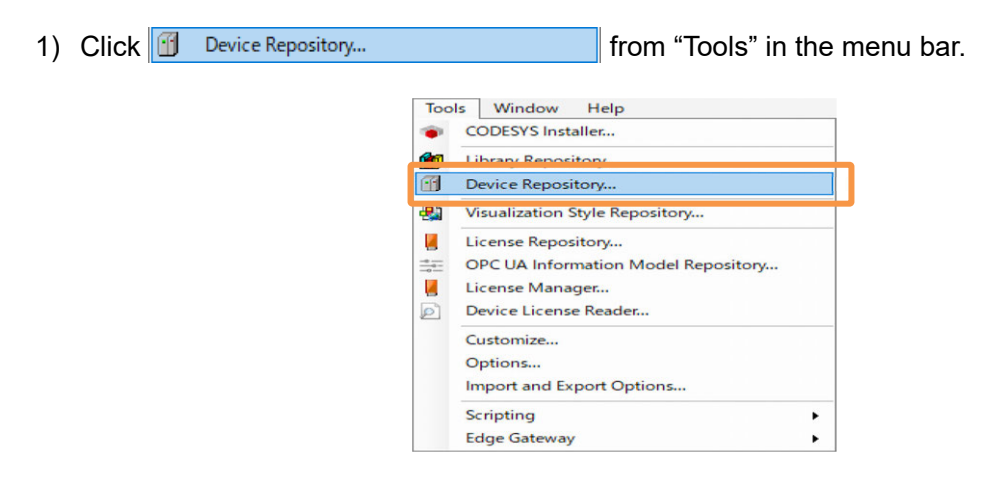

2) The device repository window should open.

Click Install... to install the EDS file. Once the installation is complete, the device added to "EtherNet/IP Remote Adapter" should be displayed.

(Hereinafter, shows a case of IAI EtherNet/IP adapter "IANP3802-EP0")

| Location    | System Repository                |       | ×                             | Edit Locati | ons |
|-------------|----------------------------------|-------|-------------------------------|-------------|-----|
|             | (C:\ProgramData\CODESYS\Devices) | (     |                               |             |     |
| installed D | )evice Descriptions              |       |                               |             |     |
| String for  | a full text search Ve            | endor | <all vendors=""></all>        | Install.    |     |
| Name        |                                  | Ver   | ndor                          | Uninsta     | all |
|             | 🔒 EtherNet/IP                    |       |                               | Export      |     |
|             | Ethernet Adapter                 |       |                               |             |     |
|             | # 🖶 EtherNet/IP Local Adapter    |       |                               |             |     |
|             | EtherNet/IP Remote Adapter       |       |                               |             |     |
|             | Anybus-CC EtherNet/IP            | HMS   | S Networks                    |             |     |
|             | Anybus-S EtherNet/IP             | HMS   | S Networks                    |             |     |
|             | AXC F 2152                       | Pho   | enix Contact                  |             |     |
|             | Generic EtherNet/IP device       | 3S -  | Smart Software Solutions GmbH |             |     |
|             | IANP3802-EP0                     | IAI   | Corporation                   |             |     |
|             | ± 😝 EtherNet/IP Scanner          |       |                               | Details     |     |
|             |                                  |       |                               |             |     |

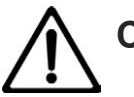

# Caution

• As the EDS file for IAI product is enclosed in the XSEL2-T CODESYS package, it is not necessary to install it additionally. Pay attention when use as there are some controllers that the vendor's name is not IAI Corporation.

| Controller name                                                                                                    | Applicable Device Name | Vendor          |
|----------------------------------------------------------------------------------------------------|------------------------|-----------------|
| PCON-C/CG/CF<br>ACON-C/CG<br>SCON-CA<br>MSEP-C<br>PCON-CA/CFA<br>MSCON<br>XSEL-R/S/RX/SX/RXD/SXD<br>ERC3<br>Gateway | Anybus CC EtherNet /IP | HMS Networks    |
| XSEL-P/Q/PCT/QCT<br>XSEL-PX/QX                                                                                      | Anybus S EtherNet/IP   | HMS Networks    |
| Other than above                                                                                                    | IANP3802-EP0           | IAI Corporation |

| ocation    | System Repository              |        |                               | $\sim$ | Edit Locations |
|------------|--------------------------------|--------|-------------------------------|--------|----------------|
|            | (C:\ProgramData\CODESYS\Device | es)    |                               |        |                |
| nstalled D | )evice Descriptions            |        |                               |        |                |
| String for | a full text search             | Vendor | <all vendors=""></all>        | $\sim$ | Install        |
| Name       |                                | Ven    | dor                           |        | Uninstall      |
|            | EtherNet/IP Local Adapter      |        |                               |        | Export         |
|            | + 👄 EtherNet/IP Module         |        |                               |        |                |
|            | Anybus-CC EtherNet/IP          | HMS    | Networks                      |        |                |
|            | Anybus-S EtherNet/IP           | HMS    | Networks                      |        |                |
|            | - AXC F 2152                   | Pho    | enix Contact                  |        |                |
|            | Generic EtherNet/IP device     | 3S -   | Smart Software Solutions GmbH |        |                |
|            | EtherNet/IP Scanner            | IAI    |                               | -      |                |
| œ (        | Home&Building Automation       |        |                               |        |                |
|            |                                |        |                               |        | Details        |
|            |                                |        |                               |        |                |

[2] Adding Scanner and Adapter Device

Add the ethernet interface, EtherNet/IP scanner and remote adapter under the device tree "Device (XSEL2-T)".

Adding Ethernet Interface

Right-click "Device (XSEL2-T)" and select "Add Device…". Select Ethernet from "Fieldbus" → "Ethernet Adapter" in the device list, and click

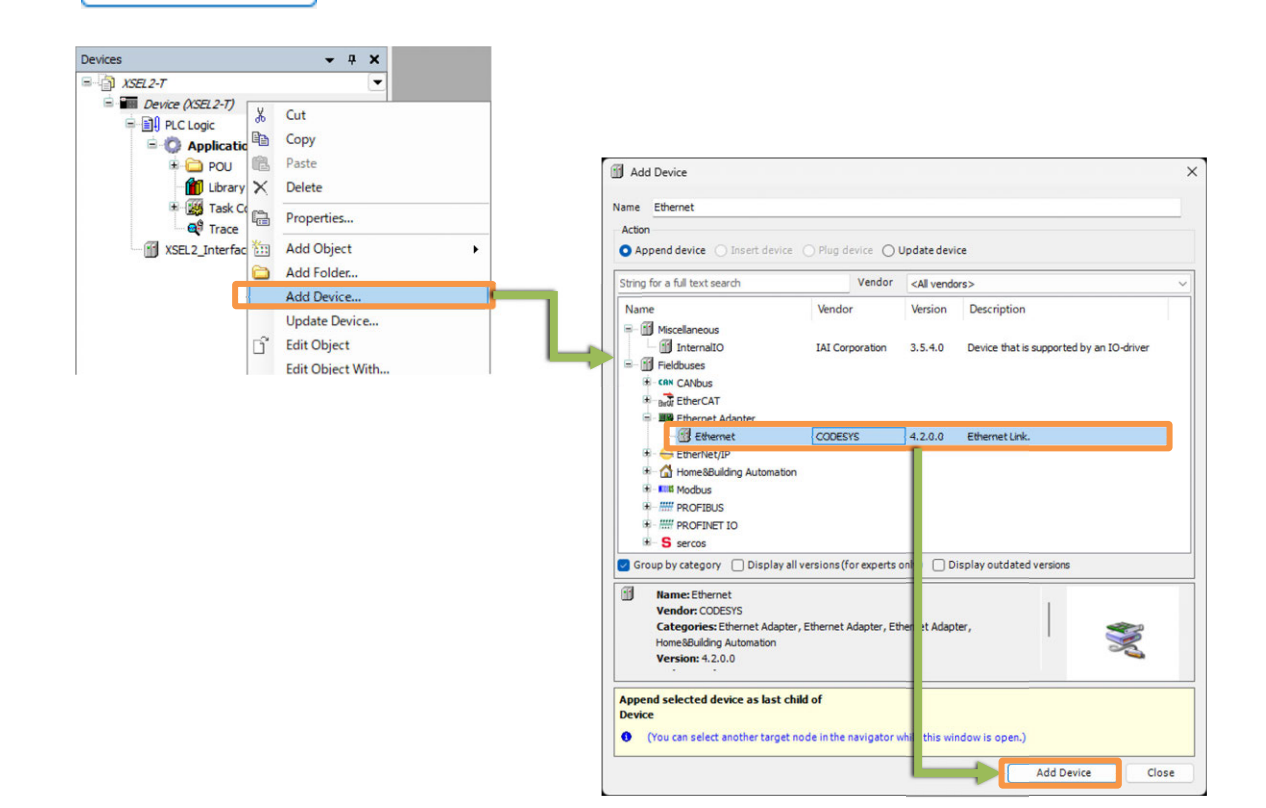

\* Once the Ethernet adapter is added, the following display should be shown.

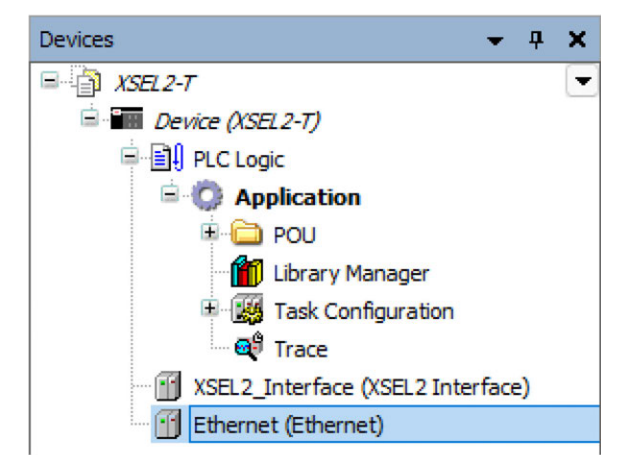
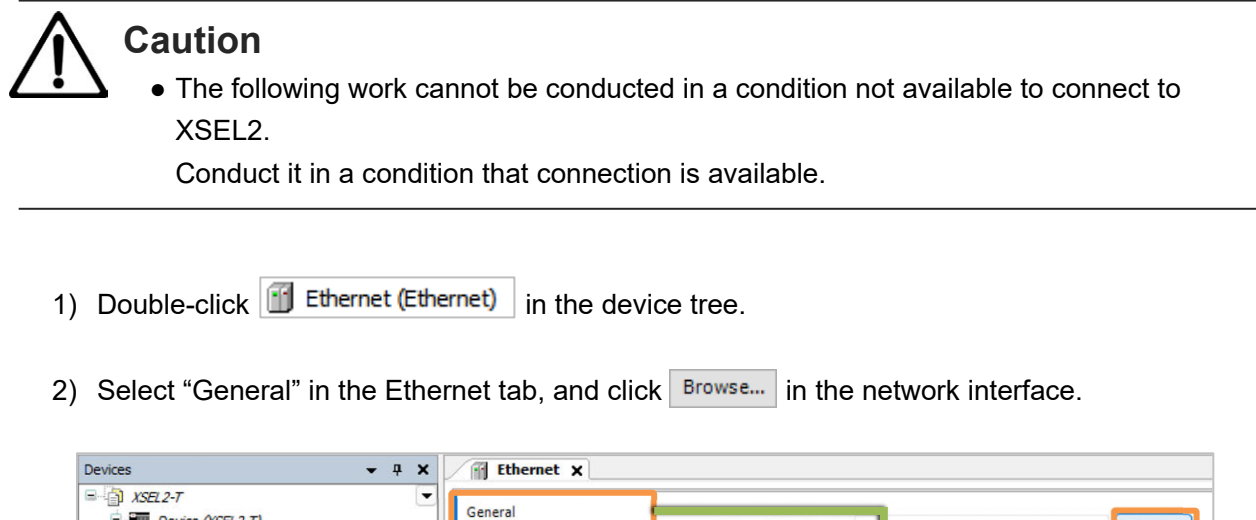

- B Device (XSEL 2-T) Browse. Network interface PLC Logic Ethernet Dev ce I/O Mapping IP address 19 168 . 0 1 Application DOU 😂 Subnet mask 25 Ethernet Dev :e IEC Objects 💼 Library Manager Default gateway . 0 . 0 0 0 Task Configuration Log Adjust operating system settings GP Trace XSEL2\_Interface (XSEL2 Interface) Status 11 Ethernet (Ethernet) Information
- Select an Ethernet adapter to establish the EtherNet/IP connection with the XSEL2 subject to connection, and click OK.

| Interfaces                                 |                                                |  |
|--------------------------------------------|------------------------------------------------|--|
| Name Descr                                 | iption IP address                              |  |
| etl                                        | 192.168.1.10                                   |  |
|                                            |                                                |  |
|                                            |                                                |  |
|                                            |                                                |  |
|                                            |                                                |  |
| P address                                  | 192.168.1.10                                   |  |
| P address<br>Subnet mask                   | 192 . 168 . 1 . 10<br>255 . 255 . 255 . 0      |  |
| Paddress<br>Subnet mask<br>Default gateway | 192.168.1.10       255.255.255.0       0.0.0.0 |  |

 In case the XSEL2 subject to connection could not be detected, check in [4.1 PLC Feature Parameter Setting] and [4.8.2 Setup for Connection to XSEL2].

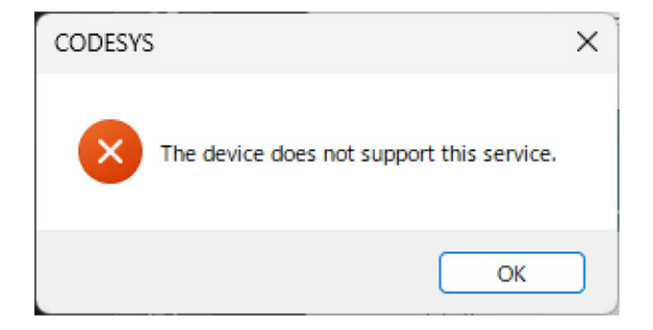

Adding EtherNet/IP Scanner

Right click "Ethernet (Ethernet)" and select "Add Device...".

Select "EtherNet/IP Scanner" for the EtherNet/IP scanner from the device list, and click

Add Device

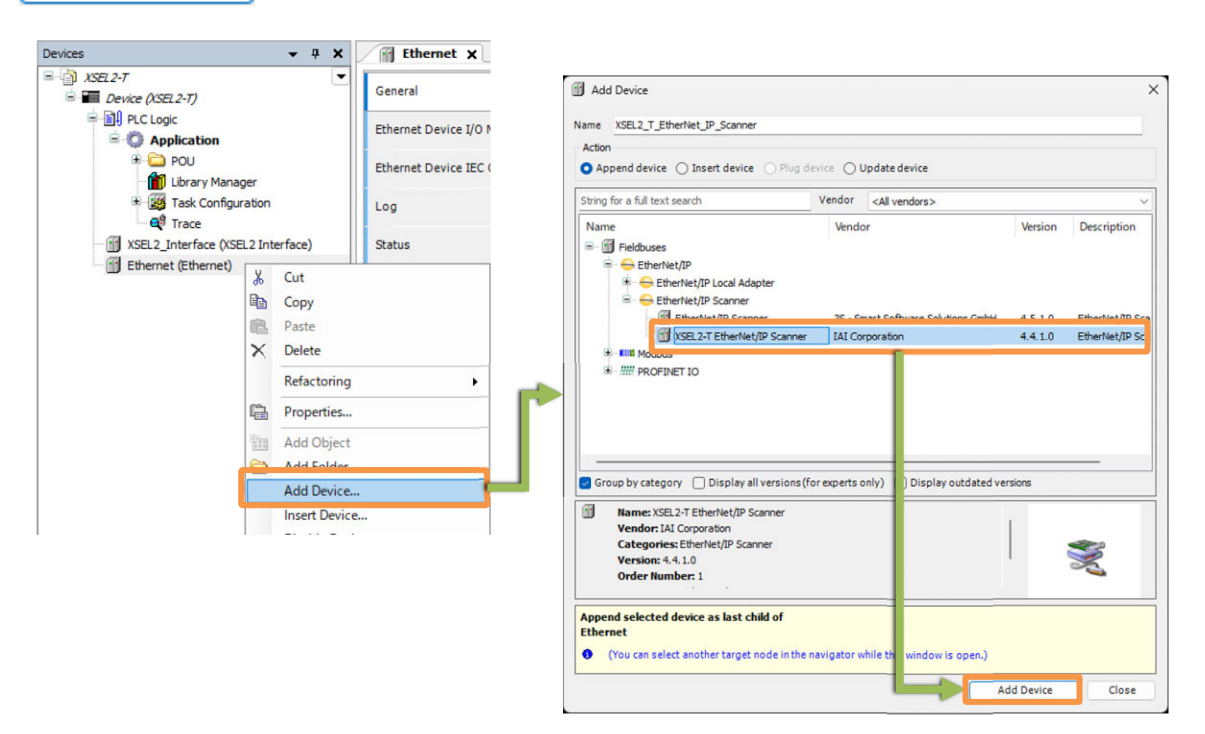

\* Once the EtherNet/IP scanner is added, the following display should be shown.

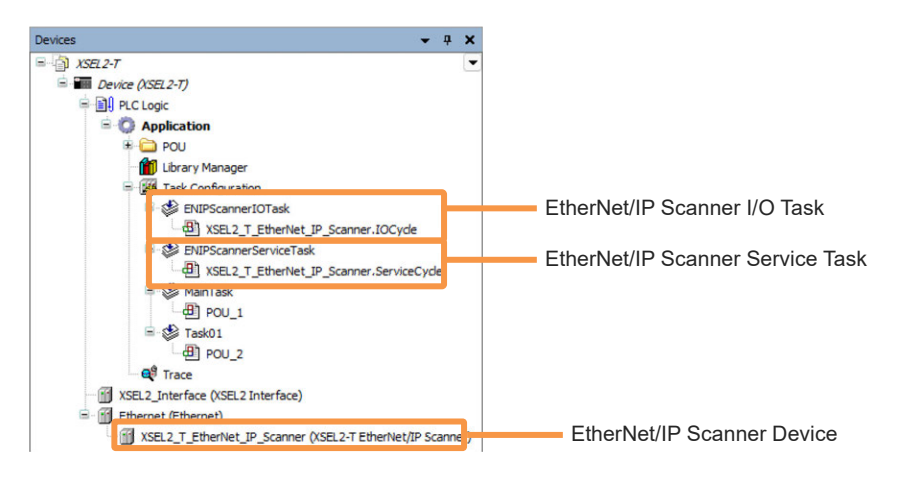

## Caution

 Once a device is added, the tasks should automatically be generated, but they should be used for I/O refresh. Do not attempt to delete the tasks and POU that are automatically generated.

6-10

Establish the option setting for the EtherNet/IP scanner as necessary.

1) Double-click "XSEL2\_T\_EtherNet\_IP\_Scanner (XSEL2-T EtherNet/Ip Scanner)" from Ethernet (Ethernet) in the device tree.

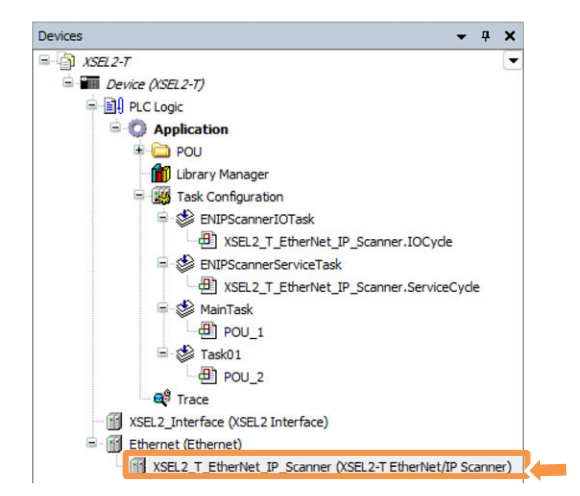

2) Select "General" in the "EtherNet\_IP\_Scanner" tab, and set up "Auto-reestablish connection" in the option.

☑ (With Checkmark): The device should establish connection again automatically when a communication error is occurred.

□ (With No Checkmark): The device should stop and not establish connection again when a communication error is occurred.

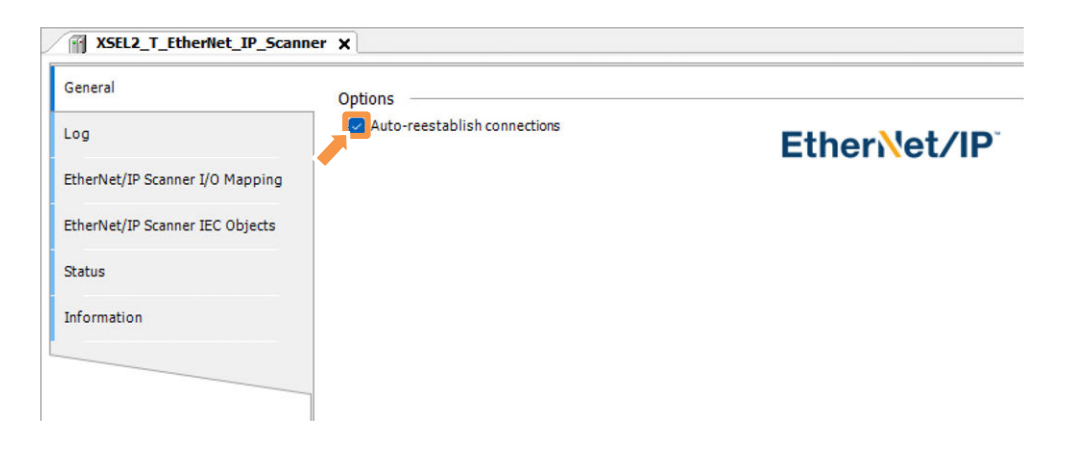

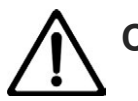

# Caution

In case that "Do not establish connection again automatically" is to be set, consider to have connection established again by the user.
Execute a reset with RemoteAdapter Command from a PLC program, and connection again to the applicable adapter should be attempted.
For the details of RemoteAdapter Command, refer to the separate volume [PLC Feature Programming Manual (ME0480)].

Adding EtherNet/IP Remote Adapter

Right click "EtherNet\_IP\_Scanner (EtherNet/IP Scanner)" and select "Add Device...". Select the EtherNet/IP remote adapter subject to connection from the device list and click "Add Device". (Below, describes the case of EtherNet/IP Adapter IANP3802 EP0)

| SEL2_Interface (XSEL2 Interface)<br>Ethernet (Ethernet) |                    | 🗊 Add Device 🗙                                                                                                    |
|---------------------------------------------------------|--------------------|----------------------------------------------------------------------------------------------------|
| XSEL2_T_EtherNet_IP_Scanner (XSEL2-T Eth                | nerNet/IP Scanner) |                                                                                                    |
| ×                                                       | Cut                | Name IANP3802_EP0                                                                                                    |
| 6                                                       | Сору               | Action                                                                                                    |
| 8                                                       | B. Paste           | O Append device O Insert device O Plug device O Update device                                                                                                    |
| ×                                                       | < Delete           | String for a full text search Vendor <all vendors=""> ~</all>                                                                                                    |
|                                                         | Refactoring •      | Name Vendor Version                                                                                                    |
| C <sup>a</sup>                                          | Properties         | Image: Big Fieldbuses Image: Big Big Big Big Big Big Big Big Big Big                                                                                                    |
| 2                                                       | Add Object         | = 👄 EtherNet/IP Remote Adapter                                                                                                    |
|                                                         | Add Folder         | Anybus-CC EtherNet/IP HMS Networks Major Revision=16#2, Minor Re                                                                                                    |
|                                                         | Add Device         | Anybus-S EtherNet/IP HMS Networks Major Revision=16#2, Minor Re                                                                                                    |
|                                                         | Insert Device.     | AXC P 2152     Prioentx Contact     Major Revision=16#1, Minor Re     Generic Etheritat/ID device     22 - Ceneric Enfluence Calutions Calutions Calutions     4 1 0 0                                                                                                    |
|                                                         |                    | ANP3802-EP0 IAI Corporation Major Revision=16#2, Minor #                                                                                                    |
|                                                         |                    | Group by category Display all versions (for experts only)  Mame: IAVP 3302-EP0 Vendor: IAI Corporation Categories: EtherHet/IP Remote Adapter Version: Major Revision = 16#C Order Number: IAVP 3302-EP0  Append selected device as last child of XSEL2_T_EtherNet_IP_Scanner   (You can select another target node in the navigator while th window is open.) |
|                                                         |                    | Aud Device Close                                                                                                    |

\* Once the EtherNet/IP Remote Adapter is added, the following display should be shown.

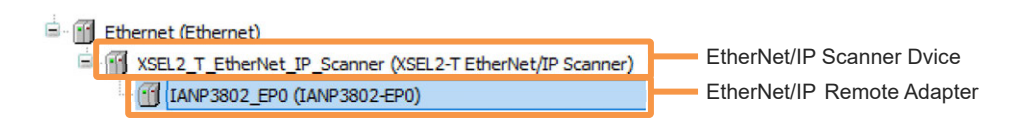

Have the EtherNet/IP remote adapter set up.

The setting contents for the EtherNet/IP remote adapter may differ depending on the EDS file. Below, explains an example for EtherNet/IP Adapter IANP3802\_EP0 manufactured by IAI.

- 1) Double-click the EtherNet/IP remote adapter device in the device tree to open the Edit Object window (hereinafter, adapter setting window) in the remote adapter.
- Select "General" in the adapter setting window and set up the check items at connection to the IP address.

| General                 | Address Setting             | s        |             |             |
|-------------------------|-----------------------------|----------|-------------|-------------|
| Connections             | IP address                  | 192 . 1  | 68 . 0 . 1  | EtherNet/IP |
| Assemblies              |                             |          |             |             |
| User-Defined Parameters | Electronic Keyin            | ng ——    |             |             |
| Log                     | 🗌 Compatibili               | ty check |             |             |
| EtherNet/IP I/O Mapping | Vendor ID                   | 699      | Check match |             |
| EtherNet/IP IEC Objects | Device type<br>Product code | 43       | Check match |             |
| Status                  | Major revision              | 2        | Check match |             |
| Information             | Minor revision              | 12       | Check match |             |

Address settings

The IP address of the EtherNet/IP adapter device should be set up.

• Electronic keying

The items to be checked at connection should be set up.

(Normally, there should be no problem with the default setting.)

Compatibility Check

☑ (With Checkmark): Compatibility check unique to the adapter device should be conducted.

(With No Checkmark): Compatibility check unique to the adapter device should not be conducted, and set up the items necessary to have matching check individually. 3) Select "Connection" from the adapter setting window and set up the connection parameters.(1) Select "Exclusive Owner", and click Edit Connection.

| eneral                | Construction Name  |          | 0.175-104-1       | T + 0 ( + + + + + + + + + + + + + + + + + | D                         | T                         |
|-----------------------|--------------------|----------|-------------------|-------------------------------------------|---------------------------|---------------------------|
|                       | Connection Name    | KPI (ms) | U> I Size (Bytes) | I>O Size (Bytes)                          | Proxy Config Size (Bytes) | larget Config Size (Bytes |
| Connections           | Exclusive Owner    | 10       | 16                | 16                                        |                           |                           |
| ssemblies             |                    |          |                   |                                           |                           |                           |
| er-Defined Parameters |                    |          |                   |                                           |                           |                           |
| g                     |                    |          |                   |                                           |                           |                           |
| herNet/IP I/O Mapping |                    |          |                   |                                           |                           |                           |
| herNet/IP IEC Objects |                    |          |                   | <u>\</u>                                  |                           |                           |
| atus                  | Add Connection     | Delete   | Connection Edit   | Connection                                |                           |                           |
| formation             | Configuration Data | Chan Da  | rameter Groups    |                                           |                           | Default                   |

(2) Set up the parameters necessary for connection, and click

| Connection Path                              | 20 04 24 05 2C 96 2C 64 |                        |                | Ca |
|----------------------------------------------|-------------------------|------------------------|----------------|----|
| Trigger type                                 | Cyclic ~                | RPI (ms)               | 10 ≑           |    |
| Transport type                               | Exclusive owner         | Timeout multiplier     | 4 ~            |    |
| Scanner to Target (Ou                        | itput)                  | Target to Scanner (Inp | put)           |    |
| 0>T size (bytes)                             | 16                      | T>0 size (bytes)       | 16             | -  |
| Proxy config size (b<br>Target config size ( | ytes) 0<br>bytes) 0     |                        |                | J  |
| Connection type                              | Point to Point          | Connection type        | Point to Point |    |
| Connectionpriority                           | Scheduled               | Connectionpriority     | Scheduled      |    |
| Fixed/Variable                               | Fixed                   | Fixed/Variable         | Fixed          |    |
|                                              | oo hitaa a tala         | Transfer format        | Pure data      |    |
| Transfer format                              | 32-bit run/idie         |                        |                |    |

• RPI (ms)

Data update frequency (packet interval) between the scanner and remote adapter should be set up.

● O→T size (bytes)

The output size from XSEL2 to the remote adapter should be set up in the byte unit.

● T→O size (bytes)

The Input size from the remote adapter to XSEL2 should be set up in the byte unit.

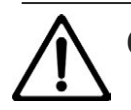

## Caution

- When connected to an EtherNet/IP adapter device manufactured by IAI, set RPI to 2ms or more.
- Pay attention to the number of connected units of EtherNet/IP adapter devices and RPI (communication cycles) otherwise load to the CPU may exceed the allowable range and may cause an exception error.
  - In such a case, it is necessary to either change the RPI setting to a larger value or reduce the number of connected units of adapter devices.
- For the RPI (communication cycles) value, it is necessary to set up the value that is applicable for an EtherNet/IP device. Refer to the manual of the EtherNet/IP device to set RPI to the value applicable for the device.
- Select "Assembly" from the adapter setting window to set up the data configuration. Set the sizes of O→T / T→O to 16 (bytes), and each of them comes to the data configuration with 16 byte-types as shown below in the default.

| onnections             | Connection Name       | O>T Size (Byte  | es) T>O Size (Byte | s) Proxy Config Size (Bytes)           | Target Co                             | onfig Size (Bytes | )    |     |
|------------------------|-----------------------|-----------------|--------------------|----------------------------------------|---------------------------------------|-------------------|------|-----|
|                        | Exclusive Owner       | 16              | 16                 | ,, , , , , , , , , , , , , , , , , , , | , , , , , , , , , , , , , , , , , , , | <b>,</b>          |      |     |
| ssemblies              |                       |                 |                    |                                        |                                       |                   |      |     |
| ser-Defined Parameters | Consuming Assembly "O | utput Data" (O> | •T)                | Producing Assembly "Inp                | ut Data" (T>                          | 0)                |      |     |
|                        | ♣ Add × Delete        | 🕆 Move Up 🐥     | Move Down          | Add X Delete                           | Move Up                               | Move Down         |      |     |
| pg                     |                       | Data Type       | Bit Length Unit    | Name                                   | Data Type                             | Bit Length        | Unit | Hel |
| herNet/IP I/O Manning  | Output Data_Param0    | BYTE            | 8                  | Input Data_Param0                      | YTE                                   | 8                 |      |     |
|                        | Output Data_Param1    | BYTE            | 8                  | Input Data_Param1                      | YTE                                   | 8                 |      |     |
| herNet/IP IEC Objects  | Output Data_Param2    | BYTE            | 8                  | Input Data_Param2                      | YTE                                   | 8                 |      |     |
|                        | Output Data_Param3    | BYTE            | 8                  | Input Data_Param3                      | YTE                                   | 8                 |      |     |
| atus                   | Output Data_Param4    | BYTE            | 8                  | Input Data_Param4                      | YTE                                   | 8                 |      |     |
|                        | Output Data_Param5    | BYTE            | 8                  | Input Data_Param5                      | YTE                                   | 8                 |      |     |
| formation              | Output Data_Param6    | BYTE            | 8                  | Input Data_Param6                      | YTE                                   | 8                 |      |     |
|                        | Output Data_Param7    | BYTE            | 8                  | Input Data_Param7                      | YTE                                   | 8                 |      |     |
|                        | Output Data_Param8    | BYTE            | 8                  | Input Data_Param8                      | YTE                                   | 8                 |      |     |
|                        | Output Data_Param9    | BYTE            | 8                  | Input Data_Param9                      | YTE                                   | 8                 |      |     |
|                        | Output Data_Param10   | BYTE            | 8                  | Input Data_Param10                     | YTE                                   | 8                 |      |     |
|                        | Output Data_Param11   | BYTE            | 8                  | Input Data_Param11                     | YTE                                   | 8                 |      |     |
|                        | Output Data_Param12   | BYTE            | 8                  | Input Data_Param12                     | YTE                                   | 8                 |      |     |
|                        | Output Data_Param13   | BYTE            | 8                  | Input Data_Param13                     | YTE                                   | 8                 |      |     |
|                        | Output Data_Param14   | BYTE            | 8                  | Input Data_Param14                     | YTE                                   | 8                 |      |     |
|                        | Output Data Param15   | BYTE            | 8                  | Input Data_Param15                     | YTE                                   | 8                 |      |     |

To change the data configuration, click a data type subject to change to select it.

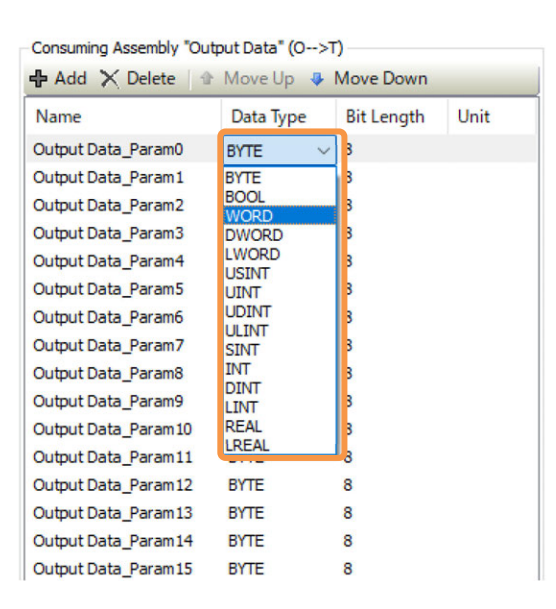

To add or delete data, click "+ Add" or "x Delete". It is also available to right-click individual data to select it.

| 🕆 Add 🗙 Delete     | 🗈 Move Up 🛛 🦊 | Move Down  |      |   | Output Data_Param3  | W        | ORD       | 16 |
|--------------------|---------------|------------|------|---|---------------------|----------|-----------|----|
| Name               | Data Type     | Bit Length | Unit | н | Output Data_Param4  | DV       |           | 32 |
| Output Data_Param0 | WORD          | 16         |      |   | output butu_i urumo | ÷        | Add       |    |
| Output Data_Param1 | WORD          | 16         |      |   |                     | ж        | Cut       |    |
|                    |               |            |      |   |                     | 8        | Сору      |    |
|                    |               |            |      |   |                     | ß        | Paste     |    |
|                    |               |            |      |   |                     | $\times$ | Delete    |    |
|                    |               |            |      |   |                     | •        | Move Up   |    |
|                    |               |            |      |   |                     |          | Move Down | n  |

The figure below shows an example of changing the data configuration of 16 byte-types of input and output data to the input and output data configuration with 4 WORD types and 2 DWORD types.

| Name               | Data Type | Bit Length | Unit | H |
|--------------------|-----------|------------|------|---|
| Output Data_Param0 | WORD      | 16         |      |   |
| Output Data_Param1 | WORD      | 16         |      |   |
| Output Data_Param2 | WORD      | 16         |      |   |
| Output Data_Param3 | WORD      | 16         |      |   |
| Output Data_Param4 | DWORD     | 32         |      |   |
| Output Data_Param5 | DWORD     | 32         |      |   |

| Name              | Data Type | Bit Length | Unit | Help |
|-------------------|-----------|------------|------|------|
| Input Data_Param0 | WORD      | 16         |      |      |
| Input Data_Param1 | WORD      | 16         |      |      |
| Input Data_Param2 | WORD      | 16         |      |      |
| Input Data_Param3 | WORD      | 16         |      |      |
| Input Data_Param4 | DWORD     | 32         |      |      |
| Input Data_Param5 | DWORD     | 32         |      |      |

#### [3] I/O Variable Setting

The assembly data with data types set should be defined as the variables to be used in a PLC program, and it should be mapped to the input and output data of an EtherNet/IP remote adapter.

- 1) Double-click "PLC\_PRG (PRG)" in the device tree to open the POU editor.
- 2) Create variables to be used in a PLC program in the POU variable definition area.

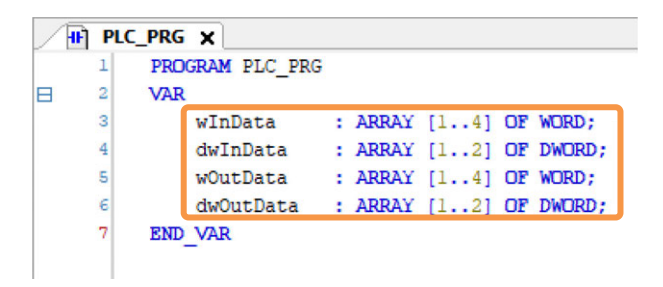

3) Select "EtherNet/IP I/O Mapping" in the "IANP3802\_EP0" tab, and input variables names applicable in the I/O mapping table.

To confirm that the I/O mapping is conducted correctly, select "Build"  $\rightarrow$  "Generate Code" in the menu while there is no description in the PLC program main body to confirm the build completes in normal condition.

| Generate Code            | F11                  | Build                        |           | - (                    | 0 error(s) | 0 warning(s) |
|--------------------------|----------------------|------------------------------|-----------|------------------------|------------|--------------|
|                          |                      | Description                  |           |                        |            |              |
| Clean                    |                      | The application is up to dat |           |                        |            |              |
| Clean all                |                      | Build complete 0 errors, (   | 0 warning | s : Ready for download |            |              |
|                          |                      |                              |           |                        |            |              |
|                          |                      |                              |           |                        |            |              |
|                          |                      |                              |           |                        |            |              |
| TANF3802_EFO X           |                      |                              |           |                        |            |              |
| General                  | Find                 | Filter S                     | show al   | L                      |            | 🕶 🕂 Add F    |
| Constitute               | Variable             | Ma                           | pping     | Channel                | Address    | Туре         |
| connections              | B- D Evclusive Owner |                              |           |                        |            |              |
| Assemblies               | 😟 🦘 Mapplication.P   | LC_PRG.dwInData              | ۵         | Input Data_Param0      | %ID32      | DWORD        |
|                          | 🕀 🦘 Application.P    | LC_PRG.dwInData              | ۹         | Input Data_Param1      | %ID33      | DWORD        |
| User-Defined Parameters  | 😟 🦘 🏘 Application.P  | LC_PRG.wInData               | *         | Input Data_Param2      | %IW68      | WORD         |
|                          | 😟 🦘 🍫 Application.P  | LC_PRG.wInData               | ۹         | Input Data_Param3      | %IW69      | WORD         |
| Log                      | 🕀 🦘 Application.P    | LC_PRG.wInData               | ۹         | Input Data_Param4      | %IW70      | WORD         |
|                          | 🗄 🦘 🍫 Application.P  | LC_PRG.wInData               | ۹         | Input Data_Param5      | %IW71      | WORD         |
| EtherNet/IP I/O Mapping  | 🕀 🦘 Application.P    | LC_PRG.dwOutData             | ۹         | Output Data_Param0     | %QD32      | DWORD        |
|                          |                      | LC_PRG.dwOutData             | ً¢        | Output Data_Param1     | %QD33      | DWORD        |
| Etherivet/IP IEC Objects | 🕀 🍫 Application.P    | LC_PRG.wOutData              | ۹         | Output Data_Param2     | %QW68      | WORD         |
| Status                   |                      | LC_PRG.wOutData              | ۹         | Output Data_Param3     | %QW69      | WORD         |
| 566605                   | 🕀 🧖 Application.P    | LC_PRG.wOutData              | ۹         | Output Data_Param4     | %QW70      | WORD         |
| Information              |                      | LC_PRG.wOutData              | ۹         | Output Data_Param5     | %QW71      | WORD         |
|                          |                      |                              |           |                        |            |              |

## 6.1.5 Accessaries in EtherNet/IP Scanner Features

#### [1] Remote Adapter Connection Confirm

Here, explains how to confirm connection of XSEL2 and a EtherNet/IP remote adapter.

1) Double-click the remote adapter device in the device tree, select "Status" in the Edit Object window of the opened remote adapter, and confirm that it transmits to execution in process (Adapter running). (e.g., for "IANP3802\_EP0")

In case it would not transmit to execution in process, check if there is any discrepancy to the IP address, input and output point counts and so on in the remote adapter compared to the setting values in this device.

#### For Operation Mode

Execution in Process: "Adapter running"

(When adapter connected: "Configure encapsulation layer...")

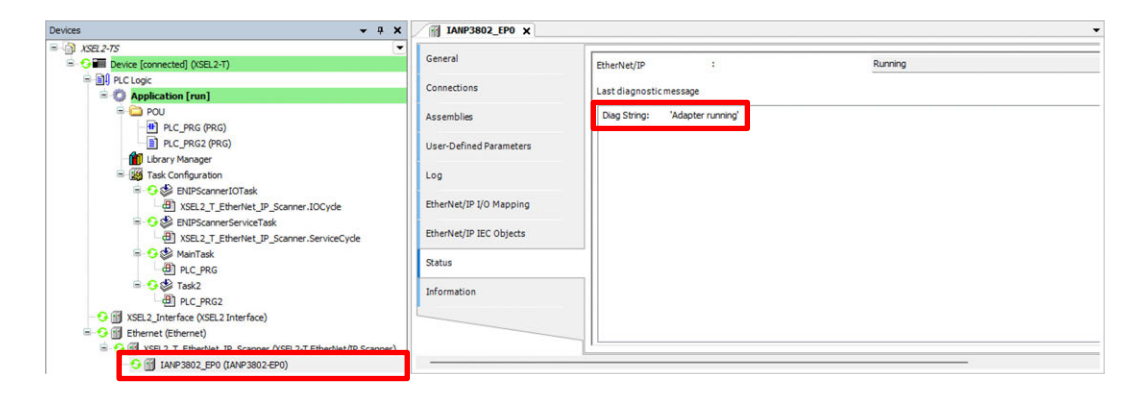

#### • For Stop Mode

While Operation Stopped: "Adapter in IDLE state" (When adapter not detected: "Adapter not configured yet...")

| Vevices 🗸 🗸 🗸                | IANP3802_EP0 X                      |             |
|------------------------------|-------------------------------------|-------------|
| - 🗿 XSEL2-TS                 |                                     |             |
| Device [connected] (XSEL2-T) | EtherNet/IP :                       | Not running |
| 😑 🛐 PLC Logic                |                                     |             |
| 😑 🚫 Application [stop]       | Last diagnostic message             | Acknowledge |
|                              | Dog String: "Adapter in IDLE state" |             |

## [2] Cyclic Communication Latency

• Latency in Sending

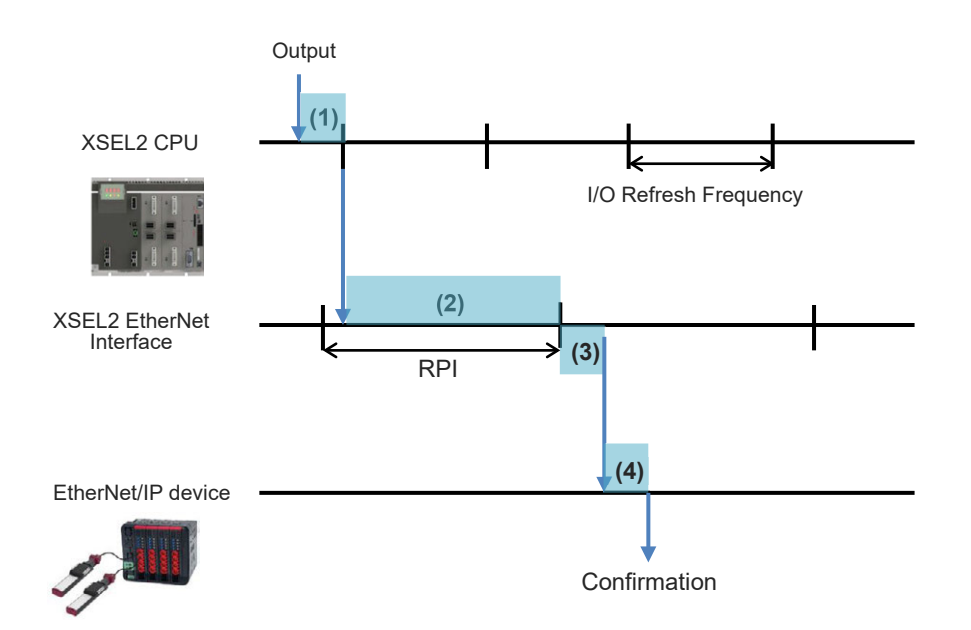

| No. | Item                                      | Content                                                                                                    |
|-----|-------------------------------------------|----------------------------------------------------------------------------------------------------|
| (1) | Latency till I/O Refresh                  | It is the time after output with a command till the I/O refresh is conducted.                                                                                                    |
| (2) | Time till EtherNet/IP Sent                | It is the time till communication cycles determined by<br>RPI (Requested Packet Interval).<br>In case a communication retry occurs, add for count<br>of retries and it makes delay. |
| (3) | EtherNet/IP Sending Process<br>Latency    | The following latency should occur when communication data is sent to each device. $0.026 \times Connection Count [ms]$                                                             |
| (4) | Internal Process of EtherNet/IP<br>Device | It is the internal process time for a connected<br>EtherNet/IP device.<br>Refer to manuals related to each network device.                                                          |

### • Latency in Receiving

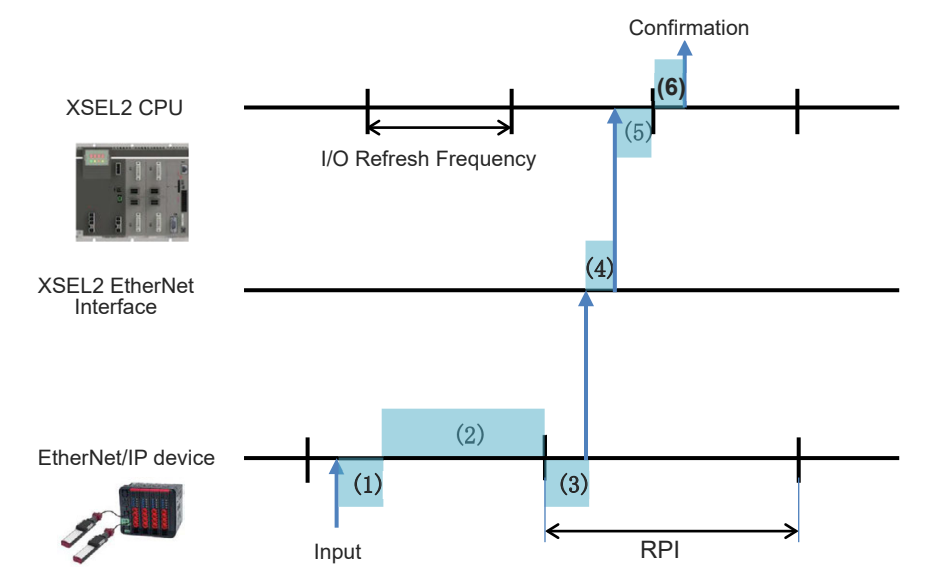

| No. | Item                                            | Content                                                                                                    |
|-----|-------------------------------------------------|----------------------------------------------------------------------------------------------------|
| (1) | Internal Process Time for EtherNet/IP<br>Device | It is the internal process time for a connected<br>EtherNet/IP device.<br>Refer to manuals related to each network<br>device.                                                       |
| (2) | Time till EtherNet/IP Sent                      | It is the time till communication cycles<br>determined by RPI (Requested Packet Interval).<br>In case a communication retry occurs, add for<br>count of retries and it makes delay. |
| (3) | EtherNet/IP Sending Process Latency             | It is the latency in data sending process of a connected EtherNet/IP. Refer to manuals related to each network device.                                                              |
| (4) | EtherNet/IP Receiving Process<br>Latency        | The following latency should occur when<br>receiving communication data from each device.<br>0.008 × Connection Count+0.000004 × Total<br>Data Size [byte] [ms]                     |
| (5) | Latency till I/O Refresh                        | It is the time till I/O refresh is conducted.                                                                                                    |
| (6) | Latency till Confirmation                       | It is the time till confirmed in a command from PLC.                                                                                                    |

[3] CIP Support Object

(1) Identity Object (Class ID:  $01_H$ )

- Class
  - Class Service
    - It is applicable for Get\_Attribute\_Single (0E<sub>H</sub>) and Get\_Attributes\_All (01<sub>H</sub>).
  - Class Attribute (Instance ID: 0)

| ID | Name                                     | Attributes | Data type | Explanation                                 | Value |
|----|------------------------------------------|------------|-----------|---------------------------------------------|-------|
| 1  | Revison                                  | Get        | UINT      | Revision of Object                          | 2     |
| 2  | Max Instance                             | Get        | UINT      | Max. Instance Number                        | 1     |
| 6  | Maximum ID Number<br>Class Attributes    | Get        | UINT      | Max. Attribute ID in Class<br>Attribute     | 7     |
| 7  | Maximum ID Number<br>Instance Attributes | Get        | UINT      | Max. Attribute ID in Instance<br>Attributes | 7     |

### Instance

- Instance Service
  - It is applicable for Get\_Attribute\_Single ( $0E_H$ ), Get\_Attributes\_All ( $01_H$ ).
- Instance Attribute (Instance ID: 1)

| ID | Name           | Attributes | Data type    | Explanation                        | Value                          |
|----|----------------|------------|--------------|------------------------------------|--------------------------------|
| 1  | Vendor ID      | Get        | UINT         | Vendor<br>Identification<br>Number | 699<br>(IAI Corporation)       |
| 2  | Device Type    | Get        | UINT         | Device type                        | 12<br>(Communications Adapter) |
| 3  | Product Code   | Get        | UINT         | Product<br>Identification Code     | 109                            |
|    | Revision       | Get        | Structure    | Revision                           |                                |
| 4  | Major Revision | Get        | USINT        | Major Revision                     | 1                              |
|    | Minor Revision | Get        | USINT        | Minor Revision                     | 1                              |
| 5  | Status         | Get        | WORD         | Status                             | Current value                  |
| 6  | Serial Number  | Get        | UINT         | Serial number                      | Serial number                  |
| 7  | Product Name   | Get        | SHORT_STRING | Product name                       | XSEL2-T                        |

- (2) Connection Manager Object (Class ID: 06<sub>H</sub>)
- Class
  - Class Service / Class Attribute
    - ... There is no Class Service / Class Attribute.
- Instance
  - Instance service It is applicable for Forward\_Open (54н), Large\_Forward\_Open (5Вн), Forward\_Close (4Ен).
  - Instance Attribute
    - …There is no Instance Attributes.

- (3) TCP/IP Interface Object (Class ID: F5<sub>H</sub>)
- Class
  - Class Service
    - It is applicable for Get\_Attribute\_Single (0E<sub>H</sub>).
  - Class Attribute (Instance ID: 0)

| ID | Name                | Attributes | Data type | Explanation           | Value |
|----|---------------------|------------|-----------|-----------------------|-------|
| 1  | Revision            | Get        | UINT      | Revision of Object    | 4     |
| 2  | Max Instance        | Get        | UINT      | Max. Instance Number  | 1     |
| 3  | Number of Instances | Get        | UINT      | Object Instance Count | 1     |

### Instance

- Instance Service
  - It is applicable for Get\_Attribute\_Single ( $0E_H$ ).
- Instance Attribute (Instance ID: 1)

| ID | Name                        | Attributes | Data type       | Explanation                                | Value                   |
|----|-----------------------------|------------|-----------------|--------------------------------------------|-------------------------|
| 1  | Status                      | Get        | DWORD           | Status                                     | 0000002н                |
| 2  | Configuration<br>Capability | Get        | DWORD           |                                            | 0000020н                |
| 3  | Configuration<br>Control    | Get        | DWORD           |                                            | 0000000н                |
|    | Physical Link Object        |            | Structure       | Path to Physical Link<br>Object            |                         |
| 4  | Path size                   | Get        | UINT            | Path Size                                  | 2                       |
|    | Path                        |            | Padded<br>EPATH | Segment to Specify<br>Physical Link Object | 20F62401н               |
|    | Interface Configuration     |            | Structure       | Interface Configuration                    |                         |
|    | IP Address                  |            | UDINT           | IP Address                                 | Set value               |
|    | Network Mask                |            | UDINT           | Subnet mask                                | Set value               |
|    | Gateway Address             |            | UDINT           | Default gateway                            | Set value               |
| 5  | Name Server                 | Get        | UDINT           | Primary name server                        | 0<br>(Not supported)    |
|    | Name Server 2               |            | UDINT           | Secondary Name Server                      | 0<br>(Not supported)    |
|    | Domain Name                 |            | STRING          | Domain name                                | NULL<br>(Not supported) |

(4) Ethernet Link Object (Class ID: F6<sub>H</sub>)

- Class
  - Class Service
    - It is applicable for Get\_Attribute\_Single (0E<sub>H</sub>), Get\_Attributes\_All (01<sub>H</sub>).
  - •Class Attribute (Instance ID : 0)

| ID | Name                | Attributes | Data type | Explanation           | Value |
|----|---------------------|------------|-----------|-----------------------|-------|
| 1  | Revision            | Get        | UINT      | Revision of Object    | 4     |
| 2  | Max Instance        | Get        | UINT      | Max. Instance Number  | 1     |
| 3  | Number of Instances | Get        | UINT      | Object Instance Count | 1     |

- Instance
  - Instance Service
    - Get\_Attribute\_Single (0EH)
  - •Instance Attribute (Instance ID: 1)

| ID   | Name                        | Attributes | Data type   | Explanation                           | Value                                         |
|------|-----------------------------|------------|-------------|---------------------------------------|-----------------------------------------------|
| 1    | Interface Speed             | Get        | UDINT       | Interface communication speed (Mbps)  | Current<br>value                              |
| 2    | Interface Flags             | Get        | DWORD       | Interface Status Flag                 | Current<br>value<br>(Refer to table<br>below) |
| 3    | Physical Address            | Get        | USINT array | MAC Address (6 octet)                 | Current<br>value                              |
|      | Interface Capability        |            | Structure   | Interface Support Information         |                                               |
| 11 ( | Capability Bits             |            | DWORD       | Support Information                   | 6                                             |
|      | Speed/Duplex<br>Options     | Get        | Structure   | Baud Rate / Duplicated Mode<br>Option |                                               |
|      | Speed/Duplex Array<br>Count |            | USINT       | Option Count                          | 0                                             |

Interface Flags details

| Bit     | Name                             | Attributes | Explanation                                                                                                    | Value            |
|---------|----------------------------------|------------|----------------------------------------------------------------------------------------------------|------------------|
| 0       | Link Status                      | Get        | Network Link Status<br>0: Non-Active<br>1: Active                                                                                                    | Current<br>value |
| 1       | Half/Full<br>Duplex              | Get        | Duplicated Mode Status<br>0: Half Duplex<br>1: Full Duplex                                                                                                    | Current<br>value |
| 2 to 4  | Negotiation<br>Status            | Get        | Automatic Negotiation Status<br>0: Negotiation in Process<br>1: Negotiation Failed (both baud rate and duplicated<br>mode)<br>2: Negotiation Failed (Only baud rate succeeded)<br>3: Negotiation Succeeded<br>4: Negotiation Not Executed | Current<br>value |
| 5       | Manual Setting<br>Requires Reset | Get        | Reset Operation at Negotiation Setup Change<br>0: Unnecessary (Automatic Negotiation Setting fixed)<br>1: Necessary                                                                                                    | 0                |
| 6       | Local<br>Hardware Fault          | Get        | Hardware Error Status<br>0: Normal<br>1: Error                                                                                                    | Current<br>value |
| 7 to 31 | Reserved                         | Get        | Reserve                                                                                                    | 0                |

## 6.1.6 Caution for EDS File

If there is a problem in the definition in the EDS file to use, the contents of the EDS file would not be recognized by CODESYS for XSEL2, and input and output data may not get mapped. There are the following two types for those that input and output data are not mapped.

(1) When data is not assigned to the input / output assembly

| inections            | Connect    | Connection Name O>T Siz |              |         | T>O Size (Bytes) | Proxy Co  | nfig Size (Bytes) | Target Co   | Target Config Size (Bytes) |           |
|----------------------|------------|-------------------------|--------------|---------|------------------|-----------|-------------------|-------------|----------------------------|-----------|
| mblies               | Generic co | onnection               | 0            | -       | 0                |           |                   |             | -                          |           |
| Defined Parameters   | Consuming  | g Assembly "Out         | put" (O>T) — |         |                  | Producing | Assembly "Input"  | (T>O)       |                            |           |
|                      | 🕂 Add      | 🗙 Delete 🛛 🕆            | Move Up 🛛 🤴  | Move Do | wn               | 🕂 Add     | 🗙 Delete   🏦 I    | Move Up 🛛 🤴 | Move Dov                   | vn        |
| g                    | Name       | Data Type               | Bit Length   | Unit    | Help String      | Name      | Data Type         | Bit Length  | Unit                       | Help Stri |
| erNet/IP IEC Objects |            |                         |              |         |                  |           |                   |             |                            |           |
| atus                 |            |                         |              |         |                  |           |                   |             |                            |           |
| formation            |            |                         |              |         |                  |           |                   |             |                            |           |
|                      |            |                         |              |         |                  |           |                   |             |                            |           |
|                      |            |                         |              |         |                  |           |                   |             |                            |           |
|                      |            |                         |              |         |                  |           |                   |             |                            |           |

(2) Relation between data type in input / output assembly and bit length is not appropriate.(e.g. Data type is Byte Type but bit length is not Byte Type, etc.)

| neral                | Connections            |                                |           |                        |            |                        |                     |                   |            |      |
|----------------------|------------------------|--------------------------------|-----------|------------------------|------------|------------------------|---------------------|-------------------|------------|------|
| nnections            | Connection Name        | O>T Size (Bytes                | ) T>O Siz | e (Bytes)              | Pro        | xy Config Size (Bytes) | Target Co           | onfig Size (Bytes | ;)         |      |
| semblies             | Generic connection     | 240                            | 400       |                        |            |                        |                     |                   |            |      |
| r-Defined Parameters | Consuming Assembly     | Output" (O>T)                  |           | Producing Assembly "In | put" (T>0) |                        |                     |                   |            |      |
|                      | ♣ Add × Delete<br>Name | ☆ Move Up ♣ N<br>Data Type Bit | Aove Down | Heln                   | 5          | + Add X Delete         | A Move Up Data Type | Bit Length        | vn<br>Unit | Help |
| Net/IP I/O Mapping   | Output_Data            | BYTE 192                       | 0         |                        |            | Input_Data             | BYTE                | 3200              | -          |      |
| let/IP IEC Objects   |                        |                                |           |                        |            |                        |                     |                   |            |      |
| ,                    |                        |                                |           |                        |            |                        |                     |                   |            |      |
| nation               |                        |                                |           |                        |            |                        |                     |                   |            |      |
|                      |                        |                                |           |                        |            |                        |                     |                   |            |      |
|                      |                        |                                |           |                        |            |                        |                     |                   |            |      |
|                      |                        |                                |           |                        |            |                        |                     |                   |            | -    |
|                      | Generate I/O channe    | els for padding data           |           |                        |            |                        |                     |                   |            |      |

In such a case as above, conduct the operation described in the following pages.

1) Open Assembly in the EtherNet/IP adapter.

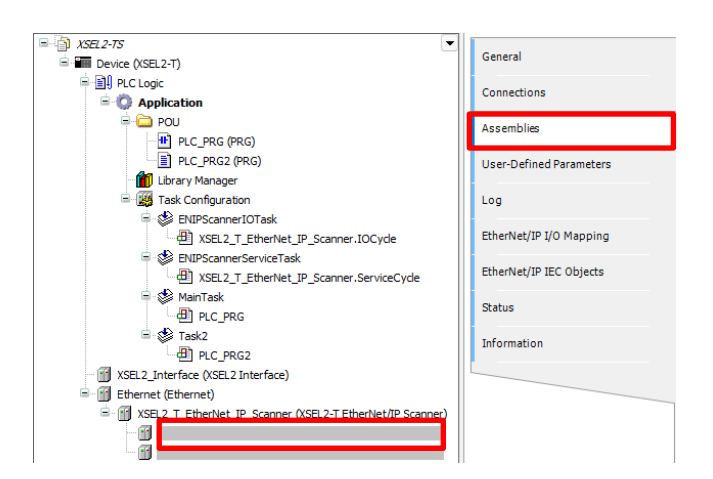

2) If the instance in the input / output assembly is not appropriate, select "Delete" from the rightclick menu.

| o chorai                | Connection | Connections                         |                    |                         |                |            |                     |                    |
|-------------------------|------------|-------------------------------------|--------------------|-------------------------|----------------|------------|---------------------|--------------------|
| Connections             | Connect    | Connection Name                     |                    | O>T Size (Bytes)        |                | (Bytes)    | Proxy Config Size ( |                    |
| Assemblies              | Generic co | onnection                           | 240                |                         | 400            |            |                     |                    |
| User-Defined Parameters | Consumin   | g Assembly "                        | 'Output" (O        | ->T)                    |                |            |                     | Producing Assen    |
| Log                     | Add Name   | X Delete<br>Dat                     | ি Movel<br>ta Type | Jp 🗣 Move<br>Bit Length | e Down<br>Unit | Help Strin | g                   | ♣ Add × De<br>Name |
| EtherNet/IP I/O Mapping | Output_P   | + Add.                              | -                  | 1020                    |                |            |                     | Input_Data         |
| EtherNet/IP IEC Objects |            | ∦ Cut                               |                    |                         |                |            |                     |                    |
| Status                  |            | Copy                                |                    |                         |                |            |                     |                    |
| Information             |            | 🗙 Delet                             | e                  |                         |                |            |                     |                    |
|                         |            | <ul><li>Move</li><li>Move</li></ul> | e Up<br>e Down     |                         |                |            |                     |                    |

3) Click "+ Add" in the input / output assembly.

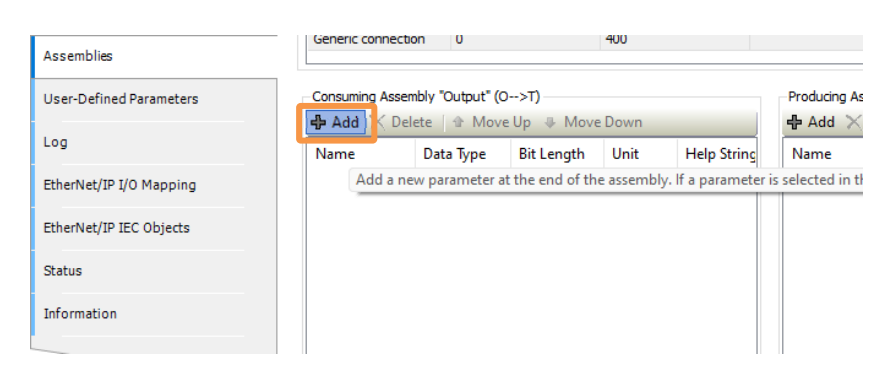

- 4) Click the name same as the previous instance, and confirm that the same name is input in the "Name" box. (e.g.: Output Data)
- 5) Input the data type to be used in the I/O mapping in the "Data Types" box. (e.g.: BYTE)
- 6) Input the data count to be conducted I/O mapping in the "Count" box. (e.g.: 15)

| RPI                 |       |   |     | UDINT | 500 | 10000000 | 5000 | mic |
|---------------------|-------|---|-----|-------|-----|----------|------|-----|
| Status              | 112   | 0 | 100 | WORD  | 0   | 65535    | 0    |     |
| Monitor Data S      | lize  |   |     | UINT  | 2   | 400      | 400  | by  |
| External Input      | Size  |   |     | UINT  | 0   | 240      | 240  | by  |
| Input Data          |       |   |     | BYTE  | 0   | 255      | 0    |     |
| Output Data         |       |   |     | BYTE  | 0   | 255      | 0    |     |
| Unit<br>Help String |       |   |     |       |     |          |      |     |
| Data type BYTE      | ~ 5   | ) |     |       |     |          |      |     |
| Bit length          | 0 + 1 | - |     |       |     |          |      |     |
| Die lengen          | •     |   |     |       |     |          |      |     |

7) Confirm that the instance added in Step 4) to 6) in the EtherNet/IP I/O mapping is displayed.

| General                 | General Find Filter Show all |         |             |           |             |          |         |
|-------------------------|------------------------------|---------|-------------|-----------|-------------|----------|---------|
| Connections             | Variable                     | Mapping | Channel     | Address   | Туре        | Unit     | Desc    |
| Assemblies              | 18- <b>1</b> 9               |         | Input_Data  | %IB144    | BYTE        |          |         |
|                         | ÷-*•                         |         | Output_Data | %QB144    | BYTE        |          |         |
| User-Defined Parameters | - **                         |         | BitO        | %QX144.0  | BOOL        |          |         |
|                         | - **                         |         | Bit1        | %QX144.1  | BOOL        |          |         |
| Log                     | - **                         |         | Bit2        | %QX144.2  | BOOL        |          |         |
|                         | - **                         |         | Bit3        | %QX144.3  | BOOL        |          |         |
| EtherNet/IP I/O Mapping | - **                         |         | Bit4        | %QX144.4  | BOOL        |          |         |
|                         | - **                         |         | Bit5        | %QX144.5  | BOOL        |          |         |
| EtherNet/IP IEC Objects | - **                         |         | Bit6        | %QX144.6  | BOOL        |          |         |
| Chatrus                 | - <b>- *</b>                 |         | Bit7        | %QX144.7  | BOOL        |          |         |
| Status                  | B- <b>5</b> 0                |         | Output_Data | %QB145    | BYTE        |          |         |
| Information             | B- <b>5</b> 0                |         | Output_Data | %QB146    | BYTE        |          |         |
|                         | B- **                        |         | Output_Data | %QB147    | BYTE        |          |         |
|                         | B- <b>5</b> 0                |         | Output_Data | %QB148    | BYTE        |          |         |
|                         |                              |         | Output_Data | %QB149    | BYTE        |          |         |
|                         | · · · · •                    |         | Output_Data | %QB150    | BYTE        |          |         |
|                         | 🕮 - <b>"</b> 🏘               |         | Output_Data | %QB151    | BYTE        |          |         |
|                         | B- **                        |         | Output_Data | %QB152    | BYTE        |          |         |
|                         | · · · · · ·                  |         | Output_Data | %QB153    | BYTE        |          |         |
|                         | · · · · •                    |         | Output_Data | %QB154    | BYTE        |          |         |
|                         | 10 - <b>1</b> 0              |         | Output_Data | %QB155    | BYTE        |          |         |
|                         | ÷-**                         |         | Output_Data | %QB156    | BYTE        |          |         |
|                         | B- **                        |         | Output_Data | %QB157    | BYTE        |          |         |
|                         | B- 10                        |         | Output_Data | %QB158    | BYTE        |          |         |
|                         |                              |         | Reset N     | 1apping A | lways up da | atevaria | bles Us |

# 6.2 OPC UA server feature

OPC UA Server Feature actuates XSEL2 as OPC UA Server and use the OPC UA communication to enable reading and writing of variables disclosed in CODESYS from the OPC UA client side. In OPC UA, certification and encryption of communication are defined in the standard, which enables secured communication.

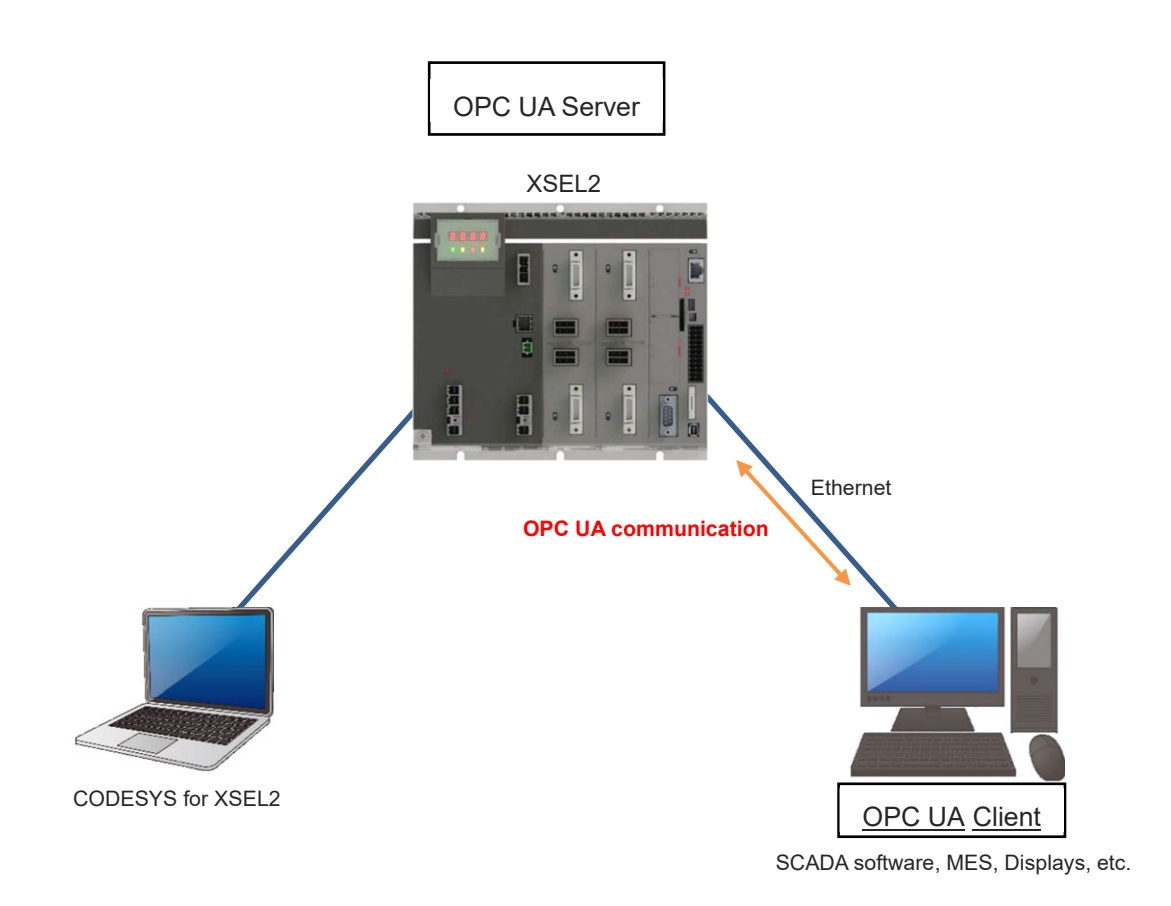

## 6.2.1 Feature Specification

Below shows the feature specifications of OPC UA Server.

| ltem                                     |                              | Detail                                                                                                    |  |  |  |
|------------------------------------------|------------------------------|----------------------------------------------------------------------------------------------------|--|--|--|
| Used Connection Port                     |                              | CPU Unit Built-in Ethernet Port * Use in parallel with other Ethernet communications                                                                                                    |  |  |  |
| Profile                                  |                              | Embedded UA Server Profile 1.04                                                                                                    |  |  |  |
| Information Model                        |                              | PLCopen Information Model for IEC 61131-3                                                                                                    |  |  |  |
| Transport                                |                              | UA TCP                                                                                                    |  |  |  |
| URL (End Point URL) Ind                  | ication System               | opc.tcp://[IP Adress]:[Port No.]<br>e.g.) opc.tcp://192.168.0.10:4840                                                                                                    |  |  |  |
| Session (Client) Max. Co                 | unt                          | 2                                                                                                    |  |  |  |
| Monitoring Item Count                    |                              | 200                                                                                                    |  |  |  |
| Variable Types not Available to Disclose |                              | <ul> <li>Character String Type (STRING available, WSTRING not available)</li> <li>Clock Type (Only LDATE_AND_TIME (LDT) available, other types not available)</li> <li>Constant Type (const), Interface, Properties</li> <li>Common Body, Pointer</li> </ul>              |  |  |  |
| Limitation in Variable Names             |                              | <ul> <li>Max. Number of Characters 255 Characters</li> <li>Half-width characters (alphanumeric characters and symbols)</li> </ul>                                                                                                    |  |  |  |
| OPC UA Security Mode                     |                              | None: Sign-in or Encrypt Unnecessary     Sign: Only Sign-in Necessary     Sing&Encrypt: Sign-in and Encrypt Necessary                                                                                                    |  |  |  |
| OPC UA Security Policy                   |                              | <ul> <li>Basic256Sha256</li> <li>Aes128_Sha256_RsaOaep</li> <li>Aes256_Sha256_RsaPss</li> </ul>                                                                                                    |  |  |  |
| Application<br>authentication*           | Certificate                  | <ul> <li>Own Certificates: Own Certificates</li> <li>Trusted Certificates: Trusted Certificates</li> <li>UnTrusted Certificates: Untrusted Certificates</li> <li>Quarantined Certificates: Quarantined Certificates</li> <li>*Available to register 8 for each</li> </ul> |  |  |  |
|                                          | Certificate<br>Specification | X.509 compliant                                                                                                    |  |  |  |
| User certification                       |                              | <ul> <li>Username&amp;Password (Username and Password)</li> <li>*Anonymous users should not use it in security viewpoint</li> </ul>                                                                                                    |  |  |  |

\* The sampling frequency should be set in the OPC UA client. In OPC UA Server for XSEL2, 100ms, 300ms, 500ms, 1000ms, 2500ms and 5000ms should be selected from the sampling frequency set in the client for operation.

## 6.2.2 Flow from Setup to Connection

As the setup to disclose variables used in a program in CODESYS, set up the OPC UA Server Feature after the program is created in CODESYS.

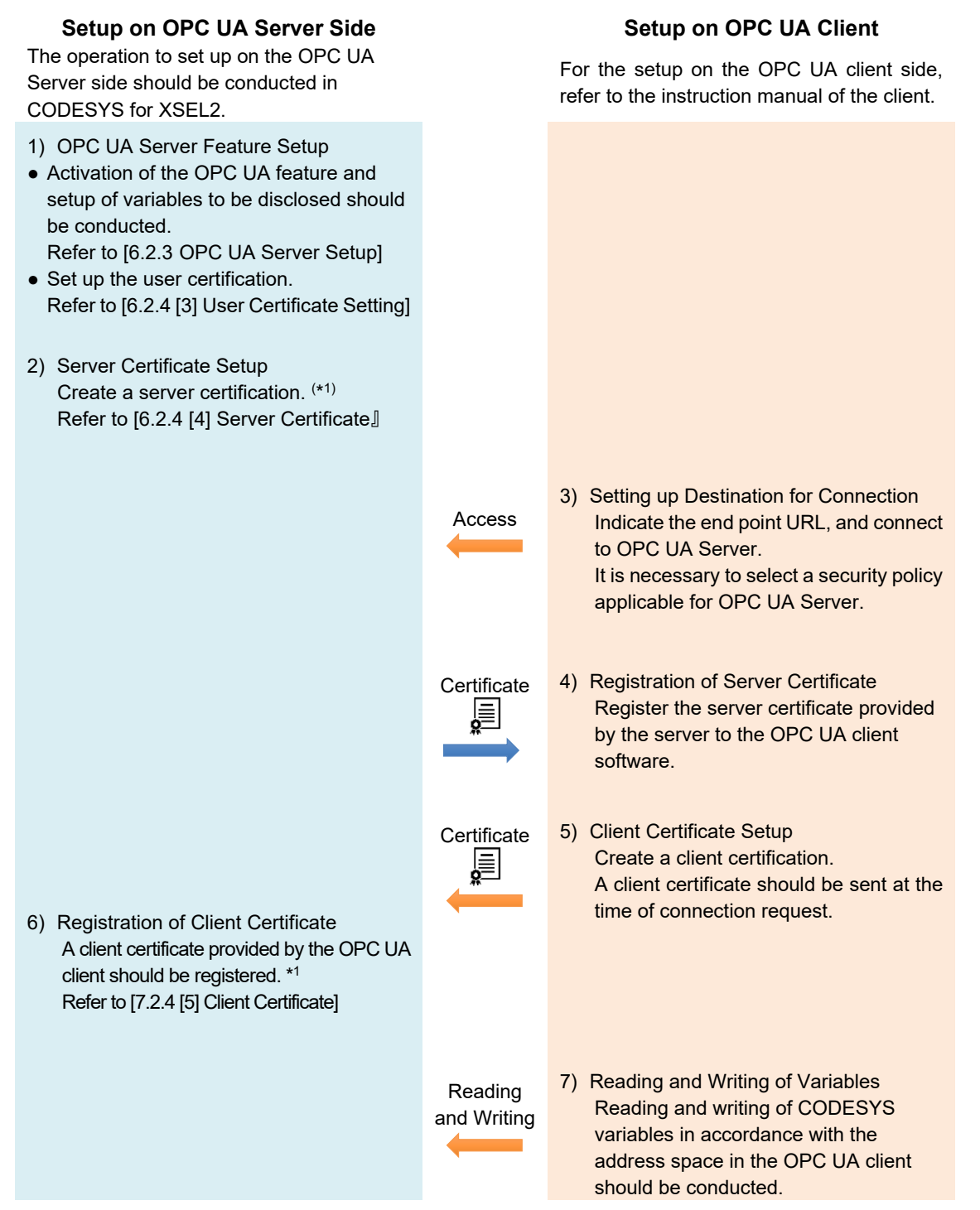

\*1 If the security mode is set to "None", communication can be established even without exchanging the server certificate and client certificate.

## 6.2.3 OPC UA Server Setup

In order to use the OPC UA server feature, it is necessary to activate the OPC UA feature and to register variables to be disclosed to a client. Shown below is how to set it up.

 Right-click "Application" displayed in the device view, and select "Add Object" → "Symbol Configuration...".

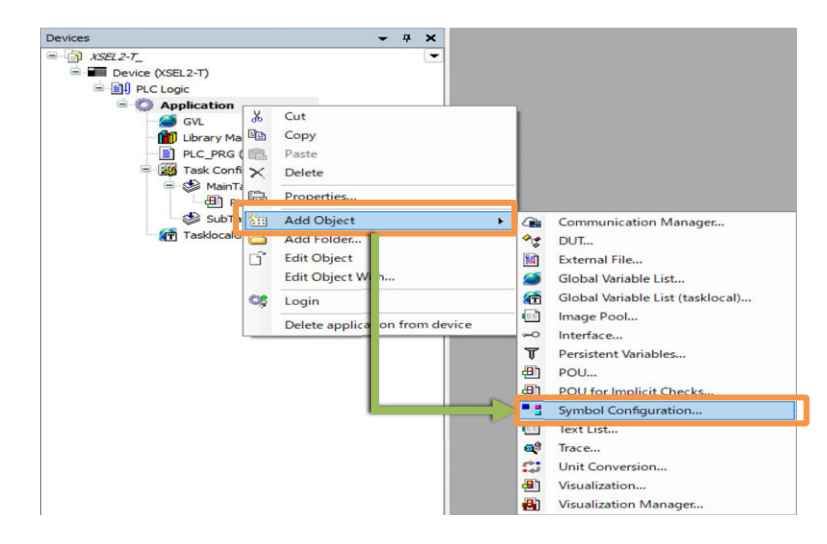

2) In the "Add Symbol Configuration" dialog, put a checkmark at "Support OPC UA Features" and click Add.

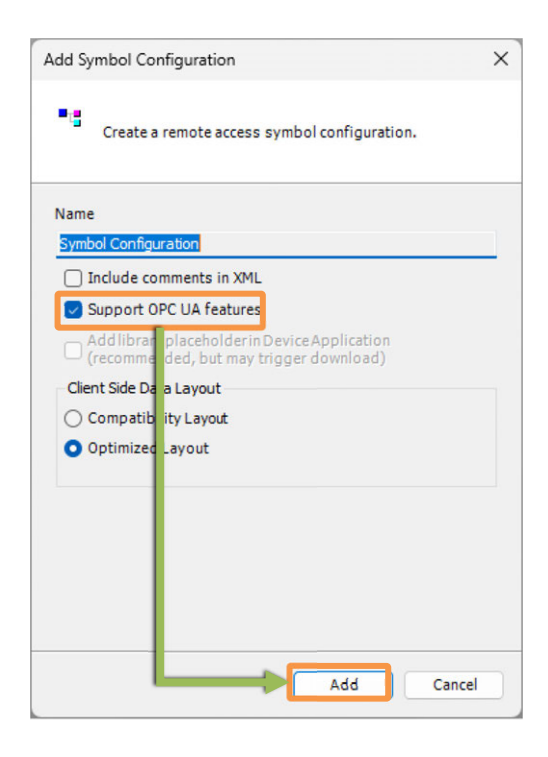

3) As symbol configuration window opens, select a "variable to disclose from the list".

| Symbol Configuration 🗙            |                     |               |                 |          |         |         |
|-----------------------------------|---------------------|---------------|-----------------|----------|---------|---------|
| 📉 View 👻 🛗 Build 🛛 🛱 Setting      | is 🕶 Tools 👻        |               |                 |          |         |         |
| Changed symbol configuration will | be transferred with | the next dowr | nload or online | e change |         |         |
| Symbols                           | Access Rights       | Maximal       | Attribute       | Туре     | Members | Comment |
| 🗉 🔲 📑 Constants                   |                     |               |                 |          |         |         |
| 🗉 📄 📄 IoConfig_Globals            |                     |               |                 |          |         |         |
| PLC_PRG                           |                     |               |                 |          |         |         |
| 🐨 📝<br><br>count                  | *                   | <b>*</b>      |                 | INT      |         |         |
| 🛛 📝 🔌 result                      | <b>*</b>            | *             |                 | INT      |         |         |
| 😐 🥅 📄 TasklocalGVL                |                     |               |                 |          |         |         |
| 🗄 🥅 {} BPLog                      |                     |               |                 |          |         |         |
| 🖶 🥅 {} CAA                        |                     |               |                 |          |         |         |
| IecVarAccessLibrary               |                     |               |                 |          |         |         |
| 🗈 🔲 {} IoStandard                 |                     |               |                 |          |         |         |
| . 3S LICENSE                      |                     |               |                 |          |         |         |

The right to access to disclose can be changed. The right to access can be changed every time it is clicked.

- 🏠: Read only
- 教: Wright only
- 🍫: Read Wright
- 4) Build a program and check that there is no error occurred, and log in to the controller to have the operation started.

## 6.2.4 Security Feature

#### [1] Guideline of Security Feature

In the OPC UA Server feature, security is secured by two steps of certificate, application certificate and user certificate, to connection from the OPC UA client.

User certification

It is a system that the OPC UA server certifies the OPC UA client that tries to access OPC UA Server by a username and password.

A user to permit connection should register its username and password to the OPC UA server. The username and password should be required at connection from the OPC UA client for certification.

#### Application certification

The application certificate is a system to certify the identification of each other by having the OPC UA server and the OPC UA client exchange the electric certificate with each other. The application certificate for XSEL2 supports the certificate in X.509 specification.

[2] Security Policy

The security policy is an agreement that settings necessary to secure security such as existence of signing and encrypt to messages exchanged in a communication and encryption algorithm are combined. The security policy to messages should be set up to have safe communication.

By setting the same security policy to the OPC UA client connected to the OPC UA server, communication can be established.

### •Security Policy Available for Setting

The security policies available for setting are as follows.

| Security Policy                          | Authority             | Encrypt               | Explanation                                                               |
|------------------------------------------|-----------------------|-----------------------|---------------------------------------------------------------------------|
| Basic256Sha256-Sign                      | Basic256Sha256        |                       | By signing in,                                                            |
| Aes128_Sha256_RsaOaep-<br>Sign           | Aes128_Sha256_RsaOaep | None                  | completeness of data<br>(countermeasures to such                          |
| Aes256_Sha256_RsaPss-<br>Sign            | Aes256_Sha256_RsaPss  |                       | as faisification) can be secured.                                         |
| Basic256Sha256-<br>SignAndEncrypt        | Basic256Sha256        | Basic256Sha256        | By signing in and<br>encrypting, completeness<br>of data (countermeasures |
| Aes128_Sha256_RsaOaep-<br>SignAndEncrypt | Aes128_Sha256_RsaOaep | Aes128_Sha256_RsaOaep | to such as falsification)<br>and reliability                              |
| Aes256_Sha256_RsaPss-<br>SignAndEncrypt  | Aes256_Sha256_RsaPss  | Aes256_Sha256_RsaPss  | (countermeasures to such<br>as eavesdropping) can be<br>secured.          |

#### [3] User Certificate Setting

OPC UA Server Feature is applicable for user authentication by a password. The username and password used for user certificate should be added as the device user for CODESYS. For how to add a user, refer to [7.2.1 Device User Feature].

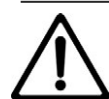

## Caution

• When OPC UA communication cannot be established properly, check also that the communication permitted users for XSEL2 and the OPC UA client are matched with each other.

#### [4] Server Certificate

The server certificate is to certify the identification of the OPC UA server. When using the security policy, connection can be established by registering the server certificate to the OPC UA client. To connect from the OPC UA client, it is necessary that the generated server certificate is registered to the OPC UA client. The server certificate should be provided at a connection request from the OPC UA client, and connection to the client should be established by registering it on the client side.

Below shows how to create a server certificate.

1) Click  $Display \rightarrow Security Screen$  from the menu.

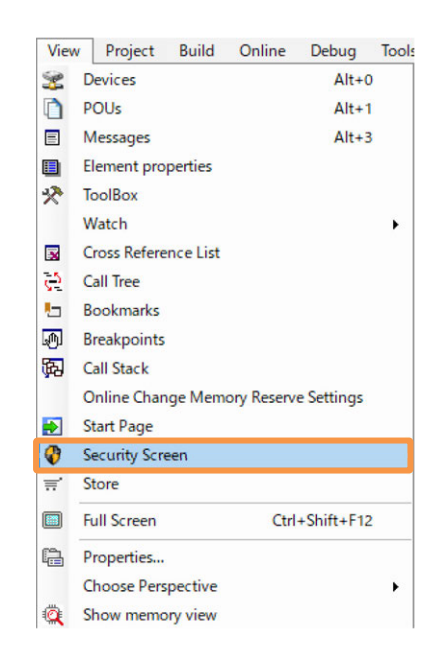

2) Select the "Devices" tab and click 🙆.

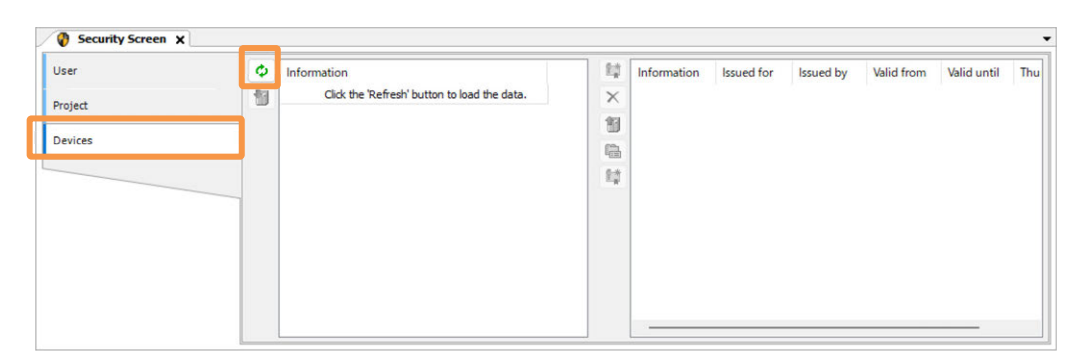

 The status of the certificate in the device should be shown. Indicate "Own Certificates" and select "OPC UA Server".

| 10 |                          |                                                              |                                       |                                                                                                    |
|----|--------------------------|--------------------------------------------------------------|---------------------------------------|----------------------------------------------------------------------------------------------------|
|    |                          | ×                                                            | OPC UA Server (not available)         |                                                                                                    |
|    | Own Certificates         | 100                                                          | Encrypted Application (not available, |                                                                                                    |
|    | Trusted Certificates     |                                                              | Encrypted Communication               | XSEL2-T(                                                                                                    |
|    | Untrusted Certificates   |                                                              |                                       |                                                                                                    |
|    | Quarantined Certificates | 12-11                                                        |                                       |                                                                                                    |
|    |                          |                                                              |                                       |                                                                                                    |
|    |                          |                                                              |                                       |                                                                                                    |
|    |                          |                                                              |                                       |                                                                                                    |
|    |                          |                                                              |                                       |                                                                                                    |
|    |                          |                                                              |                                       |                                                                                                    |
|    |                          |                                                              |                                       |                                                                                                    |
|    |                          |                                                              |                                       |                                                                                                    |
|    |                          |                                                              |                                       |                                                                                                    |
|    |                          |                                                              |                                       |                                                                                                    |
|    |                          |                                                              |                                       |                                                                                                    |
|    |                          |                                                              |                                       |                                                                                                    |
|    |                          |                                                              |                                       |                                                                                                    |
|    |                          | Trusted Certificates  Cartificates  Quarantined Certificates | Trusted Certificates                  | Insted Certificates      Cartificates      Cartificates |

- 4) Create a certificate. Click the 👫 icon, and the "Certificate Settings" dialog should open.
- 5) Once the "Certificate Settings" dialog opens, set up the length and the expiry date for the certificate key, and click or and the certificate should be created.

|                                        |   | Certificate Settings<br>Key length (bit)<br>Validity period (days)                           | 3072 У<br>365 ОК Сапсеі                                                                                                    |                         |
|----------------------------------------|---|----------------------------------------------------------------------------------------------|----------------------------------------------------------------------------------------------------|-------------------------|
| Security Screen x User Project Devices | • | Information  Give Device  Own Certificates  Untrusted Certificates  Quarantined Certificates | Information           Image: CPC UA Server           Image: CPC UA Server           Image: CPC UA Se | Issued for OPCUAServer@ |
|                                        |   |                                                                                              |                                                                                                    |                         |
|                                        |   |                                                                                              |                                                                                                    |                         |

\* It may take a five minute to issue a certificate.

- 6) Indicate [Own Certificates] to confirm that "OPC UA Server" Certificate has been issued, and turn off the power to the XSEL2 controller and reboot it.
  - \* The issued certificate should get valid after the reboot.

### [5] Client Certificate

The client certificate is to certify the identification of the OPC UA client. When using the security policy, connection can be established by registering the client certificate to the OPC UA server. Compare the client certificate sent at a connection start request from the OPC UA client with the client certificate in Trusted Certificated, and connection should be permitted when it is the registered client certificate.

Below shows how to register the client certificate of own signed.

1) Click  $Display \rightarrow Security Screen$  from the menu.

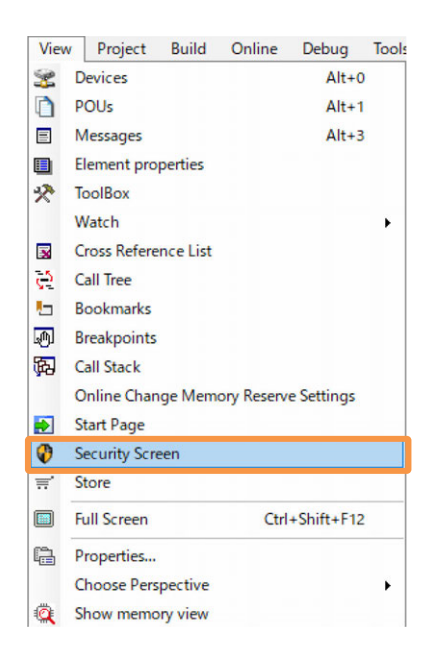

Select the "Devices" tab and click

| ser    | Φ. | Information                                  | 80 | Information | Issued for | Issued by | Valid from | Valid until | The |
|--------|----|----------------------------------------------|----|-------------|------------|-----------|------------|-------------|-----|
| roject | 11 | Click the 'Refresh' button to load the data. | ×  |             |            |           |            |             |     |
| - Jecc |    |                                              | 1  |             |            |           |            |             |     |
| evices |    | e                                            |    |             |            |           |            |             |     |
|        |    |                                              | 80 |             |            |           |            |             |     |
|        |    |                                              |    |             |            |           |            |             |     |
|        |    |                                              |    |             |            |           |            |             |     |
|        |    |                                              |    |             |            |           |            |             |     |

3) Select "Quarantined Certificates" and the certificate of the client should get displayed.

| User    | 0 | Information                 | 22     | Information | Issued for | Issued by | Valid from |
|---------|---|-----------------------------|--------|-------------|------------|-----------|------------|
|         | 1 | 🗏 📅 Device                  | ×      | 1           |            |           |            |
| Project |   | Own Certificates            | -03    |             |            |           |            |
| Devices |   | Trusted Certificates        | 63     |             |            |           |            |
| Devices |   | PEL Linte sted Cartificates | 100    |             |            |           |            |
|         |   | Quarantined Certificates    | 174    |             |            |           |            |
|         |   |                             | [15:4] |             |            |           |            |
|         |   |                             |        |             |            |           |            |
|         |   |                             |        |             |            |           |            |
|         |   |                             |        |             |            |           |            |
|         |   |                             |        |             |            |           |            |
|         |   |                             |        |             |            |           |            |
|         |   |                             |        |             |            |           |            |
|         |   |                             |        |             |            |           |            |
|         |   |                             |        | 1           |            |           |            |

4) Drag & drop the trustable client certificate to "Untrusted Certificates".

| lser   | 0 | Information              | 27 | Information. | ten of fee | Including. | 1000 |
|--------|---|--------------------------|----|--------------|------------|------------|------|
| roject | 1 | B Device                 | ×  | ×.           |            |            |      |
|        |   | Trusted Certificates     | 휜  |              |            |            |      |
| evices |   | Untrusted Certificates   | 12 |              |            |            |      |
|        |   | Quarantined Certificates | 12 |              |            |            |      |
|        | - |                          |    |              |            |            |      |
|        |   |                          |    |              |            |            |      |
|        |   |                          |    |              |            |            |      |
|        |   |                          |    |              |            |            |      |
|        |   |                          |    |              |            |            |      |
|        |   |                          |    |              |            |            |      |
|        |   |                          |    | <            |            |            |      |

5) The client certificate should be added to Trusted Certificates.

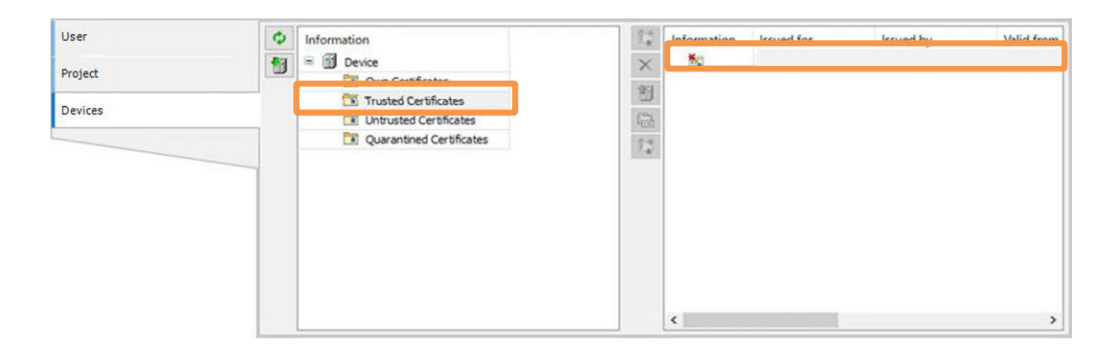

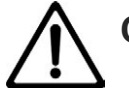

## Caution

- Do not attempt to move the certificate to Own Certificates. Movement should be made only among the following folders.
  - Trusted Certificates
  - Untrusted Certificates
  - Quarantined Certificates

## 6.2.5 Connection from OPC UA Client and Reading and Writing of Variables

[1] How to Connect to OPC UA Server

[URL for Connection Destination]

Indicate the end point URL of the OPC UA server as the destination of connection for the OPC UA client.

Format: opc.tcp://[XSEL2 IP address]:4840

e.g.) opc.tcp://192.168.0.10:4840

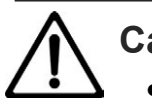

# Caution

- For the IP address indicate the IP address of the Ethernet built in XSEL2.
- For some OPC UA client applications, indication of a port number may not be necessary.

opc.tcp://<XSEL2 IP address>

e.g.) opc.tcp://192.168.0.10

• Some OPC UA client describes URI (Uniform Resource Identifier), not URL, but there is no problem to set up the same as URL.

[User certification]

In case user certification is conducted at connection to the OPC UA server, it is necessary to set up the username and password.

### [2] Reading and Writing of Variables from OPC UA Client

- OPC UA Address Space and Application of Variables
   From the OPC UA client, indication should be made in the address space of OPC UA.
   The address space of XSEL2 should be disclosed as follows.
- Mapping of Variables and Attributes
   Settings of names, data types and values of variables should be mapped to the data types of each node in the address space.

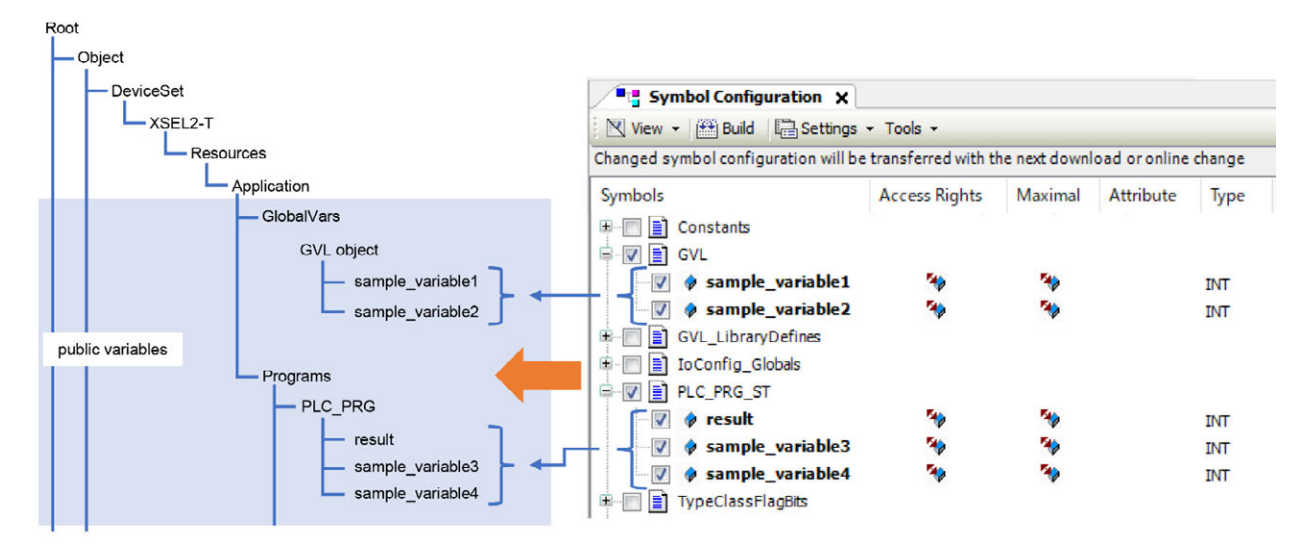

## Mapping of Variables and Attributes

Settings of names, data types and values of variables should be mapped to the data types of each node in the address space.

| Variable Attribute<br>of CODESYS | Attribute of OPC UA             | Explanation                                                                                           |
|----------------------------------|---------------------------------|----------------------------------------------------------------------------------------------------|
| Variable name                    | BrowseName<br>or<br>DisplayName | There is no identification of capital and small letters.                                              |
| Data type                        | DataType                        | For mapping of the datatype of CODESYS and datatype of OPC UA, refer to [the table in the next page]. |
| Value                            | Value                           | Values corresponding to the datatype should be set.                                                   |

• CODESYS Datatypes and OPC UA Datatypes

| CODESYS data type | OPC UA data type | Explanation of OPC UA Datatypes                          |
|-------------------|------------------|----------------------------------------------------------|
| BOOL              | Boolean          | Values expressed with 8-bit values to show status of two |
| SINT              | SByte            | Integers with 8-bit symbols                              |
| BYTE, USINT       | Byte             | Integers without 8-bit symbols                           |
| INT               | Int16            | Integers with 16-bit symbols                             |
| UINT, WORD        | UInt16           | Integers without 16-bit symbols                          |
| DINT              | Int32            | Integers with 32-bit symbols                             |
| UDINT, DWORD      | UInt32           | Integers without 32-bit symbols                          |
| LINT              | Int64            | Integers with 64-bit symbols                             |
| ULINT, LWORD      | UInt64           | Integers without 64-bit symbols                          |
| REAL              | Float            | IEEE754 Single-Precision Floating-Point<br>Numbers       |
| LREAL             | Double           | IEEE754 Double-Precision Floating-Point<br>Numbers       |
| LDATE_AND_TIME    | DateTime         | Date Clock<br>64 bits, 100ns time from 1601/1/1          |
| LTIME             | UtcTime          | Time<br>64-bit                                           |
| STRING            | String           | UTF-8 Character String Ending with Null                  |

\* Members of structured variables and each element in the array type should be deployed as the child nodes of variables.

## 6.2.6 Precautions

- Having a warm reset during monitoring of XSEL2 data from the OPC UA client device, and monitoring of the OPC UA client could stop and get necessary for registration on the OPC UA client side again.
- Security on the system should be established by the user. Shown below is an example of network security measures.
- (1) Use this product in a network using such as Firewall.
- (2) Confirm that check to infection to computer viruses and malware programs is conducted regularly and exterminated if the product is connected to a PC.
- (3) It is not installed to a place where anonymous people can touch, or lock the place where the device is installed.
- (4) Use it in an environment with VPN (Virtual Private Network) or dedicated online network being established.
- (5) Limit accessible users by using the user certificate feature.
- (6) Certify identification of each other between devices by using the application certificate.
- There is an expiry date to the electric certificate.

If the certificate set to the OPC UA server and client is expired in the OPC UA communication, the communication should stop.

In order to avoid expiry of a certificate, it is necessary to regularly check the expiry date of the certificate and update it.

There may be a concern that the clock data inside the XSEL2 controller gets lost and the certificate expires. If necessary, it is required to set up the current time to XSEL2 with using a teaching tool.

• In order to change the IP address of XSEL2, it is necessary to connect a teaching tool (XSEL PC software or teaching pendant (TB02/TB03)).

Make a change referring to how to set up IP address described in [4.1 PLC Feature Parameter Setting].
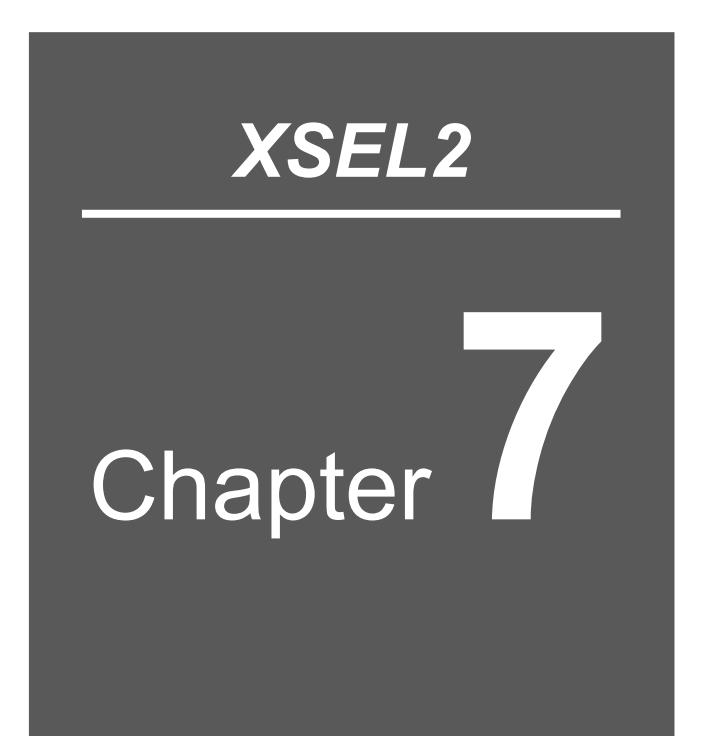

# Other Features of CODESYS

| 7.1 | Feature of POU for implicit checks ······7-1            |
|-----|---------------------------------------------------------|
|     | 7.1.1 Setup for Automatic Confirmation POU7-1           |
| 7.2 | Security Protection Support Feature7-3                  |
|     | 7.2.1 Device User Feature ······7-3                     |
|     | 7.2.2 Encrypting CODESYS Project File                   |
|     | 7.2.3 Ethernet Communication / Control System ······7-9 |
| 7.3 | Interface Object ······7-12                             |
|     | 7.3.1 Setting up Interface Object ······7-12            |
|     | 7.3.2 Mounting to New Function Block ······7-15         |
|     | 7.3.3 Mounting to Existing Function Block ······7-17    |
|     | 7.3.4 Extension of Interface ······7-19                 |
| 7.4 | Changing Displayed Language······7-22                   |
| 7.5 | Project archive ······7-23                              |

| 7.5.1 | Saving archive 7     | -23 |
|-------|----------------------|-----|
| 7.5.2 | Unzipping Archives7- | -25 |

# 7.1 Feature of POU for implicit checks

The POU for implicit checks are feature to check the array range, range of subrange type variables, division by zero and pointer address.

By adding this object to a project, the function should be implicitly called out in the program and have checking.

#### 7.1.1 Setup for Automatic Confirmation POU

Shown below is how to Setup for Automatic Confirmation POU.

 Right-click "Application" shown in the device view, and select "Add Object" → "POU for Implicit Checks...".

| Image: Communication Manager         Image: DUT         Image: Cobal Variable List         Image: Pool         Image: Pool         Image: Pool         Persistent Variables         POU         POU         Image: Pool         Interface         Image: Pool         Image: Pool         Image: Pool         Image: Pool         Interface         Image: Pool         Image: Pool     |            |                                  |  |
|----------------------------------------------------------------------------------------------------|------------|----------------------------------|--|
| Image Pool         Image Pool         Image Pool         Image Pool         Image Pool         Image Pool         Interface         Interface <t< th=""><th></th><th>Communication Manager</th><th></th></t<> |            | Communication Manager            |  |
| <ul> <li>External File</li> <li>Global Variable List</li> <li>Global Variable List (tasklocal)</li> <li>Image Pool</li> <li>Interface</li> <li>Persistent Variables</li> <li>POU</li> <li>POU for Implicit Checks</li> <li>Text List</li> <li>Trace</li> <li>Unit Conversion</li> </ul>                                                                                                    | <b>*</b>   | DUT                              |  |
| <ul> <li>Global Variable List</li> <li>Global Variable List (tasklocal)</li> <li>Image Pool</li> <li>Interface</li> <li>Persistent Variables</li> <li>POU</li> <li>POU for Implicit Checks</li> <li>Text List</li> <li>Trace</li> <li>Unit Conversion</li> </ul>                                                                                                    |            | External File                    |  |
| <ul> <li>Global Variable List (tasklocal)</li> <li>Image Pool</li> <li>Interface</li> <li>Persistent Variables</li> <li>POU</li> <li>POU for Implicit Checks</li> <li>Text List</li> <li>Trace</li> <li>Unit Conversion</li> </ul>                                                                                                    | 1          | Global Variable List             |  |
| <ul> <li>Image Pool</li> <li>Interface</li> <li>Persistent Variables</li> <li>POU</li> <li>POU for Implicit Checks</li> <li>Text List</li> <li>Trace</li> <li>Unit Conversion</li> </ul>                                                                                                    | <b>(</b>   | Global Variable List (tasklocal) |  |
| <ul> <li>⊷ Interface</li> <li>♥ Persistent Variables</li> <li>♥ POU</li> <li>♥ POU for Implicit Checks</li> <li>♥ Text List</li> <li>♥ Trace</li> <li>♥ Unit Conversion</li> </ul>                                                                                                    |            | Image Pool                       |  |
| <ul> <li>Persistent Variables</li> <li>POU</li> <li>POU for Implicit Checks</li> <li>Text List</li> <li>Trace</li> <li>Unit Conversion</li> </ul>                                                                                                    | ~          | Interface                        |  |
| POU         POU for Implicit Checks         Text List         Trace         Unit Conversion                                                                                                    | T          | Persistent Variables             |  |
| POU for Implicit Checks     Text List     Trace     Unit Conversion                                                                                                    | ₿          | POU                              |  |
| <ul> <li>Text List</li> <li>Trace</li> <li>Unit Conversion</li> </ul>                                                                                                    | ≞          | POU for Implicit Checks          |  |
| 🚭 Trace<br>Unit Conversion                                                                                                    |            | Text List                        |  |
| 🛟 Unit Conversion                                                                                                    | <b>@</b> ₿ | Trace                            |  |
|                                                                                                    | \$         | Unit Conversion                  |  |
| Visualization                                                                                                    |            | Visualization                    |  |
|                                                                                                    |            | Visualization Manager            |  |

2) In the "Add POU for Implicit Checks" dialog, put a checkmark to a function that you would like to add and click Add.

| Add POU for Implicit Checks                                                                               | ×                                           |
|----------------------------------------------------------------------------------------------------|---------------------------------------------|
| Create special check functions checking array bounds, divisio                                             | for an application (for<br>ons and pointer) |
| Available Functions<br>Bound checks<br>Division checks<br>Range checks<br>LRange checks<br>Pointer checks |                                             |
| Note: Adding a check function ill prov<br>prohibit an online change                                       | oke a full recompile and                    |
|                                                                                                    |                                             |
|                                                                                                    | Add Cancel                                  |

The following functions (objects) should be added in accordance with selected items. As a standard check process is quipped in the added objects, edit it as necessary. However, a standard check process is not equipped to "Pointer Check", equip it referring to the online help.

| Check Type                                                                  | Check Contents                     | Function (Object) name |
|-----------------------------------------------------------------------------|------------------------------------|------------------------|
| Bound checks                                                                | Check index of array               | CheckBounds            |
|                                                                             |                                    | CheckDivDInt           |
| Division chocks                                                             | Check if divided by 0              | CheckDivLInt           |
| Division checks                                                             |                                    | CheckDivLReal          |
|                                                                             |                                    | CheckDivReal           |
| Danga ahaaka                                                                | Check range of DINT and UDINT type | CheckRangeSigned       |
| Range checks                                                                | variables                          | CheckRangeUnsigned     |
| L Danga abaaka                                                              | Check range of LINT and ULINT type | CheckLRangeSigned      |
| LRange checks                                                               | variables                          | CheckLRangeUnsigned    |
| Pointer checks Check if pointer type variables refer to effective addresses |                                    | CheckPointer           |

# 7.2 Security Protection Support Feature

#### 7.2.1 Device User Feature

It is a function to limit users capable to log in to XSEL2. By registering a name and password, only the registered users can log in.

After device users are registered, the following dialog should get displayed after login. Input the registered name and password.

| evice User Logon                    |                                                                                           | ×                                                  |
|-------------------------------------|-------------------------------------------------------------------------------------------|----------------------------------------------------|
| You are currently<br>and password o | not authorized to perform this operation o<br>an user account which has got the sufficier | on the device. Please enter the name<br>nt rights. |
| Device name                         | Device (XSEL2-T)                                                                          |                                                    |
| Deviceaddress                       |                                                                                           |                                                    |
| User name                           |                                                                                           |                                                    |
| Password                            |                                                                                           | 0                                                  |
| Operation:<br>Object:               | View<br>"Device"                                                                          |                                                    |
|                                     |                                                                                           | OK Cancel                                          |

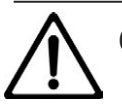

## Caution

• If you forget the user name and password, you will not be able to log in. Be careful not to forget.

A user should belong to one of the four types of groups (Administrator / Developer / Service / Watch), and the authority for each user group should be shown as follows.

| No.                           | Administrator | Developer                 | Service                   | Watch                     | Remarks                  |
|-------------------------------|---------------|---------------------------|---------------------------|---------------------------|--------------------------|
| Connection to XSEL2           | $\bigcirc$    | $\bigcirc$                |                           |                           |                          |
| Program Transfer              | $\bigcirc$    | 0                         | ×                         | ×                         |                          |
| Device User<br>Administration | 0             | ×                         | ×                         | ×                         |                          |
| File Transfer                 | 0             | $\bigcirc$                | 0                         | Only Display<br>Available | Not available with XSEL2 |
| Security settings             | 0             | Only Display<br>Available | Only Display<br>Available | Only Display<br>Available | Not available with XSEL2 |
| Certificate Administrator     | 0             | ×                         | ×                         | ×                         |                          |
| OPC UA Variable<br>Display    | 0             | 0                         | 0                         | 0                         |                          |
| OPC UA Variable<br>Overwrite  | 0             | ×                         | ×                         | ×                         |                          |

Here, shows how to add a device user.

1) Double-click "Device" shown in the device view.

| Devices                | • | ņ | × |
|------------------------|---|---|---|
| B-A XSEL2-TS           |   |   | - |
| Device (XSEL2-T)       |   |   |   |
| □□□□山 PLC Logic        |   |   |   |
| 🖹 🌍 Application        |   |   |   |
| 🖻 🗀 POU                |   |   |   |
| PLC_PRG (PRG)          |   |   |   |
| PLC_PRG2 (PRG)         |   |   |   |
| Library Manager        |   |   |   |
| Symbol Configuration   |   |   |   |
| 🖹 🎉 Task Configuration |   |   |   |
|                        |   |   |   |

2) Click User and Groups in the Device Setup window and click 🐼.

| Communication Settings | 🕨 🐼 🔛 Device user: WATANABE                                                                                    |          |
|------------------------|----------------------------------------------------------------------------------------------------|----------|
| Applications           | Offline mode is not supported by the device, switch to synchronized mode to edit the user management.<br>Users |          |
| Backup and Restore     |                                                                                                    | Add      |
| Files                  |                                                                                                    | ✿ Import |
|                        |                                                                                                    | Edit     |
| og                     |                                                                                                    | Delete   |
| LC Settings            |                                                                                                    |          |
| LC Shell               |                                                                                                    |          |
| Jsers and Groups       |                                                                                                    |          |
| Assess Diebte          |                                                                                                    |          |

3) If the user administration is not set, the following window should show up. Click Yes.

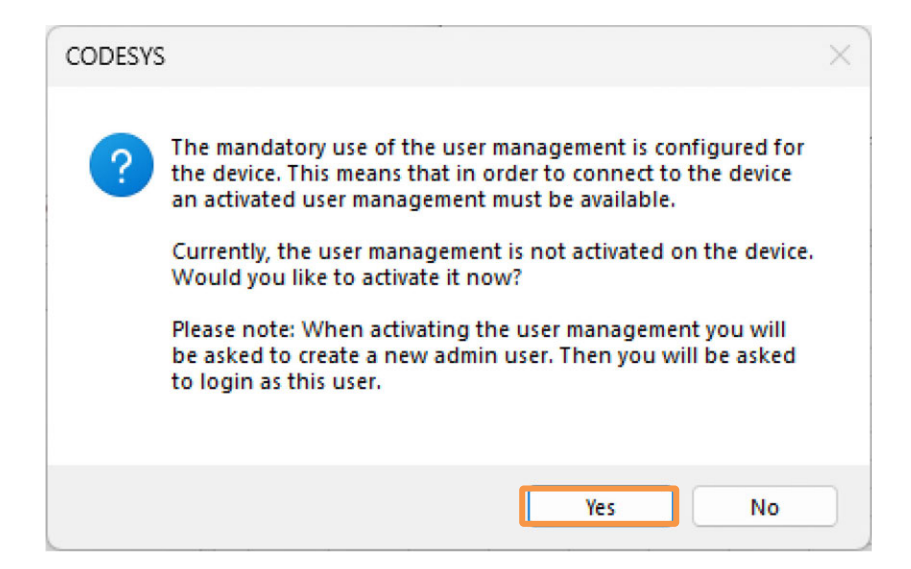

4) If the user administration is not set, you will be requested to add a user with administrator rights. Input necessary items and click OK.

| Name              | root                                                                    |               |
|-------------------|-------------------------------------------------------------------------|---------------|
| Default group     | Administrator                                                           | ~             |
| Password          | •••••                                                                   | Ø             |
| Confirm password  | •••••                                                                   |               |
| Password strength | Very weak                                                               | Keep password |
|                   | Password can be changed by user Password must be changed at first login |               |
| Password policy   | Password policy could not be retrieved from the device.                 |               |
|                   |                                                                         |               |
|                   |                                                                         | $\nabla$      |

- \* After a new user is added, login with the username and password kept blank will become unavailable. Make sure that you keep a copy of the set password.
- 5) The "Device User Login" window should appear. Input the username and password for user with administrator rights and click OK.

|   | oser eogon                               |                                                                       |                                                                 |
|---|------------------------------------------|-----------------------------------------------------------------------|-----------------------------------------------------------------|
| P | You are currently n<br>and password of a | ot authorized to perform this op<br>in user account which has got the | eration on the device. Please enter the name sufficient rights. |
|   | Device name                              | Device (XSEL2-T)                                                      |                                                                 |
|   | Deviceaddress                            |                                                                       |                                                                 |
|   | User name                                | 1                                                                     |                                                                 |
|   | Password                                 |                                                                       | ٥                                                               |
|   | Operation:<br>Object:                    | View<br>"Device"                                                      |                                                                 |
|   |                                          |                                                                       | OK Cancel                                                       |

6) It gets to the login status of the user with administrator rights.

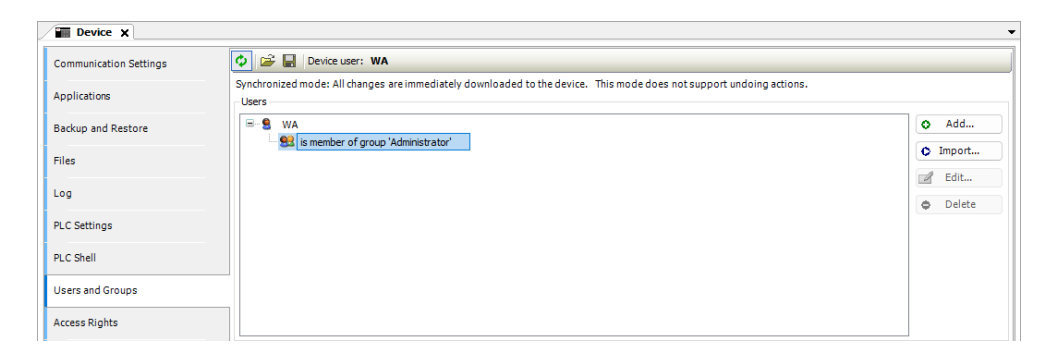

7) To add a user to access the device, click Add...

| Device X               |                                                                                                    |          |
|------------------------|----------------------------------------------------------------------------------------------------|----------|
| Communication Settings | 📀 😂 🖬 Device user: WA                                                                                                    |          |
| Applications           | Synchronized mode: All changes are immediately downloaded to the device. This mode does not support undoing actions. Users |          |
| Backup and Restore     | WA     Wa     wenter of croup 'Administrator'                                                                              | O Add    |
| Files                  |                                                                                                    | • Import |
| Log                    |                                                                                                    | Edit     |
| PLC Settings           |                                                                                                    | Delete   |
| PLC Shell              |                                                                                                    |          |
| Users and Groups       |                                                                                                    |          |
| Access Rights          |                                                                                                    |          |

 The Add User window should open. Set necessary information such as a username and password, and click OK.

|                  | laiuser                                                                 |      |
|------------------|-------------------------------------------------------------------------|------|
| Default group    | Service                                                                 |      |
| Password         |                                                                         |      |
| Confirm password | •••••                                                                   |      |
| Passwordstrength | Good Keep p                                                             | assv |
|                  | Password can be changed by user Password must be changed at first login |      |
|                  | Password policy could not be retrieved from the device.                 |      |
| Password policy  |                                                                         |      |
| Password policy  |                                                                         |      |

9) The user should be added.

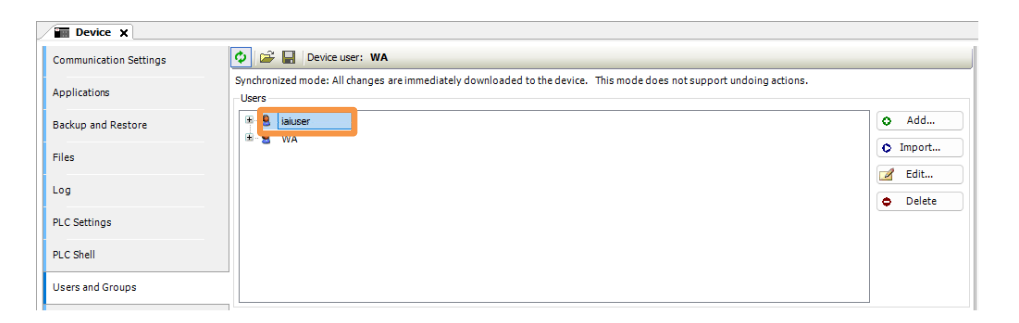

#### 7.2.2 Encrypting CODESYS Project File

The CODESYS project files can be encrypted using a password.

Setting a password, and the password will be required when opening the project file.

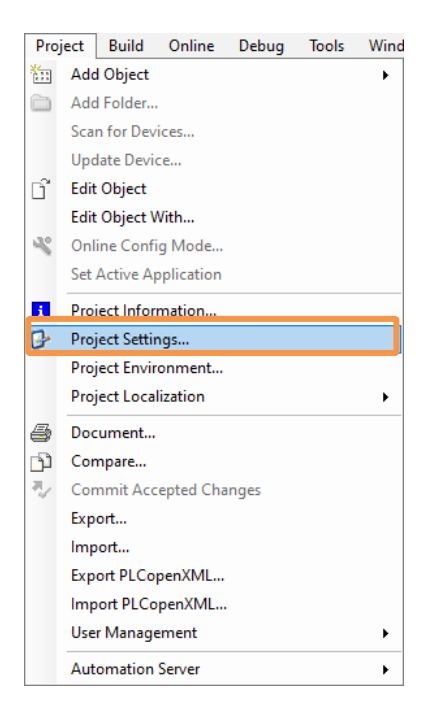

Open the dialog from "Project Settings"  $\rightarrow$  "Security". Check at "Encrypt" and select "Password". Input Current Password, New Password, Confirm New Password and click  $\bigcirc$  .

| Project Settings                                                                                           | ×                                                                                                    |
|----------------------------------------------------------------------------------------------------|----------------------------------------------------------------------------------------------------|
| Compile options<br>Compiler warnings<br>Library development<br>Monitoring<br>Page Setup<br>Security<br>SFC | Security           No protection         Integrity check         Encryption           Password         Dongle         Certificates           If this option is activated, a password is used to encrypt the content of the currently opened project file. The user must enter this password whenever this project is loaded, even if it is loaded as library reference. |
| Source Download     Static Analysis Light     Users and Groups     Visualization     Visualization Profile | If you forget the encryption password, your project file will be lost. It is not possible to restore the file contents in this case.         New password                                                                                                    |
|                                                                                                    | Confirm new password ************************************                                                                                                    |
|                                                                                                    | OK Cancel                                                                                                    |

This is the end of password setup.

A window to request to input the password when opening a project file. Input the password you have set.

| Encryption I | Password               | × |
|--------------|------------------------|---|
| P            | Enter the password for |   |
|              | <u>I</u>               |   |
|              | OK Cancel              |   |
|              |                        |   |

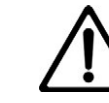

# Caution

• If you forget the password for encrypt, you will not be able to open the project. Be careful not to forget.

## 7.2.3 Ethernet Communication / Control System

Using the electronic certificate, communication between CODESYS for XSEL2 and XSEL2 can be encrypted.

Here, explains how to encrypt communication using the own certificate of XSEL2.

1) Double-click the [Device] object in the device tree.

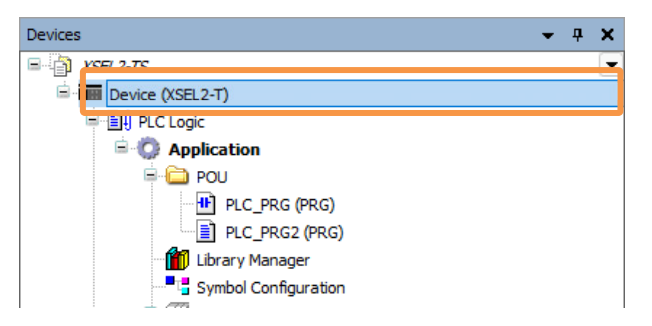

2) Activate "Encrypted Communication" in the device menu.

| Device x               |                                 |
|------------------------|---------------------------------|
| Communication Settings | Scan Network Gateway + Device + |
| Applications           | Options +                       |
| Applications           | Rename Active Device            |
| Backup and Restore     | Wink Active Device              |
| Files                  | Send Echo Service               |
| 1103                   | Encrypted Communication         |
| Log                    | Change Runtime Security Policy  |
| PLC Settings           | Security Settings               |
| , co octango           | ir≁Address:<br>localhost        |
| PLC Shell              |                                 |

3) Once "Encrypted Communication" is activated, the link line among the CODESYS for XSEL2, gateway and controller will be displayed in yellow.

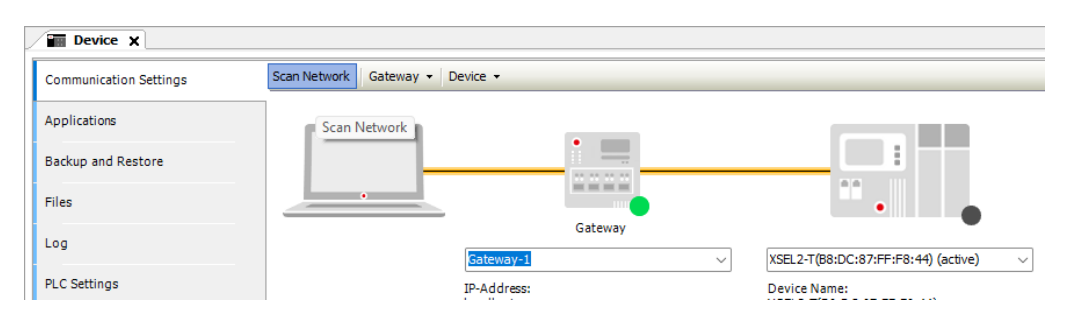

4) Click Scan Network menu.

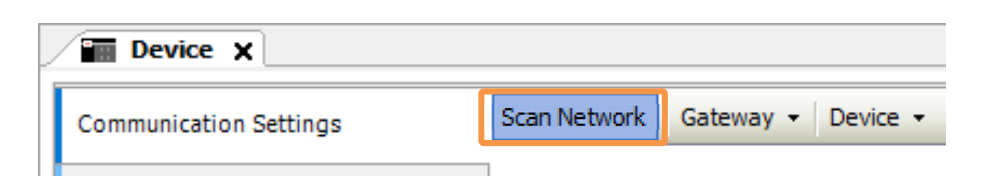

5) The Select Device window should appear. Select a connected controller and click

| Select Device                                  | ×                                                     |
|------------------------------------------------|-------------------------------------------------------|
| Select the Network Path to the Controller      |                                                       |
| Gateway-1                                      | Device Name: Scan Network XSEI 2-T(Ba:DC:87:FE:F8:44) |
| X3LL2-1(00.DC.07.11.1.0.11) [000A]             | Wink                                                  |
|                                                | 000A                                                  |
|                                                | Block driver:                                         |
|                                                |                                                       |
|                                                | TLS supported                                         |
|                                                | Number of channels:                                   |
|                                                | 1                                                     |
|                                                | Serial number:<br>123412341234                        |
|                                                |                                                       |
|                                                |                                                       |
| Hide non-matching devices, filter by Target ID | OK Cancel                                             |

6) A message stating the certificate of the controller is not signed by a trusted organization. Click ok and the certificate shown in the message should get identified as a trusted certificate and it will be installed to the local "controller certificate" store on a PC, and then communication can get encrypted.

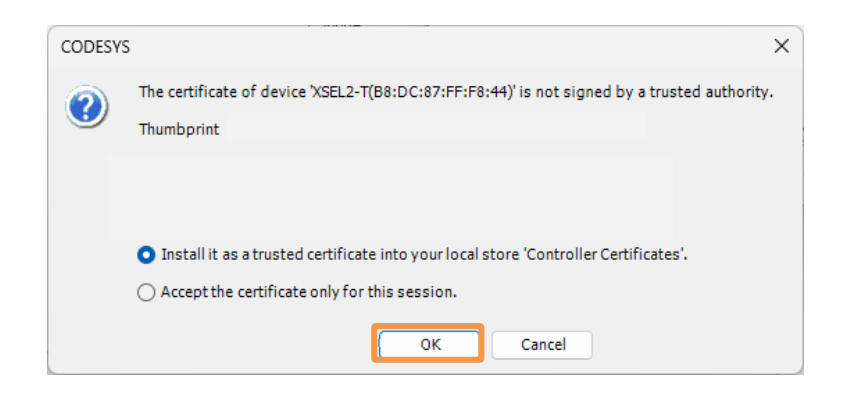

OK

7) The registered controller certificate can be confirmed with "certmgr.msc" in "C:¥Windows¥System32 Folder".

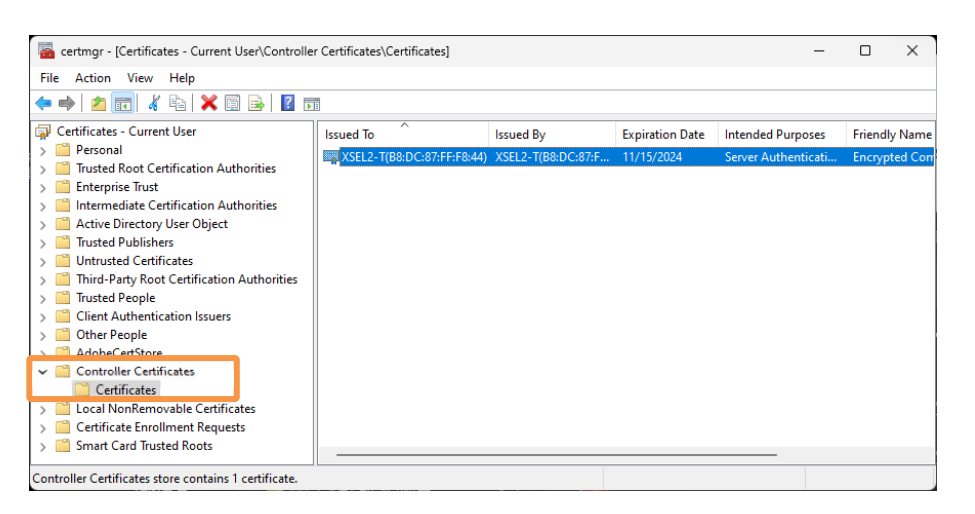

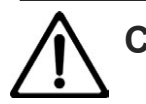

# Caution

- If the validated date is expired for the electronic certificate, there should be a message stating validated date expired for certificate should be displayed. Click or and the validated date for the certificate should be extended.
- There may be a concern that the clock data inside the XSEL2 controller gets lost and the certificate expires. If necessary, it is required to set up the current time to XSEL2 with using a teaching tool.

# 7.3 Interface Object

The interface object can define methods and properties in common used in the same system among different function blocks with a mounting measure of object oriented programing. The interface object includes only the declaration of methods and properties, but does not include mounting.

#### 7.3.1 Setting up Interface Object

D

Here, explains how to add an object for the interface.

 Right-click the "Application" object in the device view, and select "Add Object" → "Interface..." from the displayed menu.

The "Add Interface" dialog should be displayed.

|                  |          |               |               | -      |          |     | _      |              |                |          |
|------------------|----------|---------------|---------------|--------|----------|-----|--------|--------------|----------------|----------|
| evices           |          |               | •             | φ×     | F III F  | vou | ×      |              |                |          |
| XSEL2-T_         |          |               |               | -      | ۵ 🌾      | +   | X      |              |                |          |
| Device (XSEL2-T) |          |               |               |        | <u>^</u> |     | Scone  | Name         | Address        | Data tur |
| PLC Logic        |          |               |               |        |          | 1   | scope  | INGINE       | Address        | Duta typ |
| = 💮 Application  | u        |               |               |        |          | 1   |        |              |                |          |
| 🖻 🚞 FUN          | æ        | Cut           |               |        |          |     |        |              |                |          |
| - 🧭 GVL          |          | Сору          |               |        |          |     |        |              |                |          |
| G ⊶O ITF         | 陷        | Paste         |               |        |          |     |        |              |                |          |
| - R METH         | $\times$ | Delete        |               |        |          |     |        |              |                |          |
| 트·쒿·Prop         | h        | Properties    | 5             |        |          |     |        |              |                |          |
| 🗗 🗗 s            | ***      | Add Obje      | ct            |        | •        | -   | Com    | munication   | n Manager      |          |
| Library M        |          | Add Folde     | er            |        |          | -   | DUT    |              |                |          |
| POU (FB)         | D°       | Edit Objec    | ct            |        |          |     | Extern | nal File     |                |          |
| Task Con         |          | Edit Objec    | ct With       |        |          | 9   | Globa  | al Variable  | List           |          |
| Tasklocak        | OŞ.      | Login         |               |        |          | T   | Globa  | al Variable  | List (taskloca | al)      |
|                  |          | Delete an     | plication fr  | om dev | ice      |     | Imag   | e Pool       |                |          |
| 3                | _        | Delete op     | pincution in  | l      |          | *   | Interf | ace          | _              |          |
|                  |          |               |               |        |          | T   | Persis | stent Varial | es             |          |
|                  |          |               |               | 1      |          | n h | 0011   |              |                |          |
|                  |          |               |               |        |          |     |        | _            |                |          |
|                  |          |               |               |        |          |     |        |              |                |          |
|                  | Add      | d Interface   |               | -      |          |     |        | ×            |                |          |
|                  |          |               |               |        |          |     |        |              |                |          |
|                  | •        | O<br>Create a | a new interfa | ce     |          |     |        |              |                |          |
|                  |          |               |               |        |          |     |        |              |                |          |
|                  | Na       | ime           |               |        |          |     |        |              |                |          |
|                  | ITT      | F_extend      |               |        |          |     |        |              |                |          |
|                  | Ir       | nheritance    |               |        |          |     |        |              |                |          |
|                  |          |               | TTE           |        |          |     |        |              |                |          |
|                  |          | Extends       | 111-          |        |          |     |        |              |                |          |
|                  |          |               |               |        |          |     |        |              |                |          |
|                  |          |               |               |        |          |     |        |              |                |          |
|                  |          |               |               |        |          |     |        |              |                |          |
|                  |          |               |               |        |          |     |        |              |                |          |
|                  |          |               |               |        |          |     |        |              |                |          |
|                  |          |               |               |        |          |     |        |              |                |          |
|                  |          |               |               |        |          |     |        |              |                |          |
|                  |          |               |               |        |          |     |        |              |                |          |
|                  |          |               |               |        |          |     |        |              |                |          |
|                  |          |               |               |        |          |     |        |              |                |          |
|                  |          |               |               | 6      |          |     | Canad  |              |                |          |
|                  |          |               |               | L      | ADD      |     | Cancel | -            |                |          |
|                  | -        |               |               |        |          |     |        |              |                |          |

Input a name and click Add. An interface object should be added.
 Also, by enabling the inheritance, an interface input in the input field should be inherited and expanded.

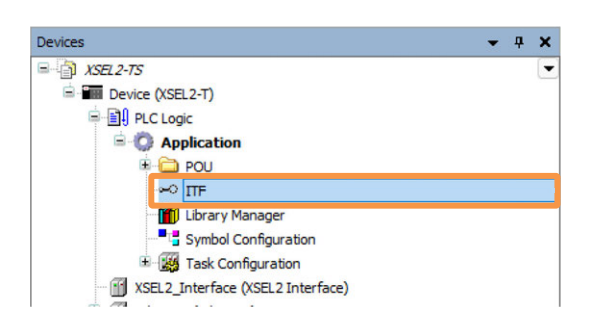

 Right-click the "ITF" object added in the device view, and select "Add Object" → "Interface Property..." or "Interface Method..." from the menu displayed.

| Device (XSEL2-T)     Device (XSEL2-T)     Devi | tion                  |                  |   |    |                    |  |
|----------------------------------------------------------------------------------------------------|-----------------------|------------------|---|----|--------------------|--|
| ITF<br>                                                                                                    | Ж                     | Cut              |   |    |                    |  |
|                                                                                                    |                       | Сору             |   |    |                    |  |
| 🗉 🌃 Task                                                                                                    | ß                     | Paste            |   |    |                    |  |
| XSEL2_Interf                                                                                                    | $\boldsymbol{\times}$ | Delete           |   |    |                    |  |
| ⊞… 🚹 Ethernet (Eth                                                                                                    |                       | Browse           | • |    |                    |  |
|                                                                                                    |                       | Refactoring      | • |    |                    |  |
|                                                                                                    | Ē.                    | Properties       |   |    |                    |  |
|                                                                                                    | <b>*</b>              | Add Object       | • | 暾  | Interface method   |  |
|                                                                                                    |                       | Add Folder       |   | ₽, | Interface property |  |
|                                                                                                    | ß                     | Edit Object      |   |    |                    |  |
|                                                                                                    |                       | Edit Object With | 8 |    |                    |  |

The "Add Interface Property" dialog box or the "Add Interface Method" dialog box should be displayed.

#### 4) Input a name and click Add.

The interface property always requires input of the return type.

The "Prop" object or "METH" object should be added under the "ITF" object.

| Add Interface property | ×      | Add Interface method | ×      |
|------------------------|--------|----------------------|--------|
| Create a new property  |        | Create a new method  |        |
| Name                   |        | Name                 |        |
| Prop                   | ~      | METH                 | ~      |
| Return type            |        | Return type          |        |
|                        |        |                      |        |
|                        |        |                      |        |
|                        |        |                      |        |
|                        |        |                      |        |
|                        |        |                      |        |
|                        |        |                      |        |
|                        |        |                      |        |
|                        |        |                      |        |
|                        |        |                      |        |
| (                      |        |                      |        |
| Add                    | Cancel | Add                  | Cancel |

\* The property requires the return value.

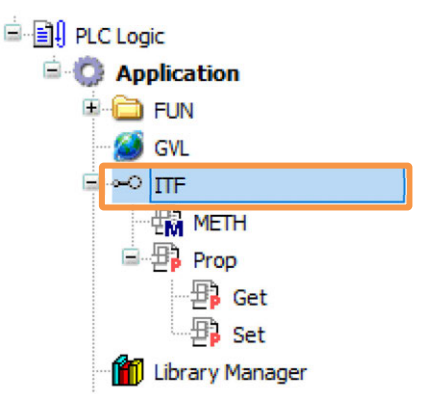

5) Define the method in the added METH object and property in the Prop object. It is the end of creating an interface.

#### 7.3.2 Mounting to New Function Block

Here, explains how to mount an interface to a function block newly created.

 Right-click the "Application" object in the device view, and select "Add Object" → "POU..." from the displayed menu.

The "Add POU" dialog should be displayed.

| XSEL2-T_                                                                                                    | •                                                                                                    |                                                                                                    |
|----------------------------------------------------------------------------------------------------|----------------------------------------------------------------------------------------------------|----------------------------------------------------------------------------------------------------|
| Device (XSEL2-T)                                                                                                    |                                                                                                    |                                                                                                    |
| Constant of the second second s                                                                                                    | <ul> <li>K Cut</li> <li>Copy</li> <li>Paste</li> <li>✓ Delete</li> <li>Properties</li> </ul>                          |                                                                                                    |
| - 10 Library Ma<br>- 11 Library Ma<br>- 13 Symbol Cc<br>- 13 Symbol Cc<br>- 13 Symbol Cc<br>- 14 Maint<br>- 14 Maint<br>- 14 Ma | Add Object       Add Folder       Edit Object       Edit Object With       Login       Delete application from device | <ul> <li>✔ Communication Manager</li> <li>♥ DUT</li> <li>Ø External File</li> <li>Ø Global Variable List</li> <li>Ø Global Variable List (tasklocal)</li> <li>Image Pool</li> <li>&gt;&gt; Interface</li> </ul> |
|                                                                                                    |                                                                                                    | Poristent Variables                                                                                                    |

2) Input a name, change the type to the function block, enable "Mount", in put the interface and click Add.

A function block mounting an interface should be added under the "Application" object.

| Add POU                             |                            | $\times$ |
|-------------------------------------|----------------------------|----------|
| Create a new POU (F                 | Program Organization Unit) |          |
| Name<br>POU                         |                            |          |
| Type Program Function block Extends |                            |          |
| Implements ITF                      |                            | 5        |
| Final                               | Abstract                   |          |
| Method implementation               | on language                |          |
| Structured Text (ST)                | ~                          |          |
|                                     |                            |          |
| Return type                         |                            |          |
| Implementation language             |                            |          |
| Structured Text (ST)                |                            | $\sim$   |
|                                     | Add Cance                  | 1        |

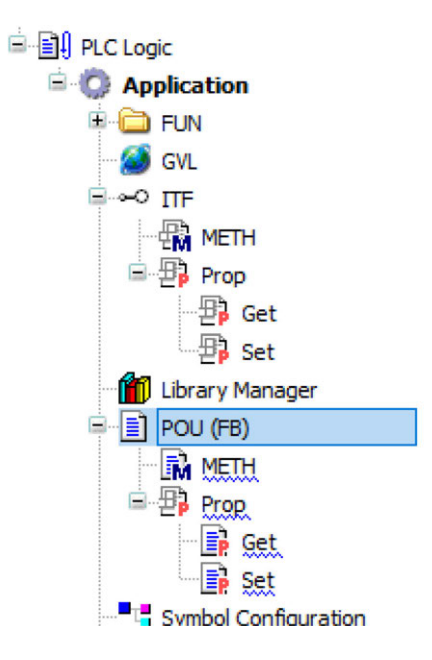

3) Open the editor of the added "METH" object and "Prop" object, and mount the internal process for the method and property.

# 7.3.3 Mounting to Existing Function Block

Here, explains how to mount an interface to an existing function block.

1) Open the editor of an existing function block from the device view.

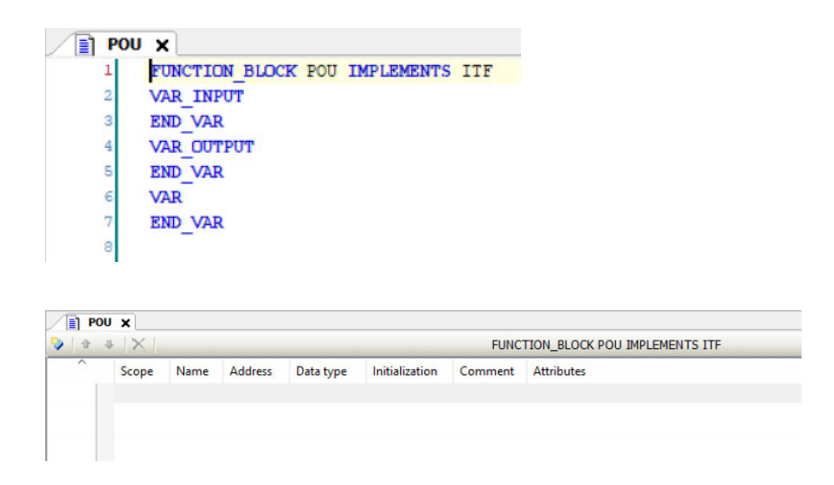

 Right-click an existing function block from the device view, and select "Implement interfaces..." from the displayed menu. The "Select Implementation Language" dialog box should be displayed.

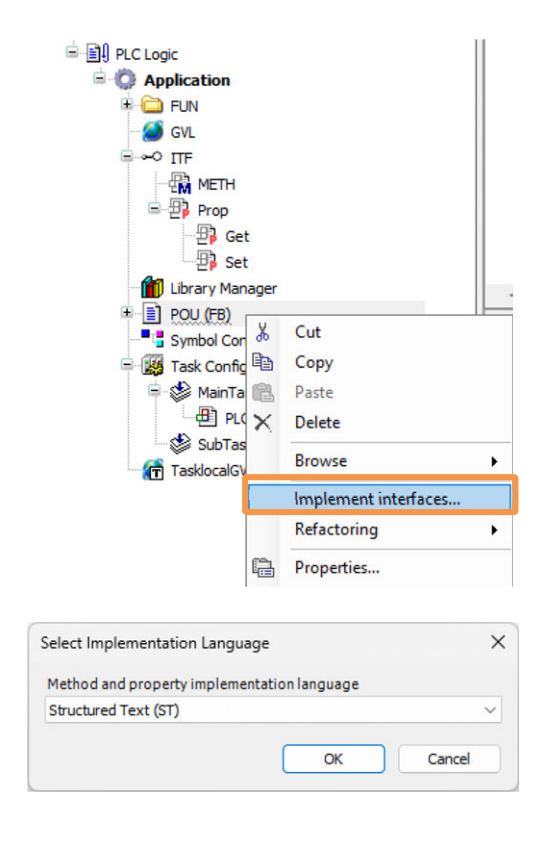

3) Select a describing language, click , and then a method and property should be added under the function block.

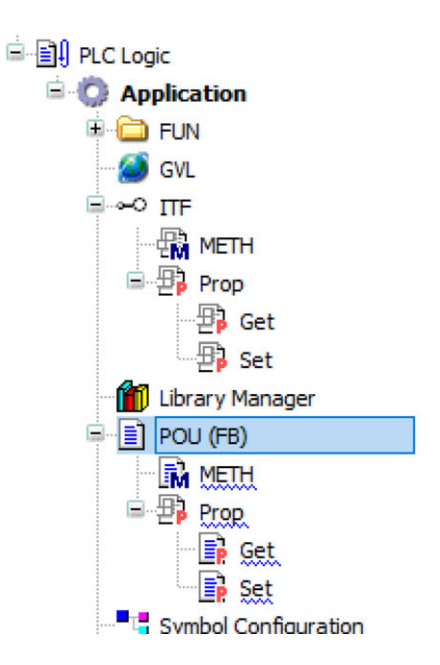

4) Open the editor of the added "METH" object and "Prop" object, and mount the internal process for the method and property.

#### 7.3.4 Extension of Interface

An existing interface can be inherited and extended.

Extend the existing interface "ITF" and create the interface "ITF\_extend".

With the interface "ITF" being existed, an interface should be created.

 Right-click the "Application" object in the device view, and select "Add Object" → "Interface..." from the displayed menu.

The "Add Interface" dialog should be displayed.

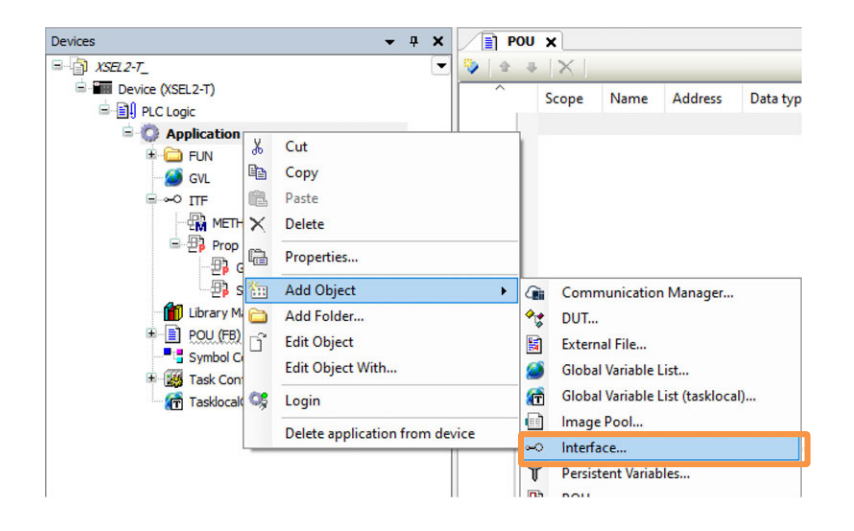

2) Put a checkmark at "Extend" in the "Add Interface" dialog, and input an interface to be inherited. The interface "ITF\_extend" should be created.

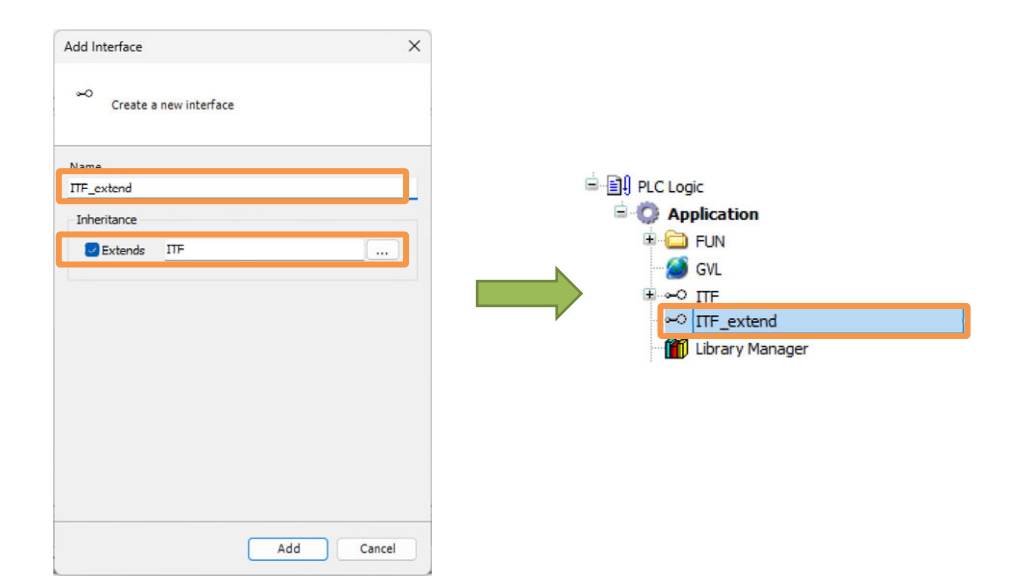

 Right-click the "ITF\_extend" object that was added in the device view, select "Add Object" → "Interface Property" or "Interface Method..." in the displayed menu, and add the "ITF\_extend" object property and a method.

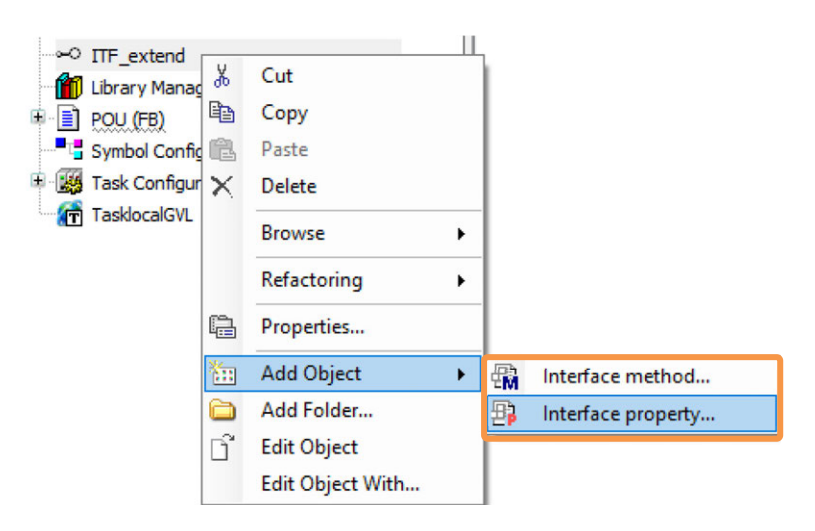

 Right-click the "Application" object in the device view, and select "Add Object" → "POU..." from the displayed menu.

The "Add POU" dialog should be displayed.

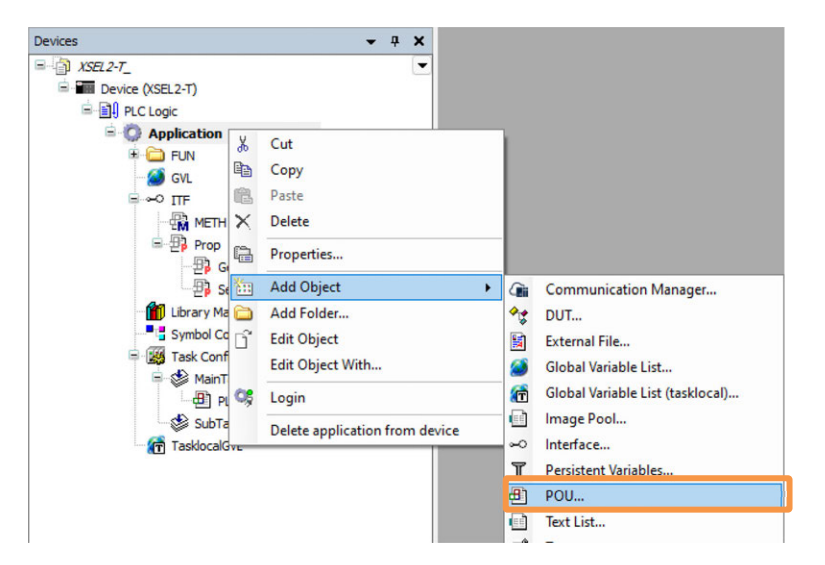

5) Input a name, change the type to a function block, activate "Implement", input "ITF\_extend". And click Add.

A function block with properties and methods of the both interfaces "ITF\_extend" and "ITF" should be added under the "Application" object.

|                                                                                                    | ×              |
|----------------------------------------------------------------------------------------------------|----------------|
| Create a new POU (Program Organ                                                                                                    | nization Unit) |
| Name<br>POU_1                                                                                                    |                |
| Туре                                                                                                    |                |
| O Program                                                                                                    |                |
| O Function block                                                                                                    |                |
| Extends                                                                                                    |                |
| Implements ITF                                                                                                    |                |
| Final Abstract                                                                                                    |                |
| Access specifier                                                                                                    |                |
| Method implementation language                                                                                                    | ~              |
| Structured Text (ST)                                                                                                    | ~              |
| O Function                                                                                                    |                |
| Return type                                                                                                    |                |
| Implementation language<br>Structured Text (ST)                                                                                                    | ~              |
| Implementation language Structured Text (ST) Add                                                                                                    | Cancel         |
| Implementation language Structured Text (ST) Add                                                                                                    | Cancel         |
| Implementation language<br>Structured Text (ST) Add Output Output O | Cancel         |
| Implementation language<br>Structured Text (ST) Add Output Description Add Output Description | d Cancel       |
| Implementation language<br>Structured Text (ST) Add Output Output O | d Cancel       |
| Implementation language<br>Structured Text (ST) Add Output Description Description Descripti | d Cancel       |
| Implementation language<br>Structured Text (ST) Add Output Description Description Descripti | d Cancel       |
| Implementation language<br>Structured Text (ST) Add Output Description Description Descripti | d Cancel       |
| Implementation language<br>Structured Text (ST) Add  Contemporation Contemporation Contemporation Contemporation Configuration Configuration Con | d Cancel       |
| Implementation language<br>Structured Text (ST) Add  POU_(FB) POU_1(FB) POU_1(FB) POU_1(FB) PCOP F Get Set Structured Text (ST) Task Configuration Task Configuration                                                                                                    | d Cancel       |

# 7.4 Changing Displayed Language

The language to display in CODESYS for XSEL2 can be changed. The languages available to select are Germany / English / Chinese (Simplified Characters) / Japanese. Here, explains how to change the displayed language.

1) Select "Tool"  $\rightarrow$  "Options..." in the menu.

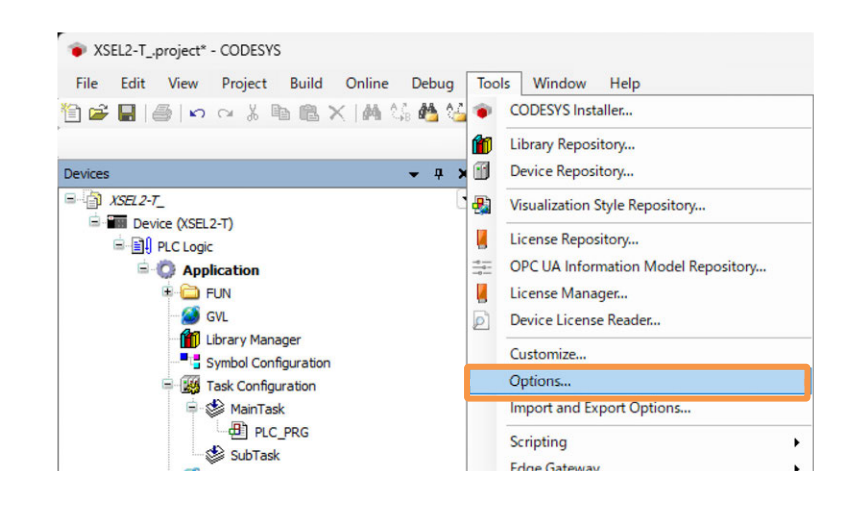

2) Select International Settings in the left box in the option window, and change "User Interface Language" and "Help Language" to a requested language.

| <ul> <li>Debugging</li> <li>Dedaration Editor</li> <li>Device Description Download</li> <li>Device editor</li> <li>Sevice editor</li> <li>FBD, LD and IL editor</li> <li>Help</li> <li>International Settings</li> <li>License Manager</li> <li>Load and Save</li> <li>Online</li> <li>PlecopenXML</li> <li>Proxy Settings</li> <li>SeC editor</li> <li>Serce ditor</li> </ul> | D CFC Editor                                                                                                    | International S                                                                                                    | ettings                                                                                                    |   |
|----------------------------------------------------------------------------------------------------|----------------------------------------------------------------------------------------------------|----------------------------------------------------------------------------------------------------|----------------------------------------------------------------------------------------------------|---|
|                                                                                                    | <ul> <li>Debugging</li> <li>Declaration Editor</li> <li>Device Description Download</li> <li>Device editor</li> <li>FBD, LD and IL editor</li> <li>Help</li> <li>International Settings</li> <li>Libraries</li> <li>License Manager</li> <li>Load and Save</li> <li>Online</li> <li>PLCopenXML</li> <li>Proxy Settings</li> <li>SFC editor</li> <li>SFC editor</li> <li>SmartCoding</li> <li>Store</li> </ul> | User Interface Languag<br>Same as Microsoft V<br>Specific language<br>Please note: Changing<br>application is restarted<br>language and will then<br>Help Language<br>Same as user interfa<br>Specific language | e<br>Vindows<br>English<br>Deutsch<br>English<br>español<br>français<br>italiano<br>português (Brasil)<br>Türkçe<br>pyccosil<br>中文(简(本) 旧版<br>日本語 | ~ |

# 7.5 **Project archive**

In the archive file (\*.projectarchive), all the referred data included in the project currently open can be saved. All files related to a project such as library and devices can be provided to other users.

#### 7.5.1 Saving archive

1) Select "File"  $\rightarrow$  "Project Archive"  $\rightarrow$  "Save Archive...".

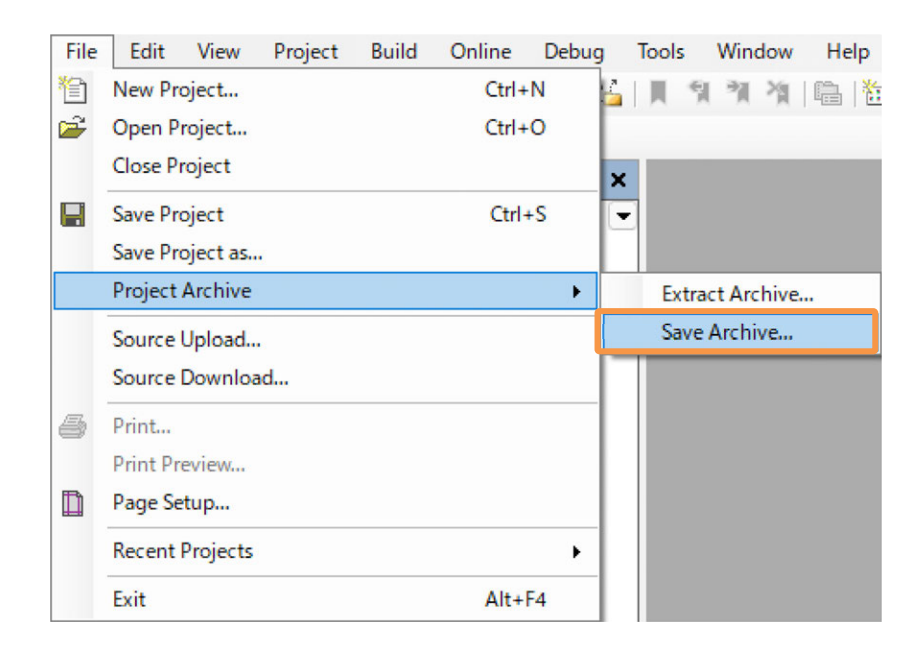

2) Select an object to save to the archive in the project archive dialog, and click Save...

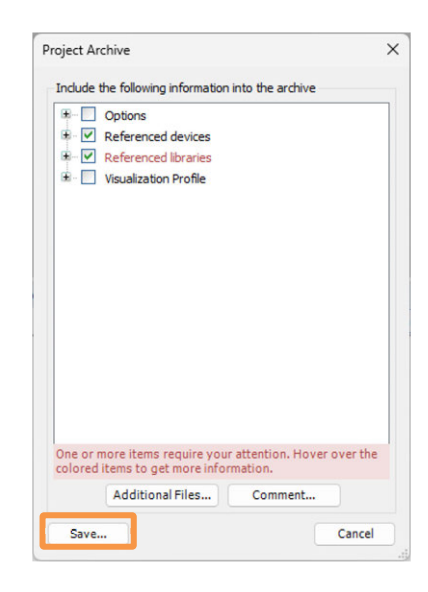

3) Input a storage location and file name, and click Save

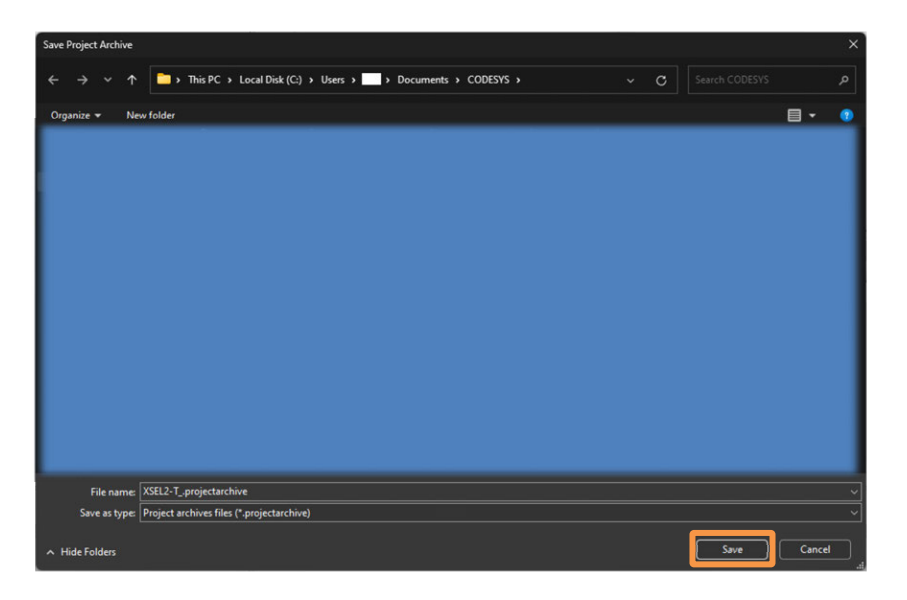

# Caution

• Even though a message describing that it is not "a library already compiled" in the library (CmplAlMotion) of IAI, saving can be done. Disregard this warning.

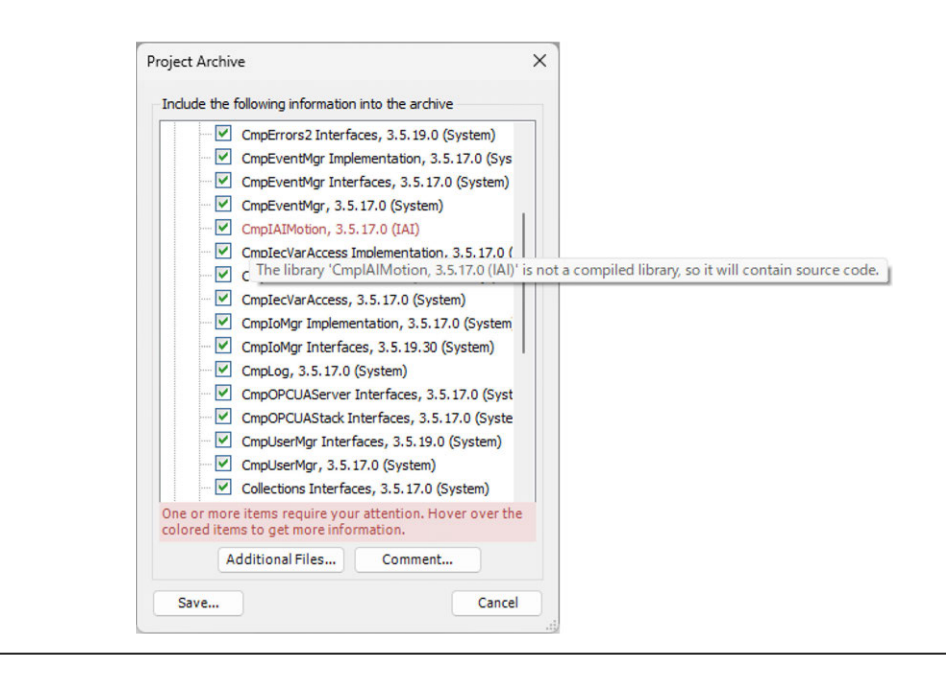

#### 7.5.2 Unzipping Archives

1) Select "File"  $\rightarrow$  "Project Archive"  $\rightarrow$  "Extract Archive...".

| File     | Edit     | View     | Project | Build | Online | Debug | Tools | Window      | Help |
|----------|----------|----------|---------|-------|--------|-------|-------|-------------|------|
| 睝        | New Pro  | oject    |         |       | Ctrl+  | N     | . H 5 | 14 IF       |      |
| <b>2</b> | Open Pr  | roject   |         |       | Ctrl+  | -0    |       |             |      |
|          | Close Pr | roject   |         |       |        | - i   |       |             |      |
|          | Save Pro | oject    |         |       | Ctrl   | +S    |       |             |      |
|          | Save Pro | oject as |         |       |        |       |       |             |      |
|          | Project  | Archive  |         |       |        | - +   | Extra | act Archive |      |
|          | Source   | Upload   |         |       |        |       | Save  | Archive     |      |
|          | Source   | Downloa  | ad      |       |        | - 1   | _     |             |      |
| 6        | Print    |          |         |       |        |       |       |             |      |
|          | Print Pr | eview    |         |       |        |       |       |             |      |
|          | Page Se  | tup      |         |       |        |       |       |             |      |
|          | Recent   | Projects |         |       |        | •     |       |             |      |
|          | Exit     |          |         |       | Alt+   | F4    |       |             |      |

2) Select a storage location and file name, and click Open.

| Extract Archive                                   |                                   |                                        |                            |          |                            | ×                    |
|---------------------------------------------------|-----------------------------------|----------------------------------------|----------------------------|----------|----------------------------|----------------------|
| $\leftrightarrow \rightarrow \checkmark \uparrow$ | > This PC > Local Disk (C:)       | > Users > 💽 > Docum                    | nents > CODESYS            |          |                            | م                    |
| Organize - N                                      | lew folder                        |                                        |                            |          |                            |                      |
| Name                                              |                                   | Date modified                          | Туре                       | Size     | -                          |                      |
|                                                   |                                   | 7/10/2024 2:42 PM                      | File folder                |          |                            |                      |
| PicL                                              | Logic<br>I                        | 9/30/2024 7:22 PM<br>7/10/2024 2:42 PM | File folder<br>File folder |          |                            |                      |
| - XSE                                             | L2-Tprojectarchive                |                                        | CODESYS project            | 5,564 KB |                            |                      |
| 4                                                 |                                   |                                        |                            |          |                            |                      |
|                                                   | File name: XSEL2-T_projectarchive |                                        |                            |          | Project archive files (*.p | rojectar ↓<br>Cancel |

3) Select an storage location and item, and click Extract.

| ktract Project Archive                                    | > |
|-----------------------------------------------------------|---|
| Locations                                                 |   |
| Extract into the same folder where the archive is located |   |
| <ul> <li>Extract into the following folder</li> </ul>     |   |
| C:VUsers¥845¥Documents                                    |   |
| Advanced                                                  |   |
| Contents                                                  |   |
| Items Comment                                             |   |
| * 🕑 Referenced ibranies                                   |   |
|                                                           |   |
|                                                           |   |

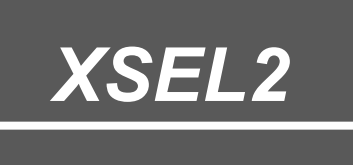

# Chapter 8

# Troubleshooting

| 8.1 | Error 8-1                                                                    |
|-----|------------------------------------------------------------------------------|
|     | 8.1.1 Confirming Error During PLC Operation ······8-1                        |
|     | 8.1.2 PLC Exception Error List 8-6                                           |
|     | 8.1.3 List of PLC Related Errors Occurred in SEL System (XSEL2) $\cdots$ 8-9 |
|     | 8.1.4 Operation at PLC Error Occurred ······8-11                             |
|     | 8.1.5 Outputting PLC Operation Error Status ······ 8-12                      |
| 8.2 | Power Cutoff Operation ······8-13                                            |
| 8.3 | Restrictions8-14                                                             |
| 8.4 | Precautions······8-15                                                        |

# 8.1 Error

## 8.1.1 Confirming Error During PLC Operation

#### [1] How to Confirm Error Online

When the PLC is stopped during operation due to an error or exception error, the details can be confirmed by connecting to CODESYS for XSEL2 and referring to "Device Log".

• Double-click the area blinking in red below, and the Device Log window should open.

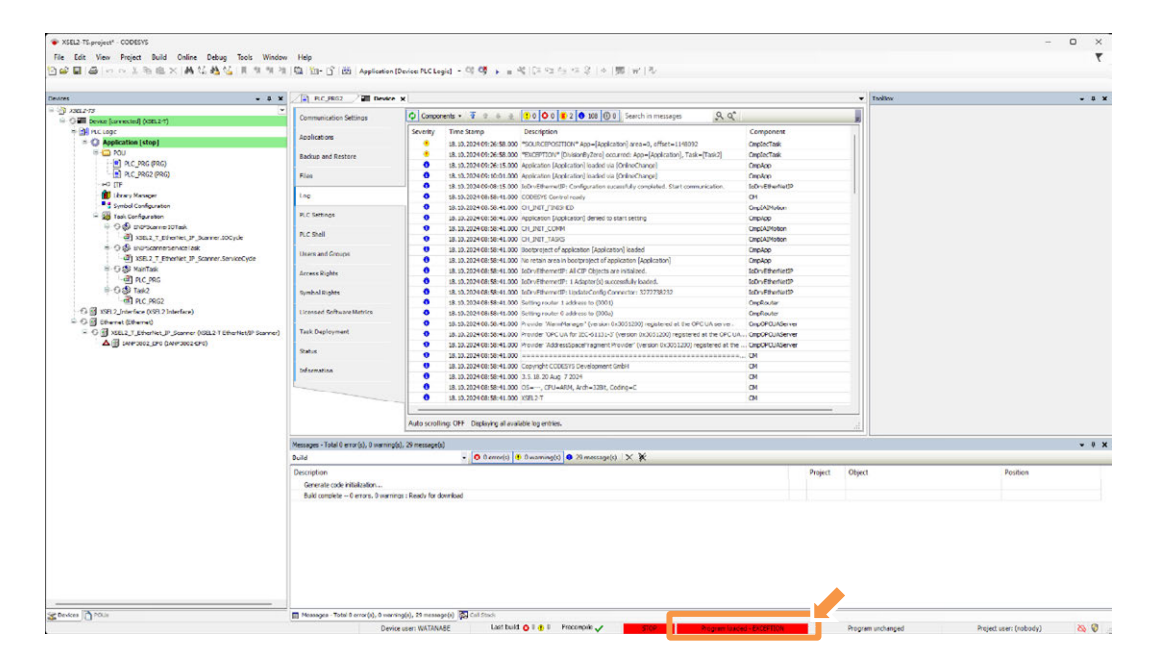

• Refer to the "Log" tab in the Device Setting window, and the Device Log window should open.

(E) in the figure below shows that an exception error is being occurred.

| PLC_PRG2 Device X                     |            |                         |                                                                            |  |  |  |  |  |  |
|---------------------------------------|------------|-------------------------|----------------------------------------------------------------------------|--|--|--|--|--|--|
| Communication Settings                | Compon     | ents 🕶 🖥 🕆 🚇 💻          | 🚺 0 📀 0 😢 2 🜒 108 💿 0 Search in messages 🔍 🔍 🔨                             |  |  |  |  |  |  |
| Applications                          | Severity   | Time Stamp              | Description                                                                |  |  |  |  |  |  |
| Applications                          |            | 18.10.2024 09:26:58.000 | *SOURCEPOSITION* App=[Application] area=0, offset=1148092                  |  |  |  |  |  |  |
| Backup and Restore                    |            | 18.10.2024 09:26:58.000 | *EXCEPTION* [DivisionByZero] occurred: App=[Application], Task=[Task2]     |  |  |  |  |  |  |
| · · · · · · · · · · · · · · · · · · · |            | 18.10.2024 09:26:15.000 | Application [Application] loaded via [OnlineChange]                        |  |  |  |  |  |  |
| Files                                 | 0          | 18.10.2024 09:10:01.000 | Application [Application] loaded via [OnlineChange]                        |  |  |  |  |  |  |
|                                       | - 0        | 18.10.2024 09:08:15.000 | IoDrvEthernetIP: Configuration sucessfully completed. Start communication. |  |  |  |  |  |  |
| Log                                   | 0          | 18.10.2024 08:58:41.000 | CODESYS Control ready                                                      |  |  |  |  |  |  |
|                                       | - <b>^</b> | 18 10 2024 08:58:41 000 | CH INIT FINISHED                                                           |  |  |  |  |  |  |

"EXCEPTION" [DivisionByZero] shows that an exception error due to division by zero is occurred.

"SOURCEPOSITION" shows a location of occurrence. Double-click this line and the screen transits to the program that the exception error has been occurred.

| 2 | • | inl 16#0064 | := 100;       |                  | . 1                |                                          |
|---|---|-------------|---------------|------------------|--------------------|------------------------------------------|
| з | ٥ | out 16#0000 | := inl 16#000 | 4 /in2 16#0000 ; | $\bigtriangledown$ | Exception error occurs because in2 is 0. |
| 4 |   |             |               |                  |                    |                                          |
| - | - | 717 0       | A.711A A.7    |                  |                    |                                          |

Resolve the cause of the exception error.

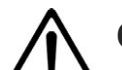

# Caution

• As the device log should be saved in the volatile memory, the recorded data will not be saved if the power is shut.

Confirm errors in operation while the power is on to XSEL2.

#### [2] Export / Import of Device Log

The device log data is available for export (write into file) and import (read in from file).

#### • Export Process

1) Click the icon in the device log window.

|                          | L Court | Torrethan               | Provide State                                                                     | Commence 1             |
|--------------------------|---------|-------------------------|-----------------------------------------------------------------------------------|------------------------|
| Applications             | Seventy | lime stamp              | Description                                                                       | Component              |
|                          |         | 18.10.2024 09:40:50.934 | *SOURCEPOSITION* App=[Sim.Device.Application] area=0, offset=711557               | CmpIecTask             |
| Backup and Restore       | •       | 18.10.2024 09:40:50.934 | *EXCEPTION* [DivisionByZero] occurred: App=[Sim.Device.Application], Task=[Task2] | CmpIecTask             |
|                          | •       | 18.10.2024 09:40:19.347 | Application [Sim.Device.Application] loaded via [Download]                        | СтрАрр                 |
| iles                     | 0       | 18.10.2024 08:59:29.689 | CODESYS Control ready                                                             | CM                     |
|                          | •       | 18.10.2024 08:59:29.689 | Setting router 1 address to (0000)                                                | CmpRouter              |
| 00                       | 0       | 18.10.2024 08:59:29.689 | Network interface for mainnet=BlkDrvTcp not found                                 | CmpRouter              |
|                          | 0       | 18.10.2024 08:59:29.689 | Setting router 0 address to (0000)                                                | CmpRouter              |
| LC Settings              | 0       | 18.10.2024 08:59:29.689 | Network interface for mainnet=Placeholder_not_use not found                       | CmpRouter              |
| C Chall                  | •       | 18.10.2024 08:59:29.687 |                                                                                   | . CM                   |
| CC shell                 | 0       | 18.10.2024 08:59:29.687 | Copyright CODESYS Development GmbH                                                | CM                     |
| Isers and Groups         | 0       | 18.10.2024 08:59:29.687 | 3.5.19.50 Nov 28 2023                                                             | CM                     |
|                          | 0       | 18.10.2024 08:59:29.687 | OS-Windows, CPU-x86, Arch-64Bit, Coding=C                                         | CM                     |
| ccess Rights             | 0       | 18.10.2024 08:59:29.687 | Simulation Device x64                                                             | CM                     |
|                          | 0       | 18.10.2024 08:59:29.687 | ******                                                                            | CM                     |
| ymbol Rights             | 0       | 18.10.2024 08:59:29.645 | Listening for connections on SharedMemory: GWDrvSharedMemShm                      | CmpGwCommDrvShm        |
|                          | 0       | 18.10.2024 08:59:29.644 | Listening for connections on SharedMemory: SimulationGWDirectCallShm5728          | CmpGwCommDrvDirectCall |
| icensed Software Metrics | 0       | 18.10.2024 08:59:29.615 | Client is disabled                                                                | Cmp8lkDrvTcp           |
|                          | 0       | 18.10.2024 08:59:29.615 | Local network address: 172.17.96.121                                              | Cmp6kDrvTcp            |
| ask Deployment           | 0       | 18.10.2024 08:59:29.522 | Only allowed peer ip address: 127.0.0.1                                           | CmpBlkDrvTcp           |
|                          | 0       | 18.10.2024 08:59:29.522 | Server is disabled                                                                | CmpBlkDrvTcp           |
| tatus                    | 0       | 18.10.2024 08:59:29.508 | 8 channels available, each of the size 100000 Bytes                               | CmpChannelServer       |
| dame the s               | 0       | 18.10.2024 08:59:29.508 | Running as network dient                                                          | CmpChannelMgr          |
| ntormation               | 0       | 18.10.2024 08:59:29.508 | Running as network server                                                         | CmpChannelMgr          |
|                          | 0       | 18.10.2024 08:59:29.484 | CmpXMLParser, 0x00000058 3.5.19.0                                                 | CM                     |
|                          | 0       | 18.10.2024 08:59:29.484 | CmpVisuServer, 0x00000057 3.5.19.0                                                | CM                     |

2) Input a file name, and click Save.

| Save As                                                                                                    |                             |                   |      |     |      |        | × |  |  |  |  |
|----------------------------------------------------------------------------------------------------|-----------------------------|-------------------|------|-----|------|--------|---|--|--|--|--|
| $\leftarrow$ $\rightarrow$ $\checkmark$ $\uparrow$ $\stackrel{\frown}{\frown}$ $\rightarrow$ This PC $\rightarrow$ Local Disk (C:)                                                                                                    | > Users > 845 > Docur       | nents > CODESYS > |      | ~ C |      |        |   |  |  |  |  |
| Organize 👻 New folder                                                                                                    | Organize ▼ New folder 目 ▼ ① |                   |      |     |      |        |   |  |  |  |  |
| Name ^                                                                                                    | Date modified               | Туре              | Size |     |      |        |   |  |  |  |  |
| ]                                                                                                    | 7/10/2024 2:42 PM           | File folder       |      |     |      |        |   |  |  |  |  |
| 💳 📄 PicLogic                                                                                                    | 9/30/2024 7:22 PM           | File folder       |      |     |      |        |   |  |  |  |  |
| 💼 📄 visu                                                                                                    | 7/10/2024 2:42 PM           | File folder       |      |     |      |        |   |  |  |  |  |
| XSEL2_PLC_3.Device.Application.xml                                                                                                    | 9/10/2024 10:53 AM          | XML ソース ファイル      | 2 KB |     |      |        |   |  |  |  |  |
| XSEL2-TDevice.Application.xml                                                                                                    | 10/15/2024 5:21 PM          | XML ソース ファイル      | 1 KB |     |      |        |   |  |  |  |  |
| XSEL2-TS.Device.Application.xml                                                                                                    | 10/18/2024 9:40 AM          | XML ソース ファイル      | 1 KB |     |      |        |   |  |  |  |  |
|                                                                                                    |                             |                   |      |     |      |        |   |  |  |  |  |
|                                                                                                    |                             |                   |      |     |      |        |   |  |  |  |  |
|                                                                                                    |                             |                   |      |     |      |        |   |  |  |  |  |
|                                                                                                    |                             |                   |      |     |      |        |   |  |  |  |  |
|                                                                                                    |                             |                   |      |     |      |        |   |  |  |  |  |
|                                                                                                    |                             |                   |      |     |      |        |   |  |  |  |  |
| File name                                                                                                    |                             |                   |      |     |      |        |   |  |  |  |  |
| Courses to a set of the set of the set of th |                             |                   |      |     |      |        |   |  |  |  |  |
| Save as type: [xmi files (^.xmi)                                                                                                    |                             |                   |      |     |      |        | ~ |  |  |  |  |
| ∧ Hide Folders                                                                                                    |                             |                   |      |     | Save | Cancel |   |  |  |  |  |

- Import Process
- 1) Click the  $\boxed{1}$  icon in the device log window.

| Communication Settings    | Compone  | ents • 🐨 🕆 🕸 🚽 | 1 0 0 0 0 0 0 0 Search in messages 🔍 🔍 |           | • 🗌 UTC Time | 10   |
|---------------------------|----------|----------------|----------------------------------------|-----------|--------------|------|
| Applications              | Severity | Time Stamp     | Description                            | Component |              | Impo |
| Backup and Restore        |          |                |                                        |           |              |      |
| Files                     |          |                |                                        |           |              |      |
| Log                       |          |                |                                        |           |              |      |
| PLC Settings              |          |                |                                        |           |              |      |
| PLC Shell                 |          |                |                                        |           |              |      |
| Users and Groups          |          |                |                                        |           |              |      |
| Access Rights             |          |                |                                        |           |              |      |
| Symbol Rights             |          |                |                                        |           |              |      |
| Licensed Software Metrics |          |                |                                        |           |              |      |
| Task Deployment           |          |                |                                        |           |              |      |
| Status                    |          |                |                                        |           |              |      |
| Information               |          |                |                                        |           |              |      |
|                           |          |                |                                        |           |              |      |
|                           |          |                |                                        |           |              |      |
|                           | L        |                |                                        |           |              |      |

2) Select a file, and click Open.

|                                    | (C:) > Users > 845 > Docu | uments > CODESYS > |       | ~ C |                  |     |
|------------------------------------|---------------------------|--------------------|-------|-----|------------------|-----|
| e 🕶 New folder                     |                           |                    |       |     |                  | - 🔲 |
| Name                               | Date modified             | Туре               | Size  |     |                  |     |
|                                    | 7/10/2024 2:42 PM         | File folder        |       |     |                  |     |
| PlcLogic                           | 9/30/2024 7:22 PM         | File folder        |       |     |                  |     |
|                                    | 7/10/2024 2:42 014        | Filefolder         |       |     |                  |     |
| log.xml                            | 10/18/2024 9:48 AM        | XML ソースファイル        | 16 KB |     |                  |     |
| XSEL2_PLC_3.Device.Application.xml | 9/10/20 10:53 AM          | XML ソースファイル        | 2 KB  |     |                  |     |
| XSEL2-TDevice.Application.xml      | 10/15/2 4 5:21 PM         | XML ソースファイル        | 1 KB  |     |                  |     |
| AJEC: 15/0017CAppiletoilattii      | 10/10/2 04 3.32 Port      | AME 7 - A 77-174   | T ND  |     |                  |     |
|                                    |                           |                    |       |     |                  |     |
| File name log vol                  |                           |                    |       |     | vml files (*xml) |     |
| Ingaria                            |                           |                    |       |     |                  |     |

3) A log should be displayed.

| ger Name: | PlcLog                 |                                                                       |                     |
|-----------|------------------------|-----------------------------------------------------------------------|---------------------|
| Severity  | Time Stamp             | Description                                                           | Component           |
| ۲         | 10/18/2024 12:40:50 AM | *SOURCEPOSITION* App=[Sim.Device.Application] area=0, offset=711557   | CmplecTask          |
|           | 10/18/2024 12:40:50 AM | *EXCEPTION* [DivisionByZero] occurred: App=[Sim.Device.Application],_ | CmplecTask          |
| 0         | 10/18/2024 12:40:19 AM | Application [Sim.Device.Application] loaded via [Download]            | CmpApp              |
| 0         | 10/17/2024 11:59:29 PM | CODESYS Control ready                                                 | GM                  |
| 0         | 10/17/2024 11:59:29 PM | Setting router 1 address to (0000)                                    | CmpRouter           |
| 0         | 10/17/2024 11:59:29 PM | Network interface for mainnet=BlkDrvTcp not found                     | CmpRouter           |
| 0         | 10/17/2024 11:59:29 PM | Setting router 0 address to (0000)                                    | CmpRouter           |
| 0         | 10/17/2024 11:59:29 PM | Network interface for mainnet=Placeholder_not_use not found           | CmpRouter           |
| 0         | 10/17/2024 11:59:29 PM |                                                                       | CM                  |
| 0         | 10/17/2024 11:59:29 PM | Copyright CODESYS Development GmbH                                    | CM                  |
| 0         | 10/17/2024 11:59:29 PM | 3.5.19.50 Nov 28 2023                                                 | CM                  |
| 0         | 10/17/2024 11:59:29 PM | OS=Windows, CPU=x86, Arch=64Bit, Coding=C                             | CM                  |
| 0         | 10/17/2024 11:59:29 PM | Simulation Device x64                                                 | GM                  |
| 0         | 10/17/2024 11:59:29 PM |                                                                       | GM                  |
| 0         | 10/17/2024 11:59:29 PM | Listening for connections on SharedMemory: GWDrvSharedMemShm          | CmpGwCommDrvShm     |
| 0         | 10/17/2024 11:59:29 PM | Listening for connections on SharedMemory: SimulationGWDirectCallSh   | CmpGwCommDrvDirectC |
| 0         | 10/17/2024 11:59:29 PM | Client is disabled                                                    | CmpBlkDrvTcp        |
| 0         | 10/17/2024 11:59:29 PM | Local network address: 172.17.96.121                                  | CmpBlkDrvTcp        |
| 0         | 10/17/2024 11:59:29 PM | Only allowed peer ip address: 127.0.0.1                               | CmpBlkDrvTcp        |
| 0         | 10/17/2024 11:59:29 PM | Server is disabled                                                    | CmpBlkDrvTcp        |
| 0         | 10/17/2024 11:59:29 PM | 8 channels available, each of the size 100000 Bytes                   | CmpChannelServer    |
| •         | 10/17/000# 11-50-00 DM | Duming to estimate alignet                                            | CmeChannalMar       |

# Caution

• Hidden behind the ToolBox window, the icons for import / export may not be displayed.

| B Device X PLC_PRG2      |              |                               |                                                                           | -                      | collox • 4 > |
|--------------------------|--------------|-------------------------------|---------------------------------------------------------------------------|------------------------|--------------|
| Communication Settings   | Compor       | hents ▼ 💲 S ÷ 👳               | 0000 000 98 00 Search in messages                                         | * <u></u>              |              |
| Applications             | Severity     | Time Stamp                    | Description                                                               | Component              |              |
|                          | •            | 18.10.2024 12:12:52.725       | Application [Sim.Device.Application] loaded via [Download]                | СтрАрр                 |              |
| Backup and Restore       | 0            | 18.10.2024 12:10:13.578       | CODESYS Control ready                                                     | СМ                     |              |
|                          | 0            | 18.10.2024 12:10:13.578       | Setting router 1 address to (0000)                                        | CmpRouter              |              |
| iles                     | 0            | 18.10.2024 12:10:13.578       | Network interface for mainnet=BlkDrvTcp not found                         | OmpRouter              |              |
|                          | - 0          | 18.10.2024 12:10:13.578       | Setting router 0 address to (0000)                                        | CmpRouter              |              |
| og                       | 0            | 18.10.2024 12:10:13.578       | Network interface for mainnet-Placeholder_not_use not found               | CmpRouter              |              |
|                          | •            | 18.10.2024 12:10:13.574       |                                                                           | CM                     |              |
| LC Settings              | 0            | 18.10.2024 12:10:13.574       | Copyright CODESYS Development GmbH                                        | СМ                     |              |
|                          | 0            | 18.10.2024 12:10:13.574       | 3.5.19.50 Nov 28 2023                                                     | СМ                     |              |
| uu shell                 | 0            | 18.10.2024 12:10:13.574       | OS=Windows, CPU=x86, Arch=64Bit, Coding=C                                 | СМ                     |              |
| learn and Groups         | 0            | 18.10.2024 12:10:13.574       | Simulation Device x64                                                     | СМ                     |              |
| and croops               | 0            | 18.10.2024 12:10:13.574       |                                                                           | СМ                     |              |
| ccess Rights             | 0            | 18.10.2024 12:10:13.528       | Listening for connections on SharedMemory: GWDrvSharedMemShm              | CmpGwCommDrvShm        |              |
|                          | 0            | 18.10.2024 12:10:13.528       | Listening for connections on SharedMemory: SimulationGWDirectCallShm19848 | CmpGwCommDrvDirectCall |              |
| ymbol Rights             | 0            | 18.10.2024 12:10:13.525       | Client is disabled                                                        | CmpBkDrvTcp            |              |
|                          | 0            | 18.10.2024 12:10:13.525       | Local network address: 172.17.96.121                                      | CmpBkDrvTcp            |              |
| icensed Software Metrics | 0            | 18.10.2024 12:10:13.506       | Only allowed peer ip address: 127.0.0.1                                   | Cmp8kDrvTcp            |              |
|                          | 0            | 18.10.2024 12:10:13.506       | Server is disabled                                                        | CmpBkDrvTcp            |              |
| ask Deployment           | 0            | 18.10.2024 12:10:13.489       | 8 channels available, each of the size 100000 Bytes                       | CmpChannelServer       |              |
|                          | 0            | 18.10.2024 12:10:13.489       | Running as network client                                                 | CmpChannelMgr          |              |
| tatus                    | 0            | 18.10.2024 12:10:13.489       | Running as network server                                                 | CmpChannelMgr          |              |
| formation                | 0            | 18.10.2024 12:10:13.462       | CmpXMLParser, 0x00000058 3.5.19.0                                         | CM                     |              |
|                          | 0            | 18.10.2024 12:10:13.462       | CmpVisuServer, 0x00000057 3.5.19.0                                        | СМ                     |              |
|                          | 0            | 18.10.2024 12:10:13.462       | CmpVisuHandler, 0x00000054 3.5.19.0                                       | СМ                     |              |
|                          | . 0          | 18.10.2024 12:10:13.462       | CmpUserObjectsDBFile, 0x0000009c 3.5.19.0                                 | CM                     |              |
|                          |              |                               |                                                                           |                        |              |
|                          | Auto scrolli | ng: ON Displaying all availab | le log entries.                                                           |                        |              |

If it is not displayed, click either "Auto Hide" or "Close" in the ToolBox window.

| ToolBox | <b>Ļ</b> | × |
|---------|----------|---|
|         |          |   |

• There may be a case that the icons for import / export cannot be shown even if the notification window is unhidden.

| ASEL2-75                                                         | Commission Contract                       | C Common | ente - Te a a l              | 1 0 0 0 0 0 0 0 0 Search in messages 9.0° Picture                         |                        |
|------------------------------------------------------------------|-------------------------------------------|----------|------------------------------|---------------------------------------------------------------------------|------------------------|
| Aim Device (connected) (ASEL2-T)                                 | Communication settings                    |          | one of a table               |                                                                           |                        |
| Application [stop]     Application [stop]     Application [stop] | Applications                              | Sevenity | Time Stamp                   | Description                                                               | Component              |
|                                                                  |                                           | •        | 18.10.2024 12:12:52.725      | Application [Sim.Device.Application] loaded via [Download]                | CmpApp                 |
|                                                                  | Backup and Restore                        | •        | 18.10.2024 12:10:13.578      | CODESYS Control ready                                                     | CM                     |
| PLC_PRG (PRG)                                                    |                                           | 0        | 18.10.2024 12:10:13.578      | Setting router 1 address to (0000)                                        | CmpRouter              |
| +O III                                                           |                                           | 0        | 18.10.2024 12:10:13.578      | Network interface for mainnet+6kDrvTop not found                          | CmpRouter              |
| 👘 Library Manager                                                |                                           | •        | 18.10.2024 12:10:13.578      | Setting router 0 address to (0000)                                        | CmpRouter              |
| PLC_PRG2 (PRG)                                                   | Log                                       | 0        | 18.10.2024 12:10:13.578      | Network interface for mainnet=Placeholder_not_use not found               | CmpRouter              |
| Symbol Configuration                                             | PLC Settings                              | 0        | 18.10.2024 12:10:13.574      |                                                                           | CM                     |
| Task Configuration                                               |                                           | •        | 18.10.2024 12:10:13.574      | Copyright CODESYS Development GmbH                                        | CM                     |
| 😑 😳 🥵 ENIPScanner10Task                                          | PLC Shell                                 | •        | 18.10.2024 12:10:13.574      | 3.5.19.50 Nov 28 2023                                                     | CM                     |
| A XSEL2_T_EtherNet_IP_Scanner_IOCycle                            |                                           | 0        | 18.10.2024 12:10:13.574      | OS=Windows, CPU=x86, Arch=648it, Coding=C                                 | CM                     |
| S BNIPScannerServiceTask                                         | Users and Groups                          | •        | 18.10.2024 12:10:13.574      | Simulation Device x64                                                     | CM                     |
|                                                                  |                                           | 0        | 18.10.2024 12:10:13.574      | ******                                                                    | CM                     |
| ভ G @ ManTaok<br>- @) P.C_PRG<br>ভ G @ Taok2                     | Access Rights                             | 0        | 18.10.2024 12:10:13.528      | Listening for connections on SharedMemory: GMDrvSharedMemShm              | CmpGwCommDrvShm        |
|                                                                  |                                           | 0        | 18. 10. 2024 12: 10: 13. 528 | Listening for connections on SharedMemory: SimulationGWDirectCallShm19848 | CmpGwCommDrvDirectCall |
|                                                                  | Symbol Rights                             |          | 18.10.2024 12:10:13.525      | Clent is disabled                                                         | CreptikDrvTop          |
| PLC_PRG2                                                         |                                           | 0        | 18.10.2024 12:10:13.525      | Local network address: 172.17.96.121                                      | CmpBRDrvTcp            |
| ▲ ③ 302.3mm/ndx 032.3mm/ndx                                      | Licensed Software Metrics Task Deployment | 0        | 18.10.2024 12:10:13.506      | Only allowed peer ip address: 127.0.0.1                                   | CmpElkDrvTcp           |
|                                                                  |                                           | •        | 18.10.2024 12:10:13.506      | Server is disabled                                                        | CmpElkDrvTcp           |
|                                                                  |                                           | 0        | 18.10.2024 12:10:13.489      | 8 channels available, each of the size 100000 Bytes                       | CripChannelServer      |
|                                                                  | Status                                    | 0        | 18.10.2024 12:10:13.489      | Running as network dient                                                  | CripChanneMgr          |
|                                                                  |                                           | 0        | 18.10.2024 12:10:13.489      | Running as network server                                                 | CripChanneMgr          |
|                                                                  | Information                               | 0        | 18.10.2024 12:10:13.462      | CmpIXMLParser, 0x00000058 3.5.19.0                                        | CM                     |
|                                                                  |                                           | •        | 18.10.2024 12:10:13.462      | OmpirisuServer, 0x00000057 3.5.19.0                                       | CM                     |
|                                                                  |                                           | •        | 18.10.2024 12:10:13.462      | CmpHsuHandler, 0x00000054 3.5.19.0                                        | CM                     |
|                                                                  |                                           | •        | 18.10.2024 12:10:13.462      | CmpUserObjectsDBFile, 0x0000009c 3.5. 19.0                                | CM                     |
|                                                                  |                                           |          |                              |                                                                           |                        |

If it is not displayed, click either "Auto Hide" or "Close" in the device view.

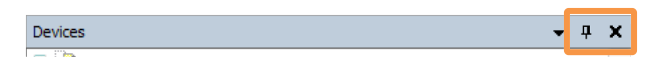

# 8.1.2 PLC Exception Error List

| Name                                      | Explanation                                                                      | Countermeasure                                                                                                    |
|-------------------------------------------|----------------------------------------------------------------------------------|----------------------------------------------------------------------------------------------------|
| UNKNOWN                                   | Unknown                                                                          | Reboot the power.<br>Consult with IAI if it frequently occurs.                                                                                                    |
| WATCHDOG                                  | Software Watchdog Timeout                                                        | <ol> <li>Revise the priority of tasks and program process.</li> <li>Revise the time and sensitive of the watchdog timer.</li> </ol>                                                                               |
| HARDWAREWATCHDOG                          | Hardware Watchdog<br>Timeout                                                     | Reboot the power.<br>Consult with IAI if it frequently occurs.                                                                                                    |
| IO_CONFIG_ERROR                           | IO Configuration Error                                                           | Download the project again.                                                                                                    |
| PROGRAMCHECKSUM                           | Program Checksum Error                                                           | Download the program again.                                                                                                    |
| FIELDBUS_ERROR                            | Fieldbus Error                                                                   | Reboot the power.<br>Consult with IAI if it frequently occurs.                                                                                                    |
| IOUPDATE_ERROR                            | IO Update Error                                                                  | Reboot the power.<br>Consult with IAI if it frequently occurs.                                                                                                    |
| CYCLE_TIME_EXCEED                         | Cycle Time Exceeded                                                              | Revise the details of PLC program process.                                                                                                    |
| ONLCHANGE_PROGRAM_<br>EXCEEDED            | Online Change Program<br>Excessive                                               | Online change cannot be made as it exceeds the program size available for change online. Download the program.                                                                                                    |
| UNRESOLVED_EXTREFS                        | Unsolved External<br>Reference                                                   | Reboot the power.<br>Consult with IAI if it frequently occurs.                                                                                                    |
| DOWNLOAD_REJECTED                         | Download Denied                                                                  | Check if download is prohibited by the user<br>administration feature or access right administration<br>feature.<br>Consult with IAI if it frequently occurs in a condition that<br>download is not prohibited.   |
| BOOTPROJECT_REJECTED_<br>DUE_RETAIN_ERROR | Boot Project Cannot be<br>Loaded as RETAIN<br>Variables Cannot be<br>Reallocated | Download the program again.                                                                                                    |
| LOADBOOTPROJECT_FAILED                    | Loading Boot Project Failed                                                      | <ol> <li>Reboot the power.</li> <li>Redownload the program if it frequently occurs even<br/>after rebooting the power.</li> <li>Consult with IAI if it frequently occurs even after<br/>redownloading.</li> </ol> |
| OUT_OF_MEMORY                             | Out of Heap Memory                                                               | Reboot the power.<br>Consult with IAI if it frequently occurs.                                                                                                    |
| RETAIN_MEMORY_ERROR                       | RETAIN Memory is<br>Destroyed or Not Available<br>for Mapping                    | Download the program again.                                                                                                    |
| BOOTPROJECT_CRASH                         | Boot Project Cannot be<br>Loaded as Crashed                                      | Redownload the program and generate the boot application.                                                                                                    |
| BOOTPROJECTTARGETMISMATCH                 | Boot Project is Unmatched                                                        | Redownload the program and generate the boot application.                                                                                                    |
| SCHEDULEERROR                             | Error in Scheduling Task                                                         | Reboot the power.<br>Consult with IAI if it frequently occurs.                                                                                                    |
| Name                     | Explanation                                                                             | Countermeasure                                                                                                    |  |
|--------------------------|-----------------------------------------------------------------------------------------|----------------------------------------------------------------------------------------------------|--|
| FILE_CHECKSUM_ERR        | Checksum of Download File<br>is Unmatched                                               | Download again.                                                                                                    |  |
| RETAIN_IDENTITY_MISMATCH | RETAIN ID Unmatched with<br>Boot Project Program ID                                     | Download again.                                                                                                    |  |
| IEC_TASK_CONFIG_ERROR    | IEC Task Configuration<br>Failed                                                        | Reboot the power.<br>Consult with IAI if it frequently occurs.                                                                                                    |  |
| APP_TARGET_MISMATCH      | Application is operated in a<br>wrong target. It can be used<br>for library protection. | Reboot the power.<br>Consult with IAI if it frequently occurs.                                                                                                    |  |
| ILLEGAL_INSTRUCTION      | Inappropriate Command                                                                   | Reboot the power.<br>Consult with IAI if it frequently occurs.                                                                                                    |  |
| ACCESS_VIOLATION         | Access Violation                                                                        | It can be considered that the pointer type variables are<br>indirectly referred (address contents indicated by pointer<br>variables are used for arithmetic) while substitution of an<br>address to the pointer type variable is forgotten or an<br>inappropriate address is substituted.<br>Correct the program. |  |
| PRIV_INSTRUCTION         | Privileged Command                                                                      | Reboot the power.<br>Consult with IAI if it frequently occurs.                                                                                                    |  |
| IN_PAGE_ERROR            | Page Violation                                                                          | Reboot the power.<br>Consult with IAI if it frequently occurs.                                                                                                    |  |
| STACK_OVERFLOW           | Stack Overflow                                                                          | Correct the program to reduce the usage of stacks.<br>As a factor that the stack overflow gets occurred, there<br>are:<br>• Recursive call of function or function block<br>• Array factors too large                                                                                                    |  |
| INVALID_DISPOSITION      | Ineffective Process                                                                     | Reboot the power.<br>Consult with IAI if it frequently occurs.                                                                                                    |  |
| INVALID_HANDLE           | Ineffective Operation                                                                   | Reboot the power.<br>Consult with IAI if it frequently occurs.                                                                                                    |  |
| GUARD_PAGE               | Guard Page                                                                              | Reboot the power.<br>Consult with IAI if it frequently occurs.                                                                                                    |  |
| DOUBLE_FAULT             | Double Fault                                                                            | Reboot the power.<br>Consult with IAI if it frequently occurs.                                                                                                    |  |
| INVALID_OPCODE           | Ineffective Operation Code                                                              | Reboot the power.<br>Consult with IAI if it frequently occurs.                                                                                                    |  |
| MISALIGNMENT             | Misalignment of Data Type                                                               | Reboot the power.<br>Consult with IAI if it frequently occurs.                                                                                                    |  |
| ARRAYBOUNDS              | Array Boundary Exceeded                                                                 | Correct the program to use it in the array index declared<br>in the variable definition.                                                                                                    |  |
| DIVIDEBYZERO             | Division by Zero                                                                        | Correct the program so the denominator of division calculation would not be zero.                                                                                                    |  |
| OVERFLOW                 | Overflow                                                                                | Correct the program so an overflow would not be occurred.                                                                                                    |  |
| NONCONTINUABLE           | Not Available to Continue                                                               | Reboot the power.<br>Consult with IAI if it frequently occurs.                                                                                                    |  |

| 8 1 | Frror |
|-----|-------|
| 0.1 | LIIUI |

| Name                   | Explanation                                          | Countermeasure                                                                                                    |  |  |
|------------------------|------------------------------------------------------|----------------------------------------------------------------------------------------------------|--|--|
| PROCESSORLOAD_WATCHDOG | Processor Load Watchdog<br>Detected in All IEC Tasks | It has exceeded the processor load allowed in the<br>software PLC system. Revise the process of the PLC<br>program.<br>Effective ways to reduce process time are:<br>• to delete infinite loop<br>• reduce loop process count<br>• to delete unnecessary process |  |  |
| FPU_ERROR              | FPU: Unknown Error                                   | Reboot the power.<br>Consult with IAI if it frequently occurs.                                                                                                    |  |  |
| FPU_DENORMAL_OPERAND   | FPU: Denormalized Operant                            | Reboot the power.<br>Consult with IAI if it frequently occurs.                                                                                                    |  |  |
| FPU_DIVIDEBYZERO       | FPU: Division by Zero                                | Make correction to the program to have the denominator<br>of devision in calculation of real numbers not to become<br>zero.                                                                                                    |  |  |
| FPU_INEXACT_RESULT     | FPU: Inappropriate Result                            | Reboot the power.<br>Consult with IAI if it frequently occurs.                                                                                                    |  |  |
| FPU_INVALID_OPERATION  | FPU: Invalid Operation                               | Reboot the power.<br>Consult with IAI if it frequently occurs.                                                                                                    |  |  |
| FPU_OVERFLOW           | FPU: Overflow                                        | Reboot the power.<br>Consult with IAI if it frequently occurs.                                                                                                    |  |  |
| FPU_STACK_CHECK        | FPU: Stack check                                     | Reboot the power.<br>Consult with IAI if it frequently occurs.                                                                                                    |  |  |
| FPU_UNDERFLOW          | FPU: Underflow                                       | Reboot the power.<br>Consult with IAI if it frequently occurs.                                                                                                    |  |  |

# 8.1.3 List of PLC Related Errors Occurred in SEL System (XSEL2)

| No. | Level               | Name                                      | Contents and Causes / Countermeasures                                                                                                    |
|-----|---------------------|-------------------------------------------|----------------------------------------------------------------------------------------------------|
| 252 | Message             | Software PLC<br>Exception Error           | [Contents and Causes]<br>An exception error has occurred in the software PLC and the software PLC has<br>stopped.<br>[Countermeasures]<br>Connect to CODESYS for XSEL2 and solve a cause of the exception error.                                                                                                    |
| 253 | Message             | Software PLC Data<br>Error                | <ul> <li>[Contents and Causes]</li> <li>The software PLC data (program, variable domain) that the flash ROM or backup memory is saved has been damaged.</li> <li>The followings can be considered as a cause.</li> <li>1) The power was cut off during download of the software PLC.</li> <li>2) Data corrupted due to noise applied</li> <li>[Countermeasures]</li> <li>1) Download the application from CODESYS for XSEL2 again or initialize the software PLC data from a teaching tool.</li> <li>2) Have a countermeasure for noise to the controller (if frequently occurs)</li> </ul>     |
| 255 | Message             | Software PLC User<br>Account Error        | <ul> <li>[Contents and Causes]</li> <li>The software PLC data stored in the flash ROM or the backup memory (user account, certificate or key) has been damaged.</li> <li>The followings can be concerned.</li> <li>1) Power supply was cut off during write-in of the software PLC user account.</li> <li>2) Data corrupted due to noise applied</li> <li>[Countermeasures]</li> <li>1) Deactivate the PLC feature, initialize the PLC data in a teaching tool, and then reboot the controller.</li> <li>2) Have a countermeasure for noise to the controller (if frequently occurs)</li> </ul> |
| 4C4 | Operation<br>Cancel | Software PLC<br>Out of resources<br>error | [Contents and Causes]<br>Memory is not enough in the software PLC.<br>[Countermeasures]<br>Consider the following three countermeasures.<br>• Simplify programs<br>• Delete unnecessary programs<br>• Communize similar processes with FB (function blocks)                                                                                                    |

| No. | Level      | Name                              | Contents and Causes / Countermeasures                                                                                                    |  |  |
|-----|------------|-----------------------------------|----------------------------------------------------------------------------------------------------|--|--|
| 632 | Cold Start | I/O Assignment<br>Parameter Error | <ul> <li>[Contents and Causes]</li> <li>1) The input (output) port start number and the input (output) used port count at the fixed assignment were set as follows: <ul> <li>Other than Port No. 0-299, 300-599, 1000-3999 or 4000-6999</li> <li>Not a multiple of 8</li> </ul> </li> <li>2) Assignment duplication due to parameter setting error</li> <li>3) Assignment count exceeded due to parameter setting error</li> <li>4) Assignment error in signals or input and output port domains related to software PLC due to parameter setting error</li> <li>[Countermeasures]</li> <li>1) Set the input (output) port start number and the input (output) used port count at the fixed assignment to appropriate values</li> <li>2) Check the input and output used port count and input and output port start number set in the following parameters and confirm that there is no duplication in assignment. <ul> <li>I/O parameter No.14 to 15</li> <li>"I/O1 Fieldbus Remote Input (Output) Used Port Count"</li> <li>I/O parameter No.687 to 688</li> <li>"Remote I/O Unit (IN (OUT) Specification) Connected Unit Count"</li> <li>I/O parameter No.689 to 690</li> <li>"Remote I/O Unit Input (Output) Port Start Number at Fixed Assignment"</li> </ul> </li> <li>3) Check the input and output used port count and input and output port start number set in the following parameters to confirm that there is no excess of assignment count to the specification.</li> <li>I/O parameter No.689 to 680</li> <li>"Remote I/O Unit Input (Output) Port Start Number at Fixed Assignment"</li> <li>3) Check the input and output used port count and input and output port start number set in the following parameters to confirm that there is no excess of assignment count to the specification.</li> <li>I/O parameter No.687 to 688</li> <li>"Remote I/O Unit (IN (OUT) Specification) Connected Unit Count"</li> <li>I/O parameter No.687 to 688</li> <li>"Remote I/O Unit (IN (OUT) Specification) Connected Unit Count"</li> <li>I/O parameter No.689 to 690</li> <li>"Remote I/O Unit (IN (OUT) Specificat</li></ul> |  |  |

### 8.1.4 Operation at PLC Error Occurred

If an error is occurred in PLC, the operation of PLC should stop. For the output signal at stop, follow "Output Setting at Stop" at the "PLC Setting" tab in the Device Setting window. For details, refer to [4.4.3 I/O Refresh].

| xs • 0                                                        | X PLC_PRG2 T Dev                    | ice x                         |                                             |        |          | · Properties    |                      | - 4 |
|---------------------------------------------------------------|-------------------------------------|-------------------------------|---------------------------------------------|--------|----------|-----------------|----------------------|-----|
| XSEL2-75                                                      | •                                   |                               | and the second second                       | 123    |          | V Filter + K So | tby • 🛃 Sort order • |     |
| Device (VSEL2-T)                                              | Communication Settings              | Application for I/O handling  | Application                                 | × .    |          | Property        | Value                |     |
| = 2H PLC Logic                                                | Applications                        | PLC Settings                  |                                             |        |          |                 |                      |     |
| Appecation                                                    |                                     | Update 1/0 while in stop      |                                             |        |          |                 |                      |     |
| PLC PRG (PRG)                                                 | Backup and Restore                  | Behavior for outputs in stop  | Keep current values V                       |        |          |                 |                      |     |
| -+O ITF                                                       | Files                               | Always update variables       | Disabled (update only if used in a task)    | ~      |          |                 |                      |     |
| Library Manager                                               | 100000                              |                               |                                             |        |          |                 |                      |     |
| PLC_PRG2 (PRG)                                                | Log                                 | Bus Cycle Options             |                                             |        |          |                 |                      |     |
| Symbol Configuration                                          | 8 C F W                             | Bus cycle task                | <unspecified></unspecified>                 | ~      |          |                 |                      |     |
| = 125 Task Configuration                                      | PCC seconds                         | Additional Cettinos           |                                             |        |          |                 |                      |     |
| d) 199.2 T Effectiet IP Scarper IDCurle                       | PLC Shell                           | Generate force variables fo   | r 10 mapping   Enable diagnosis for devices |        |          |                 |                      |     |
| B S BNPScamerServiceTask                                      |                                     | C Share 1/0 warnings as arrow | n Daable symbolic access for 10             |        |          |                 |                      |     |
| XSEL2_T_EtherNet_IP_Scanner.ServiceCycle                      | Users and Groups                    |                               |                                             |        |          |                 |                      |     |
| 😑 🥵 MainTask                                                  | Access Rights                       |                               |                                             |        |          |                 |                      |     |
| D PLC_PRG                                                     |                                     |                               |                                             |        |          |                 |                      |     |
| = St Task2                                                    | Symbol Rights                       |                               |                                             |        |          |                 |                      |     |
| VER 2 Interface (VER 2 Interface)                             | Licensed Software Matrice           |                               |                                             |        |          | Description     |                      |     |
| = (if Ethernet (Ethernet)                                     | Element Joromere Metrics            |                               |                                             |        |          |                 |                      |     |
| =   xSEL2_T_EtherNet_IP_Scanner (XSEL2-T EtherNet/IP Scanner) | Task Deployment                     |                               |                                             |        |          |                 |                      |     |
| IANP3802_EPO (IANP3802-EPO)                                   |                                     |                               |                                             |        |          | TooBax          |                      | - 4 |
|                                                               | Status                              |                               |                                             |        |          |                 |                      |     |
|                                                               | Information                         |                               |                                             |        |          |                 |                      |     |
|                                                               |                                     |                               |                                             |        |          |                 |                      |     |
|                                                               |                                     |                               |                                             |        |          |                 |                      |     |
|                                                               |                                     |                               |                                             |        |          |                 |                      |     |
|                                                               |                                     |                               |                                             |        |          |                 |                      |     |
|                                                               |                                     |                               |                                             |        |          |                 |                      |     |
|                                                               |                                     |                               |                                             |        |          |                 |                      |     |
|                                                               | Messages - Total 0 error(s), 0 warr | ning(s), 0 message(s)         |                                             |        |          | - 0 ×           |                      |     |
|                                                               |                                     | - O error                     | r(s) 🔹 0 warning(s) 🔹 0 message(s) 🗙 🕽      | Ń      |          |                 |                      |     |
|                                                               | Description                         |                               | Project                                     | Object | Position |                 |                      |     |
|                                                               |                                     |                               |                                             |        |          |                 |                      |     |
|                                                               |                                     |                               |                                             |        |          | Call Stack      |                      | - 4 |
|                                                               |                                     |                               |                                             |        |          | Application:    | Task:                |     |
|                                                               |                                     |                               |                                             |        |          | POUL Location   | Instance Path        |     |
|                                                               |                                     |                               |                                             |        |          |                 |                      |     |
|                                                               |                                     |                               |                                             |        |          |                 |                      |     |
|                                                               |                                     |                               |                                             |        |          |                 |                      |     |
|                                                               |                                     |                               |                                             |        |          |                 |                      |     |
|                                                               |                                     |                               |                                             |        |          |                 |                      |     |
|                                                               |                                     |                               |                                             |        |          |                 |                      |     |
| Acres (1) POLIS                                               |                                     |                               |                                             |        |          |                 |                      |     |
|                                                               |                                     |                               |                                             |        |          |                 |                      |     |

# 8.1.5 Outputting PLC Operation Error Status

The operation / error status of PLC can be externally output. Connect the XSEL PC software or a teaching pendant and set up the following parameters.

#### •PLC Parameter

| No. | Parameter name                | Setting at<br>Delivery | Input<br>range                   | Unit | Explanation                                                                                                    |
|-----|-------------------------------|------------------------|----------------------------------|------|----------------------------------------------------------------------------------------------------|
| 2   | RUN signal Output Port<br>No. | 0                      | 0<br>300 to 599,<br>4000 to 5951 | -    | It should be "invalid" when it is set to "0" or a port<br>number is used duplicated to other output features.<br>When 300 to 599 and 4000 to 5951 are set,<br>• PLC in Operation: ON<br>• PLC in Stop: OFF<br>should be output.                    |
| 3   | ERR signal Output Port<br>No. | 0                      | 0<br>300 to 599,<br>4000 to 5951 | -    | It should be "invalid" when it is set to "0" or a port<br>number is used duplicated to other output features.<br>When 300 to 599 and 4000 to 5951 are set,<br>• PLC in Error Occurred: ON<br>• PLC in Error Not Occurred: OFF<br>should be output. |

# 8.2 Power Cutoff Operation

When the control power voltage is dropped to 60V or less, the software PLC should stop operation and the output should turn off.

- Even if instantaneous power failure less than 20ms (for power frequency 50Hz) / 17ms (for less than 60Hz) occurs, there should be no response and the operation should continue.
- When instantaneous power failure for 20ms (for power frequency 50Hz) / 17ms (for less than 60Hz) or more occurs, operation should stop and the output should turn OFF.

When operation stops by instantaneous power failure, turn the power on again for recovery.

# 8.3 Restrictions

- The operation commands of an actuator / robot is first come first processed, and the next operation command should not be received until the first one is terminated.
   Be aware that, while operating an actuator / robot in a SEL program or with the XSEL PC teaching software / teaching pendant, the actuator or robot cannot be operated from the software PLC.
- If the software reset is executed from the XSEL PC teaching software, TB-02/03, IAI Protocol Format B or input feature select signal, CODESYS should also be rebooted. Confirm that there is a measure against the equipment to run out of control during CODESYS system reboot, and pay attention for execution.
- In CODESYS Runtime V3.5.18.20, while an exception error is being occurred,
  - 1) Execute "Debug"  $\rightarrow$  "Single Cycle"

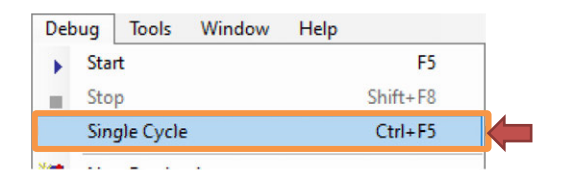

2) Even though the application gets to the single cycle status, a program should not be executed and the single cycle status should be kept.

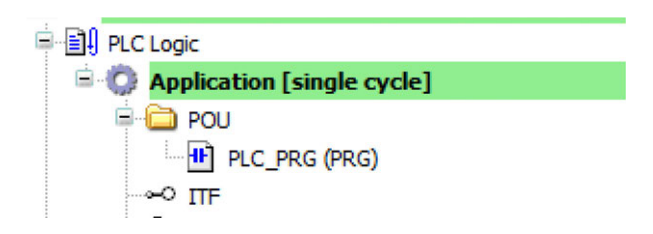

- 3) Press the stop button while in the condition of 2), the application cannot be stopped, communication to the CODESYS for XSEL2 should be cut, and the software PLC will not operate in normal condition after that. In case such a phenomenon has occurred, reboot the power.
- Even if the emergency stop input, enable input or driver stop input is made to XSEL2, PLC should not stop.

# 8.4 Precautions

- Set up a safety circuit that does not pass through this product so the whole system should work to the safety side even when there is any error occurred to this product.
- There is a concern that the product may not control and operate properly due to malfunction of output circuit or internal circuit. Make sure to have a safety circuit for controls that may cause fire or serious accident.
- Conduct a risk assessment for the whole equipment to make sure that appropriate risk reduction measures are taken when this product is installed. Take appropriate protection measures without passing through this product so the whole equipment works safely even when an error is occurred.
- In order to prevent inappropriate access from an external device via internet or information leak, have sufficient network security measures by the user.
   Below shows some examples of network security measures.
  - (1) Use this product in a network using such as Firewall.
  - (2) Confirm that check to infection to computer viruses and malware programs is conducted regularly and exterminated if the product is connected to a PC.
  - (3) It is not installed to a place where anonymous people can touch, or lock the place where the device is installed.
  - (4) Use it in an environment with VPN (Virtual Private Network) or dedicated online network being established.
  - (5) Limit accessible users by setting up a username and password.
  - (6) Certify identification of each other between devices by exchanging the electronic certificate.
- Pay special attention to safety for operation such as program change or compulsory output while the system is running.

It may cause damage to the machinery or accident by operation mistake.

• Refer to manuals related to each network device for the operational conditions when there is a communication error in a network including Fieldbus. There is a concern of an accident due to error output or error operation.

- The screen display of CODESYS for XSEL2 described in this manual may differ in some parts depending on versions. Confirm the actual screen display in the used CODESYS for XSEL2.
- Never attempt to use this product in a purpose of protecting a human body or a part of human body.
- Confirm that there is a measure against the equipment to run out of control during reboot of machinery or equipment, and pay attention for execution.
- Make a backup of the CODESYS project file as a preparation to malfunction. Data such as PLC programs should be written in the flash ROM. Usually, this data should not be lost even if the power is cut. However, the latest data should be saved so that recovery process can be quickly taken in case when this controller must be replaced with an alternative due to such as malfunction.

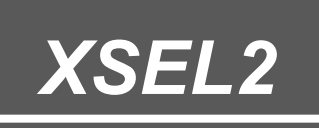

# Chapter 9

# Appendix

| 9.1 | Time Setting ······9-1                                  |
|-----|---------------------------------------------------------|
|     | 9.1.1 XSEL2 Parameter settings ······9-1                |
|     | 9.1.2 Operation Process of Teaching Tool ······9-9      |
|     | 9.1.3 Time Retain Period While Power is OFF9-11         |
| 9.2 | Keyboard shortcuts 9-12                                 |
| 9.3 | License of Software Used in CODESYS for XSEL2 ···· 9-15 |

# 9.1 Time Setting

#### 9.1.1 XSEL2 Parameter settings

In order to adjust the clock display of the software PLC, it is necessary to conduct the parameter setting of offset from the coordinated universal time.

#### • Other Parameters

| No. | Parameter Name                                            | Setting at<br>Delivery | Input<br>range | Unit   | Explanation |
|-----|-----------------------------------------------------------|------------------------|----------------|--------|-------------|
| 13  | Offset (Hours) from Coordinated Universal<br>Time (UTC)   | 9                      | -23 to 23      | Hour   |             |
| 14  | Offset (Minutes) from Coordinated<br>Universal Time (UTC) | 0                      | 0 to 59        | Minute |             |

For the offset hour and minute, refer to the offset table from UTC for each timezone to set the timezone values in the XSEL PC software and TB-02/03.

|                                                    | Offsot from |
|----------------------------------------------------|-------------|
| <ul> <li>Offset from UTC for Each Timez</li> </ul> | zone        |

| ISO  | Timezone                        | Offset from<br>UTC |         | Timezone description                              |
|------|---------------------------------|--------------------|---------|---------------------------------------------------|
| 3166 |                                 | Hours              | Minutes |                                                   |
| AF   | Afghanistan Standard Time       | +4                 | 30      | Kabul                                             |
| AX   | FLE Standard Time               | +2                 | 0       | Helsinki, Kyiv, Riga, Sofia, Tallinn, Vilnius     |
| AL   | Central Europe Standard Time    | +1                 | 0       | Belgrade, Bratislava, Budapest, Ljubljana, Prague |
| DZ   | W. Central Africa Standard Time | +1                 | 0       | West Central Africa                               |
| AS   | UTC-11                          | -11                | 0       | Coordinated Universal Time-11                     |
| AD   | W. Europe Standard Time         | +1                 | 0       | Amsterdam, Berlin, Bern, Rome, Stockholm, Vienna  |
| AO   | W. Central Africa Standard Time | +1                 | 0       | West Central Africa                               |
| AI   | SA Western Standard Time        | -4                 | 0       | Georgetown, La Paz, Manaus, San Juan              |
| AQ   | Pacific SA Standard Time        | -3                 | 0       | Santiago                                          |
| AG   | SA Western Standard Time        | -4                 | 0       | Georgetown, La Paz, Manaus, San Juan              |
| AR   | Argentina Standard Time         | -3                 | 0       | City of Buenos Aires                              |
| AM   | Caucasus Standard Time          | +4                 | 0       | Yerevan                                           |
| AW   | SA Western Standard Time        | -4                 | 0       | Georgetown, La Paz, Manaus, San Juan              |
| AU   | AUS Eastern Standard Time       | +10                | 0       | Canberra, Melbourne, Sydney                       |
| AT   | W. Europe Standard Time         | +1                 | 0       | Amsterdam, Berlin, Bern, Rome, Stockholm, Vienna  |
| AZ   | Azerbaijan Standard Time        | +4                 | 0       | Baku                                              |
| BS   | Eastern Standard Time           | -5                 | 0       | Eastern Time (US & Canada)                        |
| BH   | Arab Standard Time              | +3                 | 0       | Kuwait, Riyadh                                    |
| BD   | Bangladesh Standard Time        | +6                 | 0       | Dhaka                                             |
| BB   | SA Western Standard Time        | -4                 | 0       | Georgetown, La Paz, Manaus, San Juan              |

| ISO  | Timesee                            | Offset from |               | Timerous description                          |
|------|------------------------------------|-------------|---------------|-----------------------------------------------|
| 3166 | limezone                           | U<br>Hours  | FC<br>Minutes | l imezone description                         |
| BY   | Belarus Standard Time              | +3          | 0             | Minsk                                         |
| BE   | Romance Standard Time              | +1          | 0             | Brussels, Copenhagen, Madrid, Paris           |
| BZ   | Central America Standard Time      | -6          | 0             | Central America                               |
| BJ   | W. Central Africa Standard<br>Time | +1          | 0             | West Central Africa                           |
| BM   | Atlantic Standard Time             | -4          | 0             | Atlantic Time (Canada)                        |
| BT   | Bangladesh Standard Time           | +6          | 0             | Dhaka                                         |
| VE   | Venezuela Standard Time            | -4          | 30            | Caracas                                       |
| во   | SA Western Standard Time           | -4          | 0             | Georgetown, La Paz, Manaus, San Juan          |
| BQ   | SA Western Standard Time           | -4          | 0             | Georgetown, La Paz, Manaus, San Juan          |
| BA   | Central European Standard<br>Time  | +1          | 0             | Sarajevo, Skopje, Warsaw, Zagreb              |
| BW   | South Africa Standard Time         | +2          | 0             | Harare, Pretoria                              |
| BV   | UTC                                | 0           | 0             | Coordinated Universal Time                    |
| BR   | E. South America Standard<br>Time  | -3          | 0             | Brasilia                                      |
| 10   | Central Asia Standard Time         | +6          | 0             | Astana                                        |
| BN   | Singapore Standard Time            | +8          | 0             | Kuala Lumpur, Singapore                       |
| BG   | FLE Standard Time                  | +2          | 0             | Helsinki, Kyiv, Riga, Sofia, Tallinn, Vilnius |
| BF   | Greenwich Standard Time            | 0           | 0             | Monrovia, Reykjavik                           |
| BI   | South Africa Standard Time         | +2          | 0             | Harare, Pretoria                              |
| CV   | Cape Verde Standard Time           | -1          | 0             | Cabo Verde Is.                                |
| КН   | SE Asia Standard Time              | +7          | 0             | Bangkok, Hanoi, Jakarta                       |
| СМ   | W. Central Africa Standard<br>Time | +1          | 0             | West Central Africa                           |
| CA   | Eastern Standard Time              | -5          | 0             | Eastern Time (US & Canada)                    |
| KY   | SA Pacific Standard Time           | -5          | 0             | Bogota, Lima, Quito, Rio Branco               |
| CF   | W. Central Africa Standard<br>Time | +1          | 0             | West Central Africa                           |
| TD   | W. Central Africa Standard<br>Time | +1          | 0             | West Central Africa                           |
| CL   | Pacific SA Standard Time           | -3          | 0             | Santiago                                      |
| CN   | China Standard Time                | +8          | 0             | Beijing, Chongqing, Hong Kong SAR, Urumqi     |
| СХ   | SE Asia Standard Time              | +7          | 0             | Bangkok, Hanoi, Jakarta                       |
| CC   | Myanmar Standard Time              | +6          | 30            | Yangon (Rangoon)                              |
| СО   | SA Pacific Standard Time           | -5          | 0             | Bogota, Lima, Quito, Rio Branco               |
| KM   | E. Africa Standard Time            | +3          | 0             | Nairobi                                       |
| CG   | W. Central Africa Standard<br>Time | +1          | 0             | West Central Africa                           |
| CD   | W. Central Africa Standard<br>Time | +1          | 0             | West Central Africa                           |
| СК   | Hawaiian Standard Time             | -10         | 0             | Hawaii                                        |

| ISO        | Timerone                           | Offset from |         | Timezone description                              |  |  |  |
|------------|------------------------------------|-------------|---------|---------------------------------------------------|--|--|--|
| 3166       | rimezone                           | Hours       | Minutes |                                                   |  |  |  |
| CR         | Central America Standard Time      | -6          | 0       | Central America                                   |  |  |  |
| CI         | Greenwich Standard Time            | 0           | 0       | Monrovia, Reykjavik                               |  |  |  |
| HR         | Central European Standard<br>Time  | +1          | 0       | Sarajevo, Skopje, Warsaw, Zagreb                  |  |  |  |
| CU         | Eastern Standard Time              | -5          | 0       | Eastern Time (US & Canada)                        |  |  |  |
| CW         | SA Western Standard Time           | -4          | 0       | Georgetown, La Paz, Manaus, San Juan              |  |  |  |
| CY         | E. Europe Standard Time            | +2          | 0       | E. Europe                                         |  |  |  |
| CZ         | Central Europe Standard Time       | +1          | 0       | Belgrade, Bratislava, Budapest, Ljubljana, Prague |  |  |  |
| TL         | Tokyo Standard Time                | +9          | 0       | Osaka, Sapporo, Tokyo                             |  |  |  |
| DK         | Romance Standard Time              | +1          | 0       | Brussels, Copenhagen, Madrid, Paris               |  |  |  |
| DJ         | E. Africa Standard Time            | +3          | 0       | Nairobi                                           |  |  |  |
| DM         | SA Western Standard Time           | -4          | 0       | Georgetown, La Paz, Manaus, San Juan              |  |  |  |
| DO         | SA Western Standard Time           | -4          | 0       | Georgetown, La Paz, Manaus, San Juan              |  |  |  |
| EC         | SA Pacific Standard Time           | -5          | 0       | Bogota, Lima, Quito, Rio Branco                   |  |  |  |
| EG         | Egypt Standard Time                | +2          | 0       | Cairo                                             |  |  |  |
| SV         | Central America Standard Time      | -6          | 0       | Central America                                   |  |  |  |
| GQ         | W. Central Africa Standard<br>Time | +1          | 0       | West Central Africa                               |  |  |  |
| ER         | E. Africa Standard Time            | +3          | 0       | Nairobi                                           |  |  |  |
| EE         | FLE Standard Time                  | +2          | 0       | Helsinki, Kyiv, Riga, Sofia, Tallinn, Vilnius     |  |  |  |
| ET         | E. Africa Standard Time            | +3          | 0       | Nairobi                                           |  |  |  |
| FK<br>(FK) | SA Eastern Standard Time           | -3          | 0       | Cayenne, Fortaleza                                |  |  |  |
| FO         | GMT Standard Time                  | 0           | 0       | Dublin, Edinburgh, Lisbon, London                 |  |  |  |
| FJ         | Fiji Standard Time                 | +12         | 0       | Fiji                                              |  |  |  |
| FI         | FLE Standard Time                  | +2          | 0       | Helsinki, Kyiv, Riga, Sofia, Tallinn, Vilnius     |  |  |  |
| FR         | Romance Standard Time              | +1          | 0       | Brussels, Copenhagen, Madrid, Paris               |  |  |  |
| GF         | SA Eastern Standard Time           | -3          | 0       | Cayenne, Fortaleza                                |  |  |  |
| PF         | Hawaiian Standard Time             | -10         | 0       | Hawaii                                            |  |  |  |
| TF         | West Asia Standard Time            | +5          | 0       | Ashgabat, Tashkent                                |  |  |  |
| GA         | W. Central Africa Standard<br>Time | +1          | 0       | West Central Africa                               |  |  |  |
| GM         | Greenwich Standard Time            | 0           | 0       | Monrovia, Reykjavik                               |  |  |  |
| GE         | Georgian Standard Time             | +4          | 0       | Tbilisi                                           |  |  |  |
| DE         | W. Europe Standard Time            | +1          | 0       | Amsterdam, Berlin, Bern, Rome, Stockholm, Vienna  |  |  |  |
| GH         | Greenwich Standard Time            | 0           | 0       | Monrovia, Reykjavik                               |  |  |  |
| GI         | W. Europe Standard Time            | +1          | 0       | Amsterdam, Berlin, Bern, Rome, Stockholm, Vienna  |  |  |  |
| GR         | GTB Standard Time                  | +2          | 0       | Athens, Bucharest                                 |  |  |  |
| GL         | Greenland Standard Time            | -3          | 0       | Greenland                                         |  |  |  |
| GD         | SA Western Standard Time           | -4          | 0       | Georgetown, La Paz, Manaus, San Juan              |  |  |  |

| ISO  | Timerone                          | Offset from |         | Timezone description                              |  |  |
|------|-----------------------------------|-------------|---------|---------------------------------------------------|--|--|
| 3166 | Timezone                          | Hours       | Minutes | Timezone description                              |  |  |
| GP   | SA Western Standard Time          | -4          | 0       | Georgetown, La Paz, Manaus, San Juan              |  |  |
| GU   | West Pacific Standard Time        | +10         | 0       | Guam, Port Moresby                                |  |  |
| GT   | Central America Standard Time     | -6          | 0       | Central America                                   |  |  |
| GG   | GMT Standard Time                 | 0           | 0       | Dublin, Edinburgh, Lisbon, London                 |  |  |
| GN   | Greenwich Standard Time           | 0           | 0       | Monrovia, Reykjavik                               |  |  |
| GW   | Greenwich Standard Time           | 0           | 0       | Monrovia, Reykjavik                               |  |  |
| GY   | SA Western Standard Time          | -4          | 0       | Georgetown, La Paz, Manaus, San Juan              |  |  |
| HT   | Eastern Standard Time             | -5          | 0       | Eastern Time (US & Canada)                        |  |  |
| HM   | Mauritius Standard Time           | +4          | 0       | Port Louis                                        |  |  |
| HN   | Central America Standard Time     | -6          | 0       | Central America                                   |  |  |
| НК   | China Standard Time               | +8          | 0       | Beijing, Chongqing, Hong Kong SAR, Urumqi         |  |  |
| ΗU   | Central Europe Standard Time      | +1          | 0       | Belgrade, Bratislava, Budapest, Ljubljana, Prague |  |  |
| IS   | Greenwich Standard Time           | 0           | 0       | Monrovia, Reykjavik                               |  |  |
| IN   | India Standard Time               | +5          | 30      | Chennai, Kolkata, Mumbai, New Delhi               |  |  |
| id   | SE Asia Standard Time             | +7          | 0       | Bangkok, Hanoi, Jakarta                           |  |  |
| IR   | Iran Standard Time                | +3          | 30      | Tehran                                            |  |  |
| IQ   | Arabic Standard Time              | +3          | 0       | Baghdad                                           |  |  |
| Ē    | GMT Standard Time                 | 0           | 0       | Dublin, Edinburgh, Lisbon, London                 |  |  |
| L    | Israel Standard Time              | +2          | 0       | Middle East                                       |  |  |
| IT   | W. Europe Standard Time           | +1          | 0       | Amsterdam, Berlin, Bern, Rome, Stockholm, Vienna  |  |  |
| JM   | SA Pacific Standard Time          | -5          | 0       | Bogota, Lima, Quito, Rio Branco                   |  |  |
| SJ   | W. Europe Standard Time           | +1          | 0       | Amsterdam, Berlin, Bern, Rome, Stockholm, Vienna  |  |  |
| JP   | Tokyo Standard Time               | +9          | 0       | Osaka, Sapporo, Tokyo                             |  |  |
| JE   | GMT Standard Time                 | 0           | 0       | Dublin, Edinburgh, Lisbon, London                 |  |  |
| JO   | Jordan Standard Time              | +2          | 0       | Amman                                             |  |  |
| ΚZ   | Central Asia Standard Time        | +6          | 0       | Astana                                            |  |  |
| KE   | E. Africa Standard Time           | +3          | 0       | Nairobi                                           |  |  |
| KI   | UTC+12                            | +12         | 0       | Coordinated Universal Time+12                     |  |  |
| KR   | Korea Standard Time               | +9          | 0       | Seoul                                             |  |  |
| ХК   | Central European Standard<br>Time | +1          | 0       | Sarajevo, Skopje, Warsaw, Zagreb                  |  |  |
| KW   | Arab Standard Time                | +3          | 0       | Kuwait, Riyadh                                    |  |  |
| KG   | Central Asia Standard Time        | +6          | 0       | Astana                                            |  |  |
| LA   | SE Asia Standard Time             | +7          | 0       | Bangkok, Hanoi, Jakarta                           |  |  |
| LV   | FLE Standard Time                 | +2          | 0       | Helsinki, Kyiv, Riga, Sofia, Tallinn, Vilnius     |  |  |
| LB   | Middle East Standard Time         | +2          | 0       | Beirut                                            |  |  |
| LS   | South Africa Standard Time        | +2          | 0       | Harare, Pretoria                                  |  |  |

| ISO  | Timozono                          | Offset from |         | Timezone description                             |  |  |
|------|-----------------------------------|-------------|---------|--------------------------------------------------|--|--|
| 3166 | Timezone                          | Hours       | Minutes |                                                  |  |  |
| LR   | Greenwich Standard Time           | 0           | 0       | Monrovia, Reykjavik                              |  |  |
| LY   | E. Europe Standard Time           | +2          | 0       | E. Europe                                        |  |  |
| LI   | W. Europe Standard Time           | +1          | 0       | Amsterdam, Berlin, Bern, Rome, Stockholm, Vienna |  |  |
| LT   | FLE Standard Time                 | +2          | 0       | Helsinki, Kyiv, Riga, Sofia, Tallinn, Vilnius    |  |  |
| LU   | W. Europe Standard Time           | +1          | 0       | Amsterdam, Berlin, Bern, Rome, Stockholm, Vienna |  |  |
| MO   | China Standard Time               | +8          | 0       | Beijing, Chongqing, Hong Kong SAR, Urumqi        |  |  |
| МК   | Central European Standard<br>Time | +1          | 0       | Sarajevo, Skopje, Warsaw, Zagreb                 |  |  |
| MG   | E. Africa Standard Time           | +3          | 0       | Nairobi                                          |  |  |
| MW   | South Africa Standard Time        | +2          | 0       | Harare, Pretoria                                 |  |  |
| MY   | Singapore Standard Time           | +8          | 0       | Kuala Lumpur, Singapore                          |  |  |
| MV   | West Asia Standard Time           | +5          | 0       | Ashgabat, Tashkent                               |  |  |
| ML   | Greenwich Standard Time           | 0           | 0       | Monrovia, Reykjavik                              |  |  |
| MT   | W. Europe Standard Time           | +1          | 0       | Amsterdam, Berlin, Bern, Rome, Stockholm, Vienna |  |  |
| IM   | GMT Standard Time                 | 0           | 0       | Dublin, Edinburgh, Lisbon, London                |  |  |
| MH   | UTC+12                            | +12         | 0       | Coordinated Universal Time+12                    |  |  |
| MQ   | SA Western Standard Time          | -4          | 0       | Georgetown, La Paz, Manaus, San Juan             |  |  |
| MR   | Greenwich Standard Time           | 0           | 0       | Monrovia, Reykjavik                              |  |  |
| MU   | Mauritius Standard Time           | +4          | 0       | Port Louis                                       |  |  |
| ΥT   | E. Africa Standard Time           | +3          | 0       | Nairobi                                          |  |  |
| MX   | Central Standard Time (Mexico)    | -6          | 0       | Guadalajara, Mexico City, Monterrey              |  |  |
| FM   | West Pacific Standard Time        | +10         | 0       | Guam, Port Moresby                               |  |  |
| MD   | GTB Standard Time                 | +2          | 0       | Athens, Bucharest                                |  |  |
| MC   | W. Europe Standard Time           | +1          | 0       | Amsterdam, Berlin, Bern, Rome, Stockholm, Vienna |  |  |
| MN   | Ulaanbaatar Standard Time         | +8          | 0       | Ulaanbaatar                                      |  |  |
| ME   | Central European Standard<br>Time | +1          | 0       | Sarajevo, Skopje, Warsaw, Zagreb                 |  |  |
| MS   | SA Western Standard Time          | -4          | 0       | Georgetown, La Paz, Manaus, San Juan             |  |  |
| MA   | Morocco Standard Time             | 0           | 0       | Casablanca                                       |  |  |
| MZ   | South Africa Standard Time        | +2          | 0       | Harare, Pretoria                                 |  |  |
| MM   | Myanmar Standard Time             | +6          | 30      | Yangon (Rangoon)                                 |  |  |
| NA   | Namibia Standard Time             | +1          | 0       | Windhoek                                         |  |  |
| NR   | UTC+12                            | +12         | 0       | Coordinated Universal Time+12                    |  |  |
| NP   | Nepal Standard Time               | +5          | 45      | Kathmandu                                        |  |  |
| NL   | W. Europe Standard Time           | +1          | 0       | Amsterdam, Berlin, Bern, Rome, Stockholm, Vienna |  |  |
| NC   | Central Pacific Standard Time     | +11         | 0       | Solomon Is., New Caledonia                       |  |  |
| NZ   | New Zealand Standard Time         | +12         | 0       | Auckland, Wellington                             |  |  |
| NI   | Central America Standard Time     | -6          | 0       | Central America                                  |  |  |

| ISO  |                                    | Offset from |               |                                                  |  |  |  |
|------|------------------------------------|-------------|---------------|--------------------------------------------------|--|--|--|
| 3166 | limezone                           | Hours       | FC<br>Minutes | l imezone description                            |  |  |  |
| NE   | W. Central Africa Standard<br>Time | +1          | 0             | West Central Africa                              |  |  |  |
| NG   | W. Central Africa Standard<br>Time | +1          | 0             | West Central Africa                              |  |  |  |
| NU   | UTC-11                             | -11         | 0             | Coordinated Universal Time-11                    |  |  |  |
| NF   | Central Pacific Standard Time      | +11         | 0             | Solomon Is., New Caledonia                       |  |  |  |
| KP   | Korea Standard Time                | +9          | 0             | Seoul                                            |  |  |  |
| MP   | West Pacific Standard Time         | +10         | 0             | Guam, Port Moresby                               |  |  |  |
| NO   | W. Europe Standard Time            | +1          | 0             | Amsterdam, Berlin, Bern, Rome, Stockholm, Vienna |  |  |  |
| ОМ   | Arabian Standard Time              | +4          | 0             | Abu Dhabi, Muscat                                |  |  |  |
| PK   | Pakistan Standard Time             | +5          | 0             | Islamabad, Karachi                               |  |  |  |
| PW   | Tokyo Standard Time                | +9          | 0             | Osaka, Sapporo, Tokyo                            |  |  |  |
| PS   | Egypt Standard Time                | +2          | 0             | Cairo                                            |  |  |  |
| PA   | SA Pacific Standard Time           | -5          | 0             | Bogota, Lima, Quito, Rio Branco                  |  |  |  |
| PG   | West Pacific Standard Time         | +10         | 0             | Guam, Port Moresby                               |  |  |  |
| PY   | Paraguay Standard Time             | -4          | 0             | Asuncion                                         |  |  |  |
| PE   | SA Pacific Standard Time           | -5          | 0             | Bogota, Lima, Quito, Rio Branco                  |  |  |  |
| PH   | Singapore Standard Time            | +8          | 0             | Kuala Lumpur, Singapore                          |  |  |  |
| PN   | Pacific Standard Time              | -8          | 0             | Pacific Time (US & Canada)                       |  |  |  |
| PL   | Central European Standard<br>Time  | +1          | 0             | Sarajevo, Skopje, Warsaw, Zagreb                 |  |  |  |
| PT   | GMT Standard Time                  | 0           | 0             | Dublin, Edinburgh, Lisbon, London                |  |  |  |
| PR   | SA Western Standard Time           | -4          | 0             | Georgetown, La Paz, Manaus, San Juan             |  |  |  |
| QA   | Arab Standard Time                 | +3          | 0             | Kuwait, Riyadh                                   |  |  |  |
| RE   | Mauritius Standard Time            | +4          | 0             | Port Louis                                       |  |  |  |
| RO   | GTB Standard Time                  | +2          | 0             | Athens, Bucharest                                |  |  |  |
| RU   | Russian Standard Time              | +3          | 0             | Moscow, St. Petersburg, Volgograd (RTZ 2)        |  |  |  |
| RW   | South Africa Standard Time         | +2          | 0             | Harare, Pretoria                                 |  |  |  |
| BL   | SA Western Standard Time           | -4          | 0             | Georgetown, La Paz, Manaus, San Juan             |  |  |  |
| SH   | Greenwich Standard Time            | 0           | 0             | Monrovia, Reykjavik                              |  |  |  |
| KN   | SA Western Standard Time           | -4          | 0             | Georgetown, La Paz, Manaus, San Juan             |  |  |  |
| LC   | SA Western Standard Time           | -4          | 0             | Georgetown, La Paz, Manaus, San Juan             |  |  |  |
| MF   | SA Western Standard Time           | -4          | 0             | Georgetown, La Paz, Manaus, San Juan             |  |  |  |
| PM   | Greenland Standard Time            | -3          | 0             | Greenland                                        |  |  |  |
| VC   | SA Western Standard Time           | -4          | 0             | Georgetown, La Paz, Manaus, San Juan             |  |  |  |
| WS   | Samoa Standard Time                | +13         | 0             | Samoa                                            |  |  |  |
| SM   | W. Europe Standard Time            | +1          | 0             | Amsterdam, Berlin, Bern, Rome, Stockholm, Vienna |  |  |  |
| ST   | Greenwich Standard Time            | 0           | 0             | Monrovia, Reykjavik                              |  |  |  |
| SA   | Arab Standard Time                 | +3          | 0             | Kuwait, Riyadh                                   |  |  |  |

| ISO  |                                    | Offset from |                | Timezone description                              |  |  |  |
|------|------------------------------------|-------------|----------------|---------------------------------------------------|--|--|--|
| 3166 | Timezone                           | U<br>Hours  | I C<br>Minutes | I imezone description                             |  |  |  |
| SN   | Greenwich Standard Time            | 0           | 0              | Monrovia, Reykjavik                               |  |  |  |
| RS   | Central Europe Standard Time       | +1          | 0              | Belgrade, Bratislava, Budapest, Ljubljana, Prague |  |  |  |
| SC   | Mauritius Standard Time            | +4          | 0              | Port Louis                                        |  |  |  |
| SL   | Greenwich Standard Time            | 0           | 0              | Monrovia, Reykjavik                               |  |  |  |
| SG   | Singapore Standard Time            | +8          | 0              | Kuala Lumpur, Singapore                           |  |  |  |
| SX   | SA Western Standard Time           | -4          | 0              | Georgetown, La Paz, Manaus, San Juan              |  |  |  |
| SK   | Central Europe Standard Time       | +1          | 0              | Belgrade, Bratislava, Budapest, Ljubljana, Prague |  |  |  |
| SI   | Central Europe Standard Time       | +1          | 0              | Belgrade, Bratislava, Budapest, Ljubljana, Prague |  |  |  |
| SB   | Central Pacific Standard Time      | +11         | 0              | Solomon Is., New Caledonia                        |  |  |  |
| SO   | E. Africa Standard Time            | +3          | 0              | Nairobi                                           |  |  |  |
| ZA   | South Africa Standard Time         | +2          | 0              | Harare, Pretoria                                  |  |  |  |
| GS   | UTC-02                             | -2          | 0              | Coordinated Universal Time-02                     |  |  |  |
| SS   | E. Africa Standard Time            | +3          | 0              | Nairobi                                           |  |  |  |
| ES   | Romance Standard Time              | +1          | 0              | Brussels, Copenhagen, Madrid, Paris               |  |  |  |
| LK   | Sri Lanka Standard Time            | +5          | 30             | Sri Jayawardenepura                               |  |  |  |
| SD   | E. Africa Standard Time            | +3          | 0              | Nairobi                                           |  |  |  |
| SR   | SA Eastern Standard Time           | -3          | 0              | Cayenne, Fortaleza                                |  |  |  |
| SJ   | W. Europe Standard Time            | +1          | 0              | Amsterdam, Berlin, Bern, Rome, Stockholm, Vienna  |  |  |  |
| SZ   | South Africa Standard Time         | +2          | 0              | Harare, Pretoria                                  |  |  |  |
| SE   | W. Europe Standard Time            | +1          | 0              | Amsterdam, Berlin, Bern, Rome, Stockholm, Vienna  |  |  |  |
| СН   | W. Europe Standard Time            | +1          | 0              | Amsterdam, Berlin, Bern, Rome, Stockholm, Vienna  |  |  |  |
| SY   | Syria Standard Time                | +2          | 0              | Damascus                                          |  |  |  |
| TW   | Taipei Standard Time               | +8          | 0              | Таіреі                                            |  |  |  |
| TJ   | West Asia Standard Time            | +5          | 0              | Ashgabat, Tashkent                                |  |  |  |
| ΤZ   | E. Africa Standard Time            | +3          | 0              | Nairobi                                           |  |  |  |
| TH   | SE Asia Standard Time              | +7          | 0              | Bangkok, Hanoi, Jakarta                           |  |  |  |
| TG   | Greenwich Standard Time            | 0           | 0              | Monrovia, Reykjavik                               |  |  |  |
| TK   | Tonga Standard Time                | +13         | 0              | Nuku'alofa                                        |  |  |  |
| то   | Tonga Standard Time                | +13         | 0              | Nuku'alofa                                        |  |  |  |
| TT   | SA Western Standard Time           | -4          | 0              | Georgetown, La Paz, Manaus, San Juan              |  |  |  |
| TN   | W. Central Africa Standard<br>Time | +1          | 0              | West Central Africa                               |  |  |  |
| TR   | Türkiye Standard Time              | +2          | 0              | Istanbul                                          |  |  |  |
| ТМ   | West Asia Standard Time            | +5          | 0              | Ashgabat, Tashkent                                |  |  |  |
| TC   | Eastern Standard Time              | -5          | 0              | Eastern Time (US & Canada)                        |  |  |  |
| TV   | UTC+12                             | +12         | 0              | Coordinated Universal Time+12                     |  |  |  |
| UM   | UTC-11                             | -11         | 0              | Coordinated Universal Time-11                     |  |  |  |

| ISO  | Timezone                      | Offset from<br>UTC |         | Timezone description                             |  |  |
|------|-------------------------------|--------------------|---------|--------------------------------------------------|--|--|
| 3166 | Hours Minu                    |                    | Minutes |                                                  |  |  |
| UG   | E. Africa Standard Time       | +3                 | 0       | Nairobi                                          |  |  |
| UA   | FLE Standard Time             | +2                 | 0       | Helsinki, Kyiv, Riga, Sofia, Tallinn, Vilnius    |  |  |
| AE   | Arabian Standard Time         | +4                 | 0       | Abu Dhabi, Muscat                                |  |  |
| GB   | GMT Standard Time             | 0                  | 0       | Dublin, Edinburgh, Lisbon, London                |  |  |
| US   | Mountain Standard Time        | -7                 | 0       | Mountain Time (US & Canada)                      |  |  |
| US   | Pacific Standard Time         | -8                 | 0       | Pacific Time (US & Canada)                       |  |  |
| UY   | Montevideo Standard Time      | -3                 | 0       | Montevideo                                       |  |  |
| UZ   | West Asia Standard Time       | +5                 | 0       | Ashgabat, Tashkent                               |  |  |
| VU   | Central Pacific Standard Time | +11                | 0       | Solomon Is., New Caledonia                       |  |  |
| VA   | W. Europe Standard Time       | +1                 | 0       | Amsterdam, Berlin, Bern, Rome, Stockholm, Vienna |  |  |
| VN   | SE Asia Standard Time         | +7                 | 0       | Bangkok, Hanoi, Jakarta                          |  |  |
| VI   | SA Western Standard Time      | -4                 | 0       | Georgetown, La Paz, Manaus, San Juan             |  |  |
| VG   | SA Western Standard Time      | -4                 | 0       | Georgetown, La Paz, Manaus, San Juan             |  |  |
| WF   | UTC+12                        | +12                | 0       | Coordinated Universal Time+12                    |  |  |
| YE   | Arab Standard Time            | +3                 | 0       | Kuwait, Riyadh                                   |  |  |
| ZM   | South Africa Standard Time    | +2                 | 0       | Harare, Pretoria                                 |  |  |
| ZW   | South Africa Standard Time    | +2                 | 0       | Harare, Pretoria                                 |  |  |

## Example) Example of Parameter Setting for West Europe Standard Time

| ISC   | )                                                      | Timoromo                                              |      | Offset from UTC |                 |               |    |                |         |
|-------|--------------------------------------------------------|-------------------------------------------------------|------|-----------------|-----------------|---------------|----|----------------|---------|
| 316   | 3166 Timezone                                          |                                                       | Time |                 | Minutes         |               | es |                |         |
| DE    |                                                        | W. Europe Standard Time                               | +1   |                 |                 | (             | 0  |                |         |
| • Otl | her                                                    | Parameters                                            |      |                 |                 |               |    |                |         |
| No.   |                                                        | Parameter Name                                        |      |                 | Settir<br>Deliv | ng at<br>very |    | Input<br>range | Unit    |
| 13    | Offset (Time) from Coordinated<br>Universal Time (UTC) |                                                       |      |                 |                 | $\mathbf{)}$  | -1 | 23 to 23       | Time    |
| 14    | Off<br>Un                                              | fset (Minutes) from Coordinated<br>iversal Time (UTC) | d    |                 | 0               | )+            |    | ) to 59        | Minutes |

#### 9.1.2 Operation Process of Teaching Tool

#### [1] For XSEL PC Teaching Software

Select "Controller (C)"  $\rightarrow$  "Time Setting (T)" in the menu, and the Time Setting window should be displayed. Select either "Manual Input" or "Display PC Time", input necessary values and click Set.

| Time Setting   |    |     |      | ×    |
|----------------|----|-----|------|------|
| ⊖ Manual Set   |    |     |      |      |
| • PC Time Sync |    |     |      |      |
| ○CTL Time Syn  | 2  |     |      |      |
| Date(yy/mm/dd) | 24 | / 1 | .0 / | / 11 |
| Time(hh:mm:ss) | 15 | : 5 | 2    | 06   |
| Setting        | C  | los | e    |      |

When set to "Display PC Time", and the current time in the timezone set in the PC should be set. The timezone setting in the PC can be checked in "Timezone" in the window of "Start"  $\rightarrow$  "Setting"  $\rightarrow$  "Time and Language"  $\rightarrow$  "Date and Time" in Windows.

| ← Settings               |                                                                                                    |                   |
|--------------------------|----------------------------------------------------------------------------------------------------|-------------------|
| 山田嗣宋<br>845@IAIDOM.local | Time & language > Date & time                                                                                |                   |
| Find a setting           | a 2:41 PM Time zone (UTC+09200) Osaka, Sapporo, Tolyo                                                        | Region<br>Japan   |
| A Home                   | 6 Some of these settings are managed by your organization.                                                   |                   |
| System                   | Easthe location normission for the Cattions to Improve time yone accuracy                                    | Location Settings |
| 8 Bluetooth & devices    | <ul> <li>Classe oceanin permanor no the second to improve time zone accuracy.</li> </ul>                     | cocation settings |
| 💎 Network & internet     |                                                                                                    |                   |
| 🥖 Personalization        | Time zone (UTC+09:00) Osaka, Sapporo,                                                                        | Tokyo 🗸           |
| 📑 Apps                   |                                                                                                    |                   |
| 💄 Accounts               |                                                                                                    |                   |
| 🛛 🔊 Time & language      |                                                                                                    |                   |
| 🐼 Gaming                 | Show time and date in the System tray<br>Turn this off to hide your time and date information on the taskbar | On 🛑              |
| 🏌 Accessibility          |                                                                                                    |                   |
| 🖤 Privacy & security     | Additional settings                                                                                          |                   |
| 😌 Windows Update         | Sync now<br>Last successful time synchronization: 10/7/2024 2:10:49 PM<br>Time server: X-ADHP.IAIDOM.local   |                   |
|                          | Show additional calendars in the taskbar Don't show additional                                               | il calendars \vee |
|                          |                                                                                                    |                   |

#### [2] For TB-02/03

For TB-02/TB-03, touch Time Setting in the controller menu window.

| ← Controller |              |
|--------------|--------------|
| Time Setting |              |
|              |              |
|              |              |
|              | Menu         |
|              | Menu<br>Next |

The controller time should be displayed. Touch Time Edit and the screen transits to the edit window.

| ← Controller Time |      |     |      |      |   |          |
|-------------------|------|-----|------|------|---|----------|
|                   | Time | Mon |      |      |   |          |
| yy/mm/dd          |      | ł   | nh:m | nm:s | s |          |
| 00 / 01 /         | 01   | 00  | :    | 00   | : | 02       |
|                   |      |     |      |      |   |          |
| Time Edit         |      |     |      |      |   |          |
| Back              |      |     |      |      |   | Keyboard |
| Edit              |      |     |      |      |   |          |

Input time using a keyboard and touch Set.

| ← Controller Time |                   |
|-------------------|-------------------|
|                   | Time Edit         |
| yy/mm/d           | dd hh:mm:ss       |
| 00 / 01 ,         | / 01 00 : 00 : 00 |
|                   |                   |
| Time Mon          | Set               |
| Back              | Keyboard          |
| Disp Set          | t                 |

#### 9.1.3 Time Retain Period While Power is OFF

Even though an XSEL2 controller memorizes the current time, the time retain period while the power is off should be about ten days.

If the retain period is exceeded and the clock data is lost, Error Code: 202 "Calendar Feature Error" could occur and that may make the certificate look the valid date expired.

If Error Code: 202 is occurred, follow [9.1.2 Operation Process of Teaching Tool] to set the current time again.

# 9.2 Keyboard shortcuts

It is a list of the effective keyboard shortcut in CODESYS for XSEL2.

| • File |
|--------|
|--------|

| Feature      | Shortcut keys |
|--------------|---------------|
| New Project  | Ctrl + N      |
| Open Project | Ctrl + O      |
| Save Project | Ctrl + S      |
| End          | Alt + F4      |

#### Edit

| Feature                          | Shortcut keys |
|----------------------------------|---------------|
| Restore                          | Ctrl + Z      |
| Redo                             | Ctrl + Y      |
| Cut                              | Ctrl + X      |
| Сору                             | Ctrl + Insert |
| Paste                            | Ctrl + V      |
| Delete                           | Delete        |
| Select all                       | Ctrl + A      |
| Open typing assistant            | F2            |
| Automatic Declaration Shift + F2 |               |
| Next message F4                  |               |
| Previous message                 | Shift + F4    |
| Switch over Bookmark Ctrl + F12  |               |
| Next bookmark                    | F12           |
| Previous bookmark                | Shift + F12   |

#### Display

| Feature        | Shortcut keys      |
|----------------|--------------------|
| Device display | Alt + 0            |
| POU display    | Alt + 1            |
| Full screen    | Ctrl + Shift + F12 |
| Close editor   | Ctrl + F4          |

#### ● FBD/LD/IL Editor

| Feature                        | Shortcut keys    |
|--------------------------------|------------------|
| Insert Network                 | Ctrl + I         |
| Insert Network (Below)         | Ctrl + T         |
| Switch Network Comment Status  | Ctrl + O         |
| Insert Assignment              | Ctrl + A         |
| Insert Coil                    | Ctrl + A         |
| Insert Contacts                | Ctrl + K         |
| Insert Contacts (Right)        | Ctrl + D         |
| Insert Parallel Contacts Above | Ctrl + P         |
| Insert Parallel Contacts Below | Ctrl + R         |
| Insert Box                     | Ctrl + B         |
| Insert Empty Box               | Ctrl + Shift + B |
| Insert Box with EN/ENO         | Ctrl + Shift + E |
| Insert Jump                    | Ctrl + L         |
| Insert Input                   | Ctrl + Q         |
| Insert Deny                    | Ctrl + N         |
| Insert Edge Detection          | Ctrl + E         |
| Insert SET/RESET               | Ctrl + M         |
| Set Output Connection          | Ctrl + W         |
| Insert Branch                  | Ctrl + Shift + V |
| Update Parameter               | Ctrl + U         |
| Delete IL Line                 | Ctrl + Delete    |
| Show as FBD                    | Ctrl + 1         |
| Show as LD                     | Ctrl + 2         |
| Show as IL                     | Ctrl + 3         |

#### Build

| Feature       | Shortcut keys |
|---------------|---------------|
| Generate code | F11           |

#### • Online

| Feature | Shortcut keys |
|---------|---------------|
| Login   | Alt + F8      |
| Logout  | Ctrl + F8     |

#### Debug

| Feature                    | Shortcut keys |
|----------------------------|---------------|
| Operation                  | F5            |
| Stop                       | Shift + F8    |
| Single Cycle               | Ctrl + F5     |
| Switch Break Point         | F9            |
| Step Over                  | F10           |
| Step In                    | F8            |
| Step Out                   | Shift + F10   |
| Cancel Compulsion of Value | Alt + F7      |
| Compulsory of Values       | F7            |
| Write-in of Values         | Ctrl + F7     |

#### • Window

| Feature                                | Shortcut keys |  |
|----------------------------------------|---------------|--|
| Show Next Editor                       | Ctrl + F6     |  |
| Show Previous Editor Ctrl + Shift + F6 |               |  |
| Show Next Frame                        | F6            |  |
| Show Previous Frame                    | Shift + F6    |  |
| Switch 1st Frame                       | Alt + F6      |  |

#### • Help

| Feature                | Shortcut keys     |
|------------------------|-------------------|
| Open table of contents | Ctrl + Shift + F1 |
| Open index             | Ctrl + Shift + F2 |

In CODESYS for XSEL2, it is available to customize keyboard shortcuts previously defined and extend them. Click "Tool"  $\rightarrow$  "Customize" to open the customize dialog, and then select the "Keyboard" tab to establish settings.

For details, refer to [CODESYS online help (https://www.helpme-codesys.com/)] to set it up.

# 9.3 License of Software Used in CODESYS for XSEL2

This product contains the following program for the open source software (OSS) as well as the software that IAI has the rights.

• OpenSSL 3.0.11 (Apache License 2.0)

Below shows the original text of the license terms of the applicable software.

#### Apache License Version 2.0, January 2004 http://www.apache.org/licenses/

TERMS AND CONDITIONS FOR USE, REPRODUCTION, AND DISTRIBUTION

#### 1. Definitions.

"**License**" shall mean the terms and conditions for use, reproduction, and distribution as defined by Sections 1 through 9 of this document.

"**Licensor**" shall mean the copyright owner or entity authorized by the copyright owner that is granting the License.

"Legal Entity" shall mean the union of the acting entity and all other entities that control, are controlled by, or are under common control with that entity. For the purposes of this definition, "control" means (i) the power, direct or indirect, to cause the direction or management of such entity, whether by contract or otherwise, or (ii) ownership of fifty percent (50%) or more of the outstanding shares, or (iii) beneficial ownership of such entity.

"**You**" (or "**Your**") shall mean an individual or Legal Entity exercising permissions granted by this License.

**"Source**" form shall mean the preferred form for making modifications, including but not limited to software source code, documentation source, and configuration files.

**"Object**" form shall mean any form resulting from mechanical transformation or translation of a Source form, including but not limited to compiled object code, generated documentation, and conversions to other media types.

"Work" shall mean the work of authorship, whether in Source or Object form, made available under the License, as indicated by a copyright notice that is included in or attached to the work (an example is provided in the Appendix below).

"**Derivative Works**" shall mean any work, whether in Source or Object form, that is based on (or derived from) the Work and for which the editorial revisions, annotations, elaborations, or other modifications represent, as a whole, an original work of authorship. For the purposes of this License, Derivative Works shall not include works that remain separable from, or merely link (or bind by name) to the interfaces of, the Work and Derivative Works thereof.

"Contribution" shall mean any work of authorship, including the original version of the Work and any modifications or additions to that Work or Derivative Works thereof, that is intentionally submitted to Licensor for inclusion in the Work by the copyright owner or by an individual or Legal Entity authorized to submit on behalf of the copyright owner. For the purposes of this definition, "**submitted**" means any form of electronic, verbal, or written communication sent to the Licensor or its representatives, including but not limited to communication on electronic mailing lists, source code control systems, and issue tracking systems that are managed by, or on behalf of, the Licensor for the purpose of discussing and improving the Work, but excluding communication that is conspicuously marked or otherwise designated in writing by the copyright owner as "Not a Contribution."

**"Contributor**" shall mean Licensor and any individual or Legal Entity on behalf of whom a Contribution has been received by Licensor and subsequently incorporated within the Work.

**<u>2. Grant of Copyright License</u>**. Subject to the terms and conditions of this License, each Contributor hereby grants to You a perpetual, worldwide, non-exclusive, no-charge, royalty-free, irrevocable copyright license to reproduce, prepare Derivative Works of, publicly display, publicly perform, sublicense, and distribute the Work and such Derivative Works in Source or Object form.

**3. Grant of Patent License**. Subject to the terms and conditions of this License, each Contributor hereby grants to You a perpetual, worldwide, non-exclusive, no-charge, royalty-free, irrevocable (except as stated in this section) patent license to make, have made, use, offer to sell, sell, import, and otherwise transfer the Work, where such license applies only to those patent claims licensable by such Contributor that are necessarily infringed by their Contribution(s) alone or by combination of their Contribution(s) with the Work to which such Contribution(s) was submitted. If You institute patent litigation against any entity (including a cross-claim or counterclaim in a lawsuit) alleging that the Work or a Contribution incorporated within the Work constitutes direct or contributory patent infringement, then any patent licenses granted to You under this License for that Work shall terminate as of the date such litigation is filed.

**<u>4. Redistribution</u>**. You may reproduce and distribute copies of the Work or Derivative Works thereof in any medium, with or without modifications, and in Source or Object form, provided that You meet the following conditions:

- a. You must give any other recipients of the Work or Derivative Works a copy of this License; and
- b. You must cause any modified files to carry prominent notices stating that You changed the files; and
- c. You must retain, in the Source form of any Derivative Works that You distribute, all copyright, patent, trademark, and attribution notices from the Source form of the Work, excluding those notices that do not pertain to any part of the Derivative Works; and
- d. If the Work includes a "**NOTICE**" text file as part of its distribution, then any Derivative Works that You distribute must include a readable copy of the attribution notices contained within such NOTICE file, excluding those notices that do not pertain to any part of the Derivative Works, in at least one of the following places: within a NOTICE text file distributed as part of the Derivative Works; within the Source form or documentation, if provided along with the Derivative Works; or, within a display generated by the Derivative Works, if and wherever such third-party notices normally appear. The contents of the NOTICE file are for informational purposes only and do not modify the License. You may add Your own attribution notices within Derivative Works that You distribute, alongside or as an addendum to the NOTICE text from the Work, provided that such additional attribution notices cannot be construed as modifying the License.

You may add Your own copyright statement to Your modifications and may provide additional or different license terms and conditions for use, reproduction, or distribution of Your modifications, or for any such Derivative Works as a whole, provided Your use, reproduction, and distribution of the Work otherwise complies with the conditions stated in this License.

**5.** Submission of Contributions. Unless You explicitly state otherwise, any Contribution intentionally submitted for inclusion in the Work by You to the Licensor shall be under the terms and conditions of this License, without any additional terms or conditions. Notwithstanding the above, nothing herein shall supersede or modify the terms of any separate license agreement you may have executed with Licensor regarding such Contributions.

<u>6. Trademarks</u>. This License does not grant permission to use the trade names, trademarks, service marks, or product names of the Licensor, except as required for reasonable and customary use in describing the origin of the Work and reproducing the content of the NOTICE file.

**7. Disclaimer of Warranty**. Unless required by applicable law or agreed to in writing, Licensor provides the Work (and each Contributor provides its Contributions) on an "AS IS" BASIS, WITHOUT WARRANTIES OR CONDITIONS OF ANY KIND, either express or implied, including, without limitation, any warranties or conditions of TITLE, NON-INFRINGEMENT, MERCHANTABILITY, or FITNESS FOR A PARTICULAR PURPOSE. You are solely responsible for determining the appropriateness of using or redistributing the Work and assume any risks associated with Your exercise of permissions under this License.

**8. Limitation of Liability**. In no event and under no legal theory, whether in tort (including negligence), contract, or otherwise, unless required by applicable law (such as deliberate and grossly negligent acts) or agreed to in writing, shall any Contributor be liable to You for damages, including any direct, indirect, special, incidental, or consequential damages of any character arising as a result of this License or out of the use or inability to use the Work (including but not limited to damages for loss of goodwill, work stoppage, computer failure or malfunction, or any and all other commercial damages or losses), even if such Contributor has been advised of the possibility of such damages.

**9.** Accepting Warranty or Additional Liability. While redistributing the Work or Derivative Works thereof, You may choose to offer, and charge a fee for, acceptance of support, warranty, indemnity, or other liability obligations and/or rights consistent with this License. However, in accepting such obligations, You may act only on Your own behalf and on Your sole responsibility, not on behalf of any other Contributor, and only if You agree to indemnify, defend, and hold each Contributor harmless for any liability incurred by, or claims asserted against, such Contributor by reason of your accepting any such warranty or additional liability.

END OF TERMS AND CONDITIONS

# **Revision History**

| Revision date | Revised content |
|---------------|-----------------|
| 2024.09       | First Edition   |
|               |                 |
|               |                 |
|               |                 |
|               |                 |
|               |                 |
|               |                 |
|               |                 |
|               |                 |
|               |                 |
|               |                 |
|               |                 |
|               |                 |
|               |                 |
|               |                 |
|               |                 |
|               |                 |
|               |                 |
|               |                 |
|               |                 |
|               |                 |
|               |                 |
|               |                 |
|               |                 |

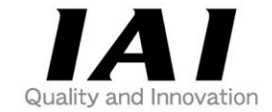

# **IAI** Corporation

Head Office: 1210 Ihara Shimizu-KU Shizuoka City Shizuoka 424-0114, Japan TEL +81-54-364-5105 FAX +81-54-364-2589 website: www.iai-robot.co.jp/

# IAI America, Inc.

Head Office: 2690 W. 237th Street, Torrance, CA 90505 TEL +1-310-891-6015 FAX +1-310-891-0815 Chicago Office: 110 East State Parkway, Schaumburg, IL 60173 TEL +1-847-908-1400 FAX +1-847-908-1399 Atlanta Office: 1220 Kennestone Circle, Suite 108, Marietta, GA 30066 TEL +1-678-354-9470 FAX +1-678-354-9471 website: www.intelligentactuator.com

Technical Support available in Europe

## **IAI** Industrieroboter GmbH

Ober der Röth 4, D-65824 Schwalbach am Taunus, Germany TEL +49(0)6196-88950 FAX +49(0)6196-889524 website:www.iai-automation.com

Technical Support available in Great Britain

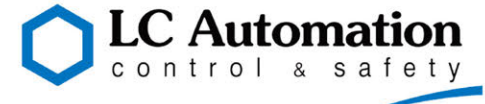

Duttons Way, Shadsworth Business Park, Blackburn, Lancashire, BB1 2QR, United Kingdom TEL +44(0)1254-685900 website: www.lcautomation.com

# IAI (Shanghai) Co., Ltd.

SHANGHAI JIAHUA BUSINESS CENTER A8-303, 808, Hongqiao Rd. Shanghai 200030, China TEL+86-21-6448-4753 FAX +86-21-6448-3992 website: www.iai-robot.com

# IAI Robot (Thailand) Co., Ltd.

825 PhairojKijja Tower 7th Floor, Debaratana RD., Bangna-Nuea, Bangna, Bangkok 10260, Thailand TEL +66-2-361-4458 FAX +66-2-361-4456 website:www.iai-robot.co.th